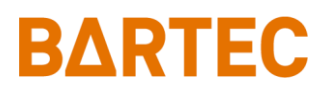

# **PETRO 3003**

## Messanlage

TIGER A1, A3 / COMP / CHEM / LPG / LUBOIL

Konfiguration

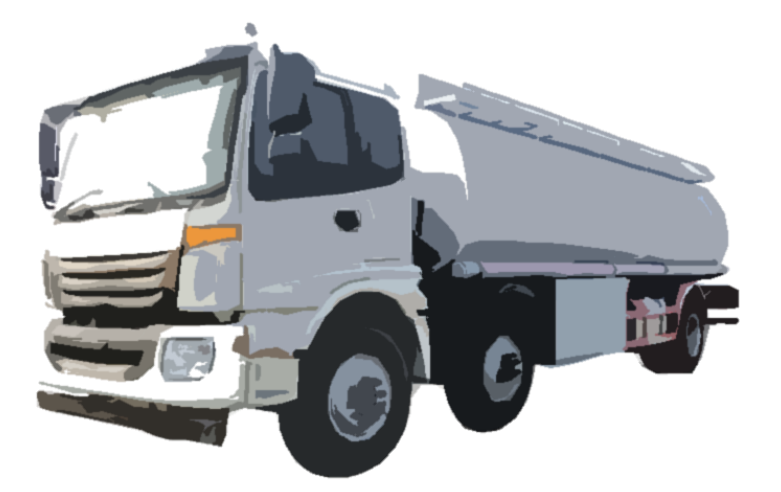

Softwareversion pair 1.20.X

SAK 090318

Alle Rechte und Änderungen vorbehalten. Eine Vervielfältigung, Verarbeitung und Verbreitung dieses Dokuments, sowohl im Ganzen als auch auszugsweise, ist nur nach schriftlicher Genehmigung durch BARTEC BENKE gestattet.

Copyright © 2023 by BARTEC BENKE Schulstraße 30 D-94239 Gotteszell

### Inhaltsverzeichnis

#### Inhalt

| 1 | Hinweise z              | u dieser Anleitung                      | 7  |  |
|---|-------------------------|-----------------------------------------|----|--|
| 2 | Sicherheitsvorkehrungen |                                         |    |  |
| 3 | Grundlagen              |                                         |    |  |
|   | 31                      | Bedieneinheit                           | 9  |  |
|   | 311                     | Tastatur                                | 10 |  |
|   | 312                     | Display                                 | 10 |  |
|   | 3.2                     | Bedienkonzent                           | 10 |  |
|   | 321                     | Softwareoberfläche                      | 10 |  |
|   | 322                     | Softkevs                                | 11 |  |
|   | 323                     | Icons für das Datenhandling             | 13 |  |
|   | 324                     | Infozeile                               | 13 |  |
|   | 325                     | Freignisanzeige                         | 14 |  |
|   | 326                     | Bildschirmausdruck                      | 15 |  |
|   | 33                      | Bedienung der Menüs                     | 16 |  |
|   | 331                     | Menü öffnen                             | 16 |  |
|   | 332                     | Parameter bearbeiten                    | 17 |  |
|   |                         | fana Marii                              |    |  |
| 4 | Administra              | tions-menu                              | 21 |  |
|   | 4.1                     | Passwortschutz                          | 21 |  |
|   | 4.1.1                   | Passwortebenen                          | 21 |  |
|   | 4.1.2                   | Eingabe des Passworts                   | 25 |  |
|   | 4.2                     | Konfiguration                           | 26 |  |
|   | 4.2.1                   | Systemparameter                         | 27 |  |
|   | 4.2.1.1                 | Systemzeit                              | 27 |  |
|   | 4.2.1.2                 | Sprachwahl                              | 28 |  |
|   | 4.2.2                   | Programmparameter                       | 29 |  |
|   | 4.2.3                   | Ablaufparameter                         | 31 |  |
|   | 4.2.4                   | Produktkonfiguration                    | 33 |  |
|   | 4.2.4.1                 | Messtechnische Produkte                 | 33 |  |
|   | 4.2.4.2                 | Gemessene Produkte                      | 35 |  |
|   | 4.2.4.3                 | Ungemessene Produkte                    | 38 |  |
|   | 4.2.5                   | Druckparameter                          | 39 |  |
|   | 4.2.6                   | Hardware Konfiguration                  | 44 |  |
|   | 4.2.6.1                 | Messanlagen-Interface (TIGER)           | 44 |  |
|   | 4.2.6.2                 | Messanlageninterface (Ex-TIGER)         | 48 |  |
|   | 4.2.6.3                 | Messanlageninterface (COMP/LPG)         | 50 |  |
|   | 4.2.6.4                 | Ausgänge (Kompakt-Controller)           | 51 |  |
|   | 4.2.6.5                 | Aus- und Eingänge IO 8 / IO 16          | 53 |  |
|   | 4.2.6.6                 | Anzeige                                 | 56 |  |
|   | 4.2.6.7                 | Drucker                                 | 60 |  |
|   | 4.2.6.8                 | GPRS                                    | 64 |  |
|   | 4.2.6.9                 | Netzteil                                | 65 |  |
|   | 4.2.6.10                | Additivierung                           | 66 |  |
|   | 4.2.6.11                | GPS                                     | 67 |  |
|   | 4.2.6.12                | Thermische Abfüllsicherung              | 68 |  |
|   | 4.2.6.13                | Optische Abfüllsicherung                | 69 |  |
|   | 4.2.6.14                | I-Box Interface (Ex-TIGER und COMP)     | 70 |  |
|   | 4.2.6.15                | I-BOX MA Interface                      | 72 |  |
|   | 4.2.6.16                |                                         | 73 |  |
|   | 4.2.6.17                | CAN / J1939 (W-AS Funk-Abtullsicherung) | /4 |  |
|   | 4.2.6.18                |                                         | /6 |  |
|   | 4.2.6.19                | CHEM (MID)                              | 17 |  |
|   | 4.2.6.20                | Luboli (Schmierol)                      | 78 |  |
|   | 4.2.7                   | Buro Kontiguration                      | 83 |  |
|   | 4.2.7.1                 | Buro-Parameter                          | 83 |  |
|   | 4.2.7.2                 | FIP-Noninguration                       | 84 |  |

Seite

#### Inhalt

| 2 |                                                                                                    |                                                                                                    |                                                                                                    | -                   |
|---|----------------------------------------------------------------------------------------------------|----------------------------------------------------------------------------------------------------|----------------------------------------------------------------------------------------------------|---------------------|
|   | 4.2.7.3                                                                                                    | Erzeuge Rücklaufdaten                                                                                                    | . 86                                                                                                  | 5                   |
|   | 4274                                                                                                    | Daten löschen                                                                                                    | 87                                                                                                    | 7                   |
|   | 4275                                                                                                    | FTI -Redingungen                                                                                                    | 88                                                                                                    | R                   |
|   | 4.2.8                                                                                                    | SAFE Darameter                                                                                                    | . OC                                                                                                  | ,<br>ג              |
|   | 4.2.0                                                                                                    | SAFE Faidilielei                                                                                                    | . 0:                                                                                                  | <i>ז</i>            |
|   | 4.2.8.1                                                                                                    |                                                                                                    | . 90                                                                                                  |                     |
|   | 4.2.8.2                                                                                                    | SAFE-Umgenung                                                                                                    | . 9'                                                                                                  |                     |
|   | 4.2.9                                                                                                    | CHEM-Ablautparameter                                                                                                    | . 93                                                                                                  | 3                   |
|   | 4.2.10                                                                                                    | LPG Ablaufparameter                                                                                                    | . 94                                                                                                  | ł                   |
|   | 4.2.11                                                                                                    | CHEM-Pumpensteuerung                                                                                                    | . 95                                                                                                  | 5                   |
|   | 4.3                                                                                                    | Parameterdruck                                                                                                    | . 96                                                                                                  | 3                   |
|   | 4.4                                                                                                    | Versionsprüfung                                                                                                    | . 98                                                                                                  | 3                   |
|   | 4.5                                                                                                    | Service-Menü                                                                                                    | . 99                                                                                                  | )                   |
|   | 4.5.1                                                                                                    | Langzeitspeicher                                                                                                    | 90                                                                                                    | )                   |
|   | 452                                                                                                    | Londatei-Browser                                                                                                    | 100                                                                                                   | ì                   |
|   | 4.5.2                                                                                                    | Konfiguration löschan                                                                                                    | 100                                                                                                   | í                   |
|   | 4.5.5                                                                                                    | Wiederberetellungspunkte                                                                                                    | 10                                                                                                    | 1                   |
|   | 4.5.4                                                                                                    | Viedemersteinungspunkte                                                                                                    | 10                                                                                                    | ר<br>ו              |
|   | 4.5.5                                                                                                    |                                                                                                    | 104                                                                                                   | -                   |
|   | 4.5.6                                                                                                    | Konfiguration in CF-Karte sichern                                                                                                    | 103                                                                                                   | 3                   |
|   | 4.5.7                                                                                                    | Permanent-RAM-Bereich loschen                                                                                                    | 103                                                                                                   | 3                   |
|   | 4.5.8                                                                                                    | Geschutzten Permanent-RAM-Bereich löschen                                                                                                    | 104                                                                                                   | ł                   |
|   | 4.5.9                                                                                                    | Datenbank löschen                                                                                                    | 104                                                                                                   | ł                   |
|   | 4.5.10                                                                                                    | Programm laden                                                                                                    | 105                                                                                                   | 5                   |
|   | 4.5.10.1                                                                                                    | Fernupdate Menü                                                                                                    | 105                                                                                                   | 5                   |
|   | 4.5.10.2                                                                                                    | Software Version umschalten                                                                                                    | 108                                                                                                   | 3                   |
|   | 4.5.10.3                                                                                                    | Software Version löschen                                                                                                    | 109                                                                                                   | 9                   |
|   | 4.5.11                                                                                                    | P-Net-Monitor                                                                                                    | 11(                                                                                                   | )                   |
|   | 4.5.12                                                                                                    | P-Net blockieren                                                                                                    | 111                                                                                                   | I                   |
|   | 4.5.13                                                                                                    | Temperaturkompensation                                                                                                    | 111                                                                                                   | L                   |
|   | 4.5.14                                                                                                    | Parameterdruck Service                                                                                                    | 112                                                                                                   | >                   |
|   | 4515                                                                                                    | Online-Service aktivieren                                                                                                    | 112                                                                                                   | >                   |
|   | 4 5 16                                                                                                    | Bluetooth aktivieren                                                                                                    | 113                                                                                                   | 2                   |
|   | 4.5.17                                                                                                    | Dateisystem aufräumen                                                                                                    | 11/                                                                                                   | 1                   |
|   | 4.5.17                                                                                                    | Summiorzählor                                                                                                    | 11/                                                                                                   | 1                   |
|   | 4.5.10                                                                                                    | Schnittetallantaet                                                                                                    | 114                                                                                                   | †<br>5              |
| _ | 4.5.13                                                                                                    |                                                                                                    |                                                                                                    | ,                   |
| 5 | Zusatz-Men                                                                                                    | (U                                                                                                    | 116                                                                                                   | Ś                   |
| 6 | Systemübe                                                                                                    | rwachung                                                                                                    | 117                                                                                                   | 7                   |
| - | Anhone                                                                                                    |                                                                                                    |                                                                                                    | •                   |
| 1 | Annang                                                                                                    |                                                                                                    | 119                                                                                                   | ,                   |
|   | 7.1                                                                                                    | Übersicht über das Konfigurationsmenü                                                                                                    | 119                                                                                                   | )                   |
|   | 72                                                                                                    | Logische Aus- und Fingänge                                                                                                    | 129                                                                                                   | 2                   |
|   | 721                                                                                                    | PETRO TIGER                                                                                                    | 129                                                                                                   | Ś                   |
|   | 722                                                                                                    |                                                                                                    | 121                                                                                                   | í                   |
|   | 7.2.2                                                                                                    |                                                                                                    | 121                                                                                                   | י<br>כ              |
|   | 7.2.3                                                                                                    |                                                                                                    | 102                                                                                                   | -                   |
|   | 1.2.4                                                                                                    |                                                                                                    | 100                                                                                                   | ,                   |
|   |                                                                                                    |                                                                                                    | 100                                                                                                   | 2                   |
|   | 7.2.5                                                                                                    | PETRO LUBOIL 3003                                                                                                    | 136                                                                                                   | 3                   |
|   | 7.2.5<br>7.3                                                                                                    | PETRO LUBOIL 3003<br>Diagnose-Menü                                                                                                    | 136<br>137                                                                                            | 57                  |
|   | 7.2.5<br>7.3<br>7.3.1                                                                                                    | PETRO LUBOIL 3003<br>Diagnose-Menü<br>Diagnose des i-Box Interfaces                                                                                                    | 136<br>137<br>137                                                                                     | 577                 |
|   | 7.2.5<br>7.3<br>7.3.1<br>7.3.2                                                                                                    | PETRO LUBOIL 3003<br>Diagnose-Menü<br>Diagnose des i-Box Interfaces<br>Diagnose der logischen Ein- und Ausgänge (Software "pair")                                                                                                    | 136<br>137<br>137<br>141                                                                              | 577                 |
|   | 7.2.5<br>7.3<br>7.3.1<br>7.3.2<br>7.3.3                                                                                                    | PETRO LUBOIL 3003<br>Diagnose-Menü<br>Diagnose des i-Box Interfaces<br>Diagnose der logischen Ein- und Ausgänge (Software "pair")<br>Diagnose des Messanlagen-Interfaces                                                                                                    | 136<br>137<br>137<br>141<br>142                                                                       | 57712               |
|   | 7.2.5<br>7.3<br>7.3.1<br>7.3.2<br>7.3.3<br>7.3.4                                                                                                    | PETRO LUBOIL 3003<br>Diagnose-Menü<br>Diagnose des i-Box Interfaces<br>Diagnose der logischen Ein- und Ausgänge (Software "pair")<br>Diagnose des Messanlagen-Interfaces<br>Diagnose des Messanlageninterfaces mit Ex-TIGER                                                                                                    | 136<br>137<br>137<br>141<br>142<br>144                                                                | 577121              |
|   | 7.2.5<br>7.3<br>7.3.1<br>7.3.2<br>7.3.3<br>7.3.4<br>7.3.5                                                                                                    | PETRO LUBOIL 3003<br>Diagnose-Menü<br>Diagnose des i-Box Interfaces<br>Diagnose der logischen Ein- und Ausgänge (Software "pair")<br>Diagnose des Messanlagen-Interfaces<br>Diagnose des Messanlageninterfaces mit Ex-TIGER<br>Diagnose GPRS (Modem)                                                                                                    | 136<br>137<br>141<br>142<br>144<br>146                                                                | 5771215             |
|   | 7.2.5<br>7.3<br>7.3.1<br>7.3.2<br>7.3.3<br>7.3.4<br>7.3.5<br>7.3.6                                                                                                  | PETRO LUBOIL 3003<br>Diagnose-Menü<br>Diagnose des i-Box Interfaces<br>Diagnose der logischen Ein- und Ausgänge (Software "pair")<br>Diagnose des Messanlagen-Interfaces<br>Diagnose des Messanlageninterfaces mit Ex-TIGER<br>Diagnose GPRS (Modem)<br>Ein- und Ausschalten des Modems                                                                                                    | 136<br>137<br>141<br>142<br>142<br>146<br>147                                                         | 57712157            |
|   | 7.2.5<br>7.3<br>7.3.1<br>7.3.2<br>7.3.3<br>7.3.4<br>7.3.5<br>7.3.6<br>7.3.7                                                                                         | PETRO LUBOIL 3003<br>Diagnose-Menü<br>Diagnose des i-Box Interfaces<br>Diagnose der logischen Ein- und Ausgänge (Software "pair")<br>Diagnose des Messanlagen-Interfaces<br>Diagnose des Messanlageninterfaces mit Ex-TIGER<br>Diagnose GPRS (Modem)<br>Ein- und Ausschalten des Modems<br>System-Info                                                                                                    | 136<br>137<br>141<br>142<br>142<br>146<br>147<br>148                                                  | 577121573           |
|   | 7.2.5<br>7.3<br>7.3.1<br>7.3.2<br>7.3.3<br>7.3.4<br>7.3.5<br>7.3.6<br>7.3.7<br>7.3.8                                                                                | PETRO LUBOIL 3003<br>Diagnose-Menü<br>Diagnose des i-Box Interfaces<br>Diagnose der logischen Ein- und Ausgänge (Software "pair")<br>Diagnose des Messanlagen-Interfaces<br>Diagnose des Messanlageninterfaces mit Ex-TIGER<br>Diagnose GPRS (Modem)<br>Ein- und Ausschalten des Modems<br>System-Info<br>Permanent RAM löschen                                                                                                    | 136<br>137<br>137<br>141<br>142<br>144<br>146<br>147<br>148                                           | 5771215733          |
|   | 7.2.5<br>7.3<br>7.3.1<br>7.3.2<br>7.3.3<br>7.3.4<br>7.3.5<br>7.3.6<br>7.3.6<br>7.3.7<br>7.3.8<br>7.3.9                                                              | PETRO LUBOIL 3003<br>Diagnose-Menü<br>Diagnose des i-Box Interfaces<br>Diagnose der logischen Ein- und Ausgänge (Software "pair")<br>Diagnose des Messanlagen-Interfaces<br>Diagnose des Messanlageninterfaces mit Ex-TIGER<br>Diagnose GPRS (Modem)<br>Ein- und Ausschalten des Modems<br>System-Info<br>Permanent RAM löschen<br>Diagnose GPS                                                                                                    | 136<br>137<br>137<br>141<br>142<br>142<br>146<br>147<br>146<br>148<br>148                             | 577 1 2 1 5 7 3 3 3 |
|   | 7.2.5<br>7.3<br>7.3.1<br>7.3.2<br>7.3.3<br>7.3.4<br>7.3.5<br>7.3.6<br>7.3.6<br>7.3.7<br>7.3.8<br>7.3.9<br>7.3.10                                                    | PETRO LUBOIL 3003<br>Diagnose-Menü<br>Diagnose des i-Box Interfaces<br>Diagnose der logischen Ein- und Ausgänge (Software "pair")<br>Diagnose des Messanlagen-Interfaces<br>Diagnose des Messanlageninterfaces mit Ex-TIGER<br>Diagnose GPRS (Modem)<br>Ein- und Ausschalten des Modems<br>System-Info<br>Permanent RAM löschen<br>Diagnose GPS<br>Online Service aktivieren                                                                                                    | 136<br>137<br>137<br>141<br>142<br>142<br>146<br>146<br>146<br>146<br>146<br>146<br>146               | 5771215733))        |
|   | 7.2.5<br>7.3<br>7.3.1<br>7.3.2<br>7.3.3<br>7.3.4<br>7.3.5<br>7.3.6<br>7.3.7<br>7.3.8<br>7.3.9<br>7.3.10<br>7.3.10<br>7.3.11                                         | PETRO LUBOIL 3003<br>Diagnose-Menü<br>Diagnose des i-Box Interfaces<br>Diagnose der logischen Ein- und Ausgänge (Software "pair")<br>Diagnose des Messanlagen-Interfaces<br>Diagnose des Messanlageninterfaces mit Ex-TIGER<br>Diagnose GPRS (Modem)<br>Ein- und Ausschalten des Modems<br>System-Info<br>Permanent RAM löschen<br>Diagnose GPS<br>Online Service aktivieren<br>Funktionstest Optische Überfüllsicherung                                                                                                    | 136<br>137<br>137<br>141<br>142<br>147<br>146<br>147<br>148<br>148<br>148<br>148<br>150               | 57712157339)        |
|   | 7.2.5<br>7.3<br>7.3.1<br>7.3.2<br>7.3.3<br>7.3.4<br>7.3.5<br>7.3.6<br>7.3.7<br>7.3.8<br>7.3.9<br>7.3.10<br>7.3.10<br>7.3.11<br>7.3.12                               | PETRO LUBOIL 3003<br>Diagnose-Menü<br>Diagnose des i-Box Interfaces<br>Diagnose der logischen Ein- und Ausgänge (Software "pair")<br>Diagnose des Messanlagen-Interfaces<br>Diagnose des Messanlageninterfaces mit Ex-TIGER<br>Diagnose GPRS (Modem)<br>Ein- und Ausschalten des Modems<br>System-Info<br>Permanent RAM löschen<br>Diagnose GPS<br>Online Service aktivieren<br>Funktionstest Optische Überfüllsicherung<br>Diagnose CAN/J1939                                                                                                  | 136<br>137<br>137<br>141<br>142<br>142<br>147<br>148<br>148<br>148<br>148<br>148<br>151<br>151        | 57712157339)        |
|   | 7.2.5<br>7.3<br>7.3.1<br>7.3.2<br>7.3.3<br>7.3.4<br>7.3.5<br>7.3.6<br>7.3.7<br>7.3.8<br>7.3.9<br>7.3.10<br>7.3.10<br>7.3.11<br>7.3.12<br>7.3.13                     | PETRO LUBOIL 3003<br>Diagnose-Menü<br>Diagnose des i-Box Interfaces<br>Diagnose der logischen Ein- und Ausgänge (Software "pair")<br>Diagnose des Messanlagen-Interfaces<br>Diagnose des Messanlageninterfaces mit Ex-TIGER<br>Diagnose GPRS (Modem)<br>Ein- und Ausschalten des Modems<br>System-Info<br>Permanent RAM löschen<br>Diagnose GPS<br>Online Service aktivieren<br>Funktionstest Optische Überfüllsicherung<br>Diagnose CAN/J1939<br>Diagnose W-AS Router                                                                          | 136<br>137<br>137<br>141<br>142<br>142<br>142<br>142<br>142<br>148<br>148<br>148<br>148<br>150<br>151 | 57712157339)     2  |
|   | 7.2.5<br>7.3<br>7.3.1<br>7.3.2<br>7.3.3<br>7.3.4<br>7.3.5<br>7.3.6<br>7.3.7<br>7.3.8<br>7.3.9<br>7.3.10<br>7.3.10<br>7.3.11<br>7.3.12<br>7.3.13<br>7.3.14           | PETRO LUBOIL 3003<br>Diagnose-Menü<br>Diagnose des i-Box Interfaces<br>Diagnose der logischen Ein- und Ausgänge (Software "pair")<br>Diagnose des Messanlagen-Interfaces<br>Diagnose des Messanlageninterfaces mit Ex-TIGER<br>Diagnose GPRS (Modem)<br>Ein- und Ausschalten des Modems<br>System-Info<br>Permanent RAM löschen<br>Diagnose GPS<br>Online Service aktivieren<br>Funktionstest Optische Überfüllsicherung<br>Diagnose CAN/J1939<br>Diagnose W-AS Router<br>Diagnose der Messstellen für Luboil (Schmieröl)                       | 136<br>137<br>137<br>141<br>142<br>142<br>147<br>148<br>148<br>148<br>148<br>150<br>151<br>151<br>151 | 5771215733901123    |
|   | 7.2.5<br>7.3<br>7.3.1<br>7.3.2<br>7.3.3<br>7.3.4<br>7.3.5<br>7.3.6<br>7.3.7<br>7.3.8<br>7.3.9<br>7.3.10<br>7.3.10<br>7.3.11<br>7.3.12<br>7.3.13<br>7.3.14<br>7.3.15 | PETRO LUBOIL 3003<br>Diagnose-Menü<br>Diagnose des i-Box Interfaces<br>Diagnose der logischen Ein- und Ausgänge (Software "pair")<br>Diagnose des Messanlagen-Interfaces<br>Diagnose des Messanlageninterfaces mit Ex-TIGER<br>Diagnose GPRS (Modem)<br>Ein- und Ausschalten des Modems<br>System-Info<br>Permanent RAM löschen<br>Diagnose GPS<br>Online Service aktivieren<br>Funktionstest Optische Überfüllsicherung<br>Diagnose CAN/J1939<br>Diagnose W-AS Router<br>Diagnose der Messstellen für Luboil (Schmieröl)<br>Diagnose Collector | 136<br>137<br>137<br>141<br>142<br>142<br>142<br>142<br>142<br>142<br>142<br>151<br>151<br>152<br>155 | 57712157339011235   |

#### Inhalt 3

| Inhalt |  |  |  |
|--------|--|--|--|
| 4      |  |  |  |

| Haftungsausschluss       | Eine Haftung der BARTEC BENKE GmbH und deren Erfüllungsgehil-<br>fen erfolgt grundsätzlich nur bei Vorsatz oder grober Fahrlässigkeit.<br>Der Haftungsumfang ist dabei auf den Wert des jeweils erteilten Auf-<br>trags an die BARTEC BENKE GmbH beschränkt.<br>Für Schäden, die auf Grund der Nichtbeachtung der Sicherheitshin-<br>weise, Nichteinhaltung der Bedienungs-/Konfigurationsanleitung oder<br>der Betriebsbedingungen entstehen, haftet BARTEC BENKE nicht. Fol-<br>geschäden sind von der Haftung ausgeschlossen. |
|--------------------------|----------------------------------------------------------------------------------------------------|
|                          |                                                                                                    |
| EU-Konformitätserklärung | Hiermit erklären wir,<br>BARTEC BENKE GmbH, Schulstraße 30, D-94239 Gotteszell,<br>dass sich dieses Produkt in Übereinstimmung mit den grundlegenden<br>Anforderungen der relevanten EU-Richtlinien befindet.                                                                                                    |
|                          | Die EU-Konformitätserklärung zu diesem Produkt erhalten Sie bei<br>BARTEC BENKE GmbH, Schulstraße 30, D-94239 Gotteszell,<br>gotteszell@bartec.com.                                                                                                    |
|                          | Ctallan Cia aishay daga dag higy bagabyiahang Dyadulut wasarakt                                                                                                    |
| Entsorgung               | Stellen Sie sicher, dass das hier beschriebene Produkt umweltgerecht<br>entsorgt wird.<br>Beachten Sie hierbei die nationalen und örtlichen Sicherheitsvorschrif-<br>ten.                                                                                                    |
|                          |                                                                                                    |

| Software-<br>version | Änderung<br>eichpflichtiger<br>Module | Neuerung                                                                                                    |  |  |
|----------------------|---------------------------------------|----------------------------------------------------------------------------------------------------|--|--|
| 1.20.2               |                                       | LPG: neuer Parameter "Autostart nach Lufteinbruch"                                                                       |  |  |
| 1.20.1               |                                       | COMP: Vollschlauch / Bypass 3 möglich                                                                                    |  |  |
| 1.20.0               | ✓                                     | Erweiterung Steuerungsvariante LUBOIL (Schmieröl)<br>Änderung eichpflichtiges Modul (nur für LPG Variante)               |  |  |
| 1.19.8               |                                       | CHEM: Additivierung                                                                                                    |  |  |
| 1.19.4               |                                       | TVE1 – TVE2 Kommunikation, gemeinsamer Drucker                                                                           |  |  |
| 1.19.0               |                                       | COMP: Serielle Abgabe (Messstellenwahl), Sprache Slowenisch                                                              |  |  |
| 1.18.4               |                                       | Erweiterung LPG<br>Erweiterung Aus- und Eingänge (Trockenlaufschutz)                                                     |  |  |
| 1.17.12              |                                       | Sprache Tschechisch                                                                                                    |  |  |
| 1.17.8               |                                       | Zusatzmenü / Selbstbefüllung (neuer Ausgang log 43)                                                                      |  |  |
| 1.17.1               | ×                                     | GTL-Produkte                                                                                                    |  |  |
|                      |                                       | Aus- und Eingänge unter Eichschutz                                                                                       |  |  |
| 1.16.32              |                                       | Erweiterung Aus- und Eingänge (COMP Leistungsstufen, Flussreduzierung)<br>CHEM Ablauf-Parameter/Drosselung Abg. x% Fluss |  |  |
| 1.16.30              |                                       | Erweiterung COMP                                                                                                    |  |  |
|                      |                                       | Neue Aus- und Eingänge (COMP Entrestung)                                                                                 |  |  |
|                      |                                       | Programmparameter/Niederlande                                                                                            |  |  |
| 1.16.25              | ✓                                     | Anderung eichpflichtiges Modul (*nur für Ex-Tiger-Variante)                                                              |  |  |
| 1.16.24              |                                       | Erweiterung CHEM Ablaufparameter/Füllen                                                                                  |  |  |
| 4.40.00              |                                       | Erweiterung Programmparameter/Steuerungsvariante/COMP-CHEM                                                               |  |  |
| 1.16.22              |                                       | Ablaufparameter/Entrestung                                                                                               |  |  |
|                      |                                       | Programmparameter/Steuerungsvaname                                                                                       |  |  |
| 1 16 10              |                                       |                                                                                                    |  |  |
| 1.10.10              |                                       |                                                                                                    |  |  |
| 1.10.14              |                                       | Sonderfunktion/Leeren und Füllen der CHEM-Messanlage                                                                     |  |  |
| 1 16 5               |                                       | Ausgang für Pumpensteuerung (log. 22)                                                                                    |  |  |
|                      |                                       | Ablaufparameter/Minimaler Druck Füllen                                                                                   |  |  |
| 1.16.3               |                                       | Änderung Eichpflichtiges Modul (*nur für CHEM-Variante)                                                                  |  |  |
|                      |                                       | Produktkonfiguration/Messtechnische Produkte/Zähler                                                                      |  |  |
|                      | 1                                     | Steuerungsvariante CHEM                                                                                                  |  |  |
|                      | •                                     | Bürokonfiguration/FTL-Parameter/FTL Delivery                                                                             |  |  |
|                      |                                       | Erweiterung SAFE Parameter/SAFE Konfiguration/Qualitätssicherung                                                         |  |  |
|                      |                                       | Zusatzmenü/Datentransfer starten                                                                                         |  |  |
| 1.15.1               |                                       | Steuerungsvariante COMP                                                                                                  |  |  |
|                      |                                       | Ablaufparameter/Freigabeverzögerung                                                                                      |  |  |
|                      |                                       | Ablautparameter/Drosselung                                                                                               |  |  |
|                      |                                       | Schlauchwahl anhand konfigurierter Ausgange                                                                              |  |  |
| 4.40.0               |                                       | Buro Konfiguration/Buro-Parameter/Auftrag Start-Dialog                                                                   |  |  |
| 1.13.2               |                                       | Auswani Parameterdruck (komplett oder eichpflichtig)<br>Büro Konfiguration/FTL-Parameter/OBC-Druck                       |  |  |
| 1 13 1               |                                       | Doppeladditivierung Mehrfachadditivierung                                                                                |  |  |
|                      |                                       | Programm-Parameter/Betreiber                                                                                             |  |  |
|                      |                                       | Erweiterung Aus- und Eingänge (Additivierung)                                                                            |  |  |
|                      |                                       | Hardware/IO-Box 6753                                                                                                    |  |  |
|                      |                                       | Neuer Vorgang "Spülen"                                                                                                   |  |  |
| 1.12.2               |                                       | Programmparameter/Änderung Preise Büro                                                                                   |  |  |
| 1.12.X               |                                       | Baustellenbelieferung über Handterminal/TAG                                                                              |  |  |
| 1.11.9               |                                       | Servicemenü/Dateisystem aufräumen                                                                                        |  |  |
| 1.11.5               |                                       | Erweiterungen Service Tool Funktionalitäten                                                                              |  |  |
|                      |                                       | A4-Drucker EPSON LQ 590-6863-7                                                                                           |  |  |
| 4.40.14              |                                       | Programmparameter/zul. Mengenabweichung                                                                                  |  |  |
| 1.10.X               |                                       | Programmparameter/Baustellen                                                                                             |  |  |
|                      |                                       | W-AS Funk-Abfüllsicherung                                                                                                |  |  |
| 1.8.3                |                                       | Bildschirmdruck (Ereignistaste 2s)                                                                                       |  |  |

#### Übersicht über die wichtigsten Neuerungen in der Software pair

#### Inhalt

| 6     |                                         |                                                             |  |
|-------|-----------------------------------------|-------------------------------------------------------------|--|
|       | Safe-Parameter/PID Signal Dämpfung      |                                                             |  |
|       |                                         | Safe-Parameter /PID Connect Verzögerung                     |  |
| 1.8.1 | 1.8.1 Abfüllsicherung optisch (Schweiz) |                                                             |  |
| 177   |                                         | Hardware/Drucker/Tally Genicom MIP 480/horiz. Offset        |  |
| 1.7.7 |                                         | FTP Remote Access                                           |  |
|       |                                         | Hardware/Drucker/Epson TMU 295/Aufzeichnung                 |  |
| 175   |                                         | Hardware/Drucker/Epson TMU 295/Aufzeichnung Intervall       |  |
| 1.7.5 |                                         | Hardware/Drucker/ Tally Genicom MIP /Aufzeichnung           |  |
|       |                                         | Hardware/Drucker/ Tally Genicom MIP /Aufzeichnung Intervall |  |
|       |                                         | Ex-Tiger Hardware                                           |  |
|       |                                         | I/O 24 Interface                                            |  |
| 171   | 1                                       | Ablaufparameter/Fluss-Steuerung                             |  |
| 1.7.1 | •                                       | FTL-Bedingungen/Auftrag gedruckt Dialog                     |  |
|       |                                         | FTL-Bedingungen/OBC-Diagnose                                |  |
|       |                                         | FTL-Bedingungen/TDL-Zahlungsart                             |  |

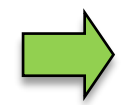

Wenn sich durch das Update eichpflichtige Softwaremodule ändern, erscheint nach jedem Neustart der Anlage eine Meldung in der Ereignisanzeige, solange die Versionsnummern dieser Module nicht aktualisiert wurden. Um die Versionsnummern der Softwaremodule zu aktualisieren, muss die Versionsprüfung bei offenem Eichschalter verlassen werden.

# **1** Hinweise zu dieser Anleitung

Die Konfigurationsanleitung ist Bestandteil des Produkts. Sie muss in unmittelbarer Nähe des Geräts aufbewahrt werden, und das Installations-, Bedienungs- und Wartungspersonal muss jederzeit darauf zugreifen können.

Die Konfigurationsanleitung enthält wichtige Hinweise, Sicherheitsanweisungen und Prüfzertifikate, die für die einwandfreie Funktion des Geräts im Betrieb erforderlich sind. Die Konfigurationsanleitung richtet sich an sämtliche Personen, die mit der Montage, Installation, Inbetriebnahme und Wartung des Produkts befasst sind.

Die Abbildungen in der vorliegenden Konfigurationsanleitung dienen zur Veranschaulichung der Informationen und Beschreibungen. Sie lassen sich nicht notwendigerweise unverändert übertragen und können geringfügig von der tatsächlichen Ausführung des Geräts abweichen.

Die Firma BARTEC BENKE GmbH behält sich vor, jederzeit technische Änderungen durchzuführen. Die Firma BARTEC BENKE GmbH ist in keinem Fall verantwortlich oder haftbar für indirekte Schäden oder Folgeschäden, die durch den Gebrauch, Einsatz oder Anwendung dieses Benutzerhandbuches entstehen.

Bitte lesen Sie die Konfigurationsanleitung sorgfältig durch, bevor Sie das Produkt verwenden.

## Wir weisen Sie darauf hin, dass die Anleitung vom Anwender für die komplette Lebensdauer des Produkts aufbewahrt werden muss.

#### Zeichen und Symbole

In dieser Konfigurationsanleitung werden die folgenden Zeichen und Symbole verwendet, um Textstellen, die besonders beachtet werden müssen, hervorzuheben.

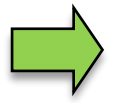

#### Hinweise

Dieser Pfeil weist Sie auf Besonderheiten hin, die bei der Bedienung zu beachten sind.

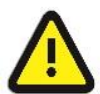

#### Warnung

Dieses Zeichen macht Sie auf Textstellen aufmerksam, deren Nichtbefolgen oder ungenaues Befolgen zu Beschädigungen oder Zerstörungen an Teilen der Anlage bzw. zu Datenverlust führen kann.

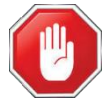

#### Vorsicht!

Dieses Zeichen steht vor Textstellen, bei deren Nichtbefolgen die Gesundheit oder das Leben von Menschen gefährdet sind.

Hinweise allgemeiner Art sind mit einem Rahmen gekennzeichnet.

8

# 2 Sicherheitsvorkehrungen

Der Betreiber der Anlage ist für die Einhaltung aller Verordnungen verantwortlich, die für Lagerung, Transport und Umschlag von brennbaren Flüssigkeiten gültig sind.

Für die sichere Installation und Inbetriebnahme sind die Kenntnisse der Sicherheits- und Warnhinweise in dieser Serviceanleitung und deren strikte Befolgung unabdingbar.

Durch umsichtige Handhabung und die konsequente Befolgung der Anweisungen können Unfälle, Verletzungen und Sachschäden vermieden werden.

Alle Verordnungen und Bestimmungen behalten beim Betreiben der Anlage mit PETRO 3003-Geräten ihre volle Gültigkeit.

Die PETRO 3003-Geräte sind unter Beachtung der geltenden Vorschriften gebaut und haben das Werk in einwandfreiem Zustand verlassen. Die Installation und Wartung der Geräte muss durch qualifiziertes Fachpersonal erfolgen.

- Stellen Sie sicher, dass die vom Hersteller angegebenen Daten und Betriebsbedingungen eingehalten werden.
- Beachten Sie die Anweisungen zur Bedienung und Wartung der Geräte.
- Stellen Sie Beschädigungen oder Zerstörungen an Teilen der Anlage fest, oder ist der gefahrlose Betrieb aus anderen Gründen nicht gewährleistet, nehmen Sie die Anlage nicht in Betrieb, bzw. schalten Sie sie unverzüglich aus. Benachrichtigen Sie Ihre Servicestelle.
- Setzen Sie sich auch dann mit unseren Servicefachkräften in Verbindung, wenn Sie Fehler oder Mängel während des Betriebes feststellen oder Zweifel an der ordnungsgemäßen Arbeit der Geräte haben.
- Die PETRO 3003-Geräte ersetzen nicht die Sicherheitseinrichtungen des Tankfahrzeuges bzw. des Kundentanks (z.B. Überfüllsicherung).

Die Messanlage darf für Anwendungen die im jeweiligen EU-Mitgliedsstaat einer gesetzlichen messtechnischen Kontrolle unterliegen nur dann betrieben werden, wenn die in der EU-Baumusterprüfbescheinigung genannten Nennbetriebsbedingungen erfüllt sind.

# 3 Grundlagen

Mit dem System PETRO 3003 können alle Vorgänge und Bedienabläufe zum Be- und Entladen von Mineralölfahrzeugen überwacht, registriert und gesteuert werden.

Die Software PAIR dient der Steuerung von Produktabgaben und zur Erfassung der dabei registrierten Daten von Produkten der Gefahrenklassen A1 und A3 mit und ohne Additivierung, von flüssigen Chemikalien und wässrigen Harnstofflösungen, von druckverflüssigten Gasen sowie von Schmierölen.

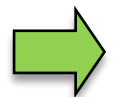

Das Einschalten der Anlage und die Bedienung der Fahrzeugausrüstung sind abhängig vom jeweiligen Fahrzeugtyp und den dafür geltenden Betriebsanweisungen.

## 3.1 Bedieneinheit

Die Bedieneinheit fungiert als zentrale Bedien- und Informationseinheit des Gesamtsystems. Als Bedieneinheit kommt der Kompakt-Controller (in Fahrzeugen mit "TIGER A3") oder das HMI (in Fahrzeugen mit "TIGER A1", "COMP", "LPG" oder "LUBOIL") zum Einsatz. Für die Variante "CHEM" sind beide Bedieneinheiten möglich.

Die Bedienung ist bei beiden Geräten identisch.

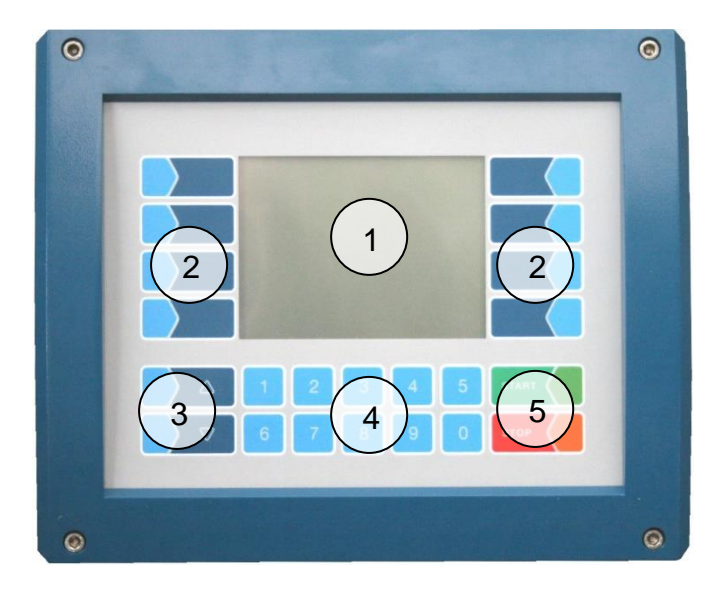

Kompakt-Controller Typ 6942-10 (A3)

| 0                                                         | PETRO      |   |
|-----------------------------------------------------------|------------|---|
|                                                           | $\bigcirc$ |   |
| 2                                                         |            | 2 |
|                                                           |            |   |
| $\left(\begin{array}{c} 3 \end{array}\right) \frac{1}{6}$ | 4 9        |   |
| 0                                                         |            | 0 |
|                                                           |            | 6 |

HMI Typ 6922-10/11 (A1)

| 1 | Display |
|---|---------|
|---|---------|

- 2 Softkeys
- 3 Auswahltasten
- 4 Numerische Tasten
- 5 Bedientasten

### <sup>10</sup> **3.1.1 Tastatur**

Die Bedienung erfolgt über die berührungssensitiven Tasten auf dem Touchscreen der Bedieneinheit (Numerische Tasten, Auswahltasten, Bedientasten und Softkeys). Die Funktionen der Softkeys werden von der Software in Abhängigkeit vom momentanen Betriebszustand gesteuert und situationsabhängig eingeblendet.

# 3.1.2 Display

Zur Darstellung aller Anzeigen wird ein Grafikbildschirm verwendet, der als Touchscreen konzipiert ist. Durch die verwendete hinterleuchtete transflektive Flüssigkristall-Technik ist die Anzeige bei Dunkelheit und auch bei grellem Sonnenlicht gut erkennbar.

## 3.2 Bedienkonzept

## 3.2.1 Softwareoberfläche

Die in diesem Dokument dargestellten Display-Abbildungen können, bedingt durch einen anderen Software-Stand und durch eine andere Anlagenkonfiguration, geringfügig von den Anzeigen an Ihrer Anlage abweichen.

Eine Übersicht über die Struktur der Konfigurationsmenüs finden Sie auf Seite 119 ff. Die Zugriffsmöglichkeit auf die jeweils zutreffende Passwortebene ist dort ebenfalls vermerkt.

Nach Inbetriebnahme der Anlage erscheint das Grundmenü im Display.

Das Startbild des Grundmenüs ist in den verschiedenen Steuerungsvarianten unterschiedlich. In Abhängigkeit der gewählten Steuerungsvariante, wird einer der nachfolgenden Startbilder angezeigt:

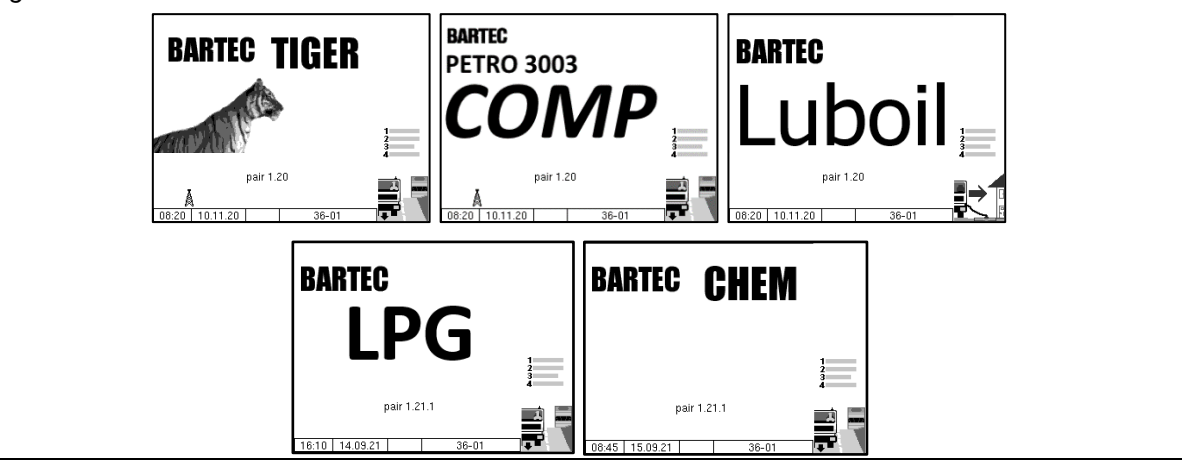

Mit den Softkeys links und rechts vom Display können Sie verschiedene Anzeigen oder Betriebsmodi aufrufen.

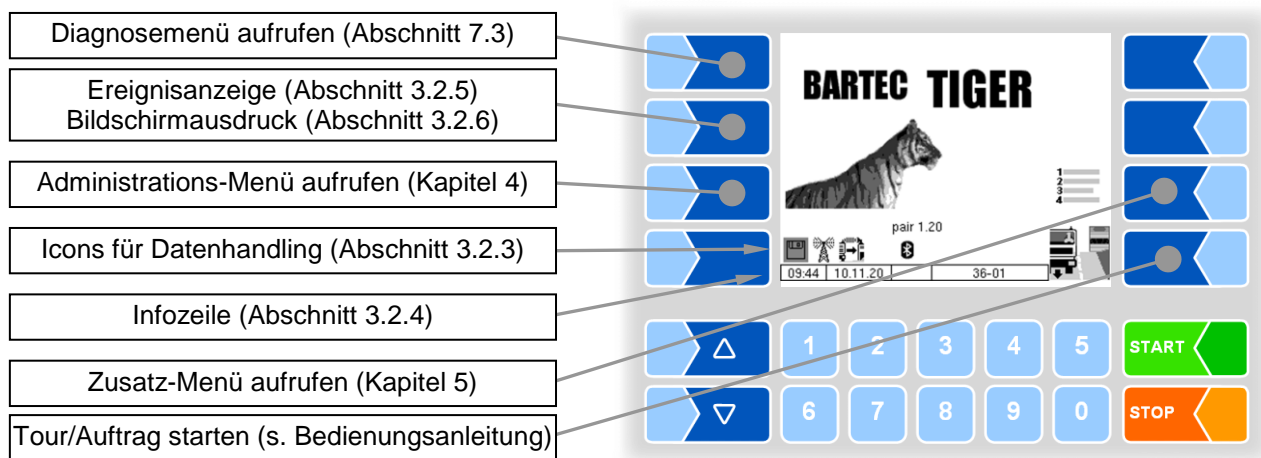

### 3.2.2 Softkeys

Die Softkeys können mit unterschiedlichen Funktionen belegt werden, deren momentane Bedeutung durch Symbole gekennzeichnet wird. Alle Tasten sind berührungssensitiv, d.h. Sie müssen nicht darauf drücken, sondern brauchen sie nur zu berühren.

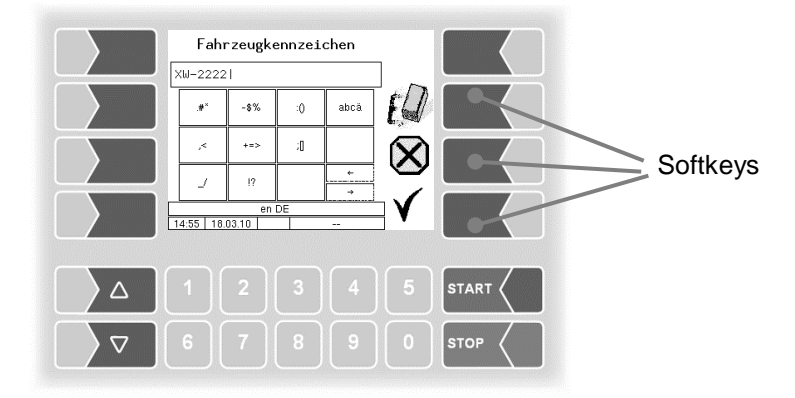

| Symbol        | Bedeutung                        | Wirkung                                                                                                    |
|---------------|----------------------------------|----------------------------------------------------------------------------------------------------|
| ł             | Bestätigung/<br>Übernehmen       | Ein markiertes Menü wird geöffnet,<br>die gewählte Einstellung eines Parameters wird übernommen.                                                                                                    |
|               | Menü verlassen                   | Das momentan geöffnete Menü wird verlassen, es wird zum über-<br>geordneten Menü gewechselt.                                                                                                    |
| $\mathbf{X}$  | Abbruch                          | Das momentan geöffnete Menü wird verlassen, es wird zum über-<br>geordneten Menü gewechselt.<br>Vorgenommene Einstellungen/Eingaben werden verworfen.<br>Ein laufender Vorgang wird abgebrochen.                                                                                                |
|               | Bearbeiten                       | Für den markierten Parameter wird ein Eingabe- oder Auswahldi-<br>alog geöffnet.                                                                                                    |
| E             | Korrigieren                      | In einem Eingabedialog wird das links vom Cursor stehende Zei-<br>chen gelöscht.                                                                                                    |
| V             | Übernehmen/<br>Speichern         | Das momentan geöffnete Menü wird verlassen.<br>Alle vorgenommenen Einstellungen/Eingaben (auch die der unter-<br>geordneten Menüs) werden übernommen und gespeichert.<br>Alle Änderungen werden nur dann gespeichert, wenn Sie das<br>Menü oder den Eingabedialog mit diesem Softkey verlassen! |
| 4 <b>8</b>    | Speichern                        | Die Daten einer Abgabe werden gespeichert.                                                                                                    |
| <b> </b><br>4 | Auftrag beenden,<br>drucken      | Der aktuelle Abgabeauftrag wird beendet, der Lieferschein bzw.<br>Rechnungsdruck wird aufgerufen.                                                                                                    |
| ×<br>4        | Vorgang<br>abbrechen,<br>drucken | Der aktuelle Vorgang wird ohne Abgabe abgebrochen, ein Leer-<br>beleg wird gedruckt.                                                                                                    |
| <u>,</u>      | Entresten starten                | Wenn das Entresten nach der Abgabe nicht automatisch erfolgt, kann es manuell gestartet werden.                                                                                                    |

#### Grundlagen

| Symbol           | Bedeutung                 | Wirkung                                                                                                    |
|------------------|---------------------------|----------------------------------------------------------------------------------------------------|
|                  | Abgabe starten            | Der Abgabevorgang wird gestartet, das System wird befüllt.                                                                    |
| Ø                | ungemessene Ab-<br>gabe   | Der Dialog zum Abgeben ungemessener Produkte wird geöffnet.                                                                   |
| D-S              | Passwort einge-<br>ben    | Das Fenster zur Passworteingabe (Fahrer-, User- oder Service-<br>passwort) wird geöffnet.                                     |
| U                | Userpasswort<br>ändern    | Das Userpasswort (Konfigurationsebene 2) kann geändert wer-<br>den.                                                           |
|                  | Start Download            | Starten des Softwaredownloads vom BARTEC-Server (Service-<br>Menü)                                                            |
| ₹<br>XX          | Abbruch Down-<br>load     | Abbruch des Softwaredownloads vom BARTEC-Server (Service-<br>Menü)                                                            |
| 1<br>2<br>3<br>4 | Zusatzmenü                | Das Zusatzmenü wird aufgerufen                                                                                                |
|                  | Tourstart                 | Eine Tour wird gestartet (mit aktivem Tourhandling)                                                                           |
|                  | Auftragsstart             | Das Menü zum Starten von Aufträgen wird aufgerufen (ohne aktivem Tourhandling)                                                |
| ->2              | Seite wählen              | Wenn ein Fenster mehrere Seiten hat, können Sie die entspre-<br>chende Seite zur Anzeige bringen.                             |
| ?                | Informationen<br>anzeigen | Informationen zu fehlenden SAFE-Komponenten werden ange-<br>zeigt.<br>(bei Leerschlauch-Abgabe mit <u>Ex-TIGER und SAFE</u> ) |
| ſ,               | Umgehung                  | SAFE-Komponenten werden umgangen.<br>(bei Leerschlauch-Abgabe mit <u>Ex-TIGER und SAFE</u> )                                  |
| า<br><b>→า</b>   | Entlüften                 | Die Messanlage wird entlüftet (LUBOIL)                                                                                        |

Abhängig vom momentanen Betriebszustand können weitere Softkeys verfügbar sein. Diese sind dann für die jeweilige Funktion im Klartext beschriftet.

### 3.2.3 Icons für das Datenhandling

Die folgenden Icons dienen zur Überwachung des Datenhandlings und werden im Display oberhalb der Infozeile angezeigt.

| Symbol                                      | Bedeutung                                           |  |
|---------------------------------------------|-----------------------------------------------------|--|
|                                             | Rücklaufdaten sind zur Übertragung bereitgestellt   |  |
| Å                                           | Modem eingeschaltet                                 |  |
| Modem eingeschaltet, Verbindung hergestellt |                                                     |  |
|                                             | Daten werden empfangen                              |  |
|                                             | Daten werden gesendet                               |  |
| FTP<br>Serv.                                | Online-Service-Verbindung über FTP-Server ist aktiv |  |
| 8                                           | Bluetooth-Schnittstelle ist aktiviert               |  |
| €                                           | Verbindung über Bluetooth aufgebaut                 |  |

### 3.2.4 Infozeile

Die Infozeile enthält die Anzeige von Uhrzeit und Datum, Hinweise zum Betriebszustand und die Anzeige der Nummer der Software-Seite.

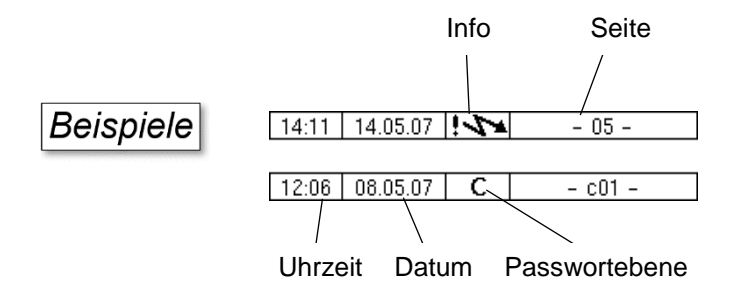

# 3.2.5 Ereignisanzeige

Wichtige Fehlermeldungen oder Informationen werden direkt im Display angezeigt.

Mit dem zweiten Softkey von oben, links vom Display, wird die Ereignisanzeige aufgerufen und geschlossen. Alle Betriebszustände und Störungen werden in diesem Fenster angezeigt.

Mit dem Softkey 🗸 quittieren Sie eine angezeigte Meldung.

Nach 20 Sekunden wird das Fenster "Ereignisse" automatisch geschlossen.

Die Fehlermeldung wird erst gelöscht, wenn auch die Ursache des Fehlers behoben ist. Solange wird auch das Störungssymbol in der Infozeile angezeigt.

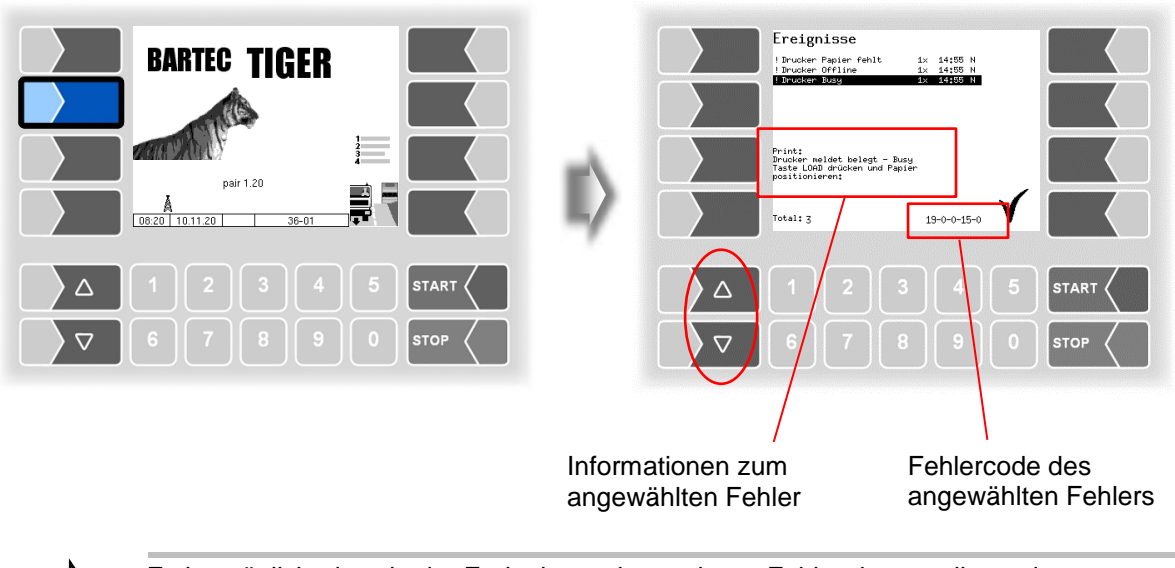

Es ist möglich, dass in der Ereignisanzeige mehrere Fehler dargestellt werden. Mit den Pfeiltasten können Sie die Zeilen mit den angezeigten Fehlern anwählen. Für den momentan angewählten Fehler werden nähere Informationen und ein Fehlercode angezeigt (s. a. Kapitel 6, S. 118).

### 3.2.6 Bildschirmausdruck

Wenn Sie den dem zweiten Softkey von oben, links vom Display mindestens zwei Sekunden lang drücken, wird der aktuelle Bildschirminhalt ausgedruckt.

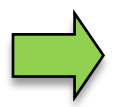

Für diese Funktion muss der Slip-Printer (EPSON TM) installiert sein. Wenn ein anderer Druckertyp oder kein Drucker installiert ist, wird ein Screenshot am System gespeichert. Auf den Screenshot kann über das Programm "3003-Service Tool" zugegriffen werden.

Für das Programm "3003-Service Tool" existiert eine separate Bedienungsanleitung.

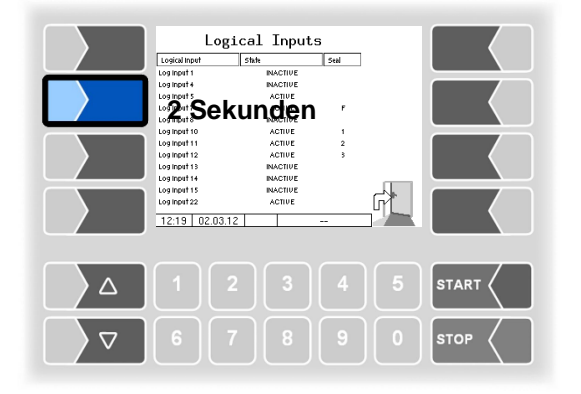

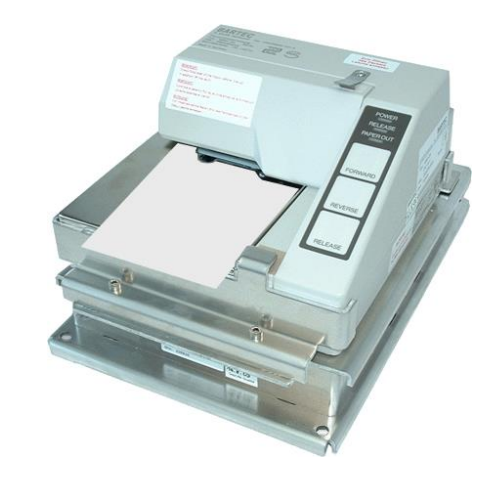

1.

16

## 3.3 Bedienung der Menüs

### 3.3.1 Menü öffnen

Berühren Sie den jeweiligen Softkey, um das gewünschte Menü zu öffnen.

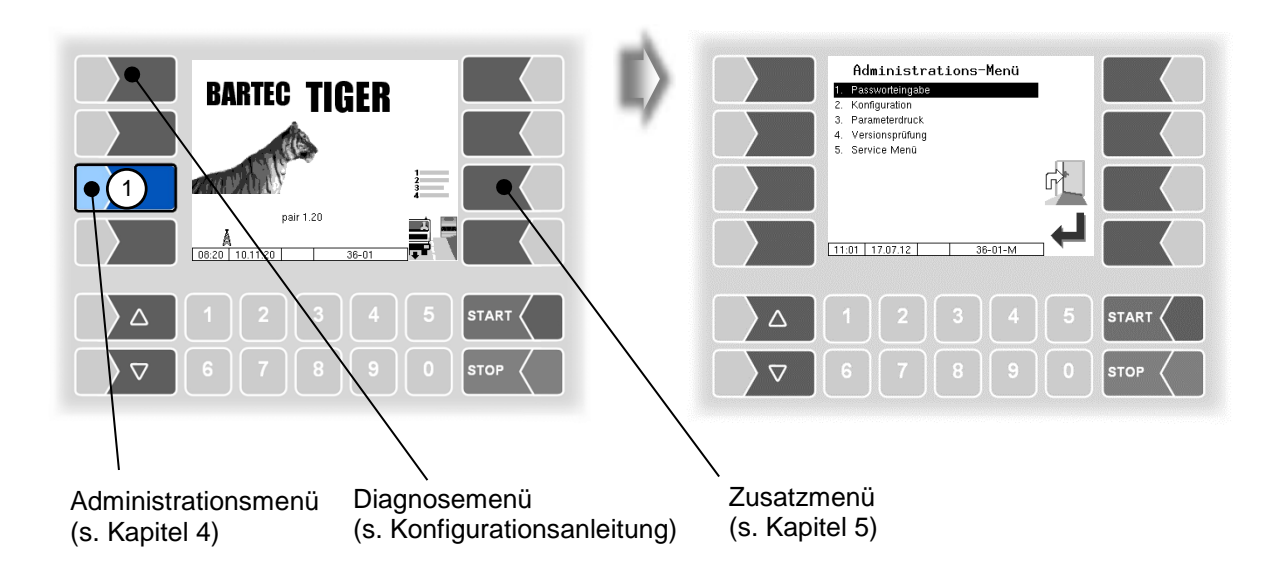

- 2. Wählen Sie mit den Auswahltasten ⊽ und △ das Untermenü aus, das Sie öffnen möchten. Das gewählte Untermenü wird durch einen schwarzen Balken markiert.
- 3. Berühren Sie den Softkey "Bestätigung/Übernehmen". Das Menü wird geöffnet.

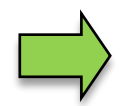

Sie können das gewünschte Menü auch mit der jeweiligen Zifferntaste sofort öffnen.

| Administrations-Menü<br>Pasworteingabe<br>Parameterdruck<br>Versionsprüfung<br>Service Menü<br>1109 17.07.12 C 36-01-M | Konfigurations-Menü         Systemparameter         Ablaudparameter         Produktkonfiguration         Durckparameter         Hardware Konfiguration         Buro Konfiguration         Buro Konfiguration         11.10       17.07.12         Operation |
|----------------------------------------------------------------------------------------------------|----------------------------------------------------------------------------------------------------|
| Δ 1 2 3 4 5 START <                                                                                                    |                                                                                                    |
| 2 ∇ 6 7 8 9 0 STOP                                                                                                    |                                                                                                    |

Wenn das Untermenü wiederum Untermenüs enthält, öffnen Sie auf die gleiche Weise das gewünschte Untermenü.

### 3.3.2 Parameter bearbeiten

- 1. Wählen Sie mit den Auswahltasten 
  ☐ und 
  ☐ den Parameter aus, den Sie bearbeiten möchten. Der gewählte Parameter wird durch einen schwarzen Balken markiert.
- 2.

Berühren Sie den Softkey "Bearbeiten". Das Bearbeitungsfenster (Eingabe- oder Auswahldialog) wird geöffnet.

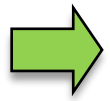

Der Softkey "Bearbeiten" steht nur dann zur Verfügung, wenn das Bearbeiten des gewählten Parameters in der jeweiligen passwortgeschützten Konfigurationsebene erlaubt ist (s. Abschnitt 4.1).

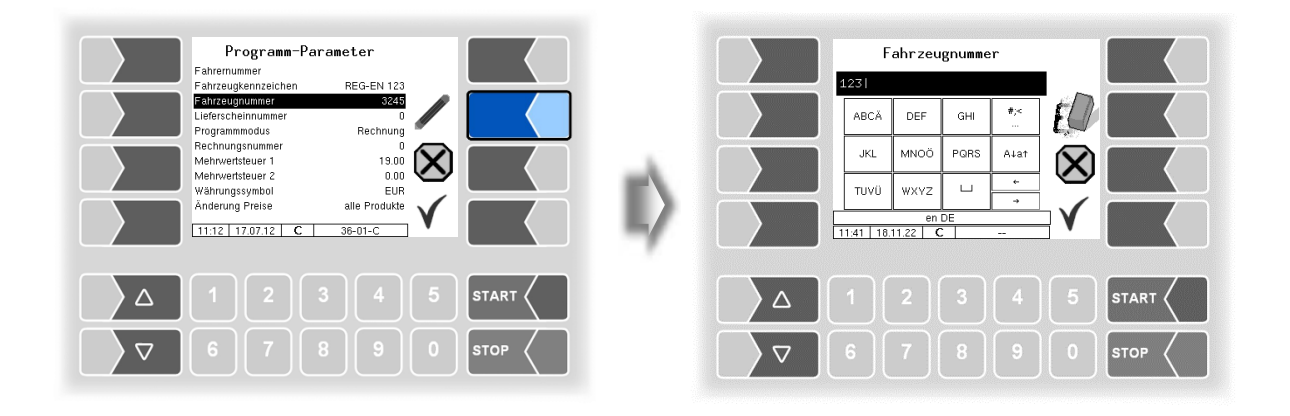

In Menüs oder Listen, die mehr Einträge enthalten, als auf die Display-Seite passen, können Sie mit den beiden Auswahltasten die Anzeige zeilenweise oder seitenweise wechseln. eine Seite nach oben eine Seite nach unten

#### 18 Numerische Eingaben

Die Eingabe numerischer Werte erfolgt mit den Tasten unterhalb des Displays.

Für Korrekturen steht Ihnen der Softkey mit dem Radiergummi-Symbol zur Verfügung. Wenn Sie diesen Softkey berühren, wird das links vom Cursor stehende Zeichen gelöscht.

Für Parameter, bei denen die Eingabe positiver oder negativer Werte oder Nachkommastellen erforderlich ist, steht der Vorzeichen-Softkey +/- bzw. der Punkt Softkey zur Verfügung.

Bestätigen Sie die Eingabe mit dem Softkey "Übernehmen".

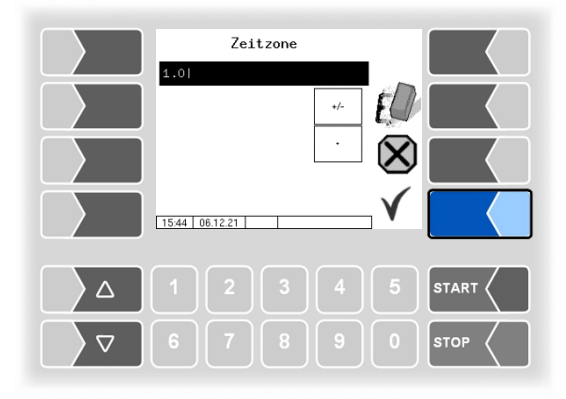

#### Alphanumerische Eingaben

Die Eingabe von Buchstaben erfolgt mit den Tasten, die auf dem Display dargestellt werden. Um einen Buchstaben einzugeben, berühren Sie entsprechende Taste. Die Tasten sind mit bis zu vier Zeichen belegt. Mit der Anzahl der Tastendrücke, die kurz hintereinander erfolgen, bestimmen Sie, welches Zeichen in der Eingabezeile erscheint.

Mit der Taste u können Sie ein Leerzeichen eingeben.

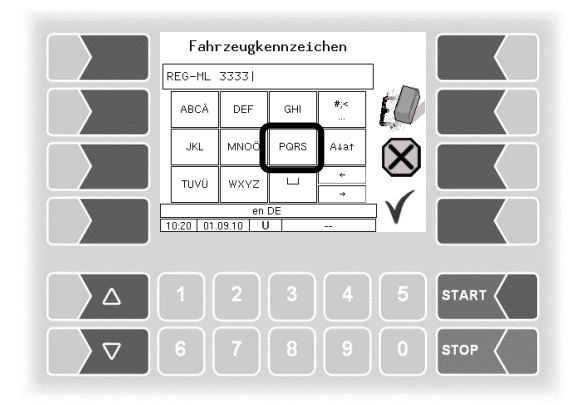

#### Umschalten Großbuchstaben - Kleinbuchstaben

Um Großbuchstaben einzugeben, können Sie mit der Taste A↓a↑ von Großbuchstaben auf Kleinbuchstaben, und umgekehrt, umschalten.

#### Sonderzeichen

Falls Sonderzeichen eingegeben werden müssen, können Sie mit der Taste #;< auf die Tastenbelegung mit Sonderzeichen umschalten. Mit der selben Taste, sie ist dann mit abcä bezeichnet, können Sie auch wieder auf Buchstaben zurückschalten.

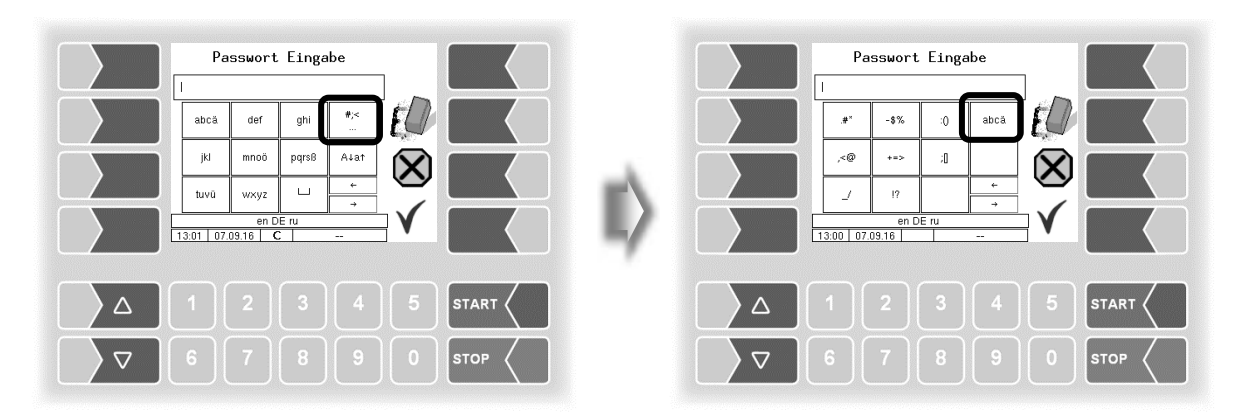

Wenn Sie die Eingabe vollständig eingetragen haben, berühren Sie den Softkey "Bestätigung/Übernehmen".

#### Auswahllisten

Für verschiedene Einstellungen stehen Auswahllisten zur Verfügung.

Wählen Sie mit den Auswahltasten  $\bigtriangledown$  und  $\triangle$  die erforderliche Einstellung aus. Die gewählte Einstellung wird durch einen schwarzen Balken markiert.

Bestätigen Sie die Auswahl mit dem Softkey "Bestätigung/Übernehmen".

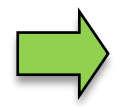

Mit der jeweiligen Zifferntaste können Sie die die gewünschte Einstellung auch direkt wählen.

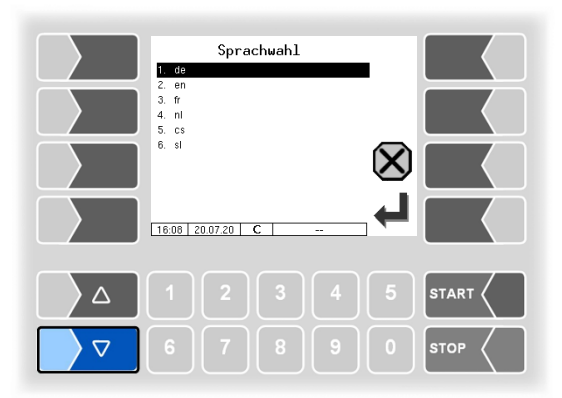

#### 20 Alternativen

Bei Parametern, bei denen nur zwei alternative Einstellungen möglich sind, z.B. Ja/Nein oder Ein/Aus, erfolgt die Änderung, wenn Sie den Softkey "Bearbeiten" berühren. Mit der Zifferntaste 0 werden die Einstellungen ausgeschaltet (nein), mit beliebigen anderen Zifferntasten wieder eingeschaltet (ja).

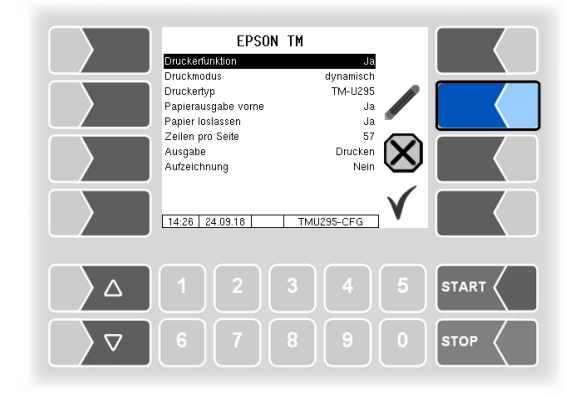

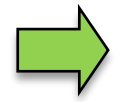

Nach dem Ändern des gewählten Parameters wird automatisch die nächste Zeile angewählt.

# 4 Administrations-Menü

Mit dem dritten Softkey von oben, links vom Display, wird das Administrations-Menü aufgerufen. Es enthält Untermenüs, die zur Konfiguration der Anlage und zum Aufrufen verschiedener Funktionen dienen.

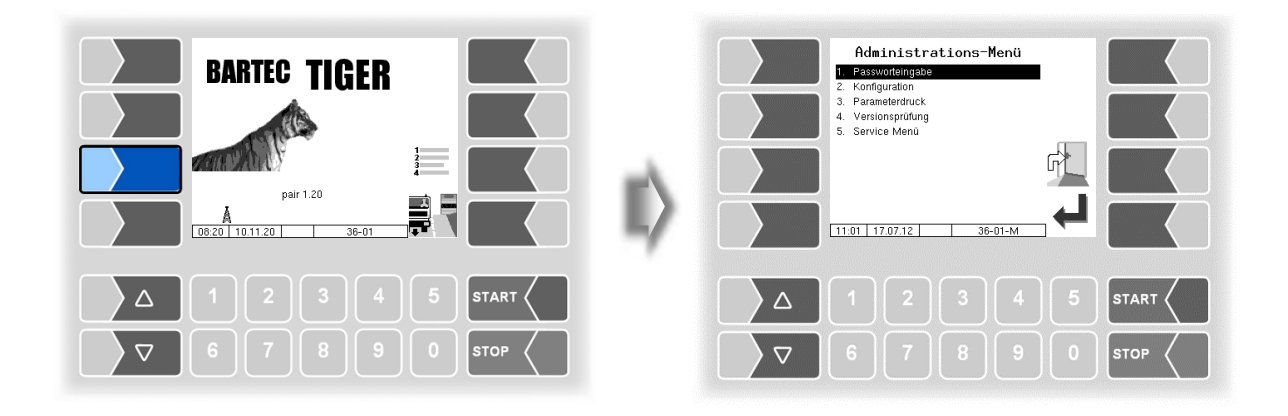

### 4.1 Passwortschutz

Die Konfiguration der Software ist durch Passwörter und den Eichschalter geschützt. Damit wird der Zugriff auf unterschiedliche Konfigurationsmöglichkeiten erlaubt.

Die aktuell zugängliche Passwortebene wird im Display in der Infozeile durch einen blinkenden Buchstaben gekennzeichnet. Jede Passwortebene schließt alle geringeren Passwortebenen ein.

| Passwortebene         | Kennzeichen | Zugriff                                |
|-----------------------|-------------|----------------------------------------|
| 0 :kein Passwort      |             | nur lesen                              |
| 1 :Fahrer-Passwort    | D           | Zeit, Sprache                          |
| 2 :Benutzer-Passwort  | U           | Betriebsparameter                      |
| 3 :Service-Passwort   | S           | nicht eichpflichtige Softwareparameter |
| 4 :Eichschalter offen | С           | alle Parameter                         |

### 4.1.1 Passwortebenen

#### **Kein Passwort**

Ohne Passworteingabe können Sie die Konfigurationsmenüs aufrufen, jedoch keine Änderungen vornehmen.

#### Fahrer-Passwort

Das Fahrerpasswort ist die Summe aus Tag, Monat und Stunde (wie im Display angezeigt).

Fahrerpasswort = Tag + Monat + Stunde

 Beispiel
 Datum: <u>21</u>. <u>03</u>. 2020, <u>07</u>:28 Uhr

 Fahrerpasswort= 21 + 3 + 7 = <u>31</u>

### User-Passwort

Das Userpasswort ist das Passwort des Fuhrparkleiters. Sie können das Userpasswort selbst festlegen (s. Seite 26). Nach Eingabe des Userpassworts können Konfigurationsdaten geändert werden, die nicht der Eichpflicht unterliegen, wie das Aus- oder Einschalten verschiedener Optionen und Hardwaremodule.

#### Im Auslieferzustand lautet das Userpasswort "bartec".

Das Userpasswort kann aus Buchstaben oder Ziffern bestehen.

#### Numerisches Userpasswort

Ein aus Ziffern bestehendes Userpasswort wird mit Hilfe einer Kennzahl gebildet.

Userpasswort = Fahrerpasswort x (Kennzahl + 1) + Kennzahl

Beispiel

Fahrerpasswort = 31, Kennzahl = 120Userpasswort =  $31 \times 121 + 120 = 3871$ 

#### Service-Passwort

Mit dem Servicepasswort ist der Zugriff auf die Parametereinstellungen der Software möglich, die nicht der Eichpflicht unterliegen.

Das Servicepasswort wird nach einem besonderen Modus gebildet und periodisch gewechselt. Das Servicepasswort wird nur dem autorisierten Servicepersonal mitgeteilt.

#### Eichschalter

Das Öffnen des Eichschalters erlaubt den Zugriff auf alle, einschließlich der eichpflichtigen Parameter.

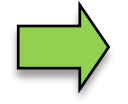

Wenn Eichpflichtige Daten geändert werden sollen, muss der Eichschalter geöffnet werden.

Nach Öffnen des Eichschalters ist eine kostenpflichtige Nacheichung erforderlich!

#### Kompakt-Controller

Der Eichschalter befindet sich auf der Platine im Kompakt-Controller.

- Lösen Sie die vier Schrauben des Oberteils der Bedieneinheit und klappen Sie das Oberteil auf.
- Entfernen Sie die Plombe, lösen Sie die Schrauben des Abdeckblechs und nehmen Sie das Abdeckblech ab (nur bei der älteren Ausführung erforderlich).

ältere Ausführung

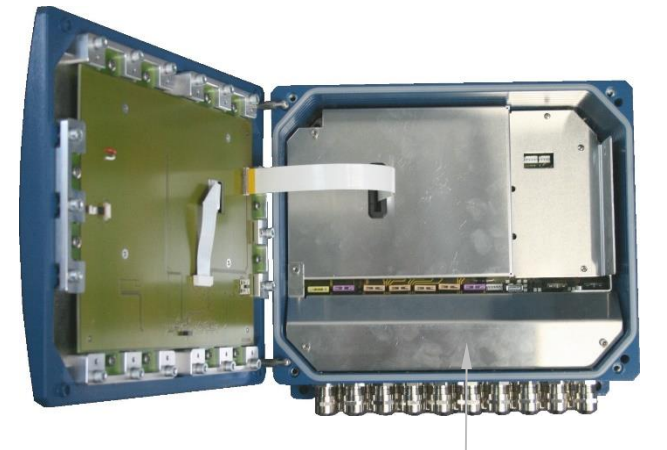

Abdeckblech

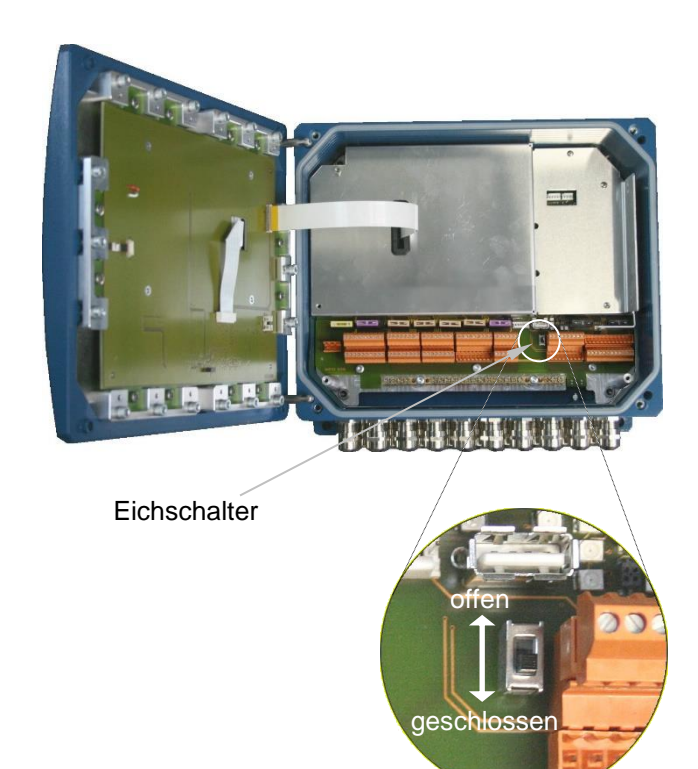

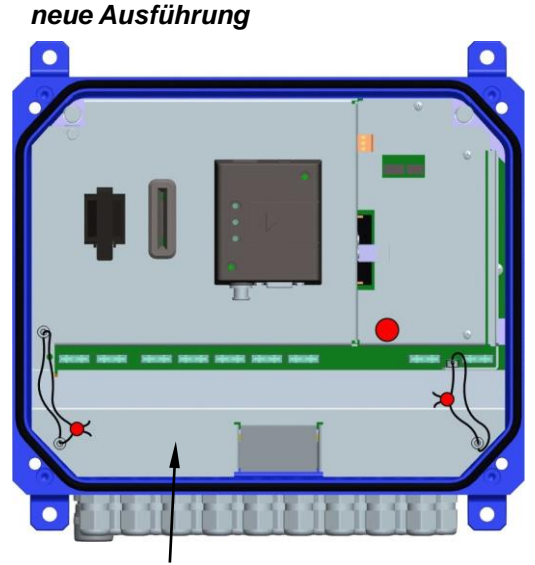

Abdeckblech

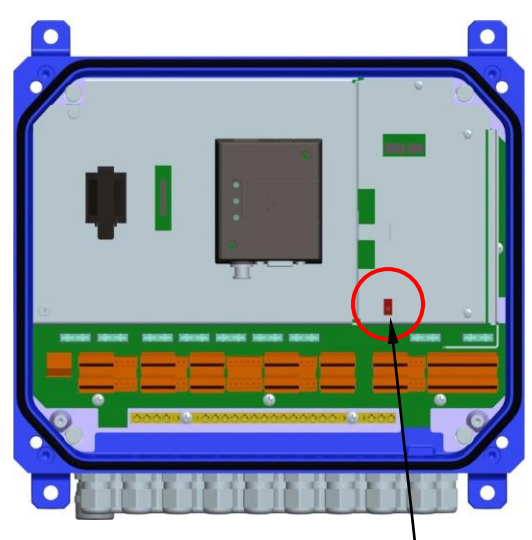

#### Eichschalter

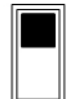

Eichschalter offen: Zugriff auf messtechnisch relevante Parameter möglich.

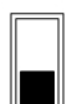

Eichschalter geschlossen: Zugriff auf messtechnisch relevante Parameter <u>nicht</u> möglich.

### 24

#### НМІ

Der Eichschalter befindet sich an der Unterseite der Bedieneinheit unter der Eichplombenhülse. Die Schraube der Eichplombenhülse ist verplombt.

Um den Eichschalter öffnen zu können müssen Sie die Plombe entfernen, die Schraube lösen und die Eichplombenhülse abnehmen. Danach können Sie den Eichschalter öffnen, indem Sie ihn nach unten ziehen.

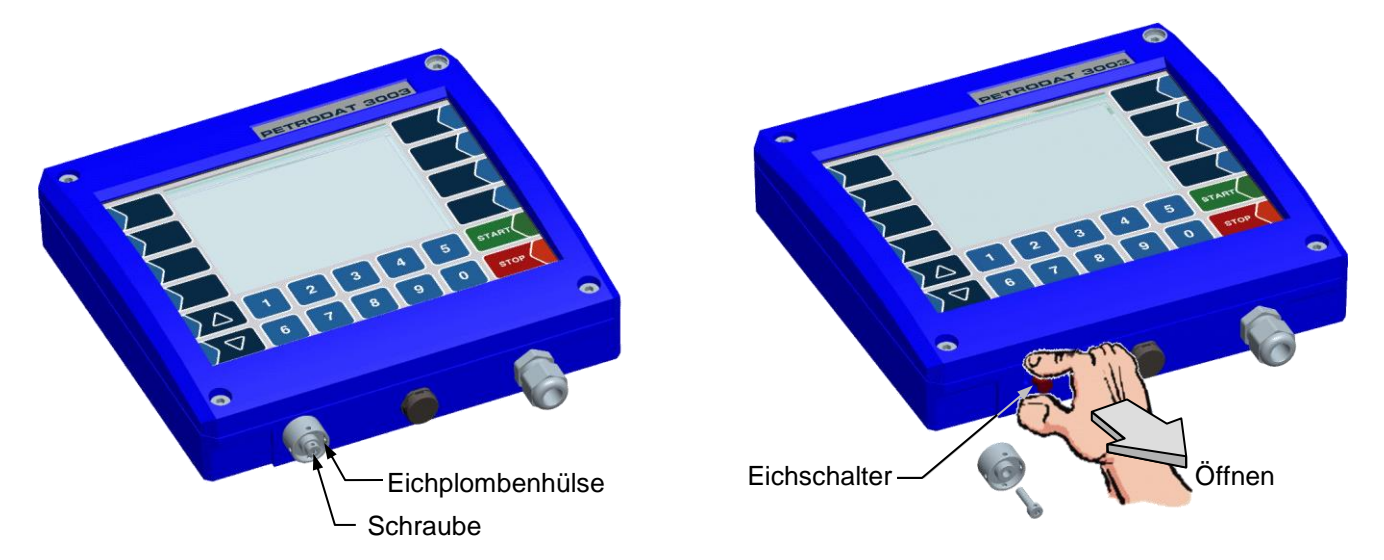

### 4.1.2 Eingabe des Passworts

• Bestätigen Sie in der Menüauswahl das Menü "Passworteingabe".

Im folgenden Fenster können Sie das Passwort eingeben (Alphanumerische Eingaben s. Seite 18).

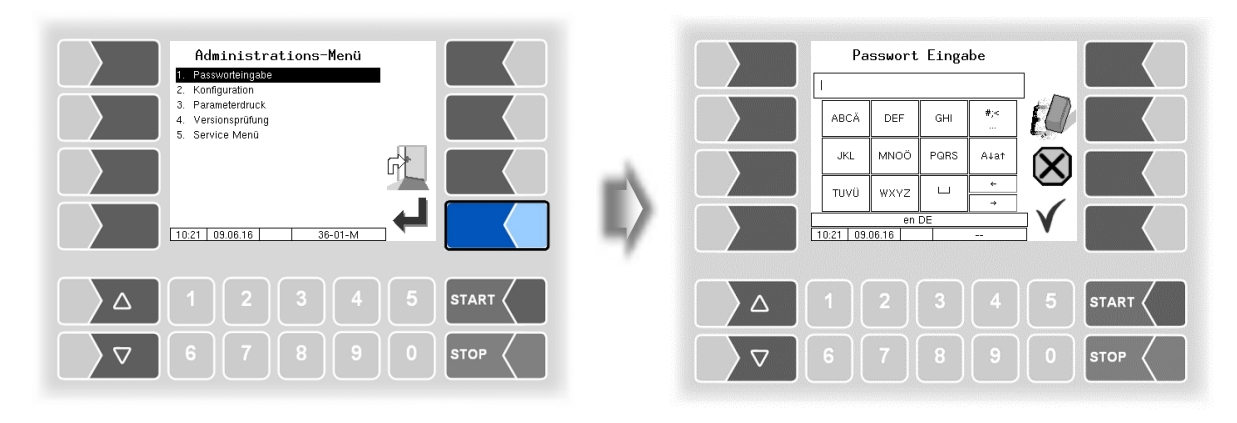

• Wenn Sie das Passwort vollständig eingetragen haben, berühren Sie den Softkey "Bestätigung/Übernehmen".

Danach werden die Passwortebenen angezeigt, auf die der Zugriff möglich ist. Die höheren Passwortebenen schließen den Zugriff auf die jeweils geringeren Passwortebenen ein. In der Infozeile wird die jeweils höchste Passwortebene angezeigt:

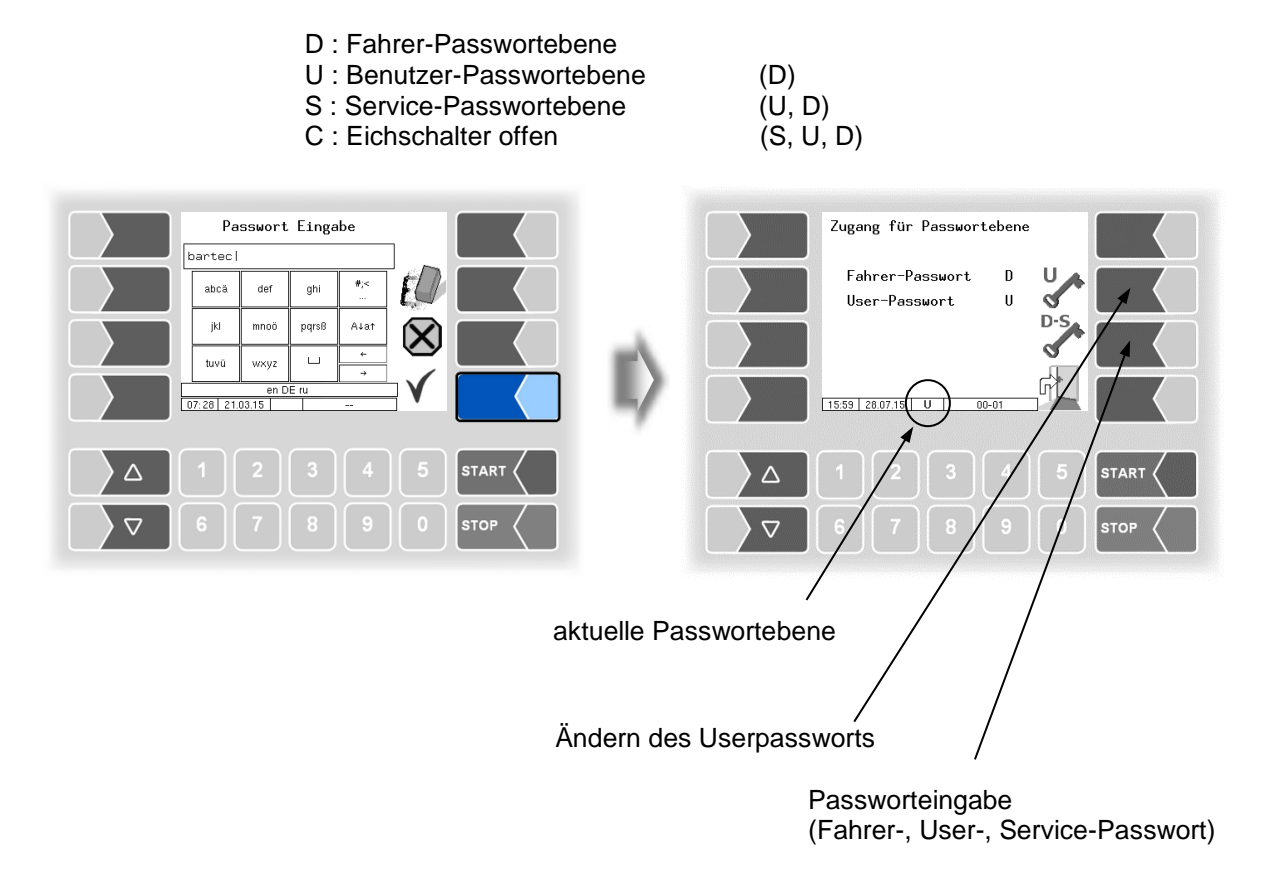

#### 26

Wenn Sie das Userpasswort oder das Passwort für eine höhere Passwortebene eingegeben haben, wird der Softkey zum Ändern des Userpassworts verfügbar. Nachdem Sie diesen Softkey berührt haben, können Sie ein neues Userpasswort eingeben.

Das Userpasswort kann aus Buchstaben oder Ziffern bestehen.

Berühren Sie den Softkey "<sup>4</sup>", um zur Menüauswahl zurückzuschalten.

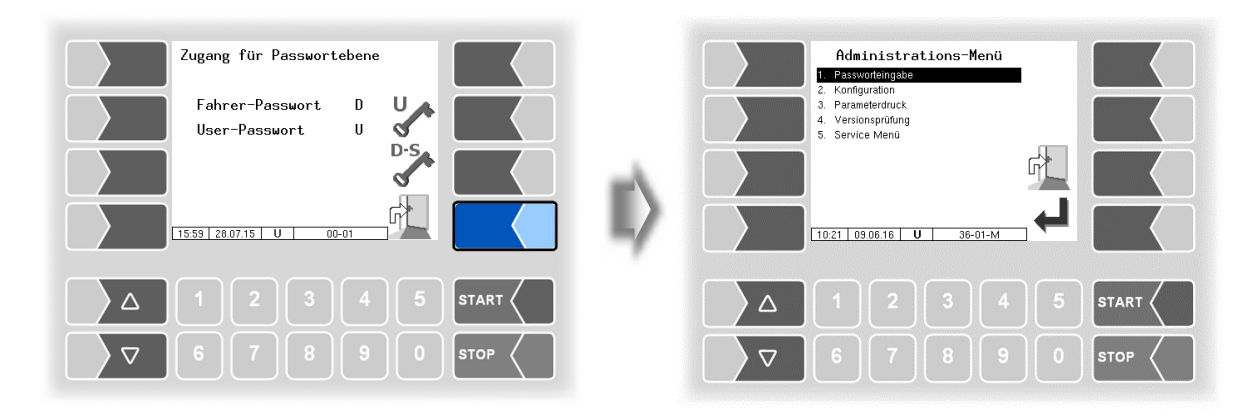

## 4.2 Konfiguration

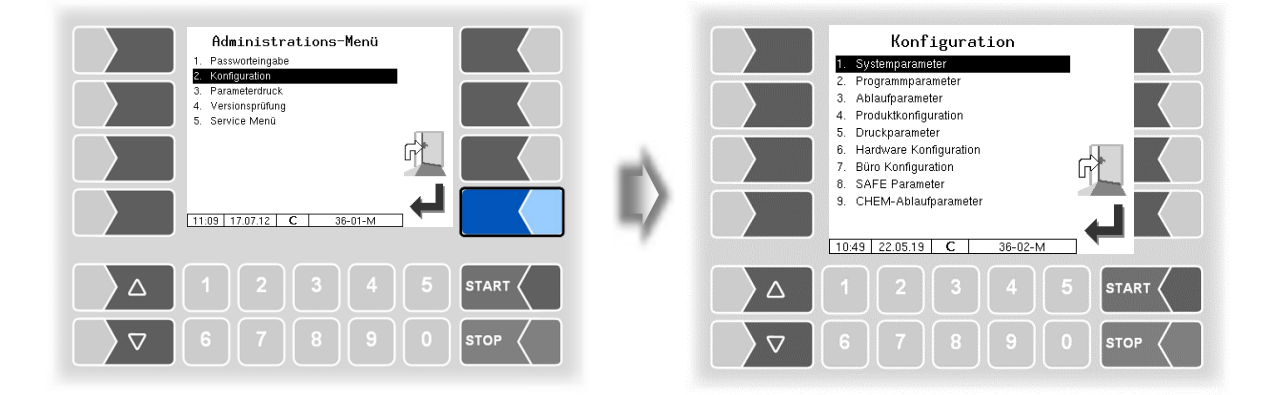

In den Menüs der Konfiguration wird die Software der Anlage durch Eingabe verschiedener Parameter an die jeweils vorliegenden Betriebsbedingungen und die installierte Hardware angepasst.

Eichpflichtige Parameter sind im Display mit einen vorangestellten \* gekennzeichnet.

Eine Übersicht über die Struktur der Konfigurationsmenüs finden Sie im Anhang, Abschnitt 7.1. Die Passwortebene, die den Zugriff erlaubt, ist dort ebenfalls vermerkt.

### 4.2.1 Systemparameter

| Konfiguration  Systemparameter  Programsparameter  A Productionquaration                                                                            |    | Systempa<br>Systemzeit<br>Sprachwahl | arameter<br>de |        |         |
|----------------------------------------------------------------------------------------------------|----|--------------------------------------|----------------|--------|---------|
| 5. Druckgarameter<br>6. Hardware Konfiguration<br>7. Büro Konfiguration<br>8. SAFE Parameter<br>9. CHEM-Ablaufparameter<br>10.49 22 05 19 C 38-02-M | E> | 11:10 17.07.12                       | 36-03-C        | ×<br>V |         |
| △     1     2     3     4     5     START       ▽     6     7     8     9     0     STOP                                                            |    |                                      |                |        | START C |

### 4.2.1.1 Systemzeit

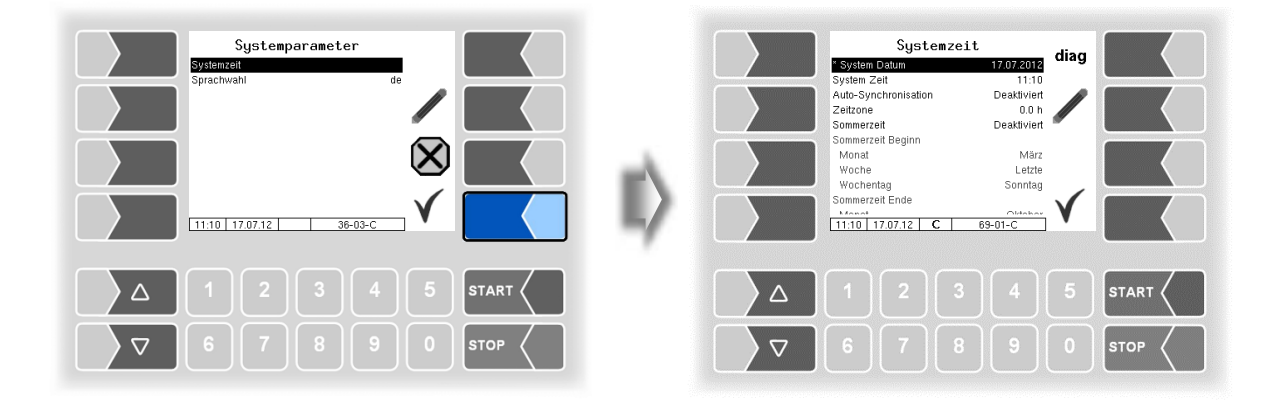

| Sy                                                                                           | /stei                   | stemzeit                   |                                                              |  |  |  |  |
|----------------------------------------------------------------------------------------------|-------------------------|----------------------------|--------------------------------------------------------------|--|--|--|--|
| -                                                                                            | С                       | *System Datum              | Ändern der Datumseinstellung                                 |  |  |  |  |
|                                                                                              | D                       | System Zeit                | m Zeit Ändern der Zeiteinstellung                            |  |  |  |  |
|                                                                                              | Auto-Synchronisation Ak |                            | Aktivieren / Deaktivieren der automatischen Zeitsynchronisa- |  |  |  |  |
|                                                                                              |                         |                            | tion über GPS bzw. GPRS                                      |  |  |  |  |
|                                                                                              |                         | Zeitzone                   | Festlegen der Zeitzone durch Eingabe der Abweichung von      |  |  |  |  |
|                                                                                              | UTC                     |                            | UTC                                                          |  |  |  |  |
| Sommerzeit Aktivieren / Deaktivieren                                                         |                         | Sommerzeit                 | Aktivieren / Deaktivieren der Sommerzeiteinstellungen        |  |  |  |  |
|                                                                                              | Sommerzeit Beginn       |                            |                                                              |  |  |  |  |
|                                                                                              |                         | Monat                      | Monat des Sommerzeit-Beginns                                 |  |  |  |  |
|                                                                                              |                         | Woche                      | Woche des Sommerzeit-Beginns                                 |  |  |  |  |
|                                                                                              |                         | Wochentag                  | Wochentag des Sommerzeit-Beginns                             |  |  |  |  |
|                                                                                              |                         | Sommerzeit Ende            |                                                              |  |  |  |  |
| Monat         Monat des Sommerzeit-Endes           Woche         Woche des Sommerzeit- Endes |                         | Monat des Sommerzeit-Endes |                                                              |  |  |  |  |
|                                                                                              |                         | Woche                      | Woche des Sommerzeit- Endes                                  |  |  |  |  |
|                                                                                              |                         | Wochentag                  | Wochentag des Sommerzeit- Endes                              |  |  |  |  |

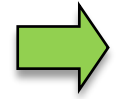

Bei Änderung der Datums- oder Zeiteinstellung erfolgt ein automatischer Neustart des Systems.

|                    | Systemzeit                                                                                           | 1                                                          | diaa |      |              |                                                                | Diagn                                                        | ostics                |                                                                                        |                  |      |
|--------------------|----------------------------------------------------------------------------------------------------|------------------------------------------------------------|------|------|--------------|----------------------------------------------------------------|--------------------------------------------------------------|-----------------------|----------------------------------------------------------------------------------------|------------------|------|
|                    | * System Datum<br>System Zeit<br>Auto-Synchronisation<br>Zeitzone<br>Sommerzeit<br>Sommerzeit Beginn | 17.07.2012<br>11:10<br>Deaktiviert<br>0.0 h<br>Deaktiviert |      |      |              | Date/Time<br>Date/Time<br>Daylightsa<br>Date/Time<br>Date/Time | System Local<br>System UTC<br>ving<br>GPS (UTC)<br>NTP (UTC) | 09.06.<br>09.06.<br>C | 2011 11:13:24<br>2011 09:13:24<br>Surrently Active<br>Not Configured<br>Not Configured | 5<br>5<br>1<br>1 |      |
|                    | Monat<br>Woche<br>Wochentag<br>Sommerzell Ende                                                       | März<br>Letzte<br>Sonntag<br>69-01-C                       | V    |      | $\mathbb{I}$ | 11:13                                                          | 09.06.11                                                     | 6                     | 9-01-D                                                                                 |                  |      |
|                    |                                                                                                    |                                                            |      |      |              |                                                                |                                                              |                       |                                                                                        |                  |      |
| $\bigtriangledown$ |                                                                                                    |                                                            |      | STOP |              |                                                                |                                                              |                       |                                                                                        |                  | STOP |

### 4.2.1.2 Sprachwahl

| Systemparameter<br>Systemzet<br>Sprachwahi de | Sprachwahl           0e           2. en           3. fr           4. nl           5. cs           6. sl           7. hr           8. hu           9. it |
|-----------------------------------------------|----------------------------------------------------------------------------------------------------|
|                                               |                                                                                                    |
| Δ 1 2 3 4 5 START <                           |                                                                                                    |
|                                               |                                                                                                    |

| Sprachwahl |                                                                                                    |  |
|------------|----------------------------------------------------------------------------------------------------|--|
| D Sprache  | Auswahl der Sprache für die Displayanzeigen<br>de (deutsch)<br>en (englisch)<br>fr (französisch)<br>nl (niederländisch)<br>cs (tschechisch)<br>sl (slowenisch)<br>hr (kroatisch)<br>hu (ungarisch)<br>it (italienisch)<br>sr (serbisch)<br>pl (polnisch)<br>bg (bulgarisch)<br>ro (rumänisch)<br>et (estnisch) |  |

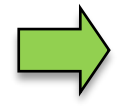

Bei Änderung der Spracheinstellung erfolgt ein automatischer Neustart des Systems.

## 4.2.2 Programmparameter

| Konfiguration       |       | Programm-                                                                                                    | Parameter                                                                                                    |                       |      |
|---------------------|-------|----------------------------------------------------------------------------------------------------|----------------------------------------------------------------------------------------------------|-----------------------|------|
|                     |       | Fahrzeugkenzeichen<br>Fahrzeugkenzeichen<br>Fahrzeugnummer<br>Lieferscheinnummer<br>Programmmodus<br>Rechnungsnummer<br>Mehrwertsteuer 1<br>Wehrungssymbol<br>Änderung Preise<br>Anderung Preise<br>Anderung Preise | 111<br>REG-EN 123<br>0<br>Rechnung<br>1<br>13,00<br>0,00<br>EUR<br>alle Produkte<br><u>um /onstructs P</u><br>2 36-01-C | <ul> <li>✓</li> </ul> |      |
|                     | START |                                                                                                    |                                                                                                    |                       |      |
| 7     8     9     0 | STOP  |                                                                                                    |                                                                                                    |                       | STOP |

| Progra | amm-Parameter         |                                                                                                    |                                                                                                    |  |  |
|--------|-----------------------|----------------------------------------------------------------------------------------------------|----------------------------------------------------------------------------------------------------|--|--|
|        | Fahrernummer          | Betriebsinterne Fahre                                                                                                    | ernummer                                                                                                    |  |  |
|        | Fahrzeugkennzeichen   | Kennzeichen des Fal                                                                                                    | nrzeugs                                                                                                    |  |  |
|        | Fahrzeugnummer        | Nummer des Fahrzei                                                                                                    | agr                                                                                                    |  |  |
|        | Lieferscheinnummer    | Start-Nummer für die<br>rierung. (max. Einga<br>Lieferscheinnummer au<br>stellig) + fortlaufende N                                         | fortlaufende Lieferschein-Numme-<br>abe 9999)<br>If dem Ausdruck: Fahrzeugnummer (3-<br>ummerierung (4-stellig)                                                                                                 |  |  |
|        | Programmmodus         | Basisversion (ohne<br>Rechnung (mit R                                                                                                    | Rechnungsstellung)<br>technungsstellung)                                                                                                    |  |  |
|        | Rechnungsnummer       | Rechnungsnummer,<br>nen soll. (max. Eing<br>Rechnungsnummer au<br>stellig) + fortlaut<br>(nur verfügbar, wenn Pi                           | mit der die Nummerierung begin-<br>abe 9999)<br>f dem Ausdruck: Fahrzeugnummer (3-<br>fende Nummerierung (4-stellig)<br>rogrammmodus = Rechnung)                                                                |  |  |
|        | Mehrwertsteuer 1      | Betrag für Mwst 1                                                                                                    | Welcher der beiden Mehrwert-                                                                                                    |  |  |
|        | Mehrwertsteuer 2      | Betrag für Mwst 2                                                                                                    | steuersätze für ein Produkt gel-<br>ten soll, wird in der Produktkonfi-<br>guration festgelegt<br>(s. Abschnitt 4.2.4.2).                                                                                       |  |  |
|        | Währungssymbol        | Angabe der Währung für die Rechnung                                                                                                    |                                                                                                    |  |  |
| U      | Änderung Preise       | alle Produkte: Bei o<br>Preis<br>gemessene Prod.:<br>Bei o<br>Preis<br>dern                                                                | der Abgabe kann der Fahrer die<br>se aller Produkte ändern.<br>Ier Abgabe kann der Fahrer nur die<br>se von gemessenen Produkten än-                                                                            |  |  |
|        | Änderung Dreise Düre  | Keine Anderung Der I                                                                                                    | Fahrer dan keine Preise andem                                                                                                    |  |  |
|        | Anderung Preise Buro  | geplante Prod.: Der i<br>gepla<br>ungeplante P.: Der i<br>unge<br>un-/geplante P.: Der i<br>gepla<br>ände                                  | -anrer darf Preise für Produkte von<br>anten Abgaben ändern.<br>Fahrer darf Preise für Produkte von<br>eplanten Abgaben ändern.<br>Fahrer darf Preise für Produkte von<br>anten und ungeplanten Abgaben<br>ern. |  |  |
|        | Zul. Mengenabweichung | [%] Bei einer Untersc<br>genüber der bestellte<br>tomatisch auf Ausgal<br>Es wird immer jede F<br>gaben bewirken dahe<br>ferscheinausgabe. | hreitung der gelieferten Menge ge-<br>en Menge um mehr als x% wird au-<br>be eines Lieferscheins gewechselt.<br>Position einzeln betrachtet; Teilab-<br>er immer eine Umschaltung auf Lie-                      |  |  |
|        | Baustellenoption      | ein: ermöglicht das<br>gen im Rahmen                                                                                                    | Betanken von Baustellenfahrzeu-<br>einer ungeplanten Tour. Die Iden-                                                                                                    |  |  |

PETRO 3003 Messanlage TIGER A1, A3 / COMP / CHEM / LPG / LUBOIL, Softwareversion pair 1.20.x, SAK 090318 (25.11.2022)

#### Administrations-Menü

| 30 |   |                    |                                                                                                    |                                                                                                    |  |  |
|----|---|--------------------|----------------------------------------------------------------------------------------------------|----------------------------------------------------------------------------------------------------|--|--|
|    |   |                    | tifikation<br>bei auch<br>tungsabh                                                                                                    | der zu betankenden Fahrzeuge kann da-<br>über einen TAG-Leser erfolgen (ausstat-<br>rängig).                                                                                                    |  |  |
|    |   | Steuerungsvariante | <ul> <li>Tiger: Einbau der Pumpe am tiefsten Punkt ohne<br/>Pumpensteuerung</li> <li>Aufliegertiger: Einbau der Pumpe mit Pumpensteue-<br/>rung für gesteuerten Anfüllvorgang</li> <li>COMP: Messanlagen-Interface MIF für Mengenerfas-<br/>sung,im Startbildschirm erscheint "COMP".</li> <li>Tiger-Chem: TIGER-Anlage kombiniert mit PETRO<br/>CHEM<br/>(z.B. für AdBlue-Abgabe) oder PETRO CHEM<br/>stand alone (Konfiguration ohne TIGER).</li> <li>COMP-Chem: PETRO COMP-Anlage kombiniert mit<br/>PETRO CHEM (z.B. für AdBlue-Abgabe)</li> <li>LPG: Messanlage für unter Druck verflüssigte Gase<br/>Luboil: Messanlage für Schmiermittel</li> </ul> |                                                                                                    |  |  |
|    |   | Betreiber          | BARTEC<br>HK<br>LF<br>MY                                                                                                    | Auswahl des Betreibers der Anlage.<br>Im Startbildschirm erscheint das Be-<br>treiberlogo.<br>Für Änderungen der Konfigurationspa-<br>rameter steht eine zusätzliche Anlei-<br>tung zur Verfügung. |  |  |
|    | С | *Niederlande       | Ja: nach<br>ist oh<br>bevoi<br>Nur verfügba<br>COMP-CHEN                                                                                                    | einer Änderung in einem Softwaremodul<br>ine Neueichung kein Belade- oder Abga-<br>rgang möglich.<br>r mit Steuerungsvarianten COMP und<br>M.                                                      |  |  |

#### 4.2.3 Ablaufparameter

Ablaufparameter für die Steuerungsvariante CHEM s. Abschnitt 4.2.9. Ablaufparameter für die Steuerungsvariante LPG s. Abschnitt 4.2.10.

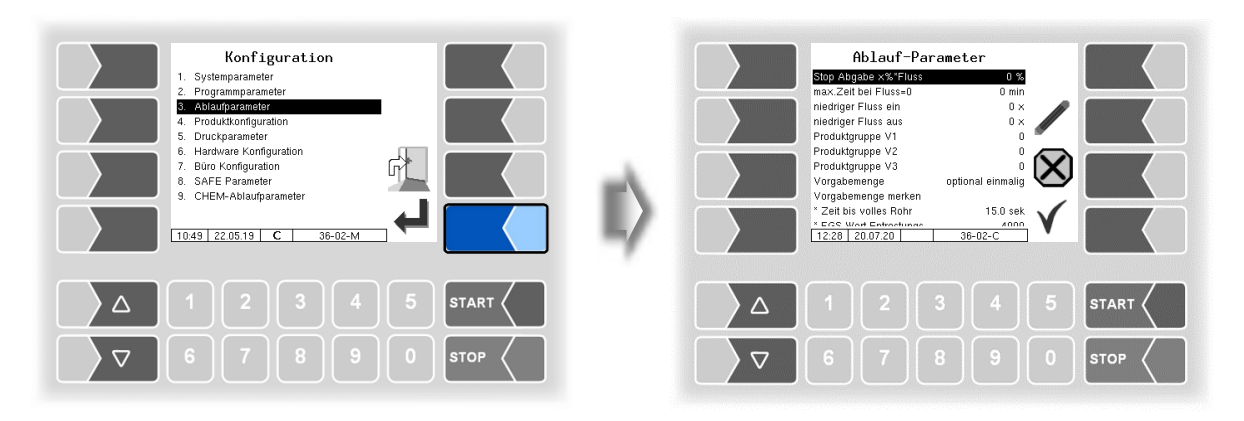

| Α | bla | auf-Parameter Defaultwerte bzw. empfohlene Werte sind in Klammern angegeben. |                                                              |  |  |  |  |
|---|-----|------------------------------------------------------------------------------|--------------------------------------------------------------|--|--|--|--|
|   |     | Stop Abgabe x%*Fluss                                                         | Die Abgabe stoppt bei x % des Ausgangsdurchflusses vor       |  |  |  |  |
|   |     |                                                                              | Erreichen der Vorgabemenge.                                  |  |  |  |  |
|   |     | max. Zeit bei Fluss=0                                                        | Eingabe der Zeit in Minuten, nach deren Überschreiten,       |  |  |  |  |
|   |     |                                                                              | ohne dass Durchfluss erfolgt, die Abgabe automatisch be-     |  |  |  |  |
|   |     |                                                                              | endet wird.                                                  |  |  |  |  |
|   |     | niedriger Fluss ein                                                          | Wenn der Durchfluss unter diesen Wert fällt, wird die Pum-   |  |  |  |  |
|   |     |                                                                              | penleistung gedrosselt (log. Ausgang 8 aus)                  |  |  |  |  |
|   |     | niedriger Fluss aus                                                          | Wenn der Durchfluss über diesen Wert steigt wird die Pum-    |  |  |  |  |
|   |     |                                                                              | penleistung erhöht (log. Ausgang 8 ein)                      |  |  |  |  |
|   |     | Produktgruppe V1                                                             | zugelassene Produktgruppe für Vollschlauch 1                 |  |  |  |  |
|   |     | Produktgruppe V2                                                             | zugelassene Produktgruppe für Vollschlauch 2                 |  |  |  |  |
|   |     | Produktgruppe V3                                                             | zugelassene Produktgruppe für Vollschlauch 3                 |  |  |  |  |
|   |     | Vorgabemenge                                                                 | optional einmalig                                            |  |  |  |  |
|   |     |                                                                              | Vor Abgabestart <u>kann</u> eine Vorgabemenge eingegeben     |  |  |  |  |
|   |     |                                                                              | werden.                                                      |  |  |  |  |
|   | U   |                                                                              | zwangsweise einmalig                                         |  |  |  |  |
|   |     |                                                                              | Vor Abgabestart <u>muss</u> eine Vorgabemenge eingegeben     |  |  |  |  |
|   |     |                                                                              | werden.                                                      |  |  |  |  |
|   |     |                                                                              | optional menimalig                                           |  |  |  |  |
|   |     |                                                                              | fortgesetzt worden sell, kenn eine neue Vorgabemenge         |  |  |  |  |
|   |     |                                                                              | oingegeben werden                                            |  |  |  |  |
|   |     |                                                                              | zwangsweise mehrmalig                                        |  |  |  |  |
|   |     |                                                                              | Wenn die Abgabe nach Erreichen der Vorgabemenge              |  |  |  |  |
|   |     |                                                                              | fortgesetzt werden soll, muss eine neue Vorgabemenge         |  |  |  |  |
|   |     |                                                                              | eingegeben werden.                                           |  |  |  |  |
|   |     | Vorgabe merken                                                               | Automatisches Wiederholen der Vorgabemenge, z.B. für         |  |  |  |  |
|   |     |                                                                              | Abfüllanlagen. Wurde die Vorgabemenge erreicht und die       |  |  |  |  |
|   |     |                                                                              | Abgabe wird fortgesetzt, wird die zuvor eingegebene Vor-     |  |  |  |  |
|   |     |                                                                              | gabemenge als erneute Vorgabe wiederholt (ohne erneu-        |  |  |  |  |
|   |     |                                                                              | tem Eingabedialog).                                          |  |  |  |  |
|   |     |                                                                              | Nur in Verbindung mit Vorgabemenge: mehrmalig.               |  |  |  |  |
|   |     | *Zeit bis volles Rohr <sup>(1)</sup>                                         | Wartezeit beim Starten der Entrestung zum Ermitteln des      |  |  |  |  |
|   |     |                                                                              | höchsten FGS* Wertes. Dieser Wert entspricht dem Zu-         |  |  |  |  |
|   |     |                                                                              | stand "volles Rohr" (15 Sekunden.)                           |  |  |  |  |
|   | ~   | <sup>^</sup> FGS Wert Entrestungsende <sup>(1)</sup>                         | Endkriterium Entrestung, FGS*-Wert Leeres Rohr               |  |  |  |  |
|   | C   | *0/1 uff Stop Entropting (1)                                                 | (4000, Del EX: 90000)                                        |  |  |  |  |
|   |     | <sup>7</sup> Luit Stop Entrestung <sup>(1)</sup>                             | wird das Entroston gestonnt und die Wortszeit. Zeit hie vel  |  |  |  |  |
|   |     |                                                                              | wiru uas Entresten gestoppt und die Wartezeit "Zeit bis vol- |  |  |  |  |
|   |     |                                                                              | les Rom gewählet                                             |  |  |  |  |

| 32 |                                                     |                                                                                                    |  |  |  |
|----|-----------------------------------------------------|----------------------------------------------------------------------------------------------------|--|--|--|
|    |                                                     | Steigt der Wert wieder um die Hälfte dieses Wertes wird fortgesetzt bis zum "FGS Wert Entrestungsende". (1,0 %)                                                                                                    |  |  |  |
|    | *Nachdrück Zeit Vx auf <sup>(1)</sup>               | Öffnungszeit des Schlauchventils für das Pumpen vom<br>FGS* bis zum LMS* (0,5 Sekunden)                                                                                                    |  |  |  |
|    | *Warte Zeit Vx zu <sup>(1)</sup>                    | Verzögerungszeit für das wiederholte Öffnen des<br>Schlauchventils beim Pumpen vom FGS* bis zum LMS*<br>(12 Sekunden)                                                                                                    |  |  |  |
|    | *Entr. Abschaltung <sup>(1)</sup>                   | Maximale <i>Zeit</i> , die vergehen darf nach<br>"FGS* Wert Entrestungsende" (13 Sekunden)<br>Wenn der LMS* nach Ablauf dieser Zeit nicht "Leer" meldet,<br>wird abgeschaltet.                                                                                                    |  |  |  |
|    | *Entr. Durchfluss <sup>(1)</sup>                    | Minimaler Durchfluss bei Entrestung mit der Pumpe. Ab die-<br>sem Fluss wird auf die kleine Entrestungspumpe umge-<br>schaltet.                                                                                                    |  |  |  |
|    | *Restmenge Entresten <sup>(1)</sup>                 | Nicht zählbare Restmenge im Messrohr zwischen Zähler-<br>turbine und Leermeldesensor. (3 Liter)                                                                                                    |  |  |  |
|    | *Gesamtmenge Entresten (1)                          | Volumen, das sich im Rohrsystem vom Bodenventil bis zum<br>Schlauchventil befindet. Die eingetragene Menge wird bei<br>einer Abgabe mit Mengenvorgabe entsprechend berück-<br>sichtigt. (ca. 50 Liter)                                                                                                    |  |  |  |
|    | *Füllende bei LMS benetzt <sup>(1)</sup>            | Der Leermeldesensor muss mindestens für die konfigu-<br>rierte Zeit benetzt sein, damit das Füllende erkannt wird.<br>(Defaultwert: 10 Sekunden)<br>Bei Variante "Aufliegertiger": auch für Steuerung der Zyk-                                                                                                    |  |  |  |
|    |                                                     | luszeit für Anfüllen Schwerkraft/gepumpt                                                                                                    |  |  |  |
| ι  | Minimaler Druck Füllen <sup>(1)</sup>               | Minimaler Durchfluss bei Entrestung mit der Pumpe. Ab diesem Fluss wird auf die kleine Entrestungspumpe umgeschaltet.         Nicht zählbare Restmenge im Messrohr zwischen Zählerturbine und Leermeldesensor.         Volumen, das sich im Rohrsystem vom Bodenventil bis zum Schlauchventil befindet. Die eingetragene Menge wird bei einer Abgabe mit Mengenvorgabe entsprechend berücksichtigt.         (ca. 50 Liter)         Der Leermeldesensor muss mindestens für die konfigurierte Zeit benetzt sein, damit das Füllende erkannt wird.         (Defaultwert: 10 Sekunden)         Bei Variante "Aufliegertiger": auch für Steuerung der Zykluszeit für Anfüllen Schwerkraft/gepumpt         Der Parameter ist nur in Absprache mit dem Servicepersonal zu verändern.         (Defaultwert: 0,0)         Verzögerungszeit für das Entlüften. Damit wird verhindert, dass das Entlüften durch mögliche Luftblasen im Produkt ausgelöst wird.         (2 Sekunden)         Der Parameter legt den Grenzwert für das Erkennen des Leer-Zustands durch den Füllgradsensor fest.         (4000, bei Ex: 90000)         Nach dem Entresten mit Druckluft, wird entlüftet bis dieser Druck unterschritten ist.         (0,3 bar)         Druck beim Entresten des Messrohrs         (0,3 bar) |  |  |  |
|    | *Verzögerung Entlüften (1)                          | Verzögerungszeit für das Entlüften. Damit wird verhindert,<br>dass das Entlüften durch mögliche Luftblasen im Produkt<br>ausgelöst wird.<br>(2 Sekunden)                                                                                                    |  |  |  |
|    | *FGS leer zum Entlüften <sup>(1)</sup>              | Der Parameter legt den Grenzwert für das Erkennen des<br>Leer-Zustands durch den Füllgradsensor fest.<br>(4000, bei Ex: 90000)                                                                                                    |  |  |  |
|    | <sup>*</sup> Endekriterium Entresten <sup>(1)</sup> | Nach dem Entresten mit Druckluft, wird entlüftet bis dieser<br>Druck unterschritten ist. (0,3 bar)                                                                                                    |  |  |  |
|    | *Druck bei der Entrestung <sup>(1)</sup>            | Druck beim <i>Entresten</i> (0,8 bar)                                                                                                    |  |  |  |
|    | *Restdruck Entresten (1)                            | Druck zum Entresten des Messrohrs (0,3 bar)                                                                                                    |  |  |  |
|    | *Rücklauf-Grenzwert                                 | Bei Erreichen der eingetragenen Rücklaufmenge wird das<br>Freigabeventil geschlossen (Rücklaufsperre). Bei Eingabe<br>von 0 bleibt diese Funktion inaktiv. (5 Liter)                                                                                                    |  |  |  |
| s  | Fluss-Steuerung <sup>(1)</sup>                      | Wenn sich der Durchfluss um den konfigurierten Wert [%]<br>verringert, wird der Anfüllvorgang erneut gestartet.<br>(Defaultwert: 0)<br>bei Kreiselnumpe und Heckschrapk: 50%)                                                                                                    |  |  |  |
|    | Drosselung                                          | x I vor Erreichen der Vorgabemenge wird Ausgang log. 18<br>für Drosselung aktiviert. (Defaultwert: 50 Liter)                                                                                                    |  |  |  |
| L  | Freigabeverzögerung                                 | Die Pumpenfreigabe wird um die konfigurierte Zeit verzö-<br>gert. (nur für Steuerungsvarianten COMP und LUBOIL);<br>(Defaultwert: 10 Sekunden).                                                                                                    |  |  |  |
| s  | Entrestung <sup>(1)</sup>                           | EIN Gemessene Entrestung über TIGER<br>(nur in der A3 Variante verfügbar).                                                                                                    |  |  |  |

\* FGS: Füllgradsensor, LMS: Leermeldesensor

(1) Bei Nutzung der Steuerungsvariante "COMP" sind diese Parameter nicht verfügbar und werden grau dargestellt.

### 4.2.4 Produktkonfiguration

| Konfiguration         1. Systemparameter         2. Programmparameter         3. Daubarparameter         4. ProdNLS onfiguration         5. Druckparameter         Hardware Konfiguration         7. Buro Konfiguration         7. Buro Konfiguration         7. Buro Konfiguration         7. Buro Konfiguration         9. CHEM-Ablaufparameter | Produkt-Menü<br>Mestechnische Produkte<br>2. Gemessene Produkte<br>3. Ungemessene Produkte |
|----------------------------------------------------------------------------------------------------|--------------------------------------------------------------------------------------------|
| $\begin{array}{c ccccccccccccccccccccccccccccccccccc$                                                                                                    | $ \begin{array}{c ccccccccccccccccccccccccccccccccccc$                                     |

### 4.2.4.1 Messtechnische Produkte

Messtechnische Produkte sind Produkte, die über den Mengenzähler erfassbar sind. Hier werden die grundlegenden Produktparameter konfiguriert.

Die messtechnischen Produkte sind die Grundlage für die gemessenen Produkte, die abgegeben werden (s. Abschnitt 4.2.4.2).

| Produkt-Menü<br>Mestechnische Produkt<br>2. Gemessene Produkte<br>3. Ungemessene Produkte |      | Messtechnische Produkte         INeues Frodukt konfigurieren         2. (1)Heizol         3. (2)Diesel         4. (3)Biodiesel RME |
|-------------------------------------------------------------------------------------------|------|----------------------------------------------------------------------------------------------------|
| 11:13 17:07:12 36-04-M                                                                    |      |                                                                                                    |
|                                                                                           |      | Δ 1 2 3 4 5 START <                                                                                                    |
|                                                                                           | STOP |                                                                                                    |

Um ein neues Produkt zu konfigurieren, bestätigen Sie den Menüpunkt "Neues Produkt konfigurieren".

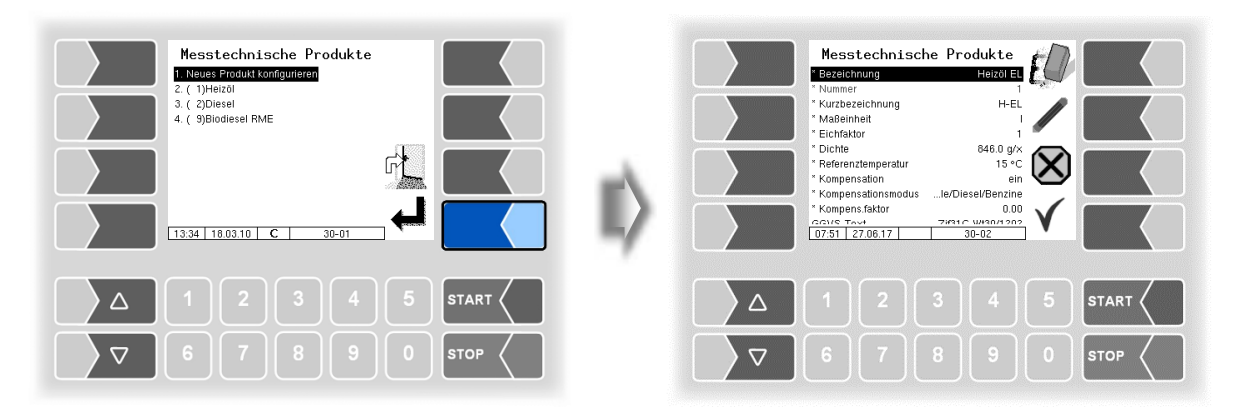

#### Administrations-Menü

#### 34

Zuerst müssen Sie die Produktnummer eintragen. Für die Produktnummern 1 bis 10 sind bereits Werte, entsprechend der EN 14116 definiert. Wird eine dieser Nummern eingegeben, wird ein Datensatz, d.h. Produktbezeichnung und Produktkurzbezeichnung automatisch eingetragen. Diese Daten können bei Bedarf mit anderen Angaben überschrieben werden.

| Τ                                   | *Bezeichnung        | Bezeichnung des                                                                                                    | Produkts (max. 30 Zeichen)                                                  | (110                        |  |  |
|-------------------------------------|---------------------|----------------------------------------------------------------------------------------------------|-----------------------------------------------------------------------------|-----------------------------|--|--|
| Ē                                   | *Nummer             | Produktnummer (                                                                                                    | entspr.                                                                     |                             |  |  |
|                                     | *Kurzbezeichnung    | Produktkurzbezeichnung (max. 4 Zeichen)                                                                                                    |                                                                             |                             |  |  |
| -                                   | *Maßeinheit         | Einheit für die gemessene Menge                                                                                                    |                                                                             |                             |  |  |
|                                     |                     | (Damit am Ausdruck ein Leerzeichen zwischen der Menge<br>und der Maßeinheit gedruckt wird, muss hier ein führendes                                    |                                                                             |                             |  |  |
|                                     |                     | Leerzeichen angefügt werden)                                                                                                    |                                                                             |                             |  |  |
|                                     | *Eichfaktor         | Für das Produkt gültiger Eichfaktor. Die Eichfaktoren werden<br>bei der Konfiguration des Messanlagen-Interfaces definiert (s.<br>Abschnitt 4.2.6.1). |                                                                             |                             |  |  |
| -                                   | *Dichte             | Durchschnittliche Dichte des Produkts bei 15 °C                                                                                                    |                                                                             |                             |  |  |
| -                                   | *Referenztemperatur | Temperatur, auf die die Menge umgewertet wird                                                                                                    |                                                                             |                             |  |  |
| -                                   | *Kompensation       | Fin- hzw Ausschalten der Temperaturkompensation                                                                                                    |                                                                             |                             |  |  |
| $\sim$                              | *Kompensationsmodus | Festlegen des Umwerteverfahrens                                                                                                    |                                                                             |                             |  |  |
|                                     | Rempensationenteade | Heizöle/Die-<br>sel/Benzine:                                                                                                    | Umwertung nach DIN<br>Verfahren B                                           | 51 757,                     |  |  |
|                                     |                     | Schmieröle:                                                                                                    | Umwertung nach DIN<br>Verfahren D                                           | 51 757,                     |  |  |
|                                     |                     | Flüssiggase:                                                                                                    | Umwertung nach DIN<br>Verfahren X                                           | 51 757,                     |  |  |
|                                     |                     | Linear:                                                                                                    | Umwerteverfahren mit<br>Kompensationsfaktor (e<br>Wert für Kompens.faktor.) | konstantem<br>eingestellter |  |  |
|                                     |                     | GTL:                                                                                                    | Umwerteverfahren für p<br>Dieselkraftstoffe aus Synt                        | araffinische<br>hese- oder  |  |  |
|                                     |                     | Hydrierungsverfahren                                                                                                    |                                                                             |                             |  |  |
|                                     | *Kompens.faktor     | kompensationstaktor für Produkt, das nicht nach der Dichte kompensiert wird (Kompensationsmodus linear)                                               |                                                                             |                             |  |  |
| U                                   | GGVS-Text           | Eingabe des GGVS-Textes, der zu diesem Produkt auf dem Abgabebeleg gedruckt werden soll.                                                              |                                                                             |                             |  |  |
|                                     | *Produktgruppe      | Produktgruppe für Vollschläuche zur Einschränkung der<br>Produktwahl auf Produktgruppen.                                                              |                                                                             |                             |  |  |
|                                     |                     | 0: alle Produktgruppen zugelassen                                                                                                    |                                                                             |                             |  |  |
|                                     |                     | 1: Heizöl-Produkte                                                                                                    |                                                                             |                             |  |  |
| > 1: beliebige Produkte, die zur Ab |                     |                                                                                                    |                                                                             | Ichen Voll-<br>Iprodukte २. |  |  |
| С                                   |                     | Benzinprodukte                                                                                                    |                                                                             |                             |  |  |
|                                     |                     | Der Zugriff auf den Parameter "Produktgruppe" kann bei A3-TIGER mit                                                                                   |                                                                             |                             |  |  |
|                                     |                     | dem Userpasswort erfolgen.                                                                                                    |                                                                             |                             |  |  |
| -                                   | bei Ex-TIGER        | 1 ≙ Heizöl Produkte                                                                                                    |                                                                             |                             |  |  |
|                                     |                     | $2 \triangleq \text{Diesel Produkte}$                                                                                                    |                                                                             |                             |  |  |
|                                     |                     | 3 ≙ Benzin Produkte                                                                                                    |                                                                             |                             |  |  |
|                                     | Zähler              | Zählertyp über den das Produkt abgegeben werden darf                                                                                                  |                                                                             |                             |  |  |
|                                     |                     | 1: COMP/LPG oder TIGER                                                                                                    |                                                                             |                             |  |  |
|                                     |                     | 2: CHEM                                                                                                    |                                                                             |                             |  |  |
| _                                   |                     | 3: Ovalradzähler (LUBOIL)                                                                                                    |                                                                             |                             |  |  |
| s                                   | Zähler-Nummer       | logische Nummer des konfigurierten Zählers                                                                                                    |                                                                             |                             |  |  |
|                                     |                     | bei der Steuervariante "COIVIP" und "Luboll" kann das Pro-                                                                                            |                                                                             |                             |  |  |
|                                     |                     | aukt test einem Za                                                                                                    | anier zugeoranet werden. Bei                                                | Eingabe                     |  |  |
|                                     |                     | Von "0" muss im F                                                                                                    | -enster "Vorgang starten" der                                               | Zahler ge-                  |  |  |
#### Produktbezeichnungen und Dichtewerte

Für die Temperatur-Mengenumwertung gemäß DIN 51757 (PTB Verfahren 2). Dieses Umwerteverfahren ist nur für reine Produkte zulässig!

| Nr. | Produkt            | Kurzbezeichnung | Dichte [g/l] |
|-----|--------------------|-----------------|--------------|
| 1   | Heizöl             | H-EL            | 846          |
| 2   | Diesel             | DK              | 836          |
| 3   | Benzin bleifrei    | BI              | 741          |
| 4   | Super verbleit     | SUV             | 750          |
| 5   | Super bleifrei     | SU              | 749          |
| 6   | Super plus         | SUP             | 753          |
| 7   | Petroleum          | PET             | 807          |
| 8   | A-1                | J1              | 801          |
| 9   | Biodiesel RME      | RME             | 836          |
| 10  | Heizöl additiviert | Hadd            | 846          |

(Stand: Juli 2016)

#### Relativer Dichteänderungsfaktor koe

Für die lineare Temperatur-Mengenumwertung (PTB Verfahren 1) Umwerteverfahren für Produkte mit Biokomponenten und reine Produkte!

| Produkte                                         | k₀ <sub>E</sub> [1/°C <sup>·</sup> 10 <sup>-3</sup> ] |
|--------------------------------------------------|-------------------------------------------------------|
| Diesel / Biodiesel                               | 0,85                                                  |
| Petroleum                                        | 0,91                                                  |
| Düsentreibstoff Jet-Fuel                         | 0,93                                                  |
| Benzin Bereich 1: 0 - 20 % Ethanol-Beimischung   | 1,21                                                  |
| Benzin Bereich 2: 80 - 100 % Ethanol-Beimischung | 1,14                                                  |
| Naphta                                           | 1,29                                                  |
| Heizöl / Bioheizöle                              | 0,84                                                  |
| Normalbenzin / Superbenzin                       | 1,21                                                  |
|                                                  | (Stand: Juli 2016)                                    |

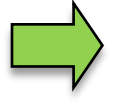

Wenn die Abgabe von AdBlue<sup>®</sup> vorgesehen ist, muss dieses Produkt als messtechnisches und als gemessenes Produkt konfiguriert werden. Dabei sind nur die Eingabe der Produktbezeichnung und die Zuordnung des Zählertyps 2 (MID) von Bedeutung.

## 4.2.4.2 Gemessene Produkte

Auf der Basis bereits konfigurierter messtechnischer Produkte (s. Abschnitt 4.2.4.1) konfigurieren Sie hier die eigentlichen Produkte, die abgegeben werden.

Somit können Sie z. B. Produkte, die mit verschiedenen Zusätzen additiviert werden, unter verschiedenen Produktnamen konfigurieren und hierfür Preise festlegen.

Administrations-Menü 36

| $\begin{array}{c ccccccccccccccccccccccccccccccccccc$                                                                                                    | 3 4 5 START <<br>8 9 0 STOP < |
|----------------------------------------------------------------------------------------------------|-------------------------------|
| Genessene Produkte       Genessene Produkte         Hues Foutkrangungen       Barektnage         2       1         2       1         2       3         4       5         3       1         2       3         4       5         3       4         5       1         2       3         4       5         4       5         5       1         2       3         4       5         3       4         5       5         1       2         4       5         5       1         2       3         4       5         5       1         2       3         4       5         3       5         3       6         3       7         3       8         4       5         5       1         5       1         6       1         7       2         8       3 | $\frac{1}{100}$               |

| Gem                                                                    | Gemessene Produkte                 |                                                                                                    |  |  |  |
|------------------------------------------------------------------------|------------------------------------|----------------------------------------------------------------------------------------------------|--|--|--|
|                                                                        | Bezeichnung                        | Bezeichnung des Produkts (max. 30 Zeichen)                                                                             |  |  |  |
|                                                                        | Nummer                             | Produktnummer (wählbar 1999)                                                                                           |  |  |  |
|                                                                        | Kurzbezeichnung                    | Produktkurzbezeichnung (max. 4 Zeichen)                                                                                |  |  |  |
|                                                                        | Messtechn. Produkt                 | Basisprodukt                                                                                                    |  |  |  |
|                                                                        | Add. Mischungsv. 1/x               | Mischungsverhältnis, X=Menge des Hauptproduktes, auf                                                                   |  |  |  |
|                                                                        |                                    | die jeweils 1Liter Additiv entfällt. Additivierung erfolgt nur,<br>wenn hier ein Mischungsverhältnis konfiguriert ist! |  |  |  |
|                                                                        | Additivpumpe                       | Auswahl der Additivpumpe für das Produkt (0=keine, 1, 2) s. 4.2.6.10                                                   |  |  |  |
|                                                                        | Log. Ausgang Additiv               | Logischer Ausgang f. Behälterumschaltung zur Additivie-<br>rung (2326) (s. Seite 52)                                   |  |  |  |
|                                                                        | Preis                              | Produktpreis pro 100 I                                                                                                 |  |  |  |
|                                                                        | Steuerkennung                      | konfigurierter Mehrwertsteuersatz der für dieses Produkt gelten soll (1 oder 2, s. Abschnitt 4.2.2)                    |  |  |  |
|                                                                        | Zuschlagprodukt                    | konfigurierter Zuschlag (ungemessenes Produkt), der auf dieses Produkt angewendet werden soll (s. Abschnitt 4.2.4.3)   |  |  |  |
|                                                                        | PID-Abgabe <sup>(1)</sup>          | Produkt-ID für Abgabe-TAG                                                                                              |  |  |  |
|                                                                        | PID-Abgabe verbleit <sup>(1)</sup> | Abgabe des verbleiten Produkts unter der gleichen PID (gilt                                                            |  |  |  |
|                                                                        | -                                  | konfigurationsabhängig auch für Bleiersatz, s. a. Abschnitt                                                            |  |  |  |
|                                                                        |                                    | 4.2.8.2 "Verbl ist Bleiersatz")                                                                                        |  |  |  |
|                                                                        | Magnete-Abgabe <sup>(1)</sup>      | Magnetcode für Abgabe                                                                                                  |  |  |  |
| <sup>(1)</sup> Nur relevant wenn das System mit SAFE ausgestattet ist. |                                    |                                                                                                    |  |  |  |

Nur relevant wenn das System mit SAFE ausgestattet ist.

|                                                                                       |     |          | 37         |  |  |
|---------------------------------------------------------------------------------------|-----|----------|------------|--|--|
| Produkt IDs für Produkterkennung mit TAG (PID) und Produktkennungen für Produkterken- |     |          |            |  |  |
| nung mit Magnetcode für Beladung und Abgabe                                           |     |          |            |  |  |
| Produkt                                                                               |     | Magnet-  | Magnet-    |  |  |
|                                                                                       | PID | code Ab- | code Bela- |  |  |
|                                                                                       |     | gabe     | dung       |  |  |
| Pflanzenöl                                                                            | 67  |          |            |  |  |
| Heizöl                                                                                | 69  |          |            |  |  |
| Heizöl SA                                                                             | 71  | 2        |            |  |  |
| Diesel                                                                                | 68  |          | 2          |  |  |
| Truck-Diesel                                                                          | 76  | 4        |            |  |  |
| Bio-Diesel                                                                            | 72  | 2        |            |  |  |
| V-Power-Diesel                                                                        | 70  | 20       | 20         |  |  |
| Ultimate-Diesel                                                                       | 70  | 20       | 20         |  |  |
| LKW-Diesel                                                                            | 66  |          |            |  |  |
| Diesel mit 520 % Biodieselbeimengung                                                  | 79  |          |            |  |  |
| Benzin bleifrei (92)                                                                  | 92  | 3        | 3          |  |  |
| Super 95                                                                              | 95  | 5        | 5          |  |  |
| Super Plus 98                                                                         | 98  | 6        |            |  |  |
| Super Plus 98 Bleiersatz                                                              |     |          |            |  |  |
| Ultimate bleifrei                                                                     | 99  |          | 6          |  |  |
| V-Power (99)                                                                          |     |          |            |  |  |
| V-Power (100)                                                                         | 100 |          |            |  |  |
| Bioethanol E50                                                                        | 84  |          |            |  |  |
| Bioethanol E85                                                                        | 85  |          |            |  |  |
| Methylalkohol                                                                         | 80  |          |            |  |  |
| Ethylalkohol (versteuert)                                                             | 81  |          |            |  |  |
| Ethylalkohol (steuerfrei)                                                             | 82  |          |            |  |  |
| E10 (Benzin 95 mit 520 % Ethylakoholbeimengung)                                       | 83  |          |            |  |  |
| E50 (Benzin 95 mit 2174 % Ethylakoholbeimengung)                                      | 84  |          |            |  |  |
| E85 (Benzin 95 mit 7598 % Ethylakoholbeimengung)                                      | 85  |          |            |  |  |

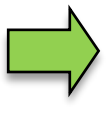

Wenn die Produktidentifizierung über Magnetcode und TAG vorhanden ist, hat die Produktidentifizierung über TAG (PID) Vorrang.

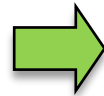

Magnetcode Beladung wird in der Software "pair" nicht unterstützt..

Die detaillierte Konfiguration der Produkte wird auf dem Parameterdruck ausgegeben (s. Abschnitt 4.2.11).

# **4.2.4.3 Ungemessene Produkte**

Als ungemessene Produkte können Sie beliebige Produkte, die als Gebinde oder nach Stückzahl abgegeben werden, konfigurieren.

Zuschläge (z. B. Gefahrgut-Zuschlag) müssen ebenfalls hier als ungemessenes Produkt konfiguriert werden.

Wenn ein ungemessenes Produkt konfiguriert ist, steht beim Ausführen von Abgabeaufträgen der Softkey "Ungemessene Abgabe" zur Verfügung.

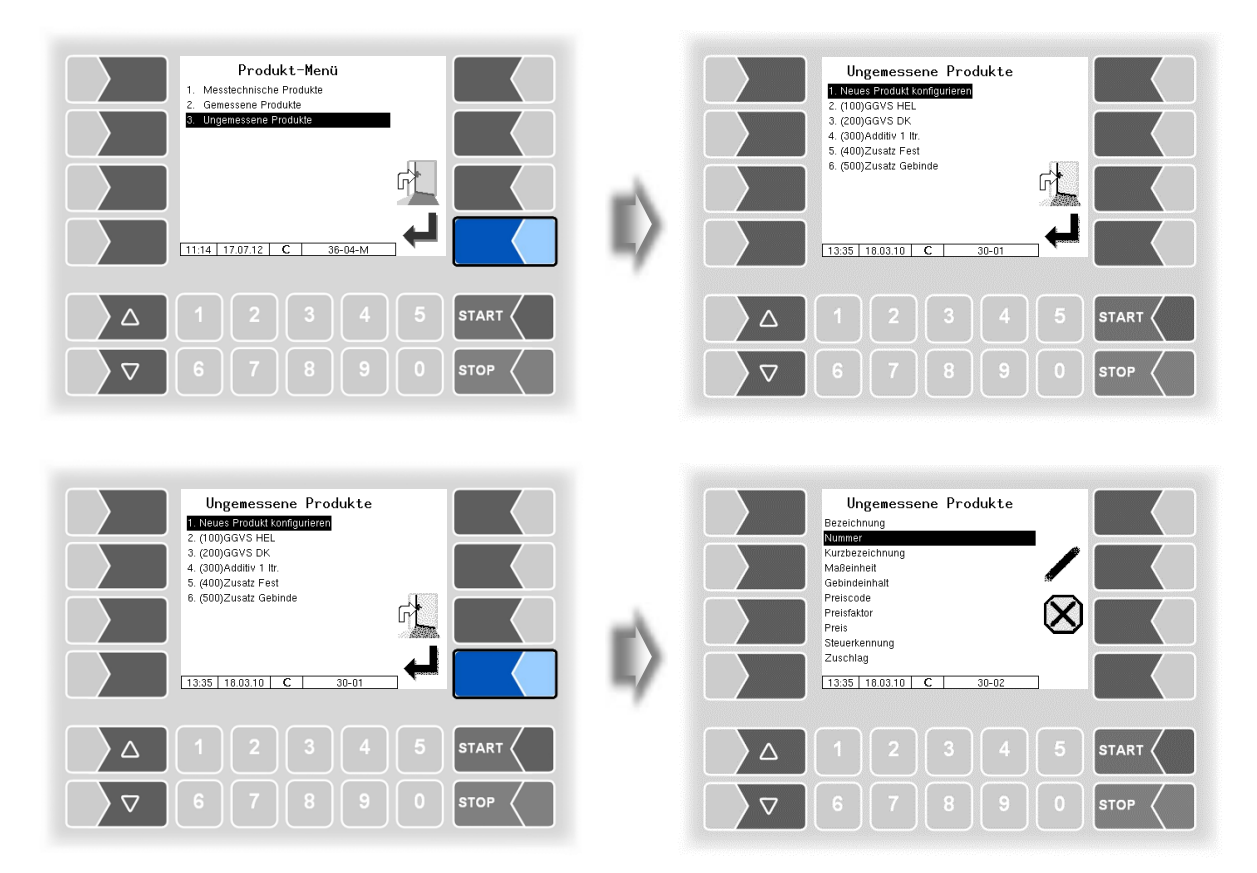

| Unge                | ngemessene Produkte                        |                                                                         |  |  |  |
|---------------------|--------------------------------------------|-------------------------------------------------------------------------|--|--|--|
|                     | Bezeichnung des Produkts (max. 30 Zeichen) |                                                                         |  |  |  |
|                     | Nummer                                     | Produktnummer (wählbar 100999)                                          |  |  |  |
|                     | Kurzbezeichnung                            | Produktkurzbezeichnung (max 4 Zeichen)                                  |  |  |  |
|                     | Maßeinheit                                 | Maßeinheit für das Produkt                                              |  |  |  |
|                     |                                            | (Damit am Ausdruck ein Leerzeichen zwischen der Menge und der           |  |  |  |
|                     |                                            | Maßeinheit gedruckt wird, muss hier ein führendes Leerzeichen ange-     |  |  |  |
|                     |                                            | fügt werden)                                                            |  |  |  |
|                     | Gebindeinhalt                              | Stückzahl pro Gebinde                                                   |  |  |  |
|                     | Preiscode                                  | Stück Nettopreis pro Stück. Wenn ein Gebindeinhalt eingetragen          |  |  |  |
|                     |                                            | ist, Preis pro Gebinde.                                                 |  |  |  |
| - Lu                |                                            | Menge Nettopreis für die angegebene Menge                               |  |  |  |
|                     |                                            | (Stück bzw. Gebinde • Inhalt • Anzahl)                                  |  |  |  |
|                     |                                            | Festpreis fester Produktpreis (keine Berechnung)                        |  |  |  |
|                     | Preisfaktor                                | Der Preisfaktor gibt an, auf wie viele Einheiten (Stück oder Mengenein- |  |  |  |
|                     |                                            | heiten) sich der Preis bezieht.                                         |  |  |  |
|                     | Preis                                      | Nettopreis des Produkts                                                 |  |  |  |
|                     | Steuerkennung                              | konfigurierter Mehrwertsteuersatz der für dieses Produkt gelten soll (1 |  |  |  |
|                     |                                            | oder 2, s. Abschnitt 4.2.2)                                             |  |  |  |
| Zuschlag nein Das F |                                            | nein Das Produkt wird bei Auftragsende nicht in der Auswahlliste        |  |  |  |
|                     |                                            | der Zuschläge angezeigt.                                                |  |  |  |
|                     |                                            | ja Das Produkt wird bei Auftragsende in der Auswahlliste der            |  |  |  |
|                     |                                            | Zuschläge angezeigt).                                                   |  |  |  |

# 4.2.5 Druckparameter

| Konfiguration 1. Systemparameter 2. Concernmental and the systemparameter                                 | Konfiguration LG. Nummer Drucken         |
|----------------------------------------------------------------------------------------------------|------------------------------------------|
| Albaufparameter     Abaufparameter     AProduktkonfiguration     Duckgarameter     Aurovare konfiguration |                                          |
| 7. Büro Konfiguration<br>8. SAFE Parameter<br>9. CHEM-Ablaufparameter                                     |                                          |
|                                                                                                    | 11.14 17.07.12 C 18-10 V                 |
|                                                                                                    |                                          |
| ▼     6     7     8     9     0     STOP                                                                  | ∇     6     7     8     9     0     stop |

Zunächst können Sie festlegen, ob auf den Belegen eine laufende Nummer gedruckt werden soll (in Deutschland eichrechtlich Pflicht).

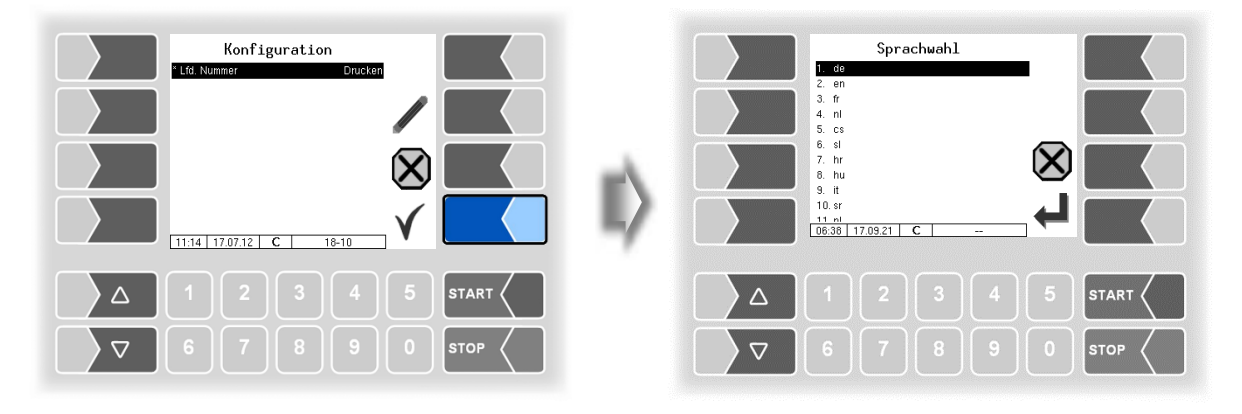

Wählen Sie aus den vorhandenen Sprachen die Sprache für den Beleg aus.

Unter "Betreiber definiert" wird ein firmenspezifischer Beleg eingestellt. Dieser Beleg wird mit einem firmenspezifischen Layout ("B3i-Format") und in der jeweils geforderten Sprache von BARTEC BENKE erstellt und zur Verfügung gestellt. Der Beleg kann via PC-Software "3003-Service Tool" auf das Fahrzeug installiert werden.

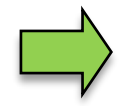

Es können mehrere Belege konfiguriert werden.

Die Belege werden erst für den Fahrer auswählbar, wenn unter **Ticket Identifikation** (s. Seite 41) ein Name vergeben wurde.

Bei nur einem konfigurierten Beleg erfolgt für den Fahrer keine Belegauswahl nach der Abgabe.

| de: Star           | ndard | -de.bon |             |
|--------------------|-------|---------|-------------|
| Ticket Identifikat | ion   | STD     |             |
| Horizontaler Offse | t     | 0       |             |
| LF vor Bon         |       | 0       |             |
| LF vor Position    |       | 0       |             |
| LF zwischen Positi | on    | 0       |             |
| LF nach Position   |       | 0       |             |
| Max. Anzahl Pos./S | eite  | 0       |             |
| Fahrzeugnummer     |       | Drucken | _           |
| Abgabedatum        |       | Drucken |             |
| Zeit Abgabestart   |       | Drucken | 0           |
| Zeit Abgabeende    |       | Drucken |             |
| Produktnummer      |       | Drucken |             |
| Tempmittel unkom   | p.    | Drucken | <u>`</u> ,  |
| Kundennummer       |       | Drucken | - V         |
| Unkomp. Menge      |       | Drucken | - T.        |
| lieferscheinnummer |       | Thucken | . <b></b> . |
| 10:22 13.09.17     | С     | 18-09   |             |

| Sprachwahl                                                                             | 1. Star | de: Ticket Liste |
|----------------------------------------------------------------------------------------|---------|------------------|
| 3 fr<br>4 nl<br>5 cs<br>6 sl<br>7 hr<br>8 hu<br>9 lt<br>10 sr<br>10 sr<br>10 st<br>1 c |         |                  |
| Δ 1 2 3 4 5 START <                                                                    |         | 2 3 4 5 START    |
|                                                                                        |         | 7 8 9 0 Stop     |

In den vorhandenen Standardformularen ist das Layout der Belege vordefiniert. Den Inhalt des Belegs können Sie konfigurieren und unter einem selbst gewählten Namen speichern.

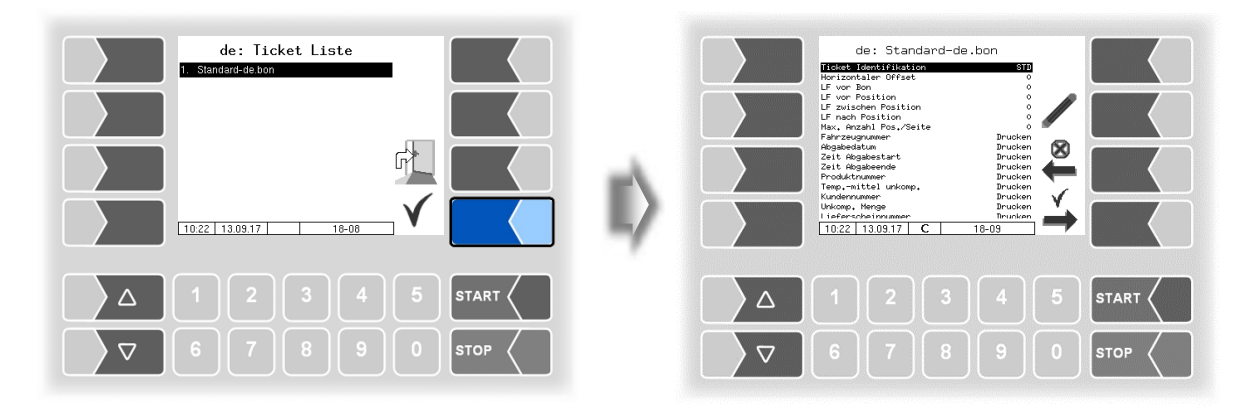

Mit dem Softkey  $\rightarrow$  können Sie einen weiteren Beleg auf Grundlage des Standardformulars konfigurieren und unter einem anderen Namen (Ticket Identifikation) speichern.

Wählen Sie einen Parameter und berühren Sie dann den Softkey 🦉, um Änderungen vorzunehmen.

Ohne Angabe einer Ticket Identifikation wird mit dem Softkey  $\stackrel{\checkmark}{ o}$  die Eingabe beendet.

Mit dem Softkey Ker wird die Ticketkonfiguration abgebrochen.

Wenn bereits mehrere Tickets konfiguriert sind, können Sie mit den beiden Softkeys  $\stackrel{\bigotimes}{\leftarrow}$  und  $\stackrel{\checkmark}{\rightarrow}$  zwischen diesen Tickets blättern.

| - | lake | t Konfiguration        |    | 41                                                                                                    |  |  |  |
|---|------|------------------------|----|----------------------------------------------------------------------------------------------------|--|--|--|
| I |      |                        |    |                                                                                                    |  |  |  |
|   |      | Ticket Identifikation  |    | Bezeichnung des Tickets für die Auswahl aus der<br>Ticket Liste; für den Fahrer nach der Abgabe er-<br>sichtlicher Name.                |  |  |  |
|   |      | Horizontaler Offset    |    | Anzahl der Leerzeichen vom linken Seitenrand<br>an gerechnet.                                                                           |  |  |  |
|   |      | LF vor Bon             |    | Anzahl der Leerzeilen am Beginn des Beleges                                                                                             |  |  |  |
|   |      | LF vor Position A      |    | Anzahl der Zeilen vor der ersten Position vom Seitenanfang an gerechnet.                                                                |  |  |  |
|   |      | LF zwischen Position   |    | Anzahl der Leerzeilen zwischen den Positionen                                                                                           |  |  |  |
|   |      | LF nach Position       |    | Anzahl der Zeilen nach der letzten Position                                                                                             |  |  |  |
|   |      | Max. Anzahl Pos./Seite | 1  | Nach der festgelegten Anzahl von Positionen er-<br>folgt ein Seitenwechsel.                                                             |  |  |  |
|   |      | Fahrzeugnummer         | 2  | Betriebsinterne TKW-Nummer "Programm-Para-<br>meter/ Fahrzeugnummer"                                                                    |  |  |  |
|   |      | Abgabedatum            | 3  | Datum der Abgabe                                                                                                    |  |  |  |
|   |      | Zeit Abgabestart       | 4  | Uhrzeit bei Auftragsbeginn                                                                                                    |  |  |  |
|   |      | Zeit Abgabeende        | 5  | Uhrzeit bei Auftragsende                                                                                                    |  |  |  |
|   |      | Produktnummer          | 6  | Nr. des abgegebenen Produkts                                                                                                    |  |  |  |
|   | U    | Tempmittel unkomp.     | 7  | Temperaturmittel für unkompensierte Abgabe-<br>menge                                                                                    |  |  |  |
|   |      | Kundennummer           | 8  | Nr. des Kunden                                                                                                    |  |  |  |
|   |      | Unkomp. Menge          | 9  | abgegebene Menge bezogen auf die aktuelle<br>Temperatur                                                                                 |  |  |  |
|   |      | Lieferscheinnummer     | 10 | Belegart und Nummer (Fahrzeugnr. 3stellig + lfd.<br>Nr. 4stellig)                                                                       |  |  |  |
|   |      | Zeit/Zählerstand Start | 11 | Uhrzeit und Zählerstand bei Abgabestart                                                                                                 |  |  |  |
|   |      | Fahrernummer           | 12 | betriebsinterne Fahrernummer "Programm-Para-<br>meter/ Fahrergnummer"                                                                   |  |  |  |
|   |      | Vorgabemenge           | 13 | Vorgabemenge (bei fortgesetzter Abgabe<br>Summe der Vorgabemengen)                                                                      |  |  |  |
|   |      | Fahrzeugkennzeichen    | 14 | konfiguriertes KFZ-Kennzeichen "Programm-Pa-<br>rameter/ Fahrzeugkennzeichen"                                                           |  |  |  |
|   |      | Belegzuordnung         | 15 | Als Belegnummer wird die interne Tournummer<br>und die interne Auftragsnummer gedruckt.<br>(4-stellig TourNr, 7-stellig Auftragsnummer) |  |  |  |
|   |      | Abgabeschlauch         | 16 | für die Abgabe gewählter Schlauch                                                                                                    |  |  |  |
|   |      | Eichinformation        | 17 | Folgende Zeile wird bei allen gemessenen Pro-                                                                                           |  |  |  |
| S | S    |                        |    | dukten gedruckt:                                                                                                    |  |  |  |
|   |      |                        |    | "Daten aus geeichten Anlagenteilen sind durch<br>Sterne * eingeschlossen"                                                               |  |  |  |
|   | U    | Produktgruppe          |    | Die unkompensierte Menge von konfigurierten<br>Produkten der Produktgruppe 1 wird nicht ge-<br>druckt.                                  |  |  |  |

|                        | Kechnuna 1230001                                                                                                    |
|------------------------|----------------------------------------------------------------------------------------------------|
| $\binom{8}{8}$         | Kundennummer                                                                                                    |
| $\binom{2}{2}$         | Tankwagen-Mr 123                                                                                                    |
| (14)                   |                                                                                                    |
| (15)                   | Beles 3195-0000005 / REG-EN 103                                                                                                    |
| (12)                   |                                                                                                    |
| $\widetilde{(3)}$      | áhadhadatat statu statu statu statu statu statu statu statu statu statu statu statu statu statu statu statu st                                                                                                    |
| $\overbrace{4}{}$      | narowene and the second of the second of the |
|                        |                                                                                                    |
|                        | NUBAUK CINE 10-503                                                                                                    |
| $\bigcup$              | Formular 2 von inssesant 2                                                                                                    |
| (11)                   | Antanasat. (16:50) 🛣 🔿 1 🛣                                                                                                    |
| _                      | lfd.Nr./Zähler 0865/0009154719                                                                                                    |
| (16)                   | Schlauch                                                                                                    |
| (6)                    | Produkt                                                                                                    |
| (13)                   | Vorgabemenge 500                                                                                                    |
| $\smile$               | 002 Super-Diesel                                                                                                    |
| $\overline{(7)}$       | Temperaturnittel. 7.2°C                                                                                                    |
| $\widetilde{\bigcirc}$ | Henne Ahn. Teme. # 500 1 *                                                                                                    |
| $\bigcirc$             |                                                                                                    |
|                        |                                                                                                    |
|                        |                                                                                                    |
|                        |                                                                                                    |
|                        |                                                                                                    |
|                        | NAN AND ADDIN                                                                                                    |
|                        | Brutto Desant 1229.84EUF                                                                                                    |
| (17)                   | Daten aus seeichten Anlasenteilen                                                                                                    |
|                        | sind durch Sterne einseschlossen                                                                                                    |
| l                      |                                                                                                    |

Beispiel Rechnung

| Lieferschein<br>Kundennusser | 1230003<br>1234 |
|------------------------------|-----------------|
| lankwagen-Nr                 | 123             |
| REG-E                        | N 123           |
| Beles 239-0000001 / REG-E    | N 123           |
| Fahrer-Nr.                   | 1               |
| Abgahedatus                  | 01 00 21        |
| Ahasha-Start                 | 422222          |
| Abasha Tada                  | 10-00           |
| NDSaDerEnde                  | 12:08           |
| Formular 2 yon inspesant     | 2               |
| Anfanysst. (15:07) 本         | 0 1 ×           |
| lfd.Nr./Zähler               | 0004/0000014824 |
| Schlauch                     | U2              |
| Produkt                      | ž               |
| HARMAN STARSTARS             | 5               |
| ANT POTENSING PARA           | 200             |
| 006 ArKCIK Viesel            |                 |
| Temperaturmittel .           | 25.4°C          |
| Nense Abs. Temp *            | 715 1 *         |
| Hense 15 °C x                | 709 1 *         |
| Datan aus vesichten Aslag    | astailon        |
| ried durch Planar standard   | 1001100         |
| sing mutru acelue sinascu    | 11055en         |

Beispiel Lieferschein

## **44 4.2.6 Hardware Konfiguration**

Die Abbildungen gelten für den Kompakt-Controller und das HMI.

Je nach Austattungsvariante (z.B. Tiger A3, Ex-Tiger etc. oder Kompakt-Controller, Basismodul) ist die Konfiguration in einigen Punkten unterschiedlich.

An den betreffenden Textstellen ist die Bedienoberfläche des HMI abgebildet.

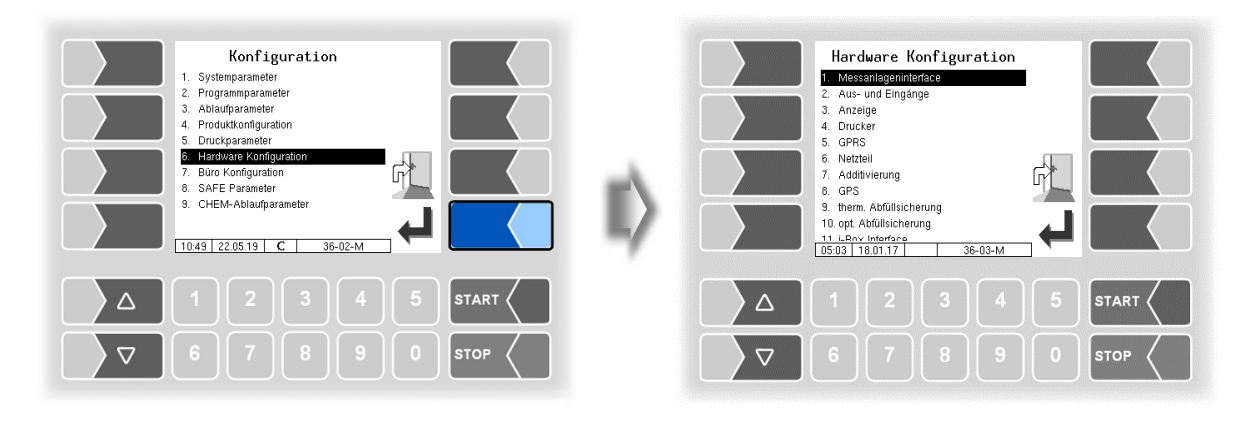

## 4.2.6.1 Messanlagen-Interface (TIGER)

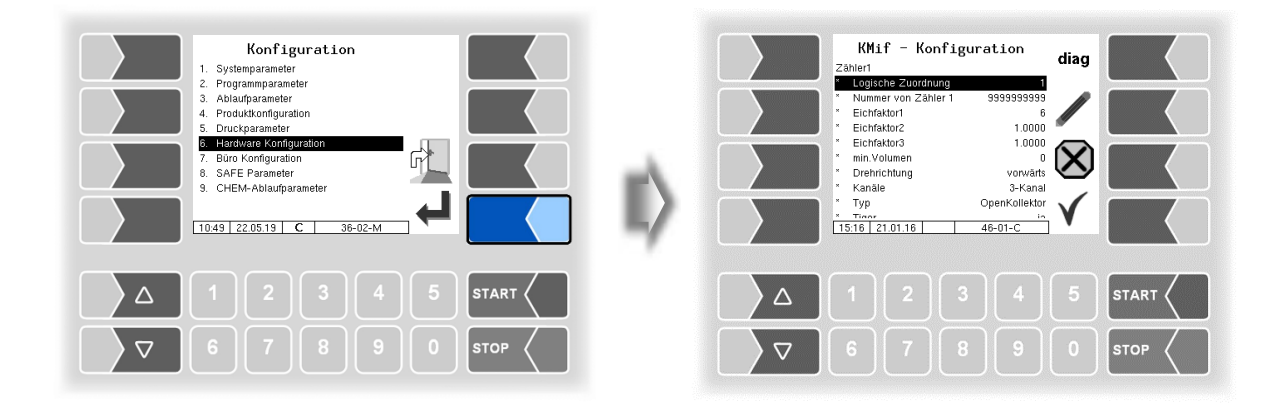

|      |              |                                 |                                                 | 45                       |  |  |  |
|------|--------------|---------------------------------|-------------------------------------------------|--------------------------|--|--|--|
| M    | essa         | anlagen Interface (KMif)        |                                                 |                          |  |  |  |
|      |              | Zähler 1                        |                                                 |                          |  |  |  |
|      |              | *logische Zuordnung             | log. Zuordnung des Zählers innerhalb der        | Anlage                   |  |  |  |
|      |              | *Nummer von Zähler 1 (2)        | A-Nr. des TIGER-Messrohrs                       |                          |  |  |  |
|      |              | *Eichfaktor 1                   | Der Eichfaktor gibt an, wie viele Impulse       | einen Liter (bzw. konfi- |  |  |  |
|      |              | *Eichfaktor 2                   | gurierte Einheit) des Produktes ergeben.        | Der Eichfaktor wird bei  |  |  |  |
|      |              | *Eichfaktor 3                   | der Eichung der Anlage bestimmt.                |                          |  |  |  |
|      |              |                                 | Es können drei Eichfaktoren für verschie        | edene Produktaruppen     |  |  |  |
|      |              |                                 | konfiguriert werden.                            | <b>3</b> 11              |  |  |  |
|      |              | *min. Volumen                   | Minimales Abgabevolumen: unter dieser           | n Volumen ist die Ab-    |  |  |  |
|      |              |                                 | gabe nicht geeicht.                             |                          |  |  |  |
|      |              |                                 | bei Volumen <200 L wird eine Nachkommastelle au | naezeiat und aedruckt    |  |  |  |
|      |              |                                 | bei Volumen <20 L werden zwei Nachkommastelle   | n angezeigt und gedruckt |  |  |  |
|      |              | *Drehrichtung                   | vorwärts Wenn keine Veränderungen a             | m Impulsaeber vorae-     |  |  |  |
|      |              | Diefmontung                     | nommen wurden entspricht vorv                   | wärts der werksseitigen  |  |  |  |
|      |              |                                 | Einstellung der Drebrichtung d                  | l b bei Rechtsdrebung    |  |  |  |
|      |              |                                 | positive Zählung                                |                          |  |  |  |
|      |              |                                 | rückwärts: die Zählung der jeweiligen Dr        | ebrichtung wird umge-    |  |  |  |
|      |              |                                 | kohrt                                           | childing with unige      |  |  |  |
|      |              | *Kanäle                         | 2-Kanal                                         |                          |  |  |  |
|      | ~            | Nanale                          | 2-Kanal                                         | Kanaltyp                 |  |  |  |
|      | C            | *Tvp                            | Open Kollektor Namur                            |                          |  |  |  |
|      |              | Тур                             | Equiro Hormon Promoss/Hoffor                    | Typ doc Zöblorc          |  |  |  |
|      |              |                                 | Strom                                           | Typ des Zamers           |  |  |  |
|      |              | *Tigor                          | Suom                                            |                          |  |  |  |
|      |              | tiger                           | ja wessanage figer wird benutzt                 |                          |  |  |  |
|      |              | ayn. Kalibrierung               | nein nur der Elchlaktor wird benutzt            | aamangan wardan ba       |  |  |  |
|      |              |                                 | ja 5 Konektunaktoren fur 5 Durchilu             | ssmengen werden be-      |  |  |  |
|      |              | *4 ( 5) 54.00                   | IIUIZI.                                         |                          |  |  |  |
|      |              | *1. ( 5.) Fluss                 | Bei dynamischer Kallbherung können für          |                          |  |  |  |
|      |              | 1. ( 5.) Korrektur              | 5 Durchliussmengen die Konektunakto-            |                          |  |  |  |
|      |              | *Def Temperatur                 | Temperatur des Mediums hei der Kelih            | dam Drüfnratakall        |  |  |  |
|      |              | ReiTemperatur                   |                                                 | aern Pruiprotokoli       |  |  |  |
|      |              | *1/1 1/2                        | Kelibrierfekteren für die Viekeeitäteände       | entriennen               |  |  |  |
|      |              | κι, κζ                          | rung bezogen auf die Deferenztempere            |                          |  |  |  |
|      |              |                                 |                                                 |                          |  |  |  |
|      |              | Temperatursensor 1 (Tem         | peratursensor 2 nicht konfigurierbar)           |                          |  |  |  |
|      |              | *logiopho Zuordnung             | Zuerdnung für Tempereturgeneer                  | (Standard: 1)            |  |  |  |
|      |              | tiogische Zuoranung             | Zuoranung für Temperatursensor                  | (Standard: 1)            |  |  |  |
|      |              | Kalibrierung 0/-195°C           | Widerstandswert bei 0 °C oder - 195 °C          | (2)                      |  |  |  |
|      |              | "Kalibrierung 50/-80°C          | Widerstandswert bei 50 °C oder -80 °C           |                          |  |  |  |
|      |              |                                 | <sup>(2)</sup> abhängig vom verwendeten Fühler  | (050 °C oder -19580 °C)  |  |  |  |
| Mi   | t de         | m Softkey diag rufen Sie ein    | e Servicefunktion zum Auslesen der Daten        | des Messanlageninter-    |  |  |  |
| fa   | ce a         | uf.                             |                                                 |                          |  |  |  |
|      |              | 1. (9.) Eingang                 | Konfiguration der Eingänge s. Seite 47          | und Abschnitt 7.2.1)     |  |  |  |
|      |              | logische Zuordnung              | Softwaretechnische Zuordnung                    |                          |  |  |  |
|      |              |                                 | z.B.: In der Software ist der Eingang log.      | 5 die Abfüllsicherung.   |  |  |  |
|      |              |                                 | Die Abfüllsicherung ist am 3. Eing              | ang (Hardware) ange-     |  |  |  |
|      | c            |                                 | schlossen. In der Konfiguration des 3           | 3. Eingangs muss dann    |  |  |  |
|      | 3            |                                 | als logische Zuordnung 5 stehen.                |                          |  |  |  |
|      |              | Invertieren                     | ja (das Schaltverhalten wird invertiert         | )                        |  |  |  |
|      |              |                                 | nein (das Schaltverhalten wird nicht inve       | ertiert)                 |  |  |  |
|      |              | Ruhezustand                     | low: plusschaltend                              |                          |  |  |  |
|      |              |                                 | high minusschaltend                             |                          |  |  |  |
|      | ~            | *PIC Trigaer                    | Default: 10 hardwarespezifische P               | arameter.                |  |  |  |
|      | С            | *Analogin Trigger               | Default: 1 eingestellte Werte nich              | it verändern!            |  |  |  |
|      |              | Firmware Version                | Anzeige der Firmware Version des M              | essanlageninterfaces     |  |  |  |
|      |              | Treiber Version                 | Anzeige der Treiber Version des Mes             | sanlageninterfaces       |  |  |  |
| N 41 | ار م<br>ار م |                                 | Tranzeige der Treiber Version des Mes           |                          |  |  |  |
| IVI  | t de         | an Soltkey [diag] wird eine Ser | VICEIUNKTION ZUM TESTEN DER FUNKTION DER E      | ingange aurgeruren.      |  |  |  |
|      |              |                                 |                                                 | tett: Defaultwerte       |  |  |  |

#### 46

Nach Konfiguration des Messanlagen-Interfaces sind spezielle Parameter für das TIGER-Messanlageninterface einzustellen.

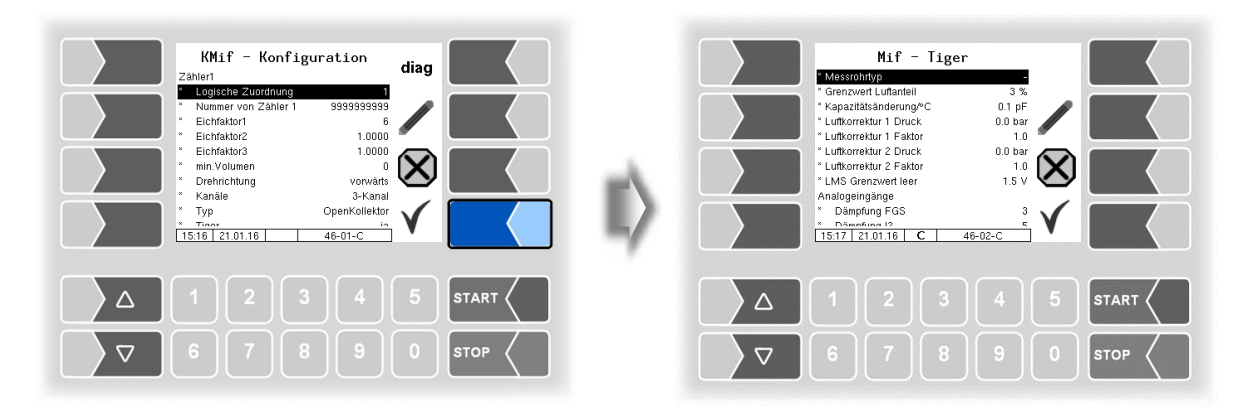

| Μ | if Ti | ger Default             | werte bzw. empfohlene Werte sind in Klammern angegeben.        |                                  |  |  |  |  |
|---|-------|-------------------------|----------------------------------------------------------------|----------------------------------|--|--|--|--|
|   |       | *Messrohrtyp            | -: Messrohr mit Füllgradsensor 1. Generation                   |                                  |  |  |  |  |
|   |       |                         | ,A: Messrohr mit Füllgradsens                                  | or 2. Generation                 |  |  |  |  |
|   |       | *Grenzwert Luftanteil   | Wenn der Luftanteil in % überschritten wird, stoppt die Abgabe |                                  |  |  |  |  |
|   |       |                         |                                                                | (Defaultwert: 3%)                |  |  |  |  |
|   |       | *Kapazitätsänderung /°C | Kapazitätsänderung des Füllgr                                  | adsensors in pF/°C               |  |  |  |  |
|   |       |                         |                                                                | (Defaultwert:0,1)                |  |  |  |  |
|   |       | *Luftkorrektur 1 Druck  | 1. Korrekturwert zur Kompens                                   | ation von Messfehlern durch Luft |  |  |  |  |
|   |       |                         | im Produkt.                                                    | (Defaultwert: 3,5 bar)           |  |  |  |  |
|   |       | *Luftkorrektur 1 Faktor | Faktor für die Wichtung des er                                 | sten Korrekturwerts.             |  |  |  |  |
|   |       |                         | (Defaultwert: 0,75, bei Ex-TIGER 0,6)                          |                                  |  |  |  |  |
|   |       | *Luftkorrektur 2 Druck  | 2. Korrekturwert zur Kompensation von Messfehlern durch Luft   |                                  |  |  |  |  |
|   | С     |                         | Im Produkt. (Detaultwert: 7,6 bar)                             |                                  |  |  |  |  |
|   |       | *Luftkorrektur 2 Faktor | Faktor für die Wichtung des zweiten Korrekturwerts.            |                                  |  |  |  |  |
|   |       |                         | (Defaultwert: 0,2)                                             |                                  |  |  |  |  |
|   |       | *LMS Grenzwert leer     | Spannungsgrenzwert, bei dem der Leermeldesensor "leer"         |                                  |  |  |  |  |
|   |       | · · · ·                 | meldet (1,5 V)                                                 |                                  |  |  |  |  |
|   |       | Analogeingänge          | 1                                                              |                                  |  |  |  |  |
|   |       | *Dämpfung FGS           | Dämpfung der Messwerte für                                     | Füllgradsensor (3)               |  |  |  |  |
|   |       | *Dämpfung I2            | Stromeingänge                                                  | Drucksensor Turbine (5)          |  |  |  |  |
|   |       | *Dämpfung I3            | etternenigange                                                 | Drucksensor Sensorkopf (5)       |  |  |  |  |
|   |       | *Dämpfung LMS           | Dämpfung der Messwerte für                                     | Leermeldesensor (5)              |  |  |  |  |
|   |       | *Dämpfung U1            | Spannungseingänge                                              | (5)                              |  |  |  |  |
|   |       | *Dämpfung U2            | oparinangseingange                                             | (5)                              |  |  |  |  |

#### Konfiguration der Eingänge

Die Zuordnung der Eingänge ist frei konfigurierbar.

Eine Liste aller Aus- und Eingänge finden Sie im Anhang, Abschnitt 7.2.

#### Diagnose

Die Diagnosefunktion des Messanlagen-Interfaces können Sie auch im Diagnosemenü ausführen. Erläuterungen zur Diagnose finden Sie dort (s. Abschnitt 7.3.3).

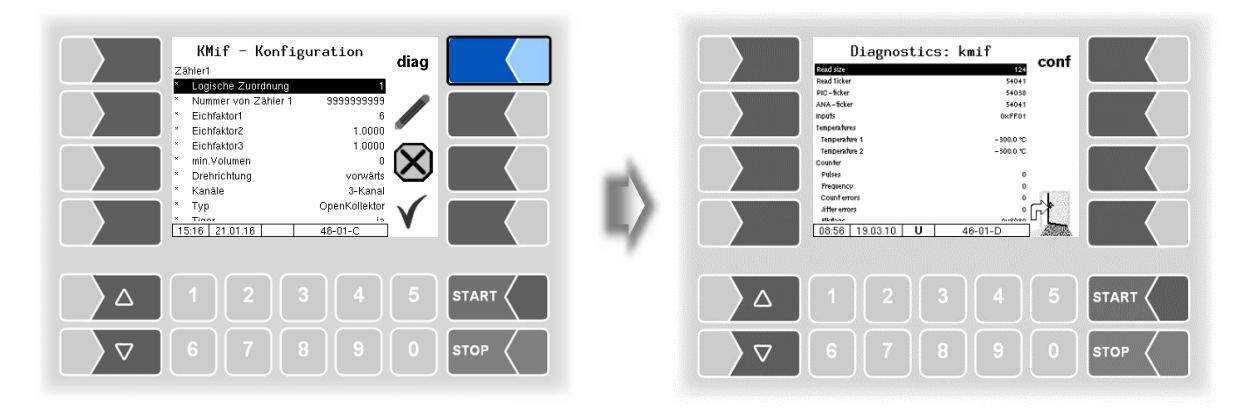

### **4**8 **4.2.6.2** Messanlageninterface (Ex-TIGER)

Bei Fahrzeugen die mit "Ex-TIGER" ausgerüstet sind, wird an Stelle des Kompakt-Controllers das HMI als Bedieneinheit eingesetzt. Die Aus-und Eingänge werden auf der Schnittstellenkarte konfiguriert (s. Abschnitt 4.2.6.5).

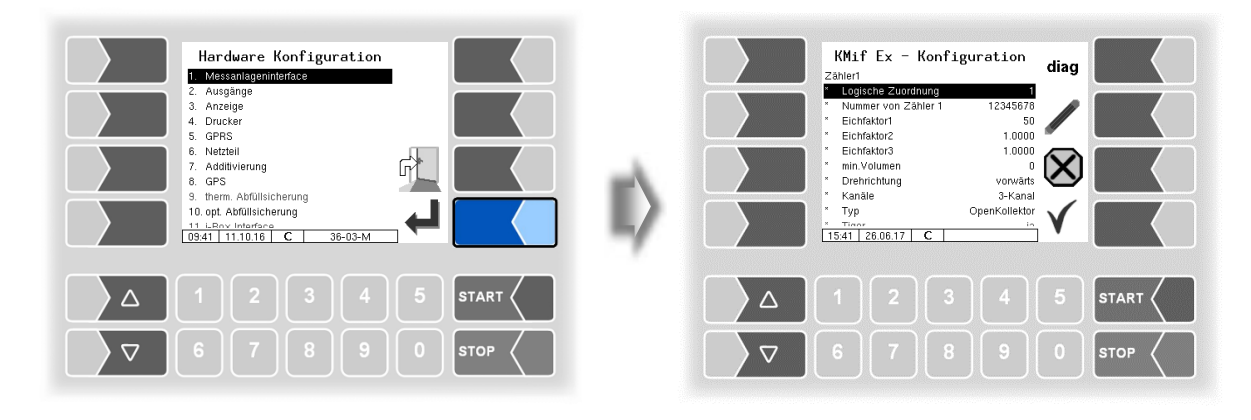

| KMif E | x - Konfiguration    |                                                             |                          |  |  |  |  |  |
|--------|----------------------|-------------------------------------------------------------|--------------------------|--|--|--|--|--|
|        | Zähler 1             |                                                             |                          |  |  |  |  |  |
|        | *logische Zuordnung  | log. Zuordnung des Zählers innerhalb der A                  | Anlage                   |  |  |  |  |  |
|        | *Nummer von Zähler 1 | A-Nr. des TIGER-Messrohrs                                   |                          |  |  |  |  |  |
|        | *Eichfaktor 1        | Der Eichfaktor gibt an, wie viele Impulse                   | einen Liter (bzw.        |  |  |  |  |  |
|        |                      | konfigurierte Einheit) des Produktes ergeb                  | en. Der Eichfaktor       |  |  |  |  |  |
|        |                      | wird bei der Eichung der Anlage bestimmt.                   |                          |  |  |  |  |  |
|        | *Eichfaktor 2        | Es können drei Eichfaktoren für verschiedene Produktgrup-   |                          |  |  |  |  |  |
|        | *Eichfaktor 3        | pen konfiguriert werden.                                    |                          |  |  |  |  |  |
|        | *min. Volumen        | Minimales Abgabevolumen; unter diesem V                     | olumen ist die Ab-       |  |  |  |  |  |
|        |                      | gabe nicht geeicht.                                         | reading and reading left |  |  |  |  |  |
|        |                      | bei Volumen <200 L wird eine Nachkommastelle ang            | jezeigi unu geurucki     |  |  |  |  |  |
|        |                      | druckt                                                      | en angezeigt und ge-     |  |  |  |  |  |
|        | *Drebrichtung        | vorwärts Wenn keine Veränderungen am Impulsgebr             |                          |  |  |  |  |  |
|        | Diomoniang           | genommen wurden entspric                                    | ht vorwärts der          |  |  |  |  |  |
|        |                      | werksseitigen Einstellung der                               | Drehrichtung d.h.        |  |  |  |  |  |
|        |                      | bei Rechtsdrehung positive Zählung.                         |                          |  |  |  |  |  |
|        |                      | rückwärts: die Zählung der jeweiligen Drehrichtung wird um- |                          |  |  |  |  |  |
| С      |                      | gekehrt                                                     | 1                        |  |  |  |  |  |
|        | *Kanäle              | 2-Kanal                                                     | Kanaltyn                 |  |  |  |  |  |
|        |                      | 3-Kanal (TIGER)                                             | rtanatyp                 |  |  |  |  |  |
|        | * I yp               | Open Kollektor (TIGER)                                      |                          |  |  |  |  |  |
|        |                      | Faure Herman                                                | Tura dag Zählarg         |  |  |  |  |  |
|        |                      | Namur                                                       | Typ des Zamers           |  |  |  |  |  |
|        |                      | Promass/Hoffer                                              |                          |  |  |  |  |  |
|        | *Tiger               | ia Messanlage TIGER wird benutzt                            |                          |  |  |  |  |  |
|        | *dyn. Kalibrierung   | nein nur der Eichfaktor wird benutzt                        |                          |  |  |  |  |  |
|        |                      | ja 5 Korrekturfaktoren für 5 Durchflus                      | smengen werden           |  |  |  |  |  |
|        |                      | benutzt.                                                    |                          |  |  |  |  |  |
|        | *1. (… 5.) Fluss     | Bei dynamischer Kalibrierung können für                     |                          |  |  |  |  |  |
|        | *1. ( 5.) Korrektur  | 5 Durchflussmengen die Korrekturfakto-                      |                          |  |  |  |  |  |
|        |                      | ren eingetragen werden.                                     | dem Prüfproto-           |  |  |  |  |  |
|        | *RefTemperatur       | Temperatur des Mediums bei der Kalibrie-                    | koll entnehmen           |  |  |  |  |  |
|        | +1/4 1/0             | rung                                                        |                          |  |  |  |  |  |
|        | ^к1, К2              | Kalibrierraktoren fur die Viskositatsande-                  |                          |  |  |  |  |  |
|        |                      | rung bezogen auf die Keferenztemperatur                     |                          |  |  |  |  |  |

|   |                          |                                                                      | 49 |  |  |  |
|---|--------------------------|----------------------------------------------------------------------|----|--|--|--|
|   | Temperatursensor 1 (Temp | eratursensor 2 nicht konfigurierbar)                                 |    |  |  |  |
|   | *logische Zuordnung      | Zuordnung für Temperatursensor                                       |    |  |  |  |
|   | *Kalibrierung 0/-195°C   | Widerstandswert bei 0 °C oder -195 °C                                | 2) |  |  |  |
|   | *Kalibrierung 50/-80°C   | Widerstandswert bei 50 °C oder -80 °C                                | -) |  |  |  |
|   |                          | <sup>(2)</sup> abhängig vom verwendeten Fühler (050 °C oder -19580 ° | C) |  |  |  |
|   | 1. Eingang               | Konfiguration der Eingänge s. Seite 47 und Abschnitt 7.2.            | 1. |  |  |  |
| С | *logische Zuordnung      | Softwaretechnische Zuordnung                                         |    |  |  |  |
| _ | *Invertioren             | in (dee Scholtverhelten wird invertiert)                             |    |  |  |  |
|   |                          | nein (das Schaltverhalten wird nicht invertiert)                     |    |  |  |  |
|   | *Ruhezustand             | low: plusschaltend                                                   |    |  |  |  |
|   |                          | high minusschaltend                                                  |    |  |  |  |
|   | *Namur                   | ja: Am Eingang ist ein Namur-Sensor angeschlossen.                   |    |  |  |  |
|   |                          | nein: Am Eingang ist ein Schließer /Öffner angeschlossen             | I  |  |  |  |
|   | *A-Nummer Sensorkopf     | Anzeige der A-Nummer des Sensorkopfes                                |    |  |  |  |
|   | *A-Nummer Füllgrad       | Anzeige der A-Nummer des Füllgradsensors                             |    |  |  |  |
|   | *A-Nummer Messrohr       | Anzeige der A-Nummer des Messrohrs                                   |    |  |  |  |
|   | Firmware Sensorkopf      | Anzeige der Firmware-Version des Sensorkopfes                        |    |  |  |  |
|   | Firmware Füllgrad        | Anzeige der Firmware-Version des Füllgradsensors                     |    |  |  |  |
|   | Firmware Messrohr        | Anzeige der Firmware-Version des Messrohrs                           |    |  |  |  |

fett: Defaultwerte

Nach Konfiguration des Messanlagen-Interfaces sind spezielle Parameter für das Ex-TIGER-Messanlageninterface einzustellen

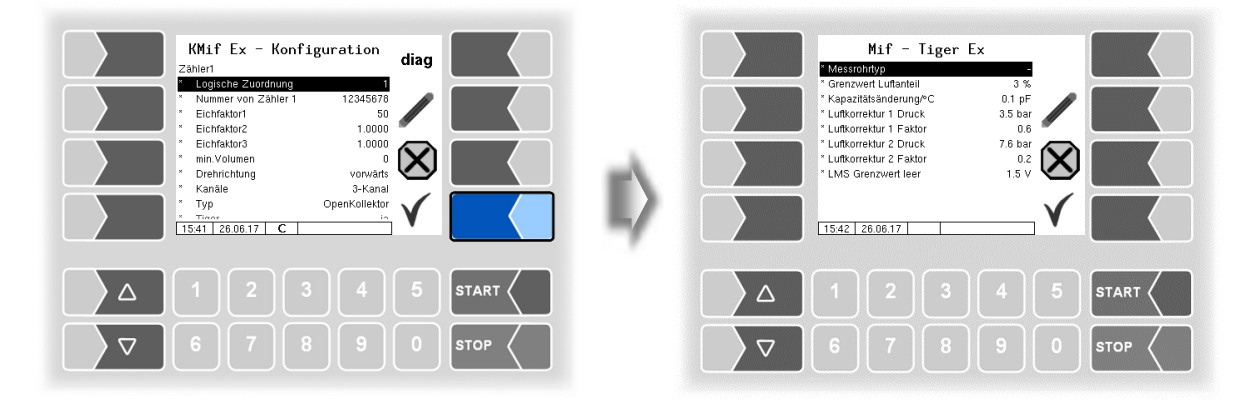

| Mi | if — 1 | Tiger Ex Def            | aultwerte bzw. empfohlene Werte sind in Klammern angegeben.    |
|----|--------|-------------------------|----------------------------------------------------------------|
|    |        | *Messrohrtyp            | -: Messrohr mit Füllgradsensor 1. Generation                   |
|    |        |                         | ,A: Messrohr mit Füllgradsensor 2. Generation                  |
|    |        | *Grenzwert Luftanteil   | Wenn der Luftanteil in % überschritten wird, stoppt die Abgabe |
|    |        |                         | (Defaultwert: 3%)                                              |
|    |        | *Kapazitätsänderung /°C | Kapazitätsänderung des Füllgradsensors in pF/°C (0,1)          |
|    |        | *Luftkorrektur 1 Druck  | 1. Korrekturwert zur Kompensation von Messfehlern durch Luft   |
|    |        |                         | im Produkt. (Defaultwert: 3,5 bar)                             |
|    | C      | *Luftkorrektur 1 Faktor | Faktor für die Wichtung des ersten Korrekturwerts.             |
|    | C      |                         | (Defaultwert: 0,75, bei Ex-TIGER 0,6)                          |
|    |        | *Luftkorrektur 2 Druck  | 2. Korrekturwert zur Kompensation von Messfehlern durch Luft   |
|    |        |                         | im Produkt. (Defaultwert: 7,6 bar)                             |
|    |        | *Luftkorrektur 2 Faktor | Faktor für die Wichtung des zweiten Korrekturwerts.            |
|    |        |                         | (Defaultwert: 0,2)                                             |
|    |        | *LMS Grenzwert leer     | Spannungsgrenzwert, bei dem der Leermeldesensor "leer"         |
|    |        |                         | meldet                                                         |
|    |        |                         | (Defaultwert: 1,5 V)                                           |

#### 50 Diagnose

Die Diagnosefunktion des Messanlagen-Interfaces können Sie auch im Diagnosemenü ausführen. Erläuterungen zur Diagnose finden Sie dort (s. Abschnitt 7.3.4).

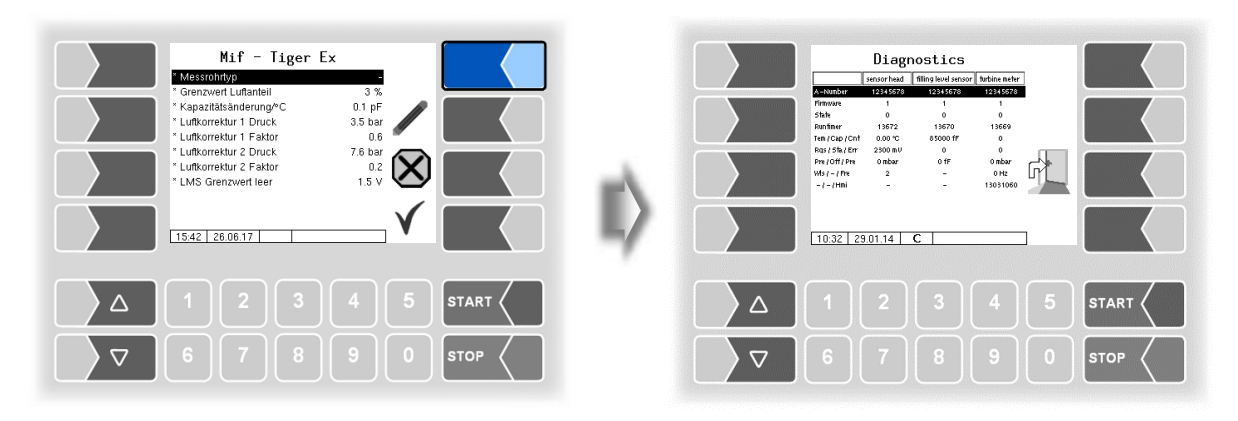

# 4.2.6.3 Messanlageninterface (COMP/LPG)

(Programmparameter/Steuerungsvariante/COMP/s. S. 30)

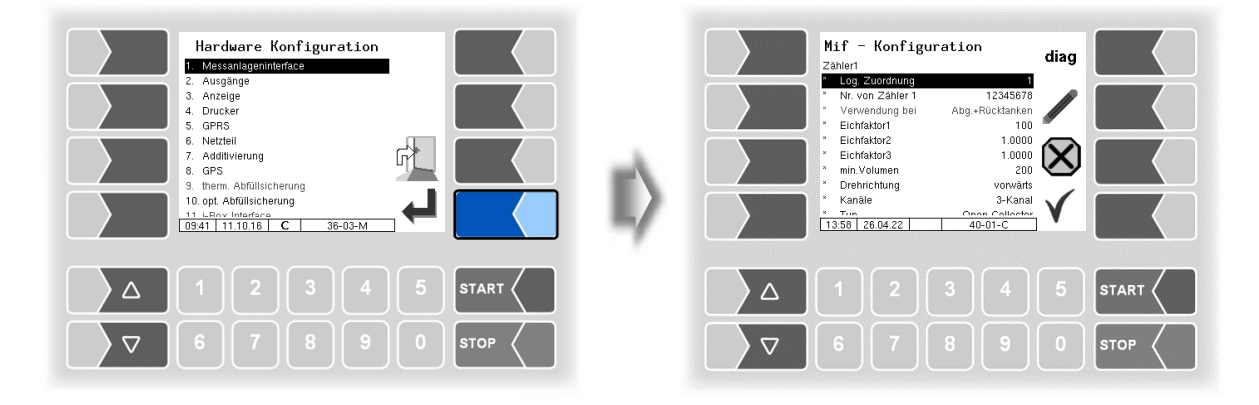

| Me | ssa | nlagen Interface (Mif)   |                                                                                                    |                           |  |  |  |  |
|----|-----|--------------------------|----------------------------------------------------------------------------------------------------|---------------------------|--|--|--|--|
|    |     | Zähler 1 (2)             |                                                                                                    |                           |  |  |  |  |
|    |     | *logische Zuordnung      | log. Zuordnung des Zählers innerhalb der Anlage                                                                                                   |                           |  |  |  |  |
|    |     | *Nummer von Zähler 1 (2) | *Nummer von Zähler 1 (2) Hersteller Nr. der Messkammer. Eingabe von Umlaut                                                                        |                           |  |  |  |  |
|    |     |                          | nicht erlaubt; max. 10 Stellen (alphanummerisch)                                                                                                  |                           |  |  |  |  |
|    |     | Verwendung bei           | Abg.+Rücktanken                                                                                                    |                           |  |  |  |  |
|    |     | *Eichfaktor 1            | Der Eichfaktor gibt an, wie viele Impulse einen<br>konfigurierte Einheit) des Produktes ergeben. Der<br>wird bei der Eichung der Anlage bestimmt. | Liter (bzw.<br>Eichfaktor |  |  |  |  |
|    |     | *Eichfaktor 2            | Es können drei Eichfaktoren für verschiedene Produktgrup                                                                                          |                           |  |  |  |  |
|    |     | *Eichfaktor 3            | pen konfiguriert werden.                                                                                                    |                           |  |  |  |  |
|    | С   | *min. Volumen            | Minimales Abgabevolumen; unter diesem Volumer<br>gabe nicht geeicht.                                                                              | ı ist die Ab-             |  |  |  |  |
|    |     |                          | bei Volumen <200 L wird eine Nachkommastelle angezeigt u                                                                                          | nd gedruckt               |  |  |  |  |
|    |     |                          | bei Volumen <20 L werden zwei Nachkommastellen angez                                                                                              | eigt und ge-              |  |  |  |  |
|    |     |                          | druckt.                                                                                                    |                           |  |  |  |  |
|    |     | ^Drehrichtung            | vorwarts Wenn keine Veranderungen am Impuls                                                                                                    | sgeber vor-               |  |  |  |  |
|    |     |                          | genommen wurden entspricht vor<br>werkespitigen Einstellung der Drebrig                                                                           | warts der                 |  |  |  |  |
|    |     |                          | bei Rechtsdrehung positive Zählung                                                                                                    | nung u.n.                 |  |  |  |  |
|    |     |                          | rückwärts: die Zählung der jeweiligen Drehrichtun                                                                                                 | a wird um-                |  |  |  |  |
|    |     |                          | gekehrt                                                                                                    | 9                         |  |  |  |  |
|    |     | *Kanäle                  | 2-Kanal                                                                                                    | Kanaltyp                  |  |  |  |  |

|                                                                                                    |                                                                                                    |                        |                                                                                                 | 51                 |  |  |  |  |
|----------------------------------------------------------------------------------------------------|----------------------------------------------------------------------------------------------------|------------------------|-------------------------------------------------------------------------------------------------|--------------------|--|--|--|--|
|                                                                                                    |                                                                                                    |                        | 3-Kanal                                                                                         |                    |  |  |  |  |
|                                                                                                    |                                                                                                    | *Тур                   | Open Kollektor Namur<br>Strom ohne Überwachung Promass 64<br>Strom mit Überwachung              | Typ des<br>Zählers |  |  |  |  |
|                                                                                                    |                                                                                                    | *dyn. Kalibrierung     | nein nur der Eichfaktor wird benutzt<br>ja 5 Korrekturfaktoren für 5 Durchflussmeng<br>benutzt. | en werden          |  |  |  |  |
| *1. ( 5.) Fluss       Bei dynamischer Kalibrierung können für 5 Durchflus         *1. ( 5.) Korrektur       die Korrekturfaktoren eingetragen werden. |                                                                                                    |                        |                                                                                                 |                    |  |  |  |  |
|                                                                                                    |                                                                                                    | *RefTemperatur         | Temperatur des Mediums bei der Kalibrierung                                                     |                    |  |  |  |  |
|                                                                                                    |                                                                                                    | *K1, K2                | Kalibrierfaktoren für die Viskositätsänderung bezo                                              | gen auf die        |  |  |  |  |
|                                                                                                    |                                                                                                    |                        | Referenztemperatur                                                                              |                    |  |  |  |  |
|                                                                                                    |                                                                                                    | Temperatursensor 1 (2) |                                                                                                 |                    |  |  |  |  |
|                                                                                                    |                                                                                                    | *Log. Zuordnung        | Zuordnung des Temperatursensors zur Messstelle                                                  | Э                  |  |  |  |  |
|                                                                                                    |                                                                                                    | *Kalib. 0/-195°C       | Widerstandswert bei 0 °C oder -<br>195 °C                                                       | verwendeten        |  |  |  |  |
|                                                                                                    |                                                                                                    | *Kalib. 50/-80°C       | Widerstandswert bei 50 °C oder - 1958<br>80 °C                                                  | 30 °C)             |  |  |  |  |
|                                                                                                    |                                                                                                    | *Umlaufverzögerung     | Intervall für Sensorabfrage                                                                     | (default: 5)       |  |  |  |  |
|                                                                                                    | S                                                                                                    | Logging                | Ja: Für Diagnosezwecke werden zusätzliche Da<br>zeichnet.                                       | iten aufge-        |  |  |  |  |
|                                                                                                    |                                                                                                    | Firmware Version       | Anzeige der Firmware-Version                                                                    |                    |  |  |  |  |
|                                                                                                    |                                                                                                    | Treiber Version        | Anzeige der Treiber-Version                                                                     |                    |  |  |  |  |
| Mi<br>ter                                                                                                    | Mit dem Softkey diag rufen Sie eine Servicefunktion zum Auslesen der Daten des Messanlagenin-<br>terface auf. |                        |                                                                                                 |                    |  |  |  |  |

# 4.2.6.4 Ausgänge (Kompakt-Controller)

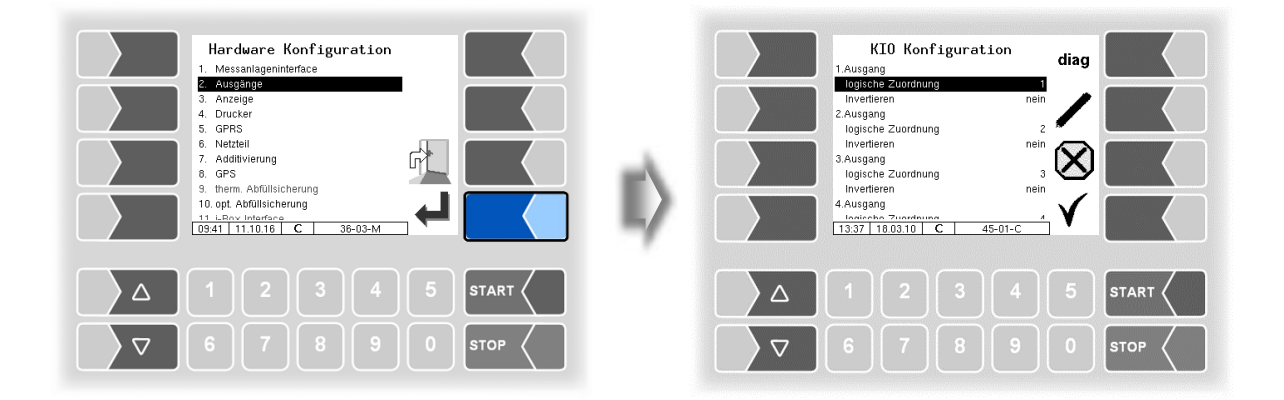

| KI | οκ                                                                                              | onfiguration        |                                                  |  |  |  |  |  |  |
|----|-------------------------------------------------------------------------------------------------|---------------------|--------------------------------------------------|--|--|--|--|--|--|
|    |                                                                                                 | 1. (16.) Ausgang    | usgang Konfiguration der Ausgänge s. Seite 52    |  |  |  |  |  |  |
|    |                                                                                                 | *logische Zuordnung | Softwaretechnische Zuordnung                     |  |  |  |  |  |  |
|    | С                                                                                               |                     |                                                  |  |  |  |  |  |  |
|    |                                                                                                 | *Invertieren        | ja (das Schaltverhalten wird invertiert)         |  |  |  |  |  |  |
|    |                                                                                                 |                     | nein (das Schaltverhalten wird nicht invertiert) |  |  |  |  |  |  |
|    |                                                                                                 | Firmware Version    | Anzeige der Firmware-Version                     |  |  |  |  |  |  |
|    |                                                                                                 | Treiber Version     | Anzeige der Treiber-Version                      |  |  |  |  |  |  |
| Mi | Mit dem Softkey diag wird eine Servicefunktion zum Testen der Funktion der Ausgänge aufgerufen. |                     |                                                  |  |  |  |  |  |  |

52

#### Diagnose der Ausgänge

- Rufen Sie mit dem Softkey diag das Diagnosefenster auf.
- Rufen Sie dann mit dem Softkey OUTPUTS die Servicefunktion zum Testen der Funktion der Ausgänge auf.

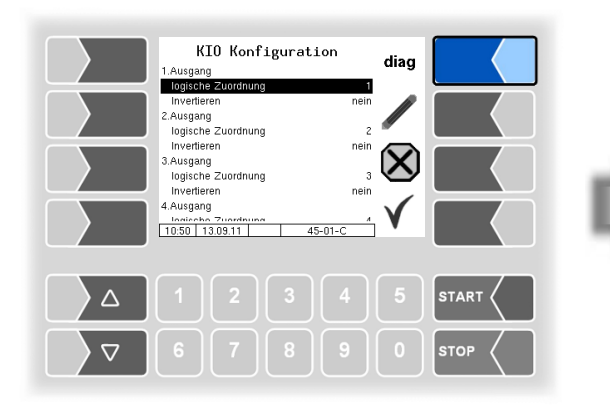

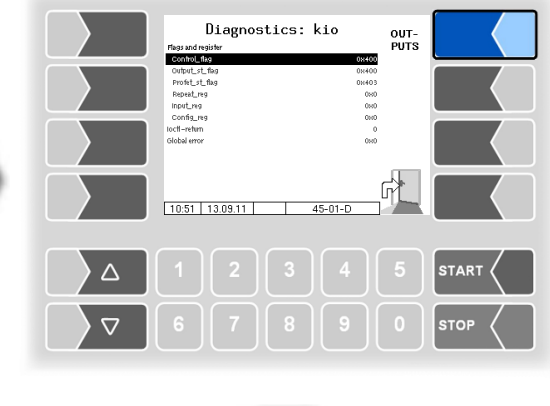

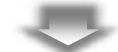

Die Ausgänge können Sie einzeln ein- und ausschalten.

| Di       | agnosis | s Outpu | ts      |      |      |
|----------|---------|---------|---------|------|------|
| 1: On    | 2: Off  | 3: Off  | 4: Off  |      |      |
| 5: Off   | 6: Off  | 7: Off  | 8: Off  |      |      |
| 9: Off   | 10: Off | 11: Off | 12: Off |      |      |
| 13: Off  | 14: Off | 15: Off | 16: Off | BACK |      |
| 14:50 01 | 09.10 5 | 42-     | -02-D   |      |      |
|          |         |         |         |      |      |
|          |         |         |         |      | STOP |

Die in der Diagnose gesetzten Ausgänge werden bei Verlassen des Fensters "*KIO Konfiguration"* zurückgesetzt.

### Konfiguration der Ausgänge

Die Zuordnung der Ausgänge ist frei konfigurierbar.

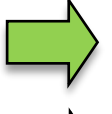

Eine Liste mit der empfohlenen Zuordnung aller Aus- und Eingänge finden Sie im Anhang, Abschnitt 7.2.

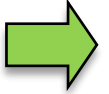

Die Ausgänge 9, 10, 12, 14, 15, 20 und 21 werden nur bei installierter Entrestungsfunktion benötigt.

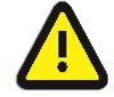

Für das Entresten zurück in den Tank ist der Ausgang 21 (nicht 12) zu benutzen!

Wenn ein MID installiert ist, werden zusätzliche Ein- und Ausgänge benötigt (s. Abschnitt 7.2.2).

Die Magnetventile sind 24 V Ausführungen mit einer Stromaufnahme von max. 200 mA.

Die Output-Spannung ist stabilisiert und EMV-technisch gegen das Bordnetz gesichert, um sämtliche Steuerungsaufgaben sicherzustellen. Deshalb sind Verbindungen zu anderen Potentialen (z.B. Chassibezug im Massezweig bzw. Verknüpfungen reverser Spannungen im Pluszweig stets galvanisch zu entkoppeln (z.B. falls erforderlich mit zusätzlichem Relais).

# 4.2.6.5 Aus- und Eingänge IO 8 / IO 16

Bei Fahrzeugen mit Basismodul stehen, je nach Hardwareausstattung, 8 oder 16 Ausgänge zur Verfügung.

Eine Liste aller Aus- und Eingänge finden Sie im Anhang, Abschnitt 7.2.

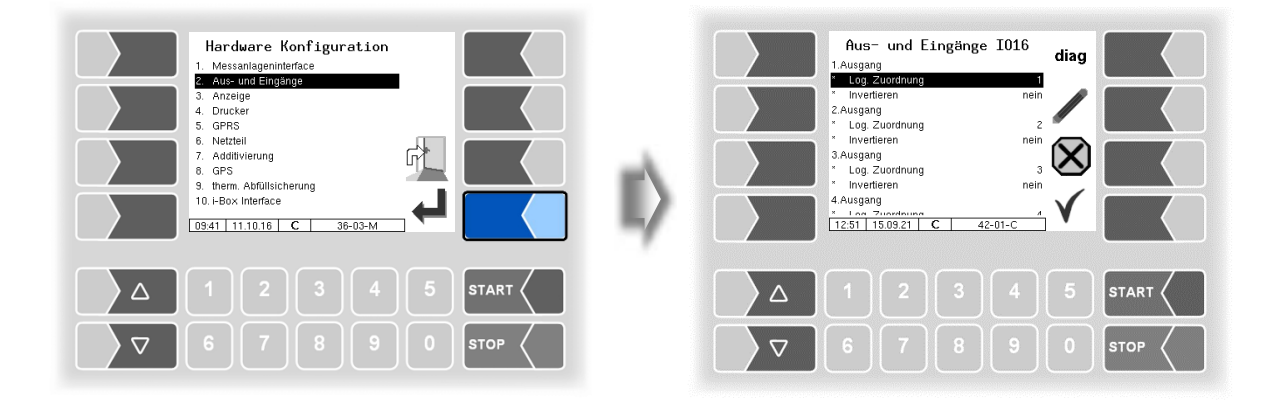

| Au | Aus- und Eingänge |           |                     |                                                                                                    |                                                                                              |                                                                                                    |  |  |
|----|-------------------|-----------|---------------------|----------------------------------------------------------------------------------------------------|----------------------------------------------------------------------------------------------|----------------------------------------------------------------------------------------------------|--|--|
|    |                   | 1. (r     | n.) Ausgang         |                                                                                                    |                                                                                              |                                                                                                    |  |  |
|    |                   |           | *logische Zuordnung | Softwaretechnische Zuordnung der Ausgänge                                                                                                    |                                                                                              |                                                                                                    |  |  |
|    |                   | -         | *Invertieren        | ja (das Schaltverhalten wird invertiert)<br>nein (das Schaltverhalten wird nicht invertiert)                                                                                                    |                                                                                              |                                                                                                    |  |  |
|    |                   | 1. (r     | n.) Eingang         |                                                                                                    |                                                                                              |                                                                                                    |  |  |
|    | с                 |           | *logische Zuordnung | Softwaretechnische Zuordnung der Eingänge<br>(s. Seite 47 und Abschnitt 7.2.1)                                                                                                    |                                                                                              |                                                                                                    |  |  |
|    |                   |           | *Invertieren        | ja<br>nein                                                                                                    | (das Schaltverhalten wird in-<br>vertiert)<br>(das Schaltverhalten wird nicht<br>invertiert) | Zu Prüfung des Schalt-<br>verhaltens s. Abschnitt<br>7.3.2 "Diagnose der lo-<br>gischen Ein-und Aus-<br>gänge". |  |  |
|    |                   |           | *Ruhezustand        | + sch<br>- scha                                                                                                    | altend<br>altend                                                                             |                                                                                                    |  |  |
|    |                   | LOG-Level |                     | <ul> <li>Festlegen des Umfangs der Einträge in die Log-Datei (Festlegung erfolgt durch Eintragen der Bit-Wertigkeit)</li> <li>0: keine Einträge</li> <li>1: Einträge für Ausgänge</li> <li>2: Einträge für Eingänge</li> <li>4: sonstige Zugriffe</li> </ul> |                                                                                              |                                                                                                    |  |  |
|    |                   | Firmw     | vare Version        | Anzei                                                                                                    | ge der Firmware-Version                                                                      |                                                                                                    |  |  |
|    |                   | Treibe    | er Version          | Anzei                                                                                                    | ge der Treiber-Version                                                                       |                                                                                                    |  |  |

#### 54 Diagnose der Eingänge

Mit Hilfe der Diagnosefunktion können Sie die Funktion der Eingänge prüfen.

• Berühren Sie den Softkey diag.

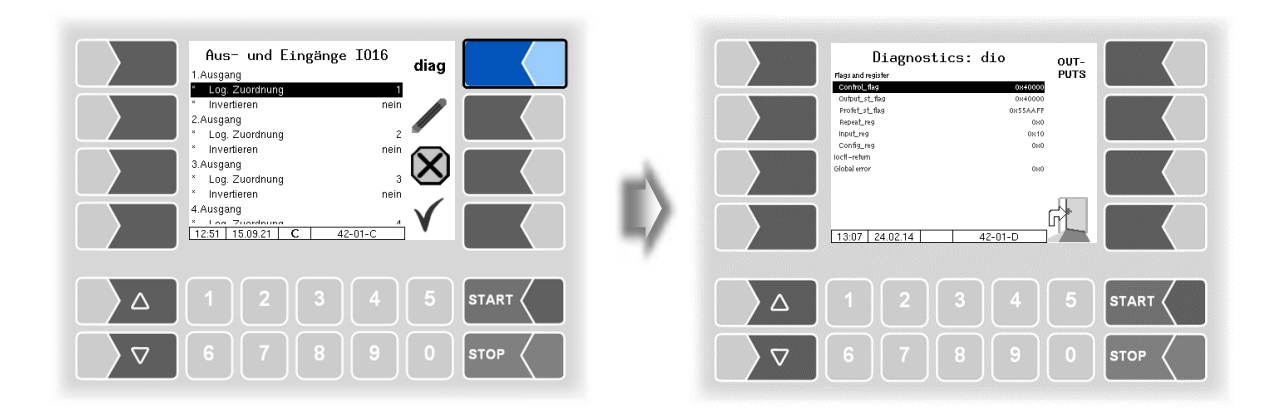

In der Zeile "Input\_reg" wird der momentane Zustand der Eingänge als Hexadezimalwert angezeigt. Nach Umrechnung in eine Binärzahl können Sie die Zustände aller Eingänge ablesen.

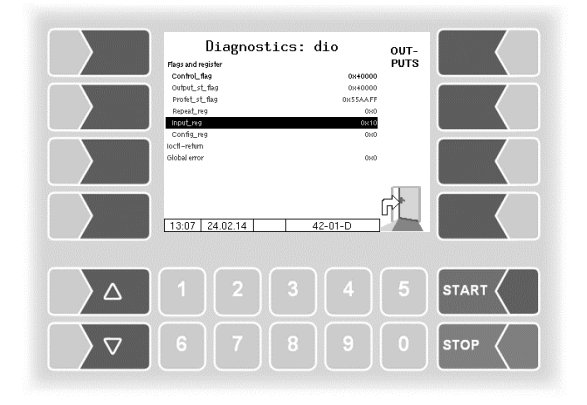

Erläuterungen zu dieser Diagnosefunktion finden Sie auf Seite 143.

STO

#### Diagnose der Ausgänge

- Rufen Sie mit dem Softkey diag das Diagnosefenster auf.
- Rufen Sie dann mit dem Softkey OUTPUTS die Servicefunktion zum Testen der Funktion der Ausgänge auf.

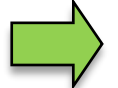

Diese Funktion ist nur nach Eingabe des Servicepassworts oder mit offenem Eichschalter verfügbar.

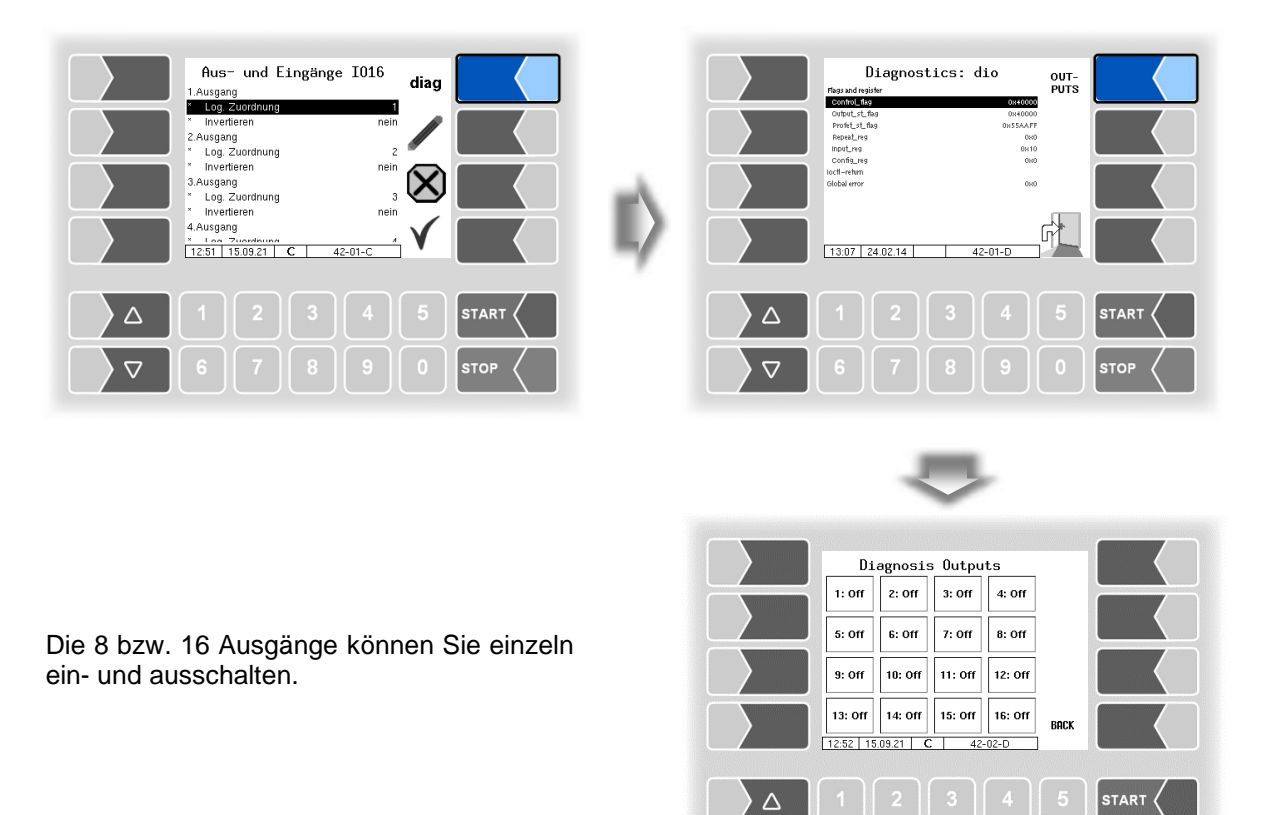

Die in der Diagnose gesetzten Ausgänge werden bei Verlassen des Fensters "Aus- und Eingänge" zurückgesetzt.

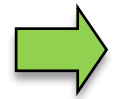

Im Diagnosemenü können Sie ein Diagnosefenster aufrufen, in dem die aktuellen Schaltzustände der Ein- und Ausgänge angezeigt werden (s. Abschnitt 7.3.2).

 $\nabla$ 

### <sup>56</sup> 4.2.6.6 Anzeige

Dieses Menü dient zum Einstellen und Kalibrieren der Touchscreen-Anzeige.

Der Touchscreen ist bei Auslieferung der Anlage kalibriert. Eine Kalibrierung des Touchscreens ist nur dann erforderlich, wenn die Anzeige schwer erkennbar ist, oder wenn die Anlage nicht richtig auf die Berührungen reagiert.

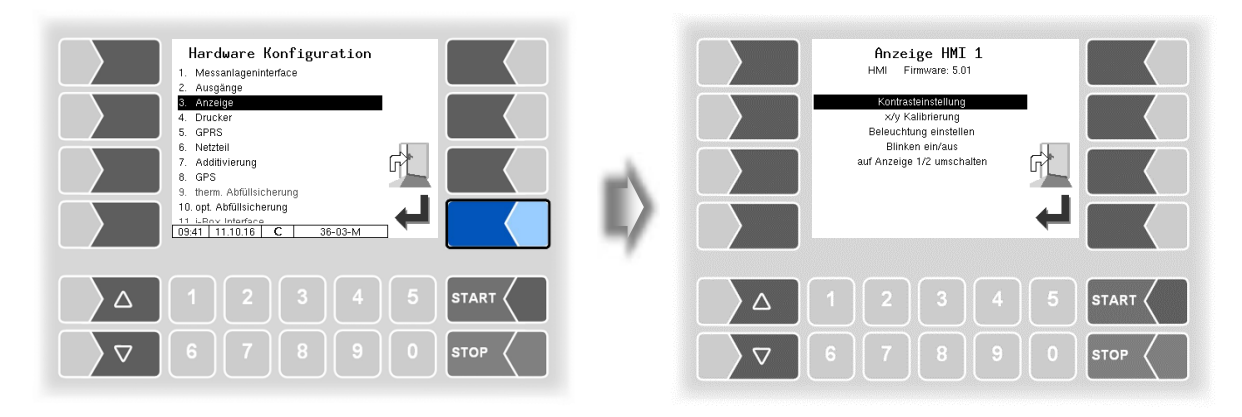

## Kontrasteinstellung

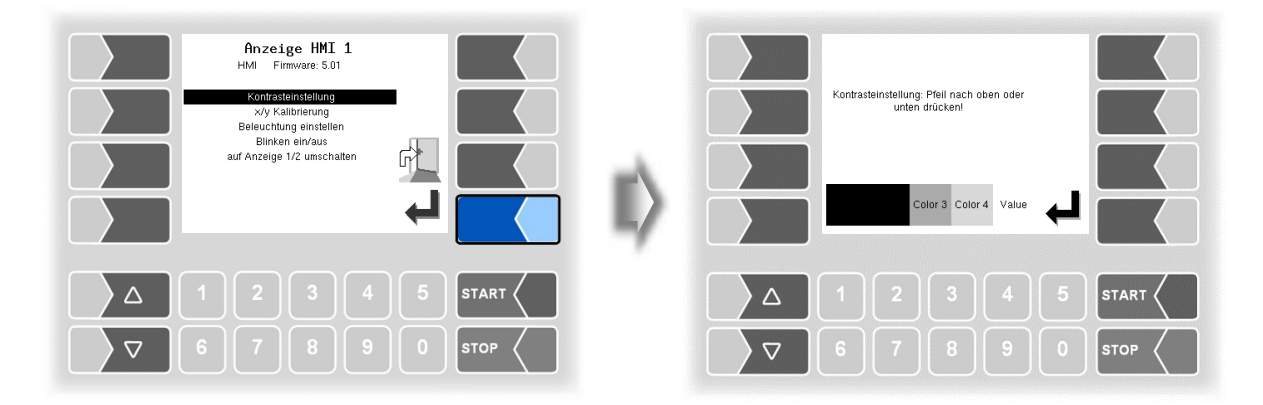

Stellen Sie mit den Auswahltasten  $\bigtriangledown$  und  $\bigtriangleup$  den Kontrast auf den gewünschten Wert ein und berühren Sie den Softkey "Bestätigung/Übernehmen" *(Standardwert HMI:50 //* Standardwert Kompakt-Kontroller: 55).

#### x/y Kalibrierung

Mit der x/y Kalibrierung werden die Display-Koordinaten neu definiert. Sie dienen zum Bestimmen der Position der Tasten auf dem Touchscreen.

Folgen Sie den Anweisungen im Display.

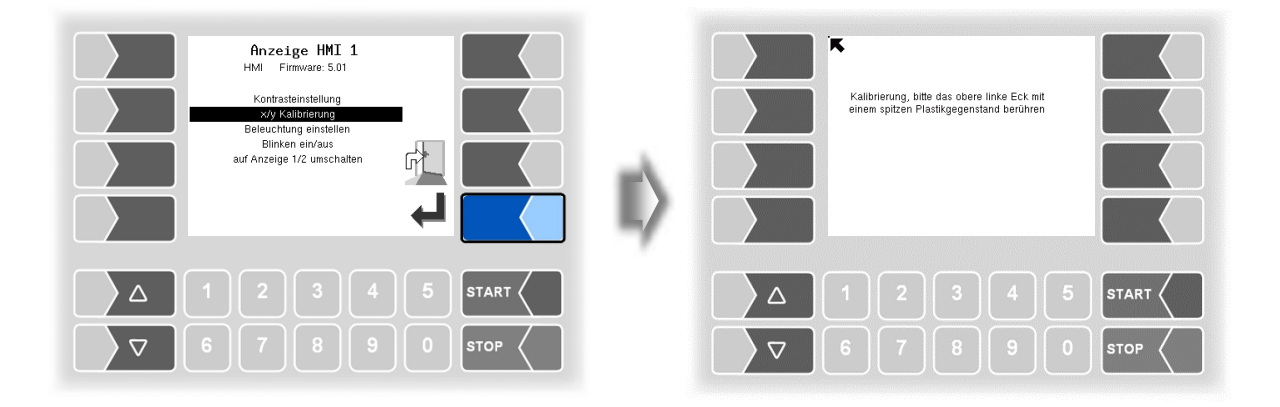

- Berühren Sie die linke obere Ecke des Displays. Benutzen Sie dazu möglichst eine spitzen Plastikgegenstand, der das Display nicht zerkratzen kann.
- Berühren Sie dann die rechte untere Ecke des Displays.

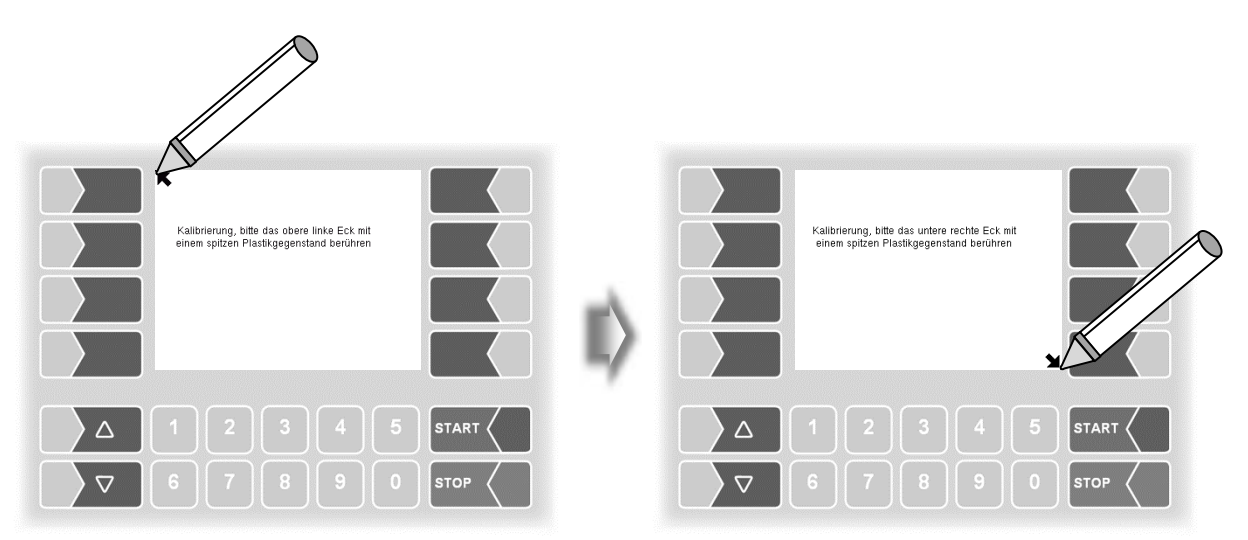

58

• Berühren Sie dann den Punkt, der auf dem Display erscheint.

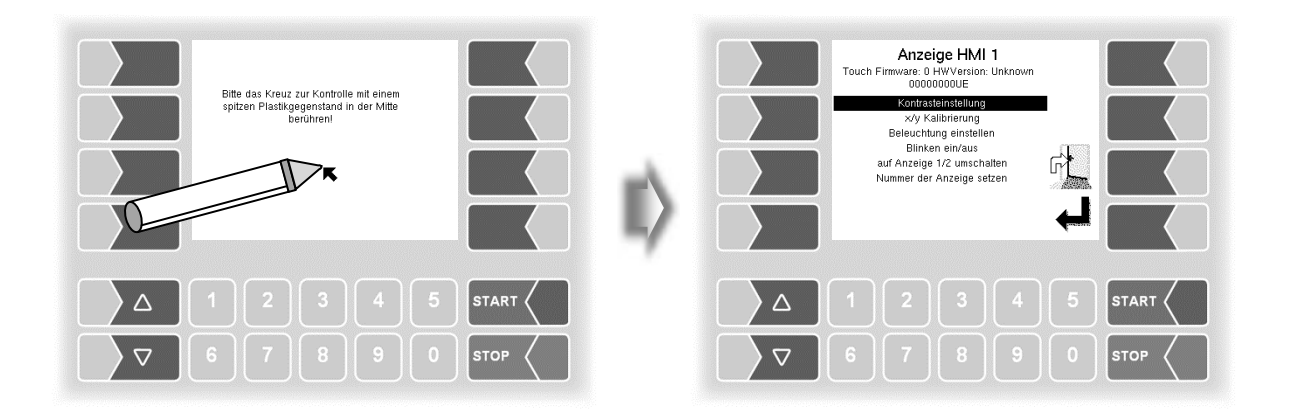

Die Koordinaten das Touchscreens sind damit definiert.

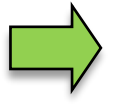

Falls die Kalibrierung des Touchscreens nicht zufriedenstellend ist, müssen Sie den Vorgang gegebenenfalls mehrmals wiederholen.

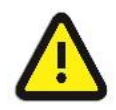

Während der Kalibrierung darf das System auf keinen Fall ausgeschaltet werden!

#### Beleuchtung einstellen

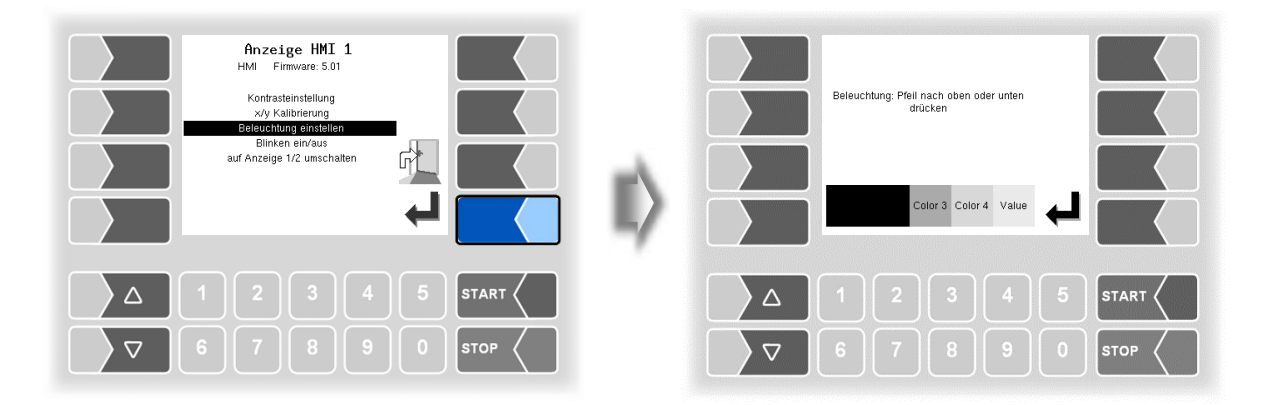

#### Blinken ein/aus

Hier stellen Sie ein, ob das Display bei jeder Berührung einmal blinkt oder ob die Anzeige ohne zu blinken wechselt.

Die Einstellung wechselt, sobald Sie den Menüpunkt bestätigen!

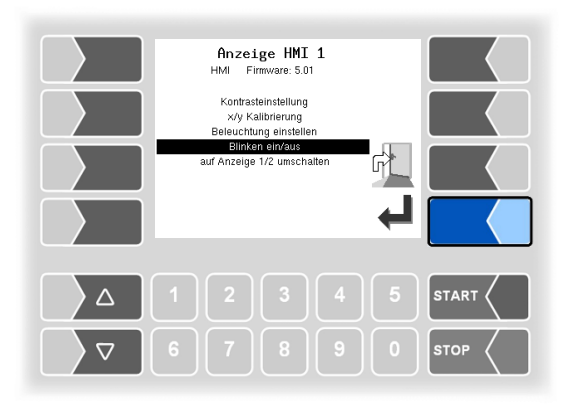

#### Auf Anzeige 1/2 umschalten

Zur Anzeige können zwei Anzeigeeinheiten HMI installiert werden.

Bei Bestätigen dieses Menüpunktes wird die Anzeige von der Nummer 1 auf die Nummer 2, oder umgekehrt, umgeschaltet.

In der Überschrift steht dann Anzeige HMI 1 oder Anzeige HMI 2.

(Bei Messanlagen mit Kompakt-Controller ohne Funktion!)

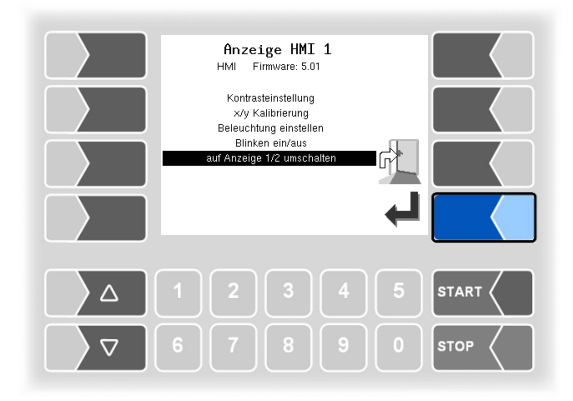

### <sup>60</sup> 4.2.6.7 Drucker

Wählen Sie bei der Druckerkonfiguration zunächst aus, welcher Druckertyp als Standarddrucker benutzt werden soll.

| Hardware Konfiguration 1. Messanlageninterface 2. Ausgânge 3. Anzeige 4. Drucker 5. GPRS 6. Netzteli 7. Additvievung |              | Dr<br>1. Epson TN<br>2. Tally Ger<br>3. Epson LO | rucker-A<br>M<br>nicom MIP48<br>ฉ 590 | uswah<br>0 | 1     | • |      |
|----------------------------------------------------------------------------------------------------|--------------|--------------------------------------------------|---------------------------------------|------------|-------|---|------|
| 6. GPS<br>9. them. Abfülischerung<br>10. dpt Abfülischerung<br>11. L.Dav Interface<br>10941 1111016 C 36-03-M        | $\mathbb{I}$ | 15:18 21.0                                       | 01.16 C                               | 19         | ⊢01-C |   |      |
|                                                                                                    |              |                                                  |                                       |            |       |   |      |
| ∇     6     7     8     9     0     stop                                                                             |              |                                                  |                                       |            |       |   | STOP |

Anschließend können Sie die Parameter für den gewählten Drucker konfigurieren.

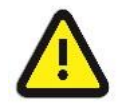

Es darf nur ein Drucker aktiviert werden, ansonsten ist die Druckfunktion nicht gewährleistet!

# Epson TM

| Drucker-Auswahl     Epson TM     Tally Genicom MIP480     S. Epson LQ 590 | Epso<br>Oruckerdunision<br>Druckerdys<br>Druckerdys<br>Druckerdys<br>Papier tostasen<br>Papier tostasen<br>Papier tostasen<br>Papier tostasen<br>Papier tostasen<br>Papier tostasen<br>Papier tostasen<br>Papier tostasen | n-TM<br>Zeile<br>TM-U225<br>Ja<br>Ja<br>Ja<br>Drucken<br>Drucken<br>Nein |      |
|---------------------------------------------------------------------------|----------------------------------------------------------------------------------------------------|--------------------------------------------------------------------------|------|
|                                                                           | 11:23 23.11.22 C                                                                                                    | TMU295-CFG                                                               |      |
|                                                                           |                                                                                                    |                                                                          |      |
|                                                                           | 67                                                                                                    |                                                                          | STOP |

| EF | SO | N TM                |                                                               |  |  |  |  |
|----|----|---------------------|---------------------------------------------------------------|--|--|--|--|
|    |    | Druckerfunktion     | Ja Drucker aktiviert                                          |  |  |  |  |
|    |    |                     | Nein Drucker deaktiviert                                      |  |  |  |  |
|    |    | Druckmodus          | dynamisch Druckmodus entsprechend Druckertyp                  |  |  |  |  |
|    |    |                     | Zeile * (Übertragung dynamisch oder zeilenweise)              |  |  |  |  |
|    |    | Druckertyp          | TM-U295 *                                                     |  |  |  |  |
|    |    |                     | TM-U220 Auswahl des verwendeten Druckertyps                   |  |  |  |  |
|    |    |                     | TM-T88                                                        |  |  |  |  |
|    |    | Papierausgabe vorne | Ja Die Papierausgabe erfolgt nach vorn.                       |  |  |  |  |
|    |    |                     | Nein Die Papierausgabe erfolgt nach hinten.                   |  |  |  |  |
|    | υ  | Papier loslassen    | Ja Das Papier wird nach dem Drucken nicht festgehalten.       |  |  |  |  |
|    |    |                     | Nein Das Papier wird nach dem Drucken festgehalten.           |  |  |  |  |
|    |    | Zeilen pro Seite    | Anzahl der Zeilen (incl. Fußzeile) bis zum Seitenwechsel      |  |  |  |  |
|    |    |                     | bei Journal- und Parameterdruck. Der Eintrag 0 bedeutet,      |  |  |  |  |
|    |    |                     | dass kein Seitenwechsel erfolgt (Standartwert: 54).           |  |  |  |  |
|    |    | Papierlayout        | Drucker * Für TM-U295 verwenden.                              |  |  |  |  |
|    |    |                     |                                                               |  |  |  |  |
|    |    | Ausgabe             | Drucken: Druckauftrag wird an den Drucker gesendet.           |  |  |  |  |
|    |    |                     | Datei: Ausdruck wird in einer Datei gespeichert und liegt zur |  |  |  |  |
|    |    |                     | Abholung (Tankfahrzeug) bereit.                               |  |  |  |  |
|    |    | Aufzeichnung        | Ja: Die Kommunikation zwischen dem Drucker und dem Sys-       |  |  |  |  |
|    |    |                     | tem 3003 wird gespeichert (nur für Diagnosezwecke).           |  |  |  |  |

\* Defaultwerte

#### 62 Tally Genicom MIP 480

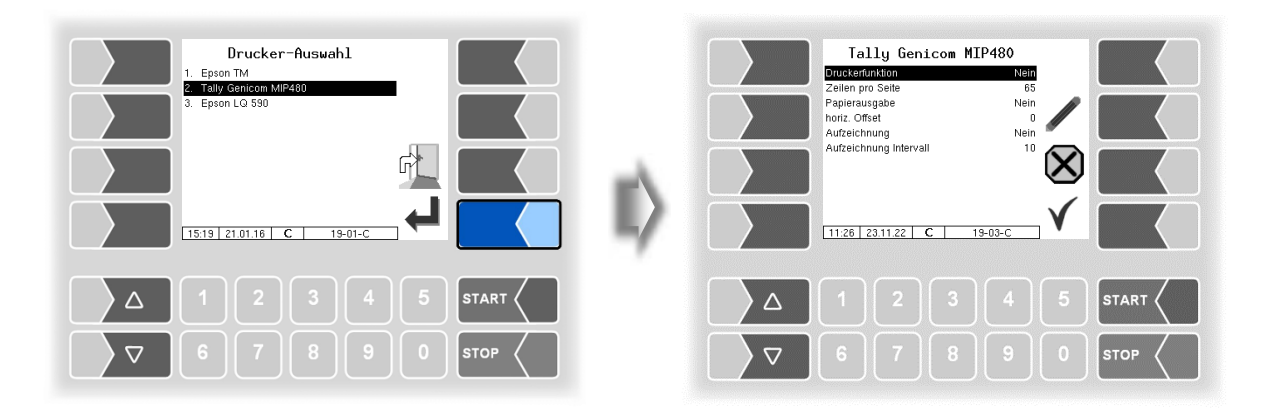

| Та | ally Genicom MIP 480 |                        |                                                                   |  |  |  |  |  |
|----|----------------------|------------------------|-------------------------------------------------------------------|--|--|--|--|--|
|    |                      | Druckerfunktion        | ja Drucker aktiviert                                              |  |  |  |  |  |
|    |                      |                        | nein Drucker deaktiviert                                          |  |  |  |  |  |
|    |                      | Zeilen pro Seite       | Anzahl der Zeilen (incl. Fußzeile) bis zum Seitenwechsel beim     |  |  |  |  |  |
|    |                      |                        | Einzelblattdruck (Journal- und Parameterdruck). Der Eintrag 0 be- |  |  |  |  |  |
|    |                      |                        | deutet, dass kein Seitenwechsel erfolgt (Standardwert: 65).       |  |  |  |  |  |
|    |                      | Papierausgabe          | Ein Das Papier wird ausgegeben                                    |  |  |  |  |  |
|    |                      |                        | Aus Das Papier verbleibt im Drucker und kann weiter bedruckt      |  |  |  |  |  |
|    | U                    |                        | werden                                                            |  |  |  |  |  |
|    |                      | horiz. Offset          | horizontaler Offset für gelochtes Endlospapier                    |  |  |  |  |  |
|    |                      |                        | (Standardwert: 12 Zeichen)                                        |  |  |  |  |  |
|    |                      |                        | keine Auswirkung auf Lieferschein und Rechnung                    |  |  |  |  |  |
|    |                      | Aufzeichnung           | Ein: Die Kommunikation zwischen dem Drucker und dem Sys-          |  |  |  |  |  |
|    |                      |                        | tem 3003 wird gespeichert (nur für Diagnosezwecke).               |  |  |  |  |  |
|    |                      | Aufzeichnung Intervall | Speicherdauer der Aufzeichnung (Standardwert: 10 Tage)            |  |  |  |  |  |
|    |                      | _                      |                                                                   |  |  |  |  |  |

## Epson LQ 590

(Verfügbar in Verbindung mit Kompakt-Controller.)

| Drucker-Auswahl                            |  | EPSON LQ59                                     | IQ<br>Nem       |      |
|--------------------------------------------|--|------------------------------------------------|-----------------|------|
| 2. Tally Genicom MIP480<br>3. Epson LQ 590 |  | A-Nummer<br>Typ<br>Zeilen pro Seite            | LQ-590IIN<br>80 |      |
|                                            |  | Papierausgabe<br>horiz. Offset<br>Aufzeichnung | Nein X          |      |
| 15.19 21.01.16 19-01-C                     |  | 11:27 23.11.22 C L                             | .Q590-CFG       |      |
|                                            |  |                                                |                 |      |
| 67890                                      |  |                                                |                 | STOP |

| Εp | osor | n LQ 590         |                                                                                                    |                                                                                                    |  |  |  |  |
|----|------|------------------|----------------------------------------------------------------------------------------------------|----------------------------------------------------------------------------------------------------|--|--|--|--|
|    |      | Druckerfunktion  | Ja: Drucker aktivier                                                                                                    | t                                                                                                    |  |  |  |  |
|    |      |                  | Nein: Drucker deaktiviert                                                                                                    |                                                                                                    |  |  |  |  |
|    |      | A-Nummer         | Artikelnummer des Dru                                                                                                    | Artikelnummer des Druckers                                                                                 |  |  |  |  |
|    |      | Тур              | LQ-590<br>LQ-590 IIN                                                                                                    | Auswahl des verwendeten Druckertyps                                                                        |  |  |  |  |
|    |      | Zeilen pro Seite | Anzahl der Zeilen (incl. Fußzeile) bis zum Seitenwechsel beim<br>Einzelblattdruck (Journal- und Parameterdruck). Der Eintrag 0 be-<br>deutet, dass kein Seitenwechsel erfolgt. (Standartwert: 54) |                                                                                                    |  |  |  |  |
|    | 0    | Papierausgabe    | <ul> <li>Ja: Das Papier wird ausgegeben</li> <li>Nein: Das Papier verbleibt im Drucker und kann weiter bedruckt werden</li> </ul>                                                                 |                                                                                                    |  |  |  |  |
|    |      | horiz. Offset    | horizontaler Offset für gelochtes Endlospapier<br>(Standartwert: 12 Zeichen)<br>(keine Auswirkung auf Lieferschein und Bechnung)                                                                  |                                                                                                    |  |  |  |  |
|    |      | Aufzeichnung     | Ja: Die Kommunika<br>tem 3003 wird g                                                                                                    | Die Kommunikation zwischen dem Drucker und dem Sys-<br>tem 3003 wird gespeichert (nur für Diagnosezwecke). |  |  |  |  |

## <sup>64</sup> 4.2.6.8 GPRS

| Hardware Konfiguration 1. Messanlageninterface                                                                                                    | GPRS Konfiguration                                                                                                    | diag    |
|----------------------------------------------------------------------------------------------------|----------------------------------------------------------------------------------------------------|---------|
| 2. Augânge<br>3. Aratige<br>4. Druckar<br>5. GPBS<br>6. Nettelel<br>7. Additiverung<br>8. GPS<br>9. them. Abditischerung<br>10. Larve Interform<br>11. Larve Interform<br>11. La | Baudrate         57601           Modem aktiviren         ji           Provider data         ji           APN Server         internet-td1 di           APN Server         internet-td1 di           APN Passwort         t-d1           Elmvahl-Kommando         ATD*99***11           PiN-Code         123           06002         20.04.16         C |         |
| Δ 1 2 3 4 5 STA                                                                                                    |                                                                                                    | 5 START |
| <b>○ ○ ○ ○ ○ ○ ○ ○ ○ ○</b>                                                                                                    |                                                                                                    | 0 втор  |

| GP | GPRS Konfiguration |                   |                                                                                                   |                                            |  |  |  |  |
|----|--------------------|-------------------|---------------------------------------------------------------------------------------------------|--------------------------------------------|--|--|--|--|
|    | S                  | Device            | Schnittstelle<br>(voreingestellt: /dev/usb/ttyUSB0 für Komp<br>/dev/ttySM0 für Ex-Hardwar         | akt-Controller<br>e)                       |  |  |  |  |
|    | U                  | Baudrate          | 57600 (voreingestellt)                                                                            |                                            |  |  |  |  |
|    | D                  | Modem aktivieren  | ja Modem aktiviert<br>nein Modem nicht aktiviert; das Modem<br>menü ein- und ausgeschaltet werden | kann im Diagnose-<br>(s. Abschnitt 7.3.6). |  |  |  |  |
|    |                    | Provider data     |                                                                                                   |                                            |  |  |  |  |
|    |                    | APN-Server        | Einwahlserver des Providers                                                                       | Einstellungen sind                         |  |  |  |  |
|    |                    | APN user          | Zugangsbenutzer zum gewählten Server                                                              | von der verwendeten                        |  |  |  |  |
|    |                    | APN password      | Zugangspasswort zum gewählten Server SIM-Karte a                                                  |                                            |  |  |  |  |
|    |                    | SIM data          |                                                                                                   |                                            |  |  |  |  |
|    |                    | Einwahl-Kommando  | Eingabe des Anruf-Strings                                                                         |                                            |  |  |  |  |
|    | 11                 |                   | Bei Starten des Anrufs wird die konfigurierte Nummer gerufen (ATD*99***1#).                       |                                            |  |  |  |  |
|    | 0                  | PIN-Code          | PIN der SIM-Karte                                                                                 |                                            |  |  |  |  |
|    |                    |                   | Die PIN muss hier eingetragen sein,                                                               | bevor die SIM-                             |  |  |  |  |
|    |                    |                   | Karte eingesetzt wird.                                                                            |                                            |  |  |  |  |
|    |                    |                   | Vor Einsetzen der SIM-Karte Syste                                                                 | m ausschalten!                             |  |  |  |  |
|    |                    | Sicherheit        |                                                                                                   |                                            |  |  |  |  |
|    |                    | IP an BARTEC sen- | ja Bei jedem Einwählen wird die IP-Ac                                                             | lresse an BARTEC                           |  |  |  |  |
|    |                    | den               | gesendet.                                                                                         |                                            |  |  |  |  |
|    |                    |                   | nein Die IP-Aaresse wird nicht gesendet.                                                          |                                            |  |  |  |  |

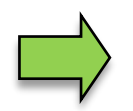

Nach Ändern von Parametern der GPRS-Konfiguration z.B. des PIN-Codes, müssen Sie die Änderungen sichern indem Sie die Konfiguration verlassen. Erst wenn Sie die Konfiguration erneut aufrufen, können Sie mit dem Softkey diag prüfen, ob das System online ist (s. Seite 65).

Mit dem Softkey diag wird eine Servicefunktion zur Diagnose der GPRS-Einheit aufgerufen. Die Diagnose der GPRS-Einheit können Sie auch im Diagnosemenü ausführen. Die Diagnosefunktionen sind dort beschrieben (s. Abschnitt 7.3.5).

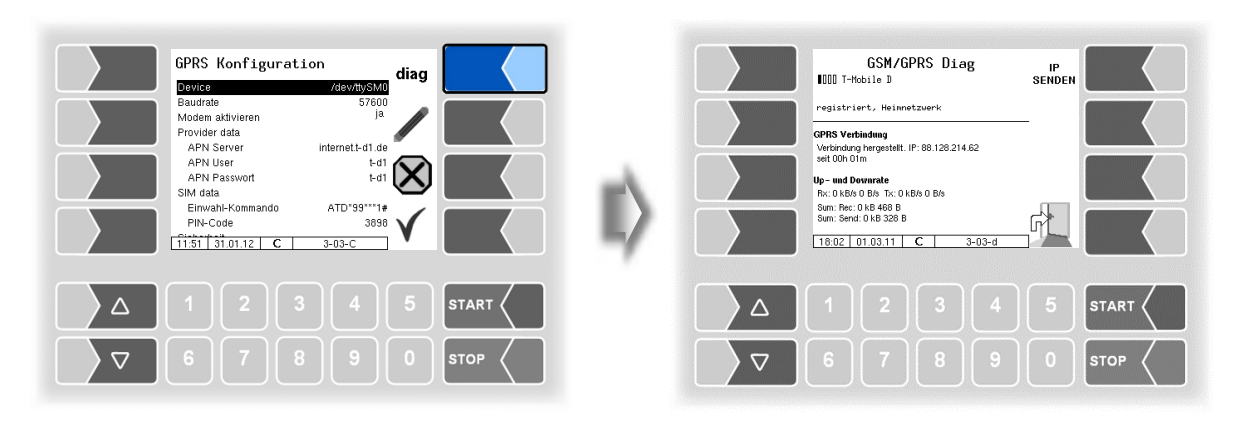

## 4.2.6.9 Netzteil

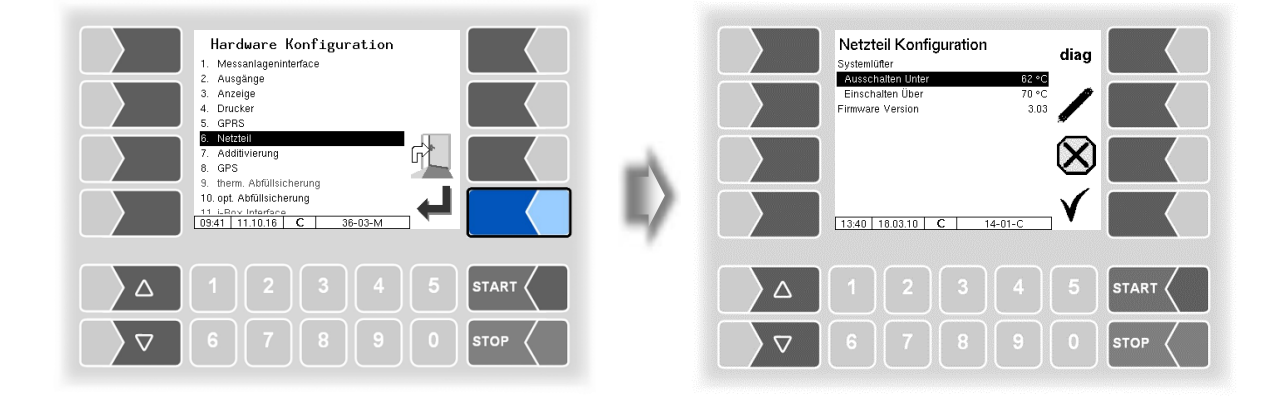

| Net | Netzteil Konfiguration |                                                          |                                       |  |  |  |
|-----|------------------------|----------------------------------------------------------|---------------------------------------|--|--|--|
|     |                        | Systemlüfter (bei Netzteilen ohne Lüfter keine Funktion) |                                       |  |  |  |
|     | c                      | Ausschalten unter                                        | Ausschalttemperatur des Lüfters in °C |  |  |  |
|     | 3                      | Einschalten über                                         | Einschalttemperatur des Lüfters in °C |  |  |  |
|     |                        | Firmware Version                                         | Anzeige der Firmware-Version          |  |  |  |

Mit dem Softkey diag wird eine Servicefunktion zur Diagnose des Netzteils aufgerufen.

# 4.2.6.10 Additivierung

Für die Zumischung von Additiven können zwei Additivpumpen konfiguriert werden. In der Konfiguration der gemessenen Produkte können Sie die zutreffende Additivpumpe auswählen (s. Abschnitt 4.2.4.2).

(Nicht verfügbar bei Steuerungsvariante LPG.)

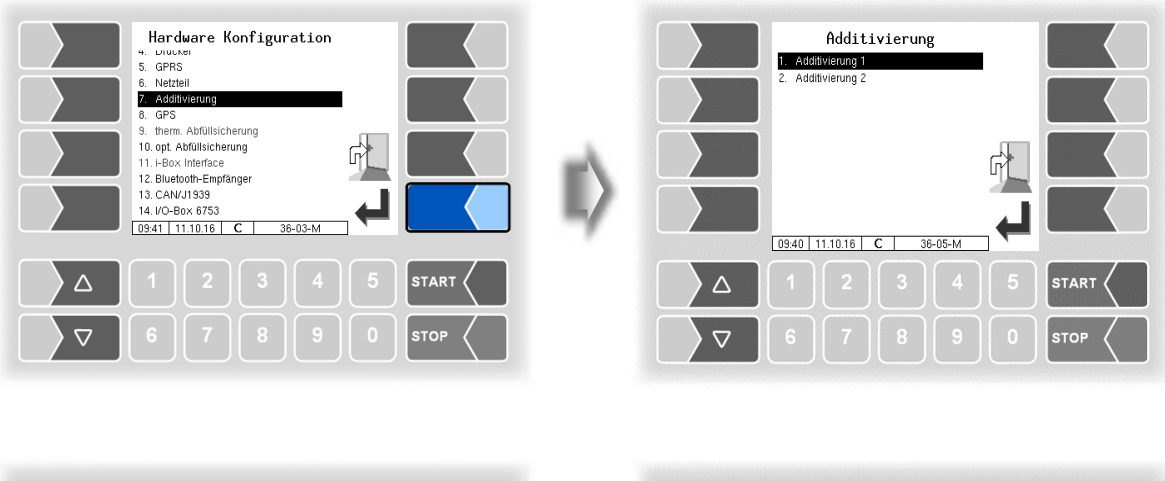

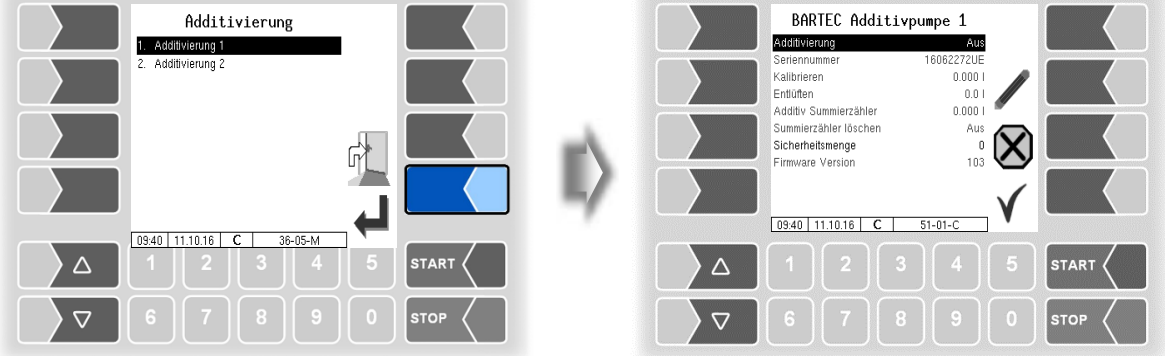

| B/ | SARTEC Additivpumpe 1/2 |                       |                                                             |  |  |  |  |
|----|-------------------------|-----------------------|-------------------------------------------------------------|--|--|--|--|
|    | U                       | Additivierung         | Ein- bzw. Ausschalten des Additivierungseinrichtung         |  |  |  |  |
|    |                         | Seriennummer          | Seriennummer (A-Nummer) der Additivierungseinrichtung       |  |  |  |  |
|    |                         | Kalibrieren           | Kalibrieren der Additivierungseinrichtung                   |  |  |  |  |
|    | S                       |                       | - Nach Aufruf gewünschte Abgabemenge eintragen,             |  |  |  |  |
|    |                         |                       | - Menge in ein Messgefäß abgeben,                           |  |  |  |  |
|    |                         |                       | - tatsächlich abgegebene Menge eintragen                    |  |  |  |  |
|    |                         | Entlüften             | Entlüften der Additivierungseinrichtung                     |  |  |  |  |
|    |                         |                       | - Nach Aufruf gewünschte Entlüftungsmenge eintragen,        |  |  |  |  |
|    |                         |                       | - Entlüften starten                                         |  |  |  |  |
|    |                         | Additiv Summierzähler | Anzeige des Additivsummierzählers                           |  |  |  |  |
|    | D                       | Summierzähler löschen | $Ein \rightarrow L$ öschen des Additivsummierzählers        |  |  |  |  |
|    |                         | Sicherheitsmenge      | Menge, die bei einer Abgabe mit Vorgabemenge gewährleistet, |  |  |  |  |
|    | S                       |                       | dass die gesamte Additivmenge, unter Berücksichtigung der   |  |  |  |  |
|    |                         |                       | Leitungslänge, in den Kundentank abgegeben wird.            |  |  |  |  |
|    |                         | Firmware Version      | Anzeige der Firmware-Version                                |  |  |  |  |

## 4.2.6.11 GPS

| Hardware Konfiguration |      | GPS<br>GRS-Empfänger<br>Suchradius Beladung<br>GPS-Logsing<br>Modell<br>Firmvare Version | 63-01-C |      |
|------------------------|------|------------------------------------------------------------------------------------------|---------|------|
|                        |      |                                                                                          |         |      |
| 67890                  | STOP | 6 7                                                                                      |         | STOP |

| G | GPS |                     |                                                               |  |  |  |
|---|-----|---------------------|---------------------------------------------------------------|--|--|--|
|   |     | GPS Empfänger       | Ein- bzw. Aus-Schalten des GPS- Receivers                     |  |  |  |
|   |     | Suchradius          | -ohne Funktion-                                               |  |  |  |
|   |     | Suchradius Beladung | -ohne Funktion-                                               |  |  |  |
|   |     | KM-Aufzeichnung     | -ohne Funktion-                                               |  |  |  |
|   | U   | GPS-Logging         | Bei Abfrage der GPS-Daten werden diese im Emf-Logfile für Di- |  |  |  |
|   |     |                     | agnosezwecke aurgezeichnet. Nur nach Rucksprache mit dem      |  |  |  |
|   |     |                     | BARTEC Service aktivieren.                                    |  |  |  |
|   |     | Modell              | Anzeige der Modellversion                                     |  |  |  |
|   |     | Firmware Version    | Anzeige der Firmware Version                                  |  |  |  |

#### Diagnose

Wenn der GPS-Empfänger eingeschaltet ist, steht der Softkey diag zur Verfügung. Damit können Sie die GPS-Verbindung überprüfen.

Die GPS-Diagnose können Sie auch im Diagnosemenü ausführen (s. Abschnitt 7.3.9).

# 4.2.6.12 Thermische Abfüllsicherung

(Nicht verfügbar mit "A3-TIGER", LPG.)

Es kann eine thermische Abfüllsicherung mit Überwachung von bis zu drei Grenzwertgebern konfiguriert werden.

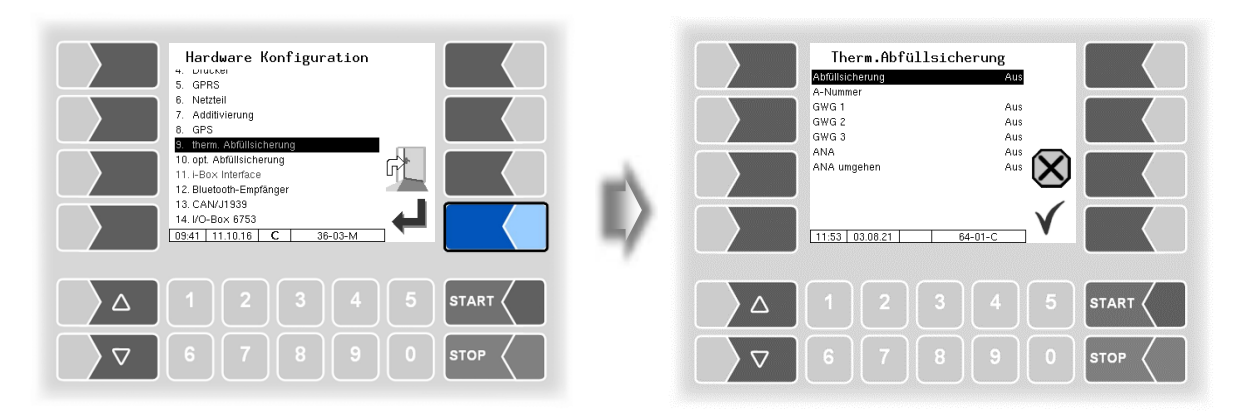

| Th | Therm. Abfüllsicherung |                 |                                                                             |  |  |  |  |
|----|------------------------|-----------------|-----------------------------------------------------------------------------|--|--|--|--|
|    |                        | Abfüllsicherung | Ein- bzw. Aus-Schalten der Abfüllsicherung                                  |  |  |  |  |
|    |                        | A-Nummer        | A-Nummer It. Typenschild                                                    |  |  |  |  |
|    |                        | GWG 1           | EIN- bzw. AUS-Schalten des jeweiligen Kanals der Abfüllsiche-               |  |  |  |  |
|    | S                      | GWG 2           | rung.                                                                       |  |  |  |  |
|    |                        | GWG 3           | Die Anzahl der zur Verfügung stehenden GWG ist von der ver-                 |  |  |  |  |
|    |                        |                 | bauten Hardware abhängig.                                                   |  |  |  |  |
|    |                        | ANA             | Ein: Aufmerksamkeitstaste mit Not-Aus-Betätigung (ANA) ist aktiviert *      |  |  |  |  |
|    |                        |                 | Aus: Aufmerksamkeitstaste mit Not-Aus-Betätigung (ANA) ist<br>deaktiviert * |  |  |  |  |
|    |                        | ANA umgehen     | EIN: Die ANA kann umgangen werden. *                                        |  |  |  |  |
|    |                        |                 | AUS: Die ANA kann nicht umgangen werden. *                                  |  |  |  |  |

Die Verwendung der ANA-Funktion ist in den entsprechenden VdTüV-Merkblättern und den technischen Richtlinien für brennbare Flüssigkeiten geregelt.

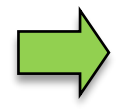

Im System kann nur jeweils eine Abfüllsicherung (optisch oder thermisch) verwendet bzw. konfiguriert werden.

## 4.2.6.13 Optische Abfüllsicherung

(Nicht verfügbar mit "A3-TIGER", LPG.)

| Hardware Konfiguration                                                                              |         |     | opt. Ab<br>Abfüllsicherung       | füllsicherung<br>Eir | diag         |      |
|----------------------------------------------------------------------------------------------------|---------|-----|----------------------------------|----------------------|--------------|------|
| 6. Netzteil<br>7. Additivierung<br>8. GPS<br>9. therm Abfüllsicherung                               |         |     | Seriennummer<br>Firmware Version | 10030457UE<br>1.04   |              |      |
| 0. dreim Politischerung<br>10. opt. Advilischerung<br>11. i-Box Interface<br>12. Bluetoch-Empfänger |         | n l |                                  |                      | $\bigotimes$ |      |
| 13. CAN/J1333<br>14. //O-Box 6753<br>09.41 11.10.16 C 36-03-M                                       |         | 4   | 09:42 12:02:14                   | C 68-01-C            | <b>√</b>     |      |
|                                                                                                    | 5 START |     |                                  |                      |              |      |
| 6789                                                                                                | 0 втор  |     |                                  |                      |              | STOP |

| Opt. Abfüllsicherung |   |                  |                                                |  |  |  |  |
|----------------------|---|------------------|------------------------------------------------|--|--|--|--|
|                      |   | Abfüllsicherung  | Ein- bzw. Aus-Schalten der Abfüllsicherung     |  |  |  |  |
|                      |   | Mono-AS          | Ein: Die Abfüllsicherung überwacht eine Abgabe |  |  |  |  |
|                      | S |                  | funktion)                                      |  |  |  |  |
|                      |   | Seriennummer     | Seriennummer der Abfüllsicherung               |  |  |  |  |
|                      |   | Firmware Version | Firmware Version der Abfüllsicherung           |  |  |  |  |

### Diagnose

Mit dem Softkey diag können Sie ein Diagnosetool für die optische Abfüllsicherung aufrufen. Bei Bedarf erhalten Sie hierzu fachkundige Unterstützung durch das Service-Personal von BARTEC BENKE.

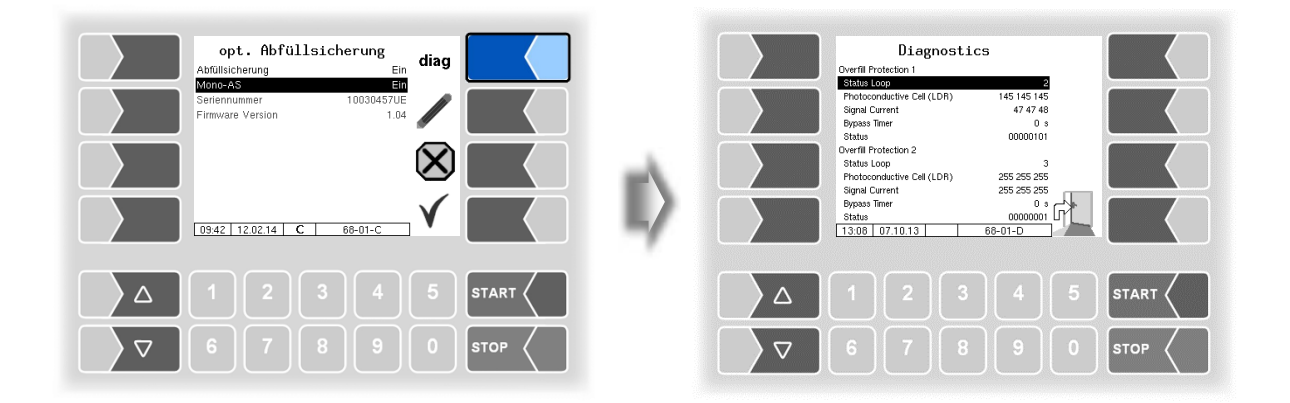

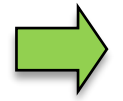

Im System kann nur jeweils eine Abfüllsicherung (optisch oder thermisch) verwendet bzw. konfiguriert werden.

# **4.2.6.14 i-Box Interface** (Ex-TIGER und COMP)

(Nur bei Fahrzeugen mit Ex-Tiger oder COMP verfügbar.) (Nicht verfügbar mit "A3-TIGER" bzw. in Verbindung mit dem Kompakt-Controller.)

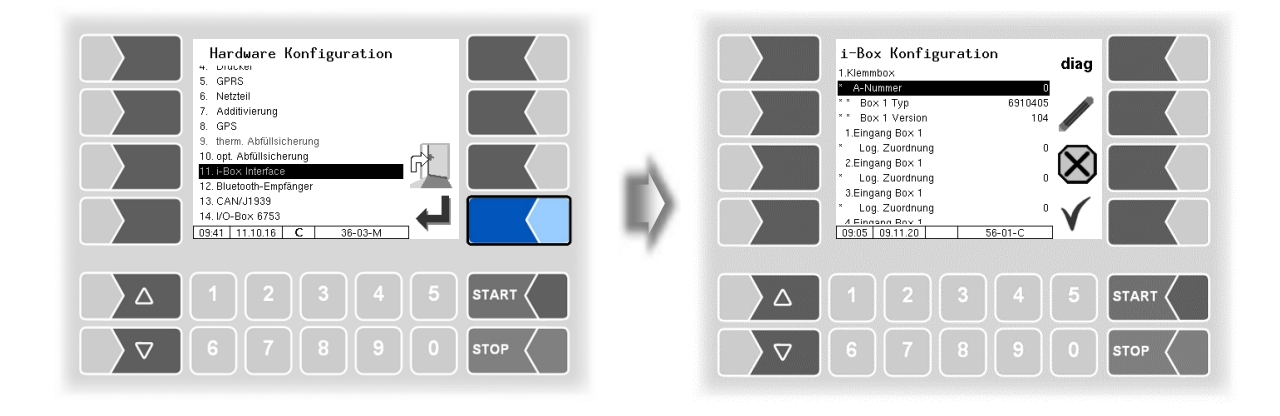

| i-E | i-Box Konfiguration |                          |                                                                                    |        |  |  |  |
|-----|---------------------|--------------------------|------------------------------------------------------------------------------------|--------|--|--|--|
|     |                     | 1. Klemmbox (Restmengens | sensoren, Temperaturfühler)                                                        |        |  |  |  |
|     |                     | *A-Nummer                | A-Nr. der Klemmbox                                                                 |        |  |  |  |
|     |                     | Вох 1 Тур                | Anzeige der Typennummer der Klemmbox                                               |        |  |  |  |
|     |                     | Box 1 Version            | Anzeige der Versionsnummer der Klemmbox                                            |        |  |  |  |
|     |                     | 1. (n) Eingang Box1      |                                                                                    |        |  |  |  |
|     |                     | *Log. Zuordnung          | softwaretechnische Zuordnung (s.Abschnitt 7.2.1)                                   |        |  |  |  |
|     |                     | *Invertieren             | ja: das Schaltverhalten wird invertiert                                            | (1)    |  |  |  |
|     |                     |                          | nein: das Schaltverhalten wird nicht invertiert                                    | (1)    |  |  |  |
|     | С                   | *Namur                   | ja: Am Eingang ist ein Namur-Sensor angeschlossen.                                 |        |  |  |  |
|     |                     |                          | nein: Am Eingang ist ein Schließer /Öffner angeschlossen                           |        |  |  |  |
|     |                     | Temperatursensor 1 (n)   |                                                                                    |        |  |  |  |
|     |                     | *Kammer/                 | Zuordnung Temperatursensor                                                         |        |  |  |  |
|     |                     | log. Zuordnung           |                                                                                    |        |  |  |  |
|     |                     | *Kalib. 0/-195°C         | Widerstandswert bei 0 °C oder -195 °C (Default: 100)                               | (2)    |  |  |  |
|     |                     | *Kalib. 50/-80°C         | Widerstandswert bei 50 °C oder -80 °C (Default: 119,4)                             | (4)    |  |  |  |
|     |                     |                          | <sup>(2)</sup> abhängig vom verwendeten Fühler (050 °C oder -195ε                  | 30 °C) |  |  |  |
|     |                     | 2. Klemmbox (Tankkennung | ssensoren)                                                                         |        |  |  |  |
|     |                     | A-Nummer                 | A-Nr. der Klemmbox                                                                 |        |  |  |  |
|     |                     | Magnetkennung GWG        | ja: die Magnet-Produktkennung über den GWG-Stecker is                              | st     |  |  |  |
|     |                     |                          | aktiv<br>Die Finnikum 4., 10. marten ander blandet anterleit Manual Hannak         |        |  |  |  |
|     |                     |                          | Die Eingange 112 werden ausgebiendet, sobaid "Magnetkennung GWG"a.<br>gesetzt ist. | ur"ja" |  |  |  |
|     |                     | Вох 2 Тур                | Anzeige der Typennummer der Klemmbox                                               |        |  |  |  |
|     |                     | Box 2 Version            | Anzeige der Versionsnummer der Klemmbox                                            |        |  |  |  |
|     |                     | 1. (18.) Eingang Box2    | (1318. wenn Parameter "Magnetkennung GWG" aktivie                                  | ert    |  |  |  |
|     |                     | ( (s. S. 47)             |                                                                                    |        |  |  |  |
|     | s                   | Log. Zuordnung           | softwaretechnische Zuordnung                                                       |        |  |  |  |
|     |                     | Invertieren              | ja: das Schaltverhalten wird invertiert                                            | (1)    |  |  |  |
|     |                     |                          | nein: das Schaltverhalten wird nicht invertiert                                    | (י)    |  |  |  |
|     |                     | Namur                    | ja: Am Eingang ist ein Namur-Sensor angeschlossen.                                 |        |  |  |  |
|     |                     |                          | nein: Am Eingang ist ein Schließer /Offner angeschlossen                           | 1      |  |  |  |
|     |                     | PID-Klemmbox             | 1                                                                                  |        |  |  |  |
|     |                     | A-Nr.                    | A-Nr. der Klemmbox                                                                 |        |  |  |  |
|     |                     | Тур                      | Anzeige der Typennummer der Klemmbox                                               |        |  |  |  |
|     |                     | Version                  | Anzeige der Versionsnummer der Klemmbox                                            |        |  |  |  |
71

|                  | 11                                                                                                    |
|------------------|----------------------------------------------------------------------------------------------------|
| LOG-Level        | Festlegen des Umfangs der Einträge in die Log-Datei (Festle-<br>gung erfolgt durch Eintragen der Bit-Wertigkeit)<br>0: keine Einträge |
|                  | 1: Einträge für Ausgänge                                                                                                    |
|                  | 2: Einträge für Eingänge                                                                                                    |
|                  | 4: sonstige Zugriffe (nur zu Diagnosezwecken)                                                                                         |
| Firmware-Version | Anzeige der Firmware-Version                                                                                                    |
| Treiber-Version  | Anzeige der Treiber-Version                                                                                                    |

(1) Zu Prüfung des Schaltverhaltens s. Abschnitt 7.3.2 Diagnose der logischen Ein- und Ausgänge (Software "pair").

#### Diagnose

Die Diagnosefunktion dient zur Prüfung der Zustände der Temperatursensoren, der PID-Scanleitungen und der Eingänge der Restmeldesensoren (Servicefunktion). Innerhalb eines Auftrags kann die Diagnosefunktion über das Diagnosemenü aufgerufen werden (s. Anhang, Abschnitt 7.3).

Eine Beschreibung der i-Box-Diagnose finden Sie im Anhang, Abschnitt 7.3.1.

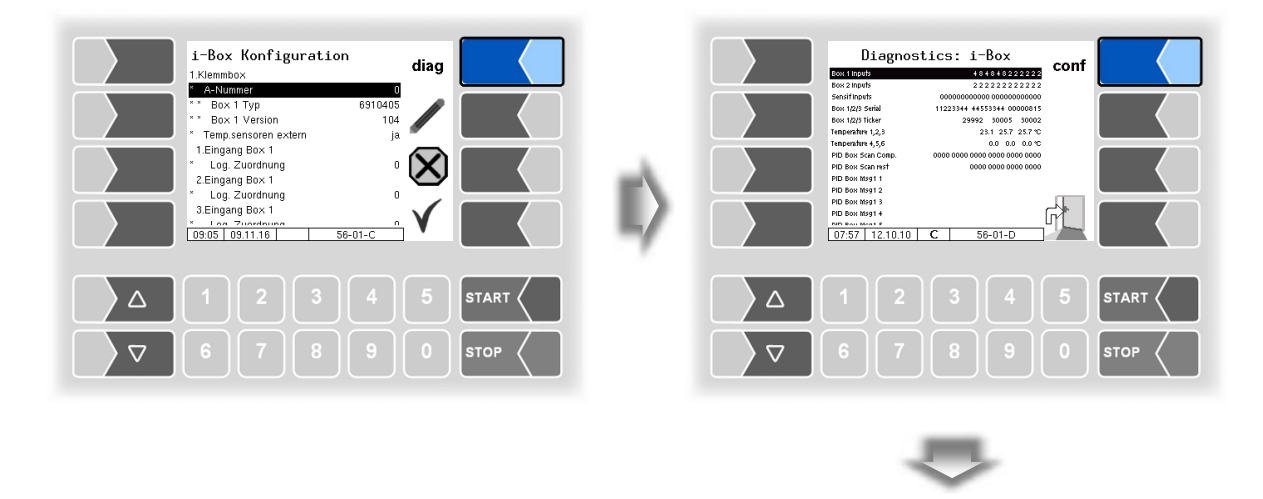

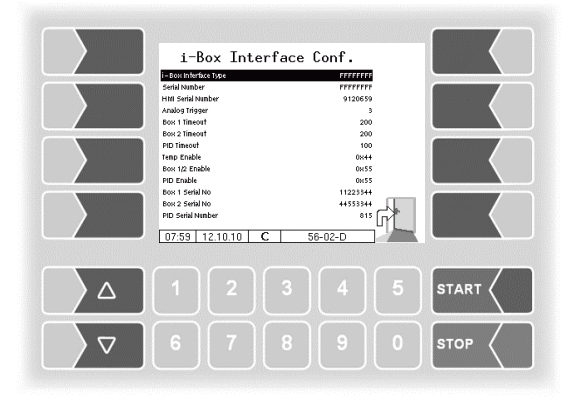

#### 72 4.2.6.15 i-Box mA Interface

(Verfügbar bei Steuerungsvariante "LPG".)

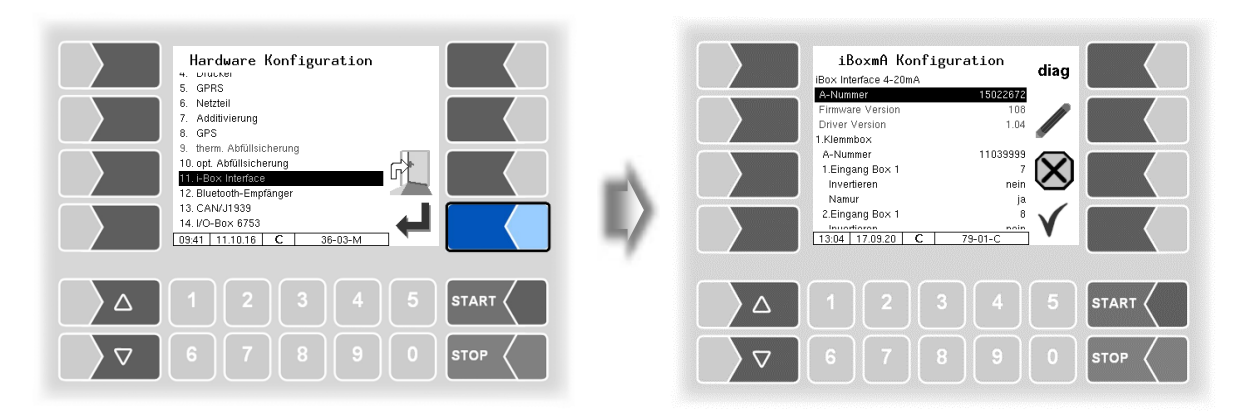

| i-Be | i-Box mA Konfiguration |                                                                                           |                                                           |           |  |  |  |  |
|------|------------------------|-------------------------------------------------------------------------------------------|-----------------------------------------------------------|-----------|--|--|--|--|
|      |                        | A-Nummer                                                                                  | A-Nummer des IBoxmA-Modul                                 |           |  |  |  |  |
|      |                        | Firmware Version                                                                          | Anzeige der Firmwareversion der i-Box                     |           |  |  |  |  |
|      |                        | Driver Version Anzeige der Treiber Version der i-Box                                      |                                                           |           |  |  |  |  |
|      |                        | 1. (2.) Klemmbox                                                                          |                                                           |           |  |  |  |  |
|      |                        | A-Nummer                                                                                  | A-Nummer der Klemmbox                                     |           |  |  |  |  |
|      |                        | 1. (18.) Eingang Box1 (2)                                                                 | softwaretechnische Zuordnung (s. Abschnitt 7.2.4)         |           |  |  |  |  |
|      |                        | Invertieren                                                                               | ja: das Schaltverhalten wird invertiert                   |           |  |  |  |  |
|      |                        |                                                                                           | nein: das Schaltverhalten wird nicht invertiert           | (1)       |  |  |  |  |
|      |                        | Namur                                                                                     | ja: Am Eingang ist ein Namur-Sensor angeschlossen.        |           |  |  |  |  |
|      |                        |                                                                                           | nein: Am Eingang ist ein Schließer /Öffner angeschlossen  |           |  |  |  |  |
|      | S                      | Differenzdrucksensor Für Testzwecke wird der Druck in der Messstrecke aufgezeichnet. Dazu |                                                           |           |  |  |  |  |
|      |                        |                                                                                           | ist ein entsprechender Drucksensor zu konfigurieren       |           |  |  |  |  |
|      |                        | Anschlussklemme                                                                           | Klemmenposition an der Schnittstellenkarte (14)           |           |  |  |  |  |
|      |                        | max. Durchfluss                                                                           | Ohne Bedeutung                                            |           |  |  |  |  |
|      |                        | min. Durchfluss                                                                           | Ohne Bedeutung                                            |           |  |  |  |  |
|      |                        | Stromanfangswert SAW                                                                      | Stromanfangswert [mA] des Drucksensors laut Kalibrierda   | tenblatt  |  |  |  |  |
|      |                        | Stromendwert SEW                                                                          | Stromendwert [mA] des Drucksensors laut Kalibrierdatent   | olatt     |  |  |  |  |
|      |                        | Druck bei SAW                                                                             | Druck [bar] bei Stromanfangswert laut Kalibrierdatenblatt |           |  |  |  |  |
|      |                        | Druck bei SEW                                                                             | Druck [bar] bei Stromendwert laut Kalibrierdatenblatt     |           |  |  |  |  |
|      |                        | Allgemein                                                                                 |                                                           |           |  |  |  |  |
|      |                        | Logging                                                                                   | ja: Messdaten des Drucksensors werden in emf.log protol   | colliert. |  |  |  |  |

(1) Zu Prüfung des Schaltverhaltens s. Abschnitt 7.3.2 Diagnose der logischen Ein- und Ausgänge (Software "pair").

### 4.2.6.16 Bluetooth-Empfänger

Die Bluetooth Schnittstelle ist für die Verbindung zum PC-Programm "3003-Service Tool" vorgesehen.

| Hardware Konfiguration<br>+ unutaw<br>5. GPRS<br>8. Netztell<br>7. Addivieung<br>8. GPS<br>9. herm. Abfullscherung<br>10. opt. Abfullscherung<br>11. ebox. Interface<br>12. Bloktoh: Funyfanger<br>13. 40/-080x 8753<br>(9.41 1110.16 C 36-03-M |        | E> | Bluetooth-E<br>Schnittstelle<br>Baud<br>Pin<br>Name | Bluet<br>impfänger | .ooth<br>/dev/L | aus<br>isb/ttyUSB1<br>230400<br>1234<br>BARTEC<br>T-CFG | /<br>※<br>√ |      |
|----------------------------------------------------------------------------------------------------|--------|----|-----------------------------------------------------|--------------------|-----------------|---------------------------------------------------------|-------------|------|
|                                                                                                    |        |    |                                                     |                    |                 |                                                         |             |      |
| 6789                                                                                                    | 0 Stop |    |                                                     |                    |                 |                                                         |             | STOP |

| В | Bluetooth |                     |                              |                                        |     |  |  |  |
|---|-----------|---------------------|------------------------------|----------------------------------------|-----|--|--|--|
|   |           | Bluetooth-Empfänger | Ein- bzw. Aus-Schalten des E | Bluetooth-Empfängers                   |     |  |  |  |
|   |           | Schnittstelle       | Schnittstellenbezeichnung    | (/dev/ ttyUSB1 für Kompakt-Controller  |     |  |  |  |
|   | c         |                     |                              | /dev/ ttyUSB0 <i>für Ex-Hardware</i> ) |     |  |  |  |
|   | 3         | Baud                | Auswahl der Baudrate         | (Default: 23040                        | )0) |  |  |  |
|   |           | Pin                 | Zugriffscode                 |                                        |     |  |  |  |
|   |           | Name                | Name der Anwendung (z.B. N   | Nr. des Tanks)                         |     |  |  |  |

Die Bluetooth-Schnittstelle können Sie im Service-Menü aktivieren (s. Abschnitt 4.5.16).

#### 74 4.2.6.17 CAN / J1939 (W-AS Funk-Abfüllsicherung)

| Hardware Konfiguration<br>Unuket<br>5. GPRS<br>6. GPR<br>7. Additivisrung<br>10. opt Additischerung<br>10. opt Additischerung<br>11. Höx Interface<br>12. Bluetont-Empfanger<br>14. U/O-B0x 6753<br>0941 11.10.16 C 38-05-M | CANVJ1939-Konfiguration<br>Advess<br>Advess<br>Busometarg<br>Profiles<br>Vorgededate<br>Vorgededate<br>Vorgededate<br>Konfiguration ostroleten<br>Konfiguration elsen<br>15.20 (21.01.16) 07-01-C | $\begin{array}{c} \mathbf{diag} \\ 128 \\ 129 \\ \mathbf{k} \\ \mathbf{k} \\ \mathbf$ |      |
|----------------------------------------------------------------------------------------------------|----------------------------------------------------------------------------------------------------|----------------------------------------------------------------------------------------------------|------|
|                                                                                                    |                                                                                                    |                                                                                                    |      |
| ▽     6     7     8     9     0     stop                                                                                                    | 7 6 7 8 9                                                                                                    |                                                                                                    | STOP |

| CAN/ | J1939                     |                                                                                                    |
|------|---------------------------|----------------------------------------------------------------------------------------------------|
|      | CAN/J1939                 | Schnittstelle ein- bzw. ausschalten                                                                              |
|      | Adresse                   | Adresse, die für die J1939-Kommunikation verwendet wird.                                                         |
|      |                           | Adressbereich: 0-253 (Standard: 128)                                                                             |
|      | W-AS Router Adresse       | Adresse des W-AS Router (Standard: 129)                                                                          |
|      |                           | 254: Es werden keine W-AS Router Daten vom KK ausgewertet.                                                       |
|      | Busanmeldung              | Ja: Kompakt-Controller meldet sich am Bus mit festem Namen und Adresse an und antwortet auf Address Claiming Re- |
|      |                           | quests.                                                                                                    |
|      |                           | Nein: Kompakt-Controller meldet sich nicht am Bus an und ant-                                                    |
|      |                           | Address Cleiming Requests Fe muss yom Anwender si                                                                |
|      |                           | Address Claiming Requests. Es muss vom Anwender si-                                                              |
|      |                           | solbe Adresse besitzen                                                                                           |
|      | Prioritäten der Sendebots | chaft                                                                                                    |
|      | Durchfluss                |                                                                                                    |
|      | Menge                     |                                                                                                    |
|      | Vorgabedaten              |                                                                                                    |
|      | W-AS Router               |                                                                                                    |
|      | Konfiguration schreibe    | 20                                                                                                    |
|      | Dialogmeldungen           | Für Servicezwecke. (Standard: 6)                                                                                 |
| 11   | Konfiguration lesen       |                                                                                                    |
| Ŭ    | Diagnose lesen            |                                                                                                    |
|      | Konfiguration spei-       |                                                                                                    |
|      | chern                     |                                                                                                    |
|      | Abgabeinformation         | ノ                                                                                                    |
|      | Firmware Version          | Anzeige der verwendeten FirmwareVersion des CAN-Moduls                                                           |
|      | Driver Version            | Anzeige der verwendeten Treiber Version des CAN-Moduls                                                           |
|      | W-AS Thermisch            |                                                                                                    |
|      | ANR                       | Anzeige der A-Nummer der W-AS Thermisch                                                                          |
|      | Version                   | Anzeige der Versionsnummer der W-AS Thermisch                                                                    |
|      | W-AS Terminal             |                                                                                                    |
|      | ANR                       | Anzeige der A-Nummer des W-AS Terminals                                                                          |
|      | Version                   | Anzeige der Versionsnummer                                                                                       |
|      | W-AS Router               |                                                                                                    |
|      | ANR                       | Anzeige der A-Nummer des W-AS Router                                                                             |
|      | Version                   | Anzeige der Firmwareversion des W-AS Router                                                                      |
|      | Adresse                   | Anzeige der Adresse des W-AS Router                                                                              |
|      | Adresse System            | Anzeige der Adresse des W-AS Router im System 3003                                                               |
|      | 3003                      |                                                                                                    |
|      | Relaiszeit                | 1                                                                                                    |
|      | Relais 1 (6)              | Anzeige der eingestellten Relaiszeiten                                                                           |

PETRO 3003 Messanlage TIGER A1, A3 / COMP / CHEM / LPG / LUBOIL, Softwareversion pair 1.20.x, SAK 090318 (25.11.2022)

#### Diagnose

Mit dem Softkey DIAG wird eine Servicefunktion zur Diagnose der CAN / J1939 Schnittstelle aufgerufen.

| CAN/1939-Konfiguration | diag | J1939         Diagnostics         To           1         1         1         1         1         1         1         1         1         1         1         1         1         1         1         1         1         1         1         1         1         1         1         1         1         1         1         1         1         1         1         1         1         1         1         1         1         1         1         1         1         1         1         1         1         1         1         1         1         1         1         1         1         1         1         1         1         1         1         1         1         1         1         1         1         1         1         1         1         1         1         1         1         1         1         1         1         1         1         1         1         1         1         1         1         1         1         1         1         1         1         1         1         1         1         1         1         1         1         1         1         1 |         |
|------------------------|------|----------------------------------------------------------------------------------------------------|---------|
|                        |      | Δ 1 2 3 4                                                                                                    | 5 START |
| 6789                   |      |                                                                                                    |         |

Die Diagnose der Schnittstelle finden Sie auch im Diagnosemenü (s. Abschnitt 7.3.12).

#### <sup>76</sup> 4.2.6.18 I/O-Box 6753

| Hardware Konfiguration<br>J. grns<br>8. Netzfell                                                                                                    | IO-BOX 6753<br>Grundmodul                                                                                                    | DIAG |  |
|----------------------------------------------------------------------------------------------------|----------------------------------------------------------------------------------------------------|------|--|
| 7. Additivierung<br>8. GPS<br>9. them. Abfülisicherung<br>10. opt. Abfülisicherung<br>11. i-Box Interface<br>12. Bluetooh-Empfänger<br>13. CANVI 1939<br>14. i/O-E0x 6753<br>15. MD<br>0616 27.06.17 C 36-03-M | 06-2007 0755           0 Eingang           Log, Zuordnung           Invertieren           1 Eingang           Log, Zuordnung           Invertieren           2 Eingang           Log, Zuordnung           Invertieren           08:21         27.06.17           10-80 |      |  |
|                                                                                                    |                                                                                                    |      |  |

Das Grundmodul der I/O-Box 6753 besitzt 8 Eingänge und 8 Ausgänge. Darüber hinaus kann die I/O-Box durch weitere Module mit jeweils 8 Ein- oder Ausgängen erweitert werden.

| (*)       |
|-----------|
| (*)       |
|           |
| )         |
|           |
| (*)       |
|           |
| logischen |
| _         |

Ein- und Ausgänge (Software "pair").

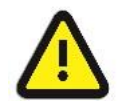

**Impulsausgänge** (z.B. bei spezieller Additivierungseinheit) können nur durch die 8 Ausgänge des **Grundmoduls** gesteuert werden!

#### Diagnose

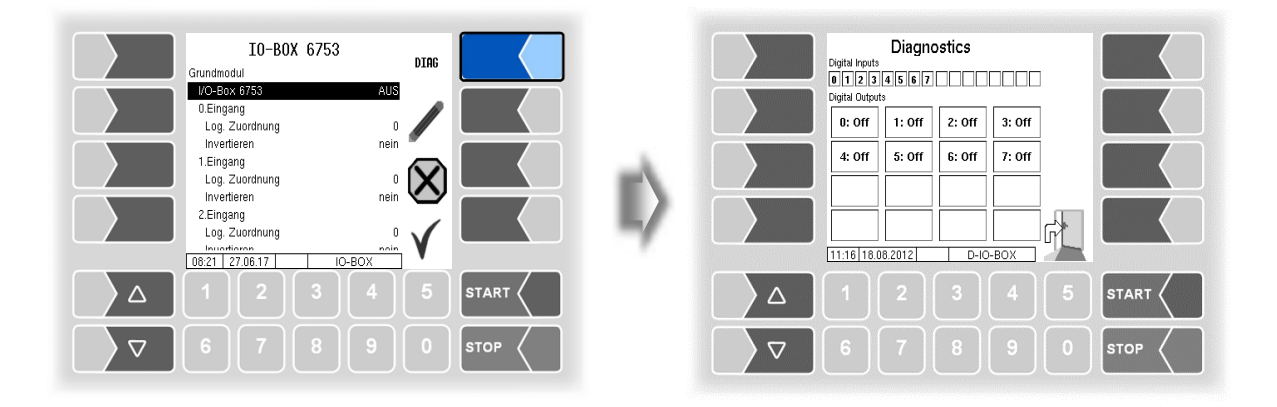

### 4.2.6.19 CHEM (MID)

Der MID dient zur Mengenerfassung bei der Abgabe von Produkten, die nicht über die Zähler von Benzin-, Diesel- und anderer Mineralöl-Produkte abgegeben werden können. Für die Abgabe von AdBlue<sup>®</sup> muss der MID installiert werden.

(Verfügbar bei Steuerungsvariante "TIGER-CHEM" oder "COMP-CHEM").

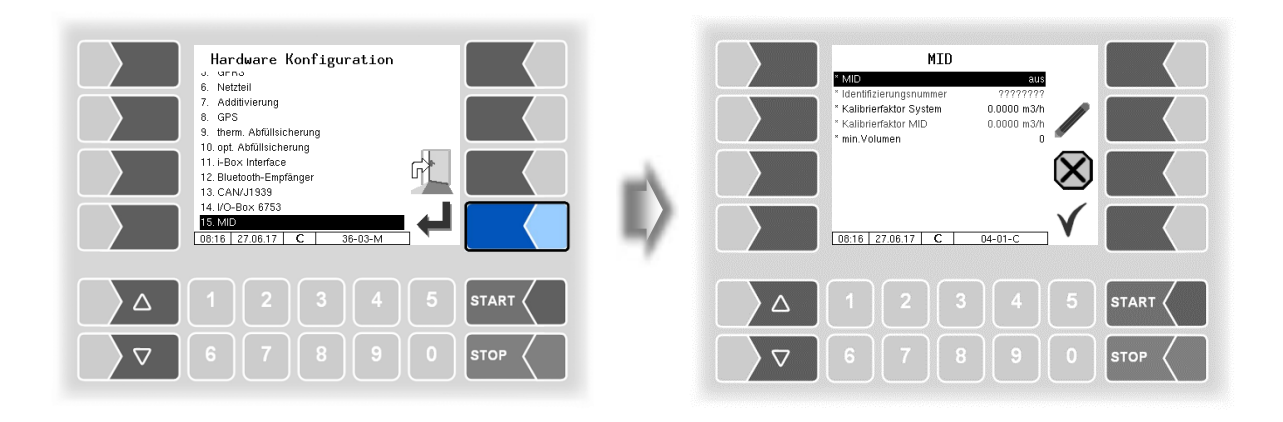

| N | IID |                         |                                                               |
|---|-----|-------------------------|---------------------------------------------------------------|
|   |     | *MID                    | EIN/AUS                                                       |
|   |     | *Identifizierungsnummer | Seriennummer des MID                                          |
|   |     | *Kalibrierfaktor System | Kalibrierfaktor des MID, der im Eichspeicher des Systems      |
|   |     |                         | 3003 hinterlegt ist. Er kann nur bei offenem Eichschalter     |
|   |     |                         | verändert werden.                                             |
|   | С   | *Kalibrierfaktor MID    | Kalibrierfaktor, der im MID hinterlegt ist. Bei offenem Eich- |
|   |     |                         | schalter im MID wird dieser vom System 3003 auf den MID       |
|   |     |                         | übernommen. (im Auslieferungszustand ist der Eichschalter     |
|   |     |                         | im MID offen)                                                 |
|   |     | *min. Volumen           | abhängig vom verwendeten MID, (s. Technische Daten des        |
|   |     |                         | MID)                                                          |

Für den MID werden zusätzliche Ein- und Ausgänge benötigt (s. Abschnitt 7.2.2).

Eine Liste aller Aus- und Eingänge finden Sie im Anhang, Abschnitt 7.2.

#### 78 4.2.6.20 Luboil (Schmieröl)

Für die Mengenmessung von Schmierölen können bis zu 6 Messtellen konfiguriert werden. Die Messung erfolgt mit Ovalradzählern und einen jeweils dazugehörigen Sensorkopf. Diese Komponenten werden mit folgender Grundadressierung ausgeliefert:

#### Ovalradzähler: 3, zugehöriger Sensorkopf: 4.

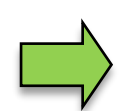

Zur Konfiguration der Messstellen darf jeweils nur ein Ovalradzähler und Sensorkopf mit der Grundadressierung 3 und 4 angeschlossen sein. Wenn die Zuordnung zur Messstelle (Adressierung) erfolgt ist, können Sie den nächsten Ovalradzähler und Sensorkopf anschließen und einer Messstelle zuordnen.

- Schließen Sie den Ovalradzähler und Sensorkopf an.
- Bestätigen Sie im Menü "Hardware Konfiguration" den Punkt "Schmieröl".

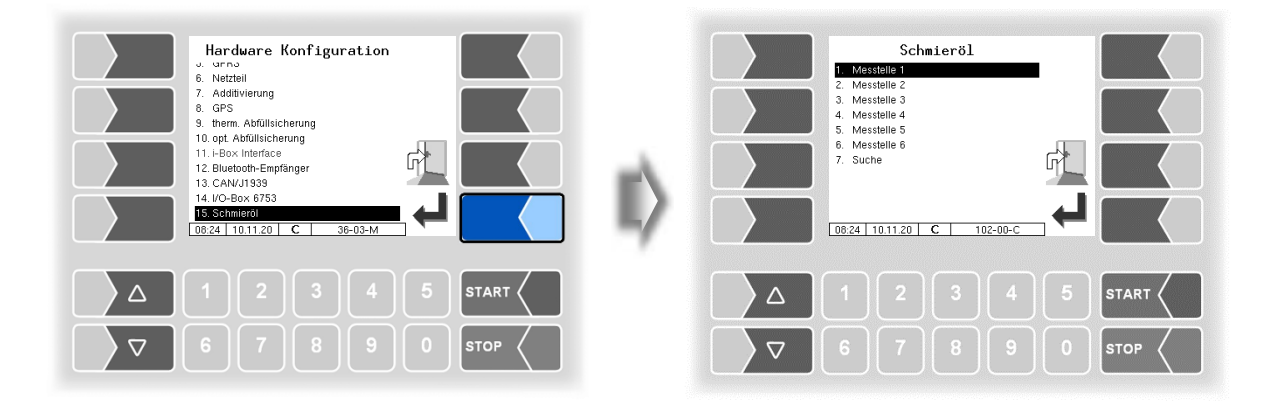

• Bestätigen Sie die Messstelle, die Sie konfigurieren möchten.

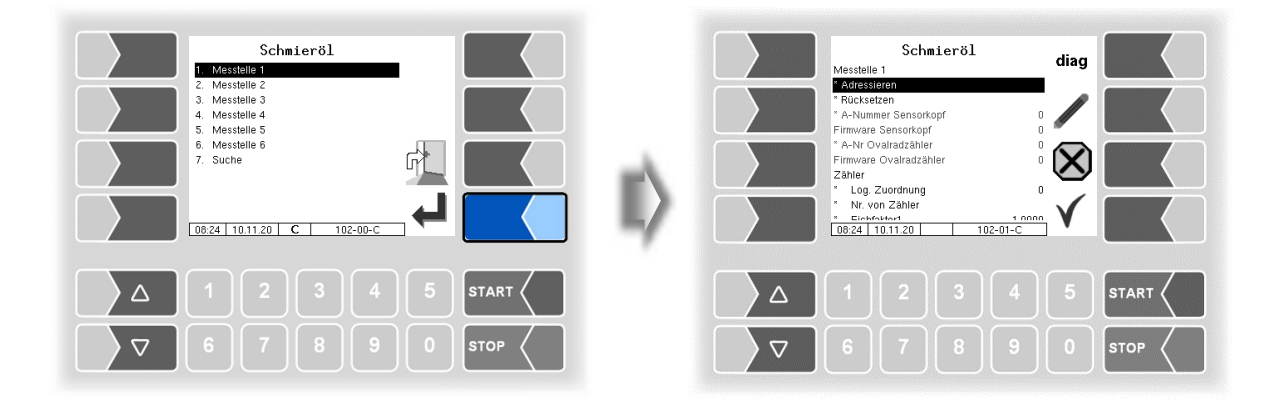

• Der Menüpunkt "Adressieren" ist markiert; berühren Sie den Softkey "Bearbeiten".

| Schmieröl<br>Messtelle 1                                                                                                    | diag    | Schmie<br>Messtelle 1                                                                                                    | röl                                                          | diag     |
|----------------------------------------------------------------------------------------------------|---------|----------------------------------------------------------------------------------------------------|--------------------------------------------------------------|----------|
| Rücksetzen     A-Nummer Sensorkopf     A-Nummer Sensorkopf     A-Nr Ovalradzähler     Zähler     Zähler     Log Zuordnung     Nr. von Zähler <u>06/24 1011/20 102-01-C     102-01-C     102-01-C     102-01-C     102-01-C     102-01-C     102-01-C     102-01-C     102-01-C     102-01-C     102-01-C     102-01-C </u> |         | Rücksetzen     A-Nummer Sensorkopf     A-Nummer Sensorkopf     A-Nr Ovalradzahler     Firmware Ovarladzahler     Zahler     Log. Zuordnung     Nr. von Zahler     Log.38 10.11.20 | 20180501<br>100<br>20180507<br>200<br>0<br>10000<br>102-01-C |          |
| △ 1 2 3 4                                                                                                    | 5 START | Δ 1 2                                                                                                    |                                                              | 5 START  |
|                                                                                                    |         | ▽ 6 7                                                                                                    |                                                              | 0 STOP < |

Der gewählten Messstelle werden Ovalradzähler und Sensorkopf zugeordnet. Entsprechend der Messstelle erfolgt folgende Adressierung:

|               | Messstelle |          |    |    |    |    |  |  |
|---------------|------------|----------|----|----|----|----|--|--|
|               | 1          | 2        | 3  | 4  | 5  | 6  |  |  |
|               |            | Adressen |    |    |    |    |  |  |
| Sensorkopf    | 5          | 7        | 9  | 11 | 13 | 15 |  |  |
| Ovalradzähler | 6          | 8        | 10 | 12 | 14 | 16 |  |  |

Wenn die Adressierung erfolgt ist, werden A-Nr. und Firmware-Nr. von Ovalradzähler und Sensorkopf angezeigt.

Vervollständigen Sie die Konfiguration der weiteren Parameter.

| 0      |                                                                        |                                                                                                    |                                                      |  |
|--------|------------------------------------------------------------------------|----------------------------------------------------------------------------------------------------|------------------------------------------------------|--|
| Schmie | eröl                                                                   |                                                                                                    |                                                      |  |
|        | Messstelle 1 (6)                                                       |                                                                                                    |                                                      |  |
|        | ^ Adressieren                                                          | Ovairadzanier und Sensorkopt werden der gewani                                                                                                    | ten Mess-                                            |  |
|        | * Rücksetzen                                                           | Die Zuordnung zur Messstelle wird gelöscht; Ovalr                                                                                                    | adzähler                                             |  |
|        |                                                                        | und Sensorkopf werden auf die Grundadressierun                                                                                                    | g 3 und 4                                            |  |
|        | <u> </u>                                                               | zurückgesetzt.                                                                                                    |                                                      |  |
|        | * A-Nummer Sensorkopf                                                  | Anzeige der A-Nummer des Sensorkopfs                                                                                                    |                                                      |  |
|        | Firmware Sensorkopf                                                    | Anzeige der Firmware-Version des Sensorkopfs                                                                                                    |                                                      |  |
|        | * A-Nr. Ovalradzähler                                                  | Anzeige der A-Nummer des Ovalradzählers                                                                                                    |                                                      |  |
|        | Firmware Ovalradzähler Anzeige der Firmware-Version des Ovalradzählers |                                                                                                    |                                                      |  |
|        | Zähler                                                                 |                                                                                                    |                                                      |  |
|        | * Log. Zuordnung                                                       | Logische Zuordnung des Zählers<br>(entspricht in der Regel der gewählten Messstelle)                                                                                                    |                                                      |  |
|        | * Nr. von Zähler                                                       | Hersteller Nr. des Zählers                                                                                                    |                                                      |  |
| с      | * Eichfaktor 1 (3)                                                     | Der Eichfaktor gibt an, wie viele Impulse einen Lite<br>figurierte Einheit) des Produktes ergeben. Der Eich<br>bei der Eichung der Anlage bestimmt.<br>Es können drei Eichfaktoren für verschiedene Prod<br>konfiguriert werden. | er (bzw. kon-<br>hfaktor wird<br>duktgruppen         |  |
|        | * min. Volumen                                                         | Minimales Abgabevolumen; unter diesem Volumer<br>gabe nicht geeicht.<br>bei Volumen <200 L wird eine Nachkommastelle angezeigt ur<br>bei Volumen <20 L werden zwei Nachkommastellen angezeig                                     | n ist die Ab-<br>nd gedruckt<br>gt und gedruckt      |  |
|        | Temperatursensor                                                       |                                                                                                    |                                                      |  |
|        | * Log. Zuordnung                                                       | Log. Zuordnung zur Messstelle                                                                                                    |                                                      |  |
|        | * Kalib. 0/-195 °C                                                     | Widerstandswert bei 0 °C oder -195 °C                                                                                                    | abhängig vom                                         |  |
|        | * Kalib. 50/-80 °C                                                     | Widerstandswert bei 50 °C oder -80 °C                                                                                                    | verwendeten<br>Fühler (050<br>°C oder -<br>19580 °C) |  |
|        | LMS Intern                                                             |                                                                                                    | /                                                    |  |
|        | * Log. Zuordnung                                                       | Logischer Eingang des internen LMS (s.Abschnitt                                                                                                    | 7.2.5)                                               |  |
|        | LMS Extern                                                             |                                                                                                    |                                                      |  |
|        | * Log. Zuordnung                                                       | Logischer Eingang des externen LMS (s.Abschnitt                                                                                                    | 7.2.5)                                               |  |

Unter dem Menüpunkt "Suche" werden alle installierten Ovalradzähler und dazugehörigen Sensorköpfe angezeigt. Über die angezeigte Adresse können Sie die Zuordnung zur Messstelle erkennen (s. S. 79).

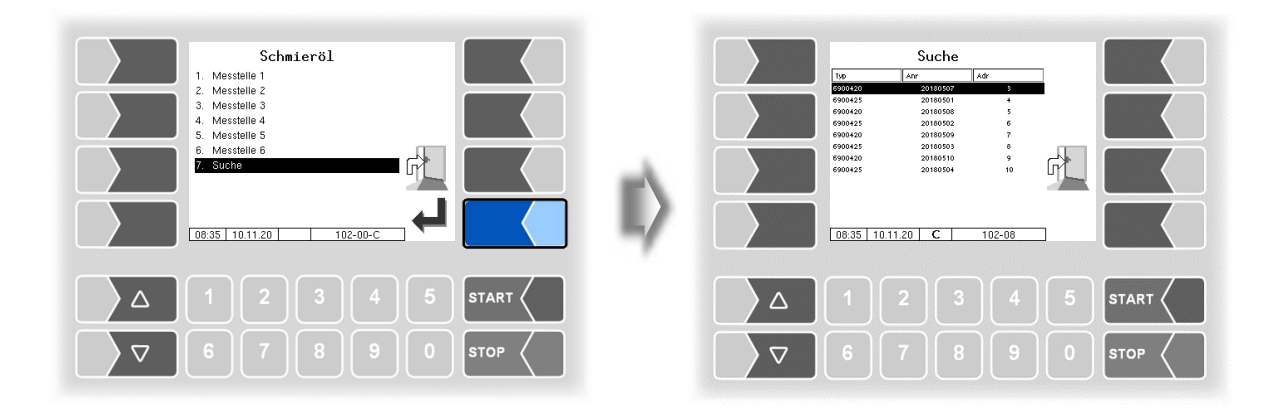

#### Rücksetzen der Adressierung

Unter Umständen, z.B. beim Austausch von Zählern oder für die Zuordnung zu einer anderen Messstelle, kann es erforderlich sein, dass eine bestehende Adressierung auf die Grundadressierung zurückgesetzt werden muss.

Im folgenden Beispiel sollen Ovalradzähler und Sensorkopf mit den Adressen 9 und 10, das sind die Adressen für die Messstelle 3, zurückgesetzt werden.

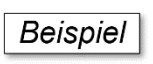

Starten Sie zunächst die Suche.

Alle installierten Ovalradzähler und dazugehörigen Sensorköpfe sowie deren A-Nummern und Adressen werden angezeigt.

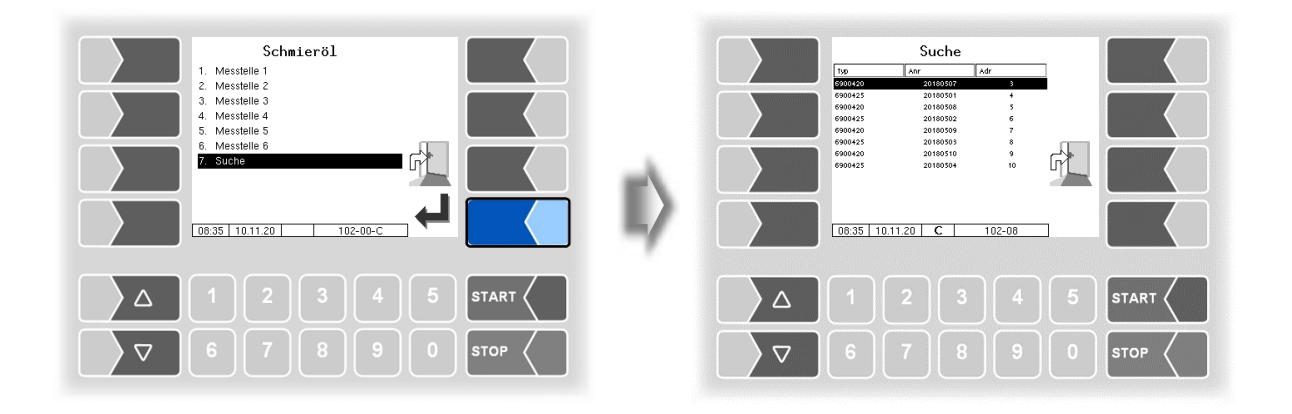

• Bestimmen Sie anhand der Adressen die Messstelle, deren Ovalradzähler und Sensorkopf zurückgesetzt werden sollen.

Die Adressen 9 und 10 gehören zur Messstelle 3.

• Rufen Sie die Messstelle 3 auf.

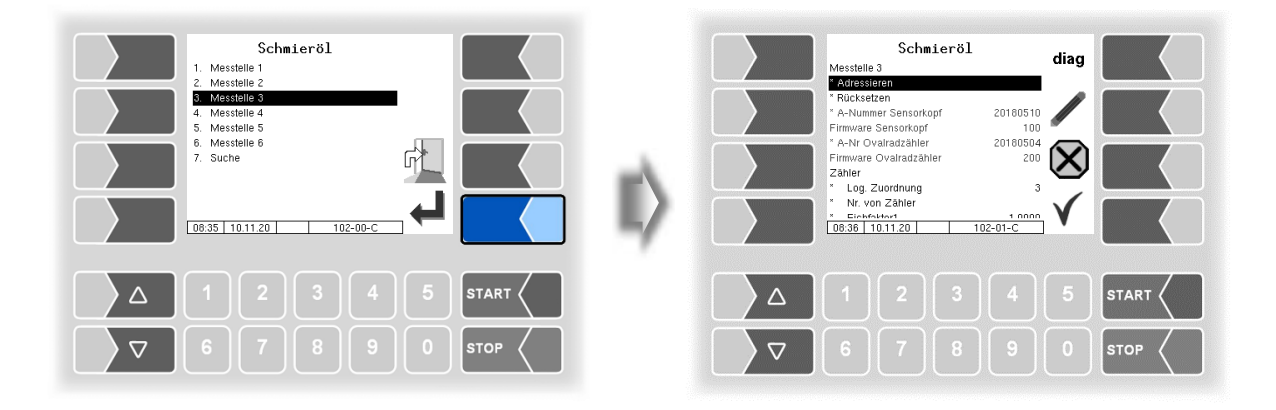

Wählen Sie "Rücksetzen" und berühren Sie den Softkey "Bearbeiten.

Danach sind die Adressen des Ovalradzählers und des Sensorkopfes auf die Grundadressierung 3 und 4 zurückgesetzt.

Ovalradzähler und Sensorkopf können Sie nun mit dem Punkt "Adressieren" wieder einer anderen Messtelle zuordnen (s. S. 79).

| Schnieröl           Messtelle 3           * Ardssieren           Rockseten           * Annumer Sensorkopf         20100510           * Annumer Sensorkopf         20100510           * Annumer Sensorkopf         20100510           * Annumer Sensorkopf         20100514           * Filmware Sensorkopf         20100514           * Annumer Ovalradzähler         2000           Zähler         3           * Mr. von Zahler         4000           2036 To 11.20         102-01-C | diag |      |
|----------------------------------------------------------------------------------------------------|------|------|
|                                                                                                    |      |      |
|                                                                                                    |      | STOP |

#### Diagnose

Für die gewählte Messstelle können Sie ein Diagnosefenster aufrufen.

Das Diagnosefenster können Sie auch im Diagnosemenü aufrufen (s. Abschnitt 7.3.14). Eine kurze Erklärung zu den Anzeigen finden Sie dort.

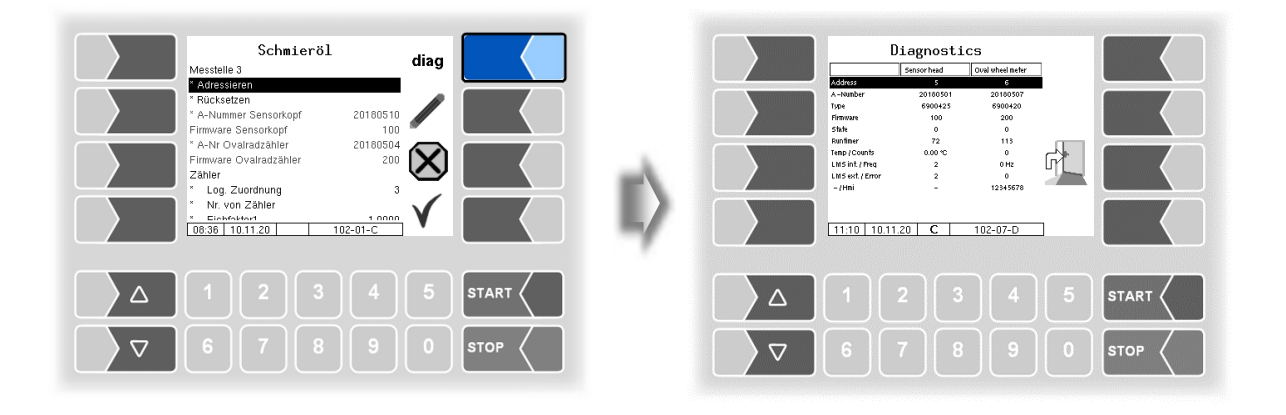

## 4.2.7 Büro Konfiguration

| 9. CHEM-Ablaufparameter |   | 15:21 2 | 21.01.16 | DB- | CONF-01 |  |
|-------------------------|---|---------|----------|-----|---------|--|
|                         | 2 |         |          |     |         |  |

### 4.2.7.1 Büro-Parameter

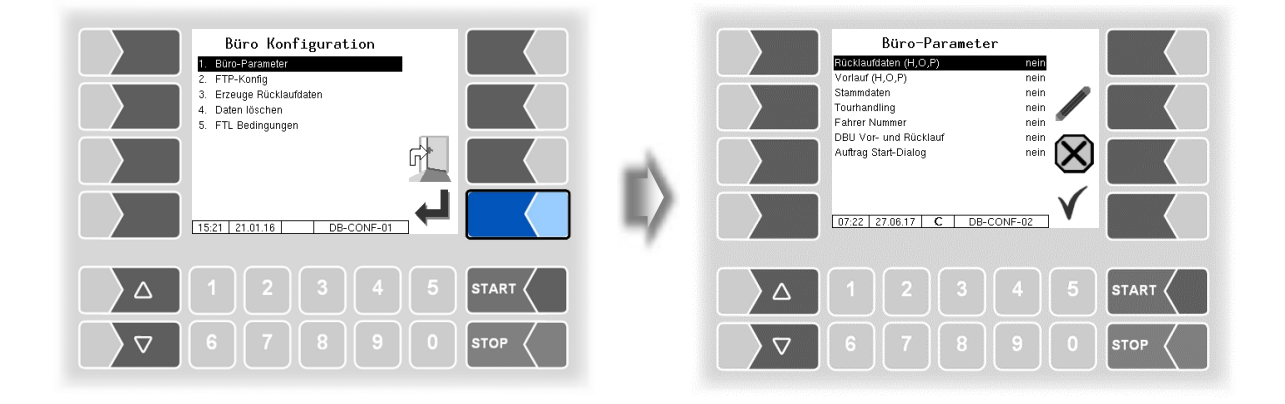

| Βί | Büro-Parameter |                         |       |                                                                                                    |  |
|----|----------------|-------------------------|-------|----------------------------------------------------------------------------------------------------|--|
|    |                | Rücklaufdaten (H, O, P) | ja:   | Datenrücklauf wird verwendet (manuelles Auslösen möglich)                                                                |  |
|    |                | Vorlauf (H, O, P)       | ja:   | Datenvorlauf wird verwendet                                                                                              |  |
|    |                | Stammdaten              | ja:   | Stammdaten (Artikelstamm, Kundenstamm) werden verwendet                                                                  |  |
|    |                | Tourhandling            | ja:   | Vor dem Auftragsstart muss die Tour gestartet werden, z.B. Tourenplanung                                                 |  |
|    | U              |                         | nein: | Die Tour läuft immer 24 Stunden (0 Uhr bis 24 Uhr), z.B. Auftragsplanung                                                 |  |
|    |                | Fahrer Nummer           | ja:   | Bei Tourstart erfolgt die Abfrage der Fahrernummer                                                                       |  |
|    |                | DBU Vor- und Rücklauf   | ja:   | anwenderspezifische Konvertierung der Daten in TDL,<br>wenn der Anwender büroseitig das Programm PTrans-<br>W verwendet. |  |
|    |                | Auftrag Start-Dialog    | ja:   | Abfrage nach Auswahl eines geplanten Auftrags, ob dieser wirklich gestartet werden soll.                                 |  |

#### <sup>84</sup> 4.2.7.2 FTP-Konfiguration

Hier können eine oder mehrere Message Boxes konfiguriert werden.

Die Übertragung von FTL-Vorgabe- und Rücklaufdaten wird über die Message Box FTL-FTP-Server konfiguriert.

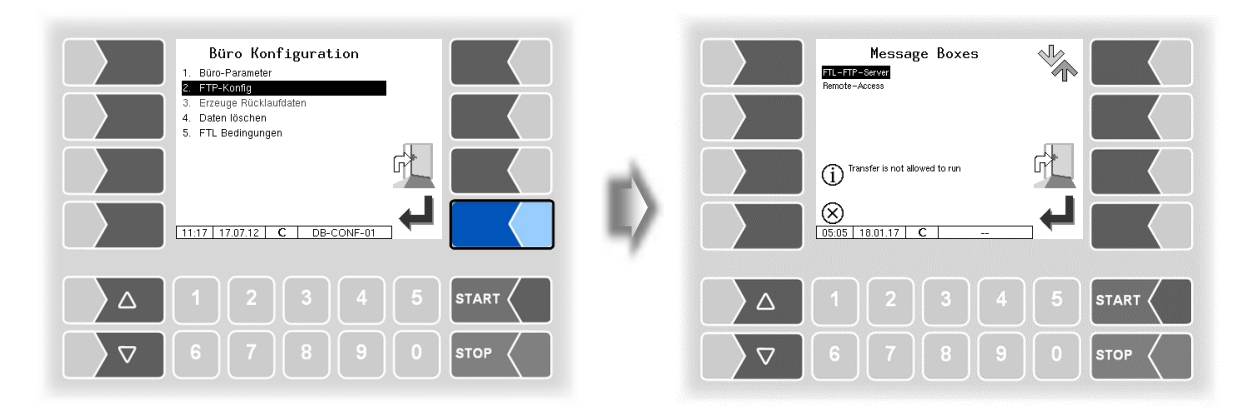

Wenn mehrere Message Boxes zur Auswahl vorhanden sind, können Sie mit den Auswahltasten  $\bigtriangledown$  und  $\bigtriangleup$  die gewünschte Message Box auswählen.

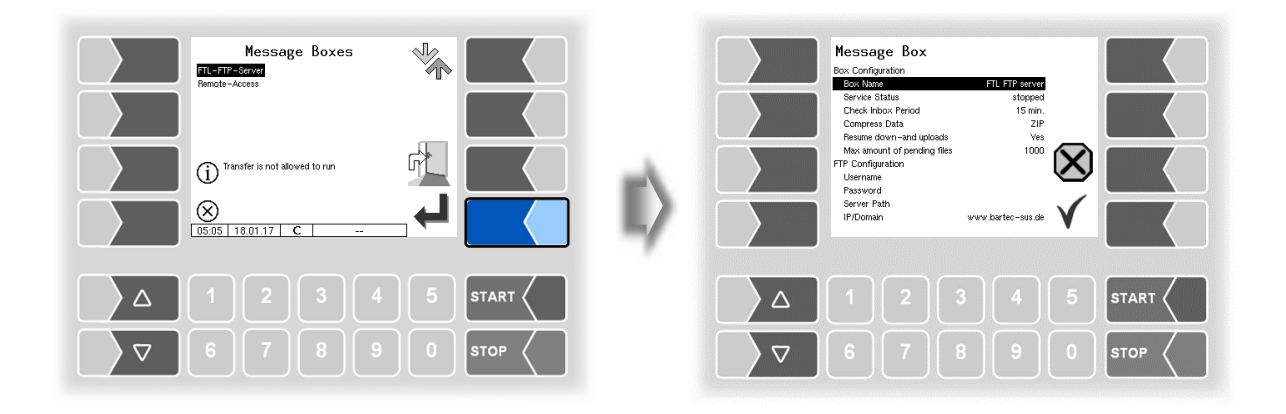

|       |                        | 8                                                                                                    |
|-------|------------------------|----------------------------------------------------------------------------------------------------|
| Messa | ge Box                 |                                                                                                    |
| -     |                        | Anarina das Nomena das Massaga Day                                                                                                    |
|       | Box Name               | Anzeige des Namens der Message Box                                                                                                    |
|       | Service Status         | run: Datenubertragungsoption ein<br>stopped: Datenübertragungsoption aus<br>(Hinweis: Änderung des Service Status nur nach einem Neustart<br>des Systems wirksam)              |
|       | Check Inbox Period     | Zeit [min], nach welcher geprüft wird, ob Daten zur Übertra-<br>gung an das Fahrzeug vorliegen. Nach jedem Senden von<br>Daten erfolgt diese Prüfung ebenfalls. (Standard: 15) |
|       | Compress Data          | ZIP: zu sendende Daten werden im Format ZIP kompri-<br>miert                                                                                                    |
|       |                        | mier<br>No: zu sendende Daten werden nicht komprimiert (Default)                                                                                                    |
|       | Resume down- and up-   | Yes: der Server unterstützt die Resume Funktion (Fortset-                                                                                                    |
|       | loads                  | zung bei unvollständiger Übertragung)                                                                                                    |
|       |                        | No: der Server unterstützt die Resume Funktion nicht                                                                                                    |
| U     | Max, amount of pending | Maximale Anzahl an Dateien im Übertragungspfuffer. Da-                                                                                                    |
|       | files                  | teien wurden noch nicht übertragen. (Standard: 1000)                                                                                                    |
|       | FTP Configuration      | <b>.</b>                                                                                                    |
|       | Username               | Benutzername am FTP-Server                                                                                                    |
|       | Password               | Passwort am FTP-Server                                                                                                    |
|       | Server Path            | Pfad zum Verzeichnis auf dem benutzten Server.<br>In der Standardeinstellung ist kein Eintrag erforderlich.                                                                    |
|       | IP/Domain              | Adresse des Datenservers                                                                                                    |
|       | Port                   | Nr. des Ports, den der Server bedient                                                                                                    |
|       | Security               | · · · · ·                                                                                                    |
|       | Enable TSL / SSL       | Yes: Datenverschlüsselung                                                                                                    |
|       | Accept any Certificate | Ves: jedes Zertifikat wird akzentiert                                                                                                    |
|       | Accept any Certificate | No: nur das eingetragene Zertifikat wird akzentiert                                                                                                    |
|       | Certificate            | Augwahl das Zartifikate                                                                                                    |
|       | TSL / SSL Version      | Augwahl der TLS / SSL Version (TLSv1 oder SSLv2)                                                                                                    |
|       | ICL/ COL VEISION       | (Standard: TLSv1)                                                                                                    |

#### **Online Service Funktion**

Für die Nutzung der Online-Service-Funktion (s. Abschnitte 4.5.15, 7.3.10) muss hier der Zugriff konfiguriert werden.

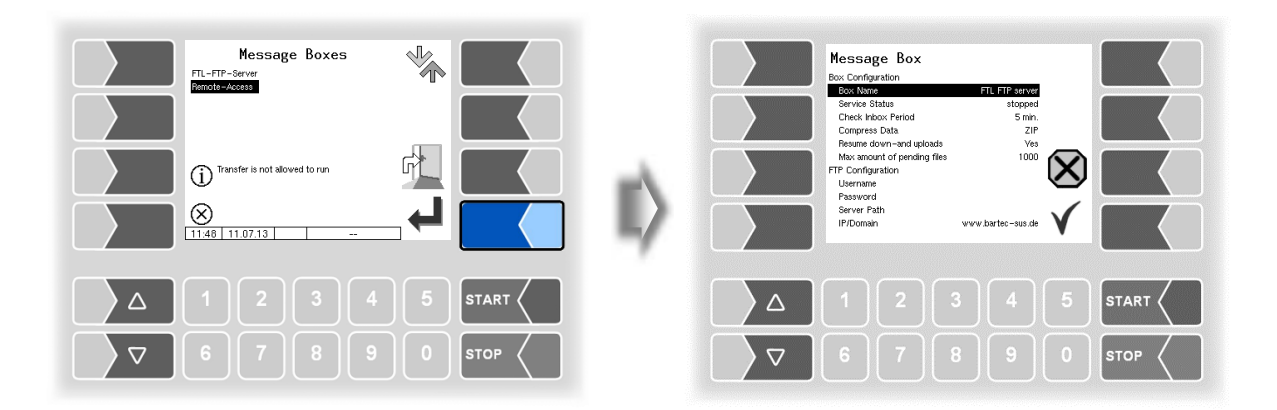

Setzen Sie die Parameter auf die Werte, die in der Abbildung gezeigt werden.

Die Verschlüsselung für das Netzwerkprotokoll ist per Default auf TLSv1 gestellt. Behalten Sie diese Einstellung bei!

Sollte für diese Einstellung in Verbindung mit der IP/Domain "www.bartec-sus.de" nicht "TLSv1" gewählt sein, ändern Sie diese Einstellung entsprechend ab.

| Message Box                 |                   |
|-----------------------------|-------------------|
| Box Configuration           |                   |
| Box Name                    | Remote Access     |
| Service Status              | run               |
| Check Inbox Period          | 180 min.          |
| Compress Data               | ZIP               |
| Resume down-and uploads     | Ves               |
| Max amount of pending files | 1000              |
| FTP Configuration           |                   |
| Username                    | tr-remote-test    |
| Password                    |                   |
| Server Path                 |                   |
| IP/Domain                   | www.bartec-sus.de |
| Port                        | 21                |
| Security                    |                   |
| Enable TLS/SSL              | Ves               |
| Accept any Certificate      | No                |
| Certificate                 | bartec_cacert     |
| TLS/SSL Version             | TLSv1             |

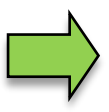

Benutzername und Passwort müssen für jedes System eindeutig sein!

### 4.2.7.3 Erzeuge Rücklaufdaten

Beim Bestätigen dieses Menüpunktes werden Rücklaufdaten erzeugt und zur Übertragung an das Büro bereitgestellt, die Vorlaufdaten werden gelöscht. Die Rücklaufdaten können jeweils nur einmal erzeugt werden. Danach wird der Menüpunkt grau dargestellt und ist nicht mehr verfügbar. Das Erzeugen der Rücklaufdaten kann auch im Zusatzmenü erfolgen (s. Abschnitt **Fehler! Verweisquelle konnte nicht gefunden werden.**).

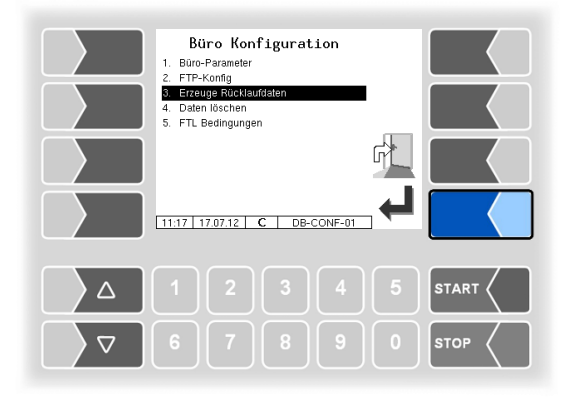

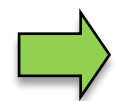

(verfügbar wenn Büro Konfiguration/FTL-Bedingungen/FTP-RC-File erzeugen ≠ 0 ; Seite 88)

### 4.2.7.4 Daten löschen

| Büro Konfiguration<br>1. Büro-Parameter<br>2. FTP-Konfig<br>3. Erzeuge Rücklaufdaten<br>4. Daten Moschen<br>5. FTL Bedingungen | Daten löschen  Stemm- und Vorlaufdaten  Vorlaufdaten  Rücklaufpuffer |
|----------------------------------------------------------------------------------------------------|----------------------------------------------------------------------|
|                                                                                                    |                                                                      |
|                                                                                                    |                                                                      |
| ∇     6     7     8     9     0     stop                                                                                       |                                                                      |

| Daten löschen |   |                         |                                         |  |
|---------------|---|-------------------------|-----------------------------------------|--|
|               |   | Stamm- und Vorlaufdaten | Stamm- und Vorlaufdaten werden gelöscht |  |
|               | U | Vorlaufdaten            | Nur Vorlaufdaten werden gelöscht        |  |
|               |   | Rücklaufpuffer          | Rücklaufpuffer wird gelöscht            |  |

Um Daten zu löschen, wählen Sie die jeweilige Kategorie aus und berühren den Softkey "Bestätigung/Übernehmen".

Nach Bestätigen der Sicherheitsabfrage werden die gewählten Daten gelöscht.

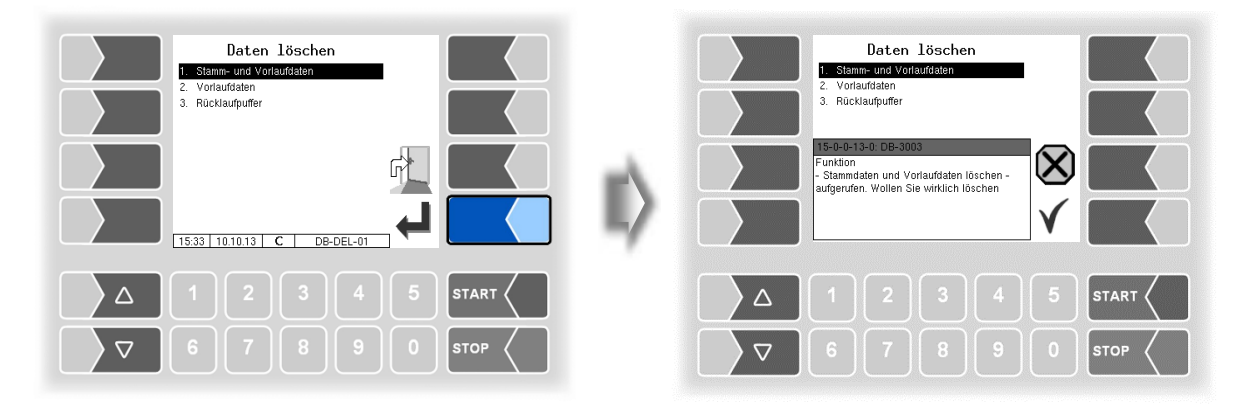

# 4.2.7.5 FTL-Bedingungen

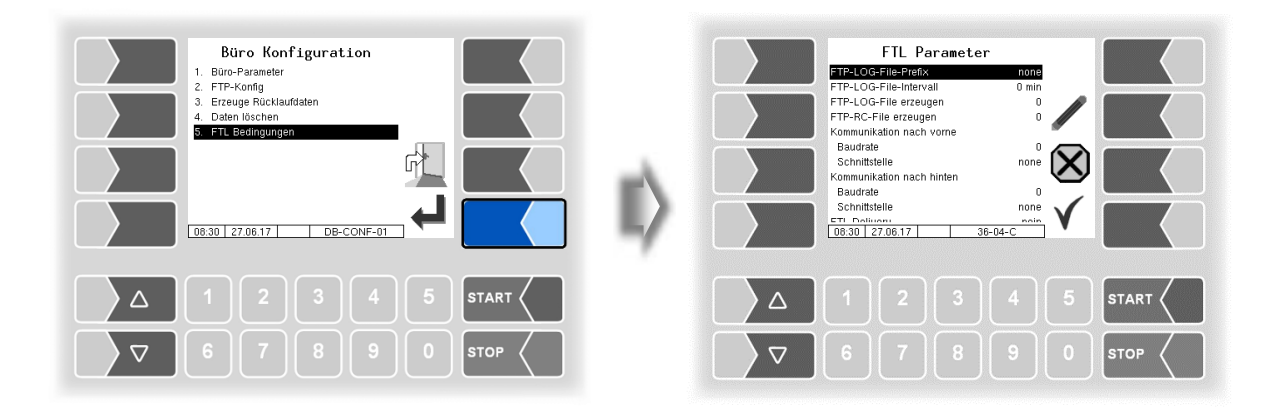

| FTL P | arameter                                                                                                    |                                                                                                    |                                                                                                    |  |  |
|-------|----------------------------------------------------------------------------------------------------|----------------------------------------------------------------------------------------------------|----------------------------------------------------------------------------------------------------|--|--|
|       | FTP-LOG-File Prefix                                                                                                    | Zeichenkette, die vor jeder Zeile im Logfile er- `<br>scheint.                                                                                                    |                                                                                                    |  |  |
|       | FTP-LOG-File-Intervall                                                                                                    | Zeitintervall (Minuten), in dem ein Logfile zum FTP-Server gesendet wird.                                                                                                    | Nur einstellen,<br>wenn FTP-                                                                                                    |  |  |
|       | FTP-LOG-File erzeugen                                                                                                    | <ol> <li>Keine Lögfile-Übertragung.</li> <li>Das Logfile wird nach Tourende übertragen.</li> <li>Das Logfile wird nach Auftragsende übertragen.</li> <li>Das Logfile wird nach Auftragsende und nach Tourende übertragen.</li> </ol>                                                | Übertragung<br>aktiviert ist (s.<br>Seite 85, FTP-<br>Konfiguration/<br>Service Status<br>auf "run")<br>und das Mo-<br>dom oingo |  |  |
| s     | FTP-RC-File erzeugen                                                                                                    | <ul> <li>0: Keine RC-File-Ubertragung (Tour-, Auftrags-, Positionsdaten).</li> <li>1: Das RC-File wird nach Tourende übertragen.</li> <li>2: Das RC-File wird nach Auftragsende übertragen.</li> <li>3: Das RC-File wird nach Auftragsende und nach Tourende übertragen.</li> </ul> |                                                                                                    |  |  |
|       | Kommunikation nach vorne (Kommunikation zwischen Messsystem und externem On-<br>Board-Computer (OBC) bzw. vom Messsystem im Anhä-<br>nger zum Messsystem im Zugfahrzeug.) |                                                                                                    |                                                                                                    |  |  |
|       | Baudrate                                                                                                    | 9600                                                                                                    | Nur einstellen,                                                                                                    |  |  |
|       | Schnittstelle                                                                                                    | Kompakt-Controller:<br>zum OBC: /dev/ttyS3<br>zum Zugfahrzeug: /dev/ttyS2<br>Ex-Hardware:                                                                                                    | wenn Schnitt-<br>stelle verwen-<br>det wird!                                                                                     |  |  |
|       |                                                                                                    | zum OBC: /dev/ttySM1<br>zum Zugfahrzeug: /dev/ttyS3                                                                                                    | J                                                                                                    |  |  |
|       | Kommunikation nach hinte                                                                                                    | n (Kommunikation vom Zugfahrzeug zum Ar                                                                                                    | hänger.)                                                                                                    |  |  |
|       | Baudrate                                                                                                    | 9600                                                                                                    | Nur einstellen,<br>wenn Schnitt-                                                                                                 |  |  |
|       | Schnittstelle                                                                                                    | Kompakt-Controller: /dev/ttyS2                                                                                                    | stelle verwen-                                                                                                    |  |  |
|       |                                                                                                    | Ex-Hardware: /dev/ttyS3                                                                                                    | -                                                                                                    |  |  |

|   |                         | 89                                                                                                    |
|---|-------------------------|----------------------------------------------------------------------------------------------------|
| U | FTL Delivery            | Nein:Die Kommunikation zwischen dem System und dem<br>On-Board-Computer ist unverändert. (für bereits beste-<br>hende On-Board-Computer Anbindung keine Ände-<br>rung erforderlich).JaDie Kommunikation erfolgt mit erweitertem FTL Daten-<br>satz.        |
|   | OBC-Druck               | 2: Anpassung des Layouts für den Druck über den On Board<br>Computer. Informationen hierzu erhalten Sie vom BARTEC<br>BENKE Service.                                                                                                    |
|   | LOG Ausgangsfilter      | Filter für Einträge von Standard-Ausgängen in die FTL-Logdatei<br>(Eingabe hexadezimal)<br>0: keine Einträge<br>1: Einträge                                                                                                    |
|   | LOG Zeitraum            | Speicherdauer der LOG-Datei (Journal mit Fehler)<br>(Standard: 20 Tage)                                                                                                    |
|   | LOG GPS Intervall       | Nach Erkennen der Fahrt werden die GPS-Koordinaten in den hier festgelegten Zeitintervallen (in Minuten) gespeichert.                                                                                                    |
|   | FTL-LOG in BARTEC-LOG   | ja: Die Einträge vom FTL-Logfile werden auch im BARTEC-<br>Logfile eingetragen (nur für Diagnosezwecke).                                                                                                    |
|   | OBC-Diagnose            | ja: Die Kommunikation zwischen On-Board-Computer und Zähler wird protokolliert (nur für Diagnosezwecke).                                                                                                    |
|   | TDL-Zahlungsart         | <ul> <li>ja: Der Zahlungsmodus wird in den Vorgabedaten nach TDL-<br/>Struktur angegeben (wenn büroseitig das Programm<br/>PTransW verwendet wird).</li> <li>nein: Der Zahlungsmodus wird in den Vorgabedaten nach FTL-<br/>Struktur angegeben.</li> </ul> |
|   | Auftrag gedruckt-Dialog | ja: Falls ein Auftrag gestartet wird, bevor die Daten des vorhe-<br>rigen Auftrags gedruckt wurden, erscheint eine Kontrollab-<br>frage, die der Fahrer bestätigen muss, um den Auftrag tat-<br>sächlich zu starten.                                       |
| S | OBC-Schnittstellentest  | Die Verbindung über die OBC-Schnittstelle wird getestet. Die-<br>ser Test kann auch im Service-Menü ausgeführt werden und ist<br>dort beschrieben (s. Abschnitt 4.5.19).                                                                                   |

## 4.2.8 SAFE Parameter

(Nur bei Fahrzeugen mit Ex-Tiger oder COMP verfügbar) (Nicht verfügbar mit "A3-TIGER" bzw. in Verbindung mit dem Kompakt-Controller)

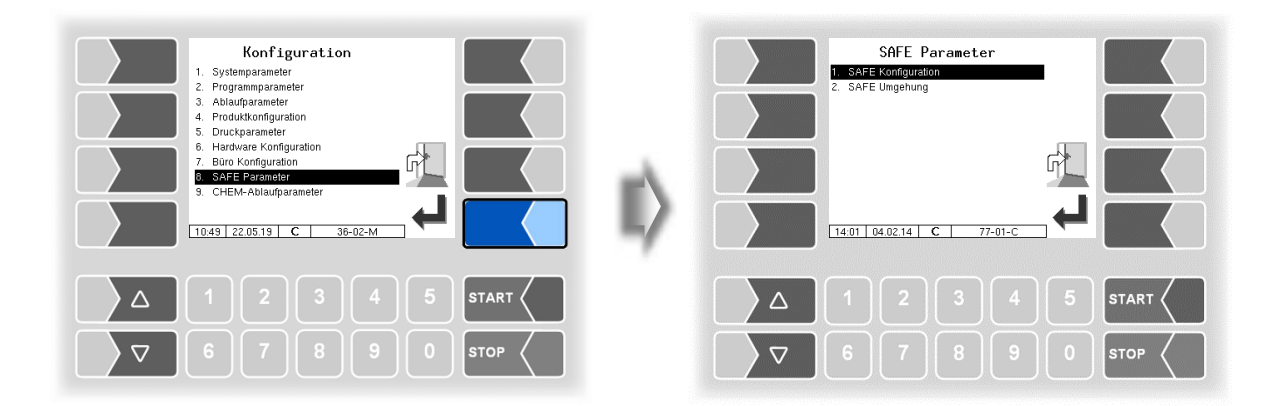

#### 90 4.2.8.1 SAFE Konfiguration

| SAFE Parameter    SAFE Konfiguration   SAFE Umgehung | SAFE Konfiguration                                               |
|------------------------------------------------------|------------------------------------------------------------------|
| Δ 1 2 3 4 5 START <                                  | Δ 1 2 3 4 5 START                                                |
| ∇     6     7     8     9     0     stop             | ▼         6         7         8         9         0         stop |

| SA | ١FE | Konfiguration        |                                                             |
|----|-----|----------------------|-------------------------------------------------------------|
|    |     | Qualitätssicherung   | Aus: Es erfolgt keine Qualitätssicherung.                   |
|    |     | _                    | PID: Qualitätssicherung aktiviert                           |
|    |     |                      | Manuell: Wird in der Software "pair" nicht unterstützt.     |
|    |     |                      | PID+Manuell: Wird in der Software "pair" nicht unterstützt. |
|    |     | Scan Line            | logische Zuordnung der Scanleitung                          |
|    |     | Scan Line Kammer     | laufende Kammernummer                                       |
|    | U   | PID Connect Verzöge- | Wird in der Software "pair" nicht unterstützt.              |
|    |     | rung                 |                                                             |
|    |     | PID Signal Dämpfung  | Dämpfungsniveau der PID-Abschaltung für Unterbrechung der   |
|    |     |                      | Produkt- und Gaspendelschlauchverbindungen                  |
|    |     |                      | niedrig <b>*</b>                                            |
|    |     |                      | mittel                                                      |
|    |     |                      | hoch                                                        |

\* zulässige Einstellung gemäß VdTÜV-Bescheinigung TÜ.AGG.465-14

#### Zuordnung der Scanleitungen

| SaffE Konfiguration<br>Oulitätsioferung<br>San Line 1 Komer<br>San Line 3 Komer<br>San Line 3 Komer<br>San Line 4 Komer<br>San Line 4 Komer<br>San Line | Ein<br>1 India<br>1 India | Scan Line 2           1. Nicht vervendet           2. Kammer           3. Kammer rechts           4. Kammer rechts           5. Leerschlauch 1           6. Leerschlauch 2           7. Einzelgaspendel           8. Sammelgaspendel           9. Listener           100.54   01.06.10 |         |
|----------------------------------------------------------------------------------------------------|----------------------------------------------------------------------------------------------------|----------------------------------------------------------------------------------------------------|---------|
|                                                                                                    | 4 5 START                                                                                                    |                                                                                                    | 5 START |
| 678                                                                                                    | 9 0 Stop                                                                                                    |                                                                                                    |         |

Wählen Sie die Zuordnung aus der Liste aus.

### 4.2.8.2 SAFE-Umgehung

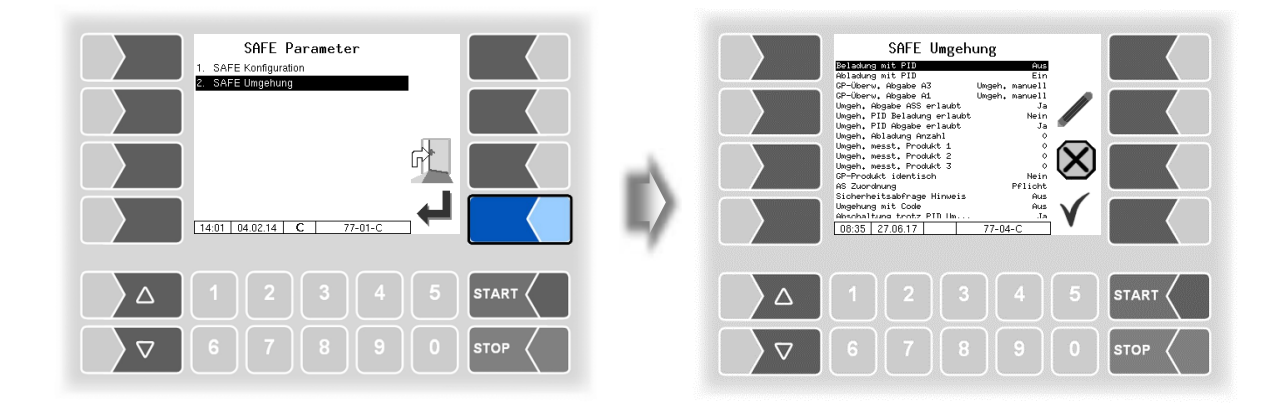

| S | SAFE Umgehung |                     |                                                           |  |  |  |  |  |
|---|---------------|---------------------|-----------------------------------------------------------|--|--|--|--|--|
|   |               | Beladung mit PID    | Wird in der Software "pair" nicht unterstützt.            |  |  |  |  |  |
|   |               | Abladung mit PID    | Ein: die Abgaben erfolgen mit Qualitätssicherungssystem   |  |  |  |  |  |
|   |               | -                   | AUS: das Qualitätssicherungssystem wird bei den Abgaben   |  |  |  |  |  |
|   |               |                     | umgangen                                                  |  |  |  |  |  |
|   |               | GP-Überw. Abgabe A3 | Pflicht: die Gaspendelüberwachung kann bei der Abgabe von |  |  |  |  |  |
|   | 0             |                     | A3-Produkten nicht umgangen werden 米                      |  |  |  |  |  |
|   |               |                     | Umgeh manuell: die Gaspendelüberwachung kann bei der Ab-  |  |  |  |  |  |
|   |               |                     | gabe von A3-Produkten manuell umgangen werden. 米          |  |  |  |  |  |
|   |               |                     | Umgeh. autom.: die Gaspendelüberwachung wird bei der Ab-  |  |  |  |  |  |
|   |               |                     | gabe von A3-Produkten automatisch umgangen. 米             |  |  |  |  |  |

| 92 |   |                            |                                                                                                    |
|----|---|----------------------------|----------------------------------------------------------------------------------------------------|
|    |   | GP Überw. Abgabe A1        | <ul> <li>Pflicht: die Gaspendelüberwachung kann bei der Abgabe von<br/>A1-Produkten nicht umgangen werden. *</li> <li>Umgeh manuell: die Gaspendelüberwachung kann bei der Ab-<br/>gabe von A1-Produkten manuell umgangen werden. *</li> <li>Umgeh. autom.: die Gaspendelüberwachung wird bei der Ab-<br/>gabe von A1 Produkten gutematisch umgangen *</li> </ul>                                                         |
|    |   | Umgeh. Abgabe ASS erlaubt  | <ul> <li>Ja: Umgehung der Abfüllschlauchsicherung bei der Abgabe wird erlaubt *</li> <li>Nein: Umgehung der Abfüllschlauchsicherung bei der Abgabe wird nicht erlaubt *</li> </ul>                                                                                                    |
|    |   | Umgeh PID Beladung erlaubt | Wird in der Software pair" nicht unterstützt                                                                                                    |
|    |   | Umgeh. PID Abgabe erlaubt  | Das Umgehen des Qualitätssicherungssystems bei der Abgabe wird erlaubt bzw. verboten.                                                                                                    |
|    |   | Umgeh. Abladung Anzahl     | Wird in der Software "pair" nicht unterstützt.                                                                                                    |
|    |   | Umgeh. messt. Produkt 1    | Produktnummer des messtechnischen Produkts, für das die au-<br>tomatische Umgehung des Qualitätssicherungssystems bei der<br>Abgabe erfolgt.                                                                                                    |
|    |   | Umgeh. messt. Produkt 2    | Produktnummer des messtechnischen Produkts, für das die au-<br>tomatische Umgehung des Qualitätssicherungssystems bei der<br>Abgabe erfolgt.                                                                                                    |
|    |   | Umgeh. messt. Produkt 3    | Produktnummer des messtechnischen Produkts, für das die au-<br>tomatische Umgehung des Qualitätssicherungssystems bei der<br>Abgabe erfolgt. (Beim Parameter "Umgeh. messt. Produkt 3"<br>kann eine Liste von mehreren Produktnummer durch Kommas<br>getrennt angegeben werden.)                                                                                                    |
|    | υ | GP-Produkt identisch       | <ul> <li>Ja: Produktkennung von Gaspendelschlauch und Kammer-<br/>produkt müssen identisch sein.</li> <li>Nein: Produktgruppe am Gaspendelschlauch muss der Pro-<br/>duktgruppe des Kammerprodukts entsprechen.</li> </ul>                                                                                                    |
|    |   | AS Zuordnung               | <ul> <li>Pflicht: Die Zuordnung der Abfüllsicherung mit Listener muss erfolgt sein, sonst ist keine Abgabe erlaubt. *</li> <li>Umgeh. manuell: Bei nicht vorhandener Listener-Zuordnung kann gewählt werden, ob die Zuordnung der Abfüllsicherung umgangen werden soll. *</li> <li>Aus: Die Zuordnung der Listener-Verbindung der Abfüllsicherung muss nicht vorhanden sein, die Umgehung erfolgt automatisch.</li> </ul> |
|    |   | Sicherheitsabfrage Hinweis | Ein: Die Position des Softkeys zum Bestätigen der Sicher-<br>heitsabfrage verändert sich nach dem Zufallsprinzip, um<br>eine unbewusste Bestätigung zu vermeiden. <b>*</b>                                                                                                    |
|    |   | Umgehung mit Code          | Wird in der Software "pair" nicht unterstützt.                                                                                                    |
|    |   | Abschaltung trotz PID Um   | <ul> <li>Ja: Wenn nach dem Starten einer Abgabe mit PID-Umgehung ein Produktcode gelesen wird, der nicht dem Produkt entspricht, wird die Abgabe gestoppt.</li> <li>Nein: Wenn nach dem Starten einer Abgabe mit PID-Umgehung ein Produktcode gelesen wird, der nicht dem geladenen Produkt entspricht, wird die Abgabe nicht gestoppt.</li> </ul>                                                                        |
|    |   | GP-AS Zuordnung            | <ul> <li>Aus: Die Zuordnung der Gaspendelung zur Abfüllsicherung wird nicht geprüft.</li> <li>Umgeh. manuell: Wenn der Abfüllsicherung keine Gaspendelung zugeordnet werden kann, kann eine manuelle Umgehung erfolgen. *</li> </ul>                                                                                                    |
|    |   | Verbl ist Bleiersatz       | Ja: Die PID-Kennung für verbleites Benzin gilt für Bleiersatz (s.a. Abschnitt 4.2.4.2 PID-Abgabe verbleit)                                                                                                    |

\* zulässige Einstellung gemäß VdTÜV-Bescheinigung TÜ.AGG.465-14

## 4.2.9 CHEM-Ablaufparameter

Das Menü ist nur verfügbar, wenn der Parameter *Tiger-Chem* oder *COMP-Chem* aktiviert wurde (s. Abschnitt 4.2.2 Programmparameter/Steuerungsvariante).

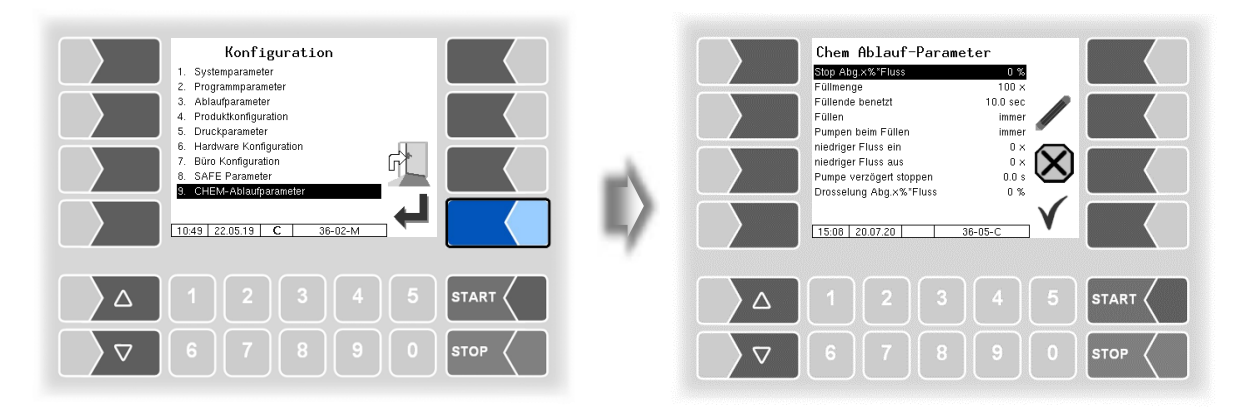

| Cŀ | IEM | IEM-Ablaufparameter   |                                                            |                                                     |  |  |  |  |
|----|-----|-----------------------|------------------------------------------------------------|-----------------------------------------------------|--|--|--|--|
|    |     | Stop Abg. X% * Fluss  | Bei Mengenerfa                                             | ssung mit MID stoppt die Abgabe bei x% des          |  |  |  |  |
|    | 0   |                       | Ausgangsdurchflusses vor Erreichen der Vorgabemenge        |                                                     |  |  |  |  |
|    |     | Füllmenge             | Füllmenge, die für das Füllen der Messanlage inklusive der |                                                     |  |  |  |  |
|    |     |                       | Schlauchmenge                                              | erforderlich ist.                                   |  |  |  |  |
|    |     |                       |                                                            | (100 Liter)                                         |  |  |  |  |
|    |     | Füllende benetzt      | Der Leermeldes                                             | ensor muss mindestens für die konfigurierte Zeit    |  |  |  |  |
|    |     |                       | benetzt sein, da                                           | mit das Füllende erkannt wird.                      |  |  |  |  |
|    |     | Füllen                | immer:                                                     | Die Rohrleitungen werden vor jeder Abgabe ge-       |  |  |  |  |
|    | S   |                       |                                                            | füllt.                                              |  |  |  |  |
|    |     |                       | wenn LMH leer:                                             | Die Rohrleitungen werden nur bei nicht benetz-      |  |  |  |  |
|    |     |                       |                                                            | tem Leermeldesensor gefüllt.                        |  |  |  |  |
|    |     |                       | nie: Es wird kein Füllvorgang gestartet.                   |                                                     |  |  |  |  |
|    |     | Pumpen beim Füllen    | immer:                                                     | Die Pumpe wird beim Füllen aktiviert.               |  |  |  |  |
|    |     |                       | wenn LMH voll:                                             | Die Pumpe wird beim Füllen erst aktiviert, wenn     |  |  |  |  |
|    |     |                       |                                                            | Leermeldesensor benetzt ist.                        |  |  |  |  |
|    |     | niedriger Fluss ein   | Wenn der Durch                                             | fluss unter diesen Wert fällt, wird die Pumpenleis- |  |  |  |  |
|    |     |                       | tung gedrosselt.                                           | (log. Ausgang 37 aus)                               |  |  |  |  |
|    |     | niedriger Fluss aus   | Wenn der Durch                                             | nfluss über diesen Wert steigt, wird die Pumpen-    |  |  |  |  |
|    | U   |                       | leistung erhöht.                                           | (log. Ausgang 37 ein)                               |  |  |  |  |
|    | 0   | Pumpe verzögert stop- | Die Pumpenfreigabe MID (PH) wird verzögert zum Abgabe      |                                                     |  |  |  |  |
|    |     | pen                   | (VH/LH/BH) ges                                             | schaltet.                                           |  |  |  |  |
|    |     | Drosselung Abg x %    | Bei Mengenerfa                                             | ssung mit MID wird die Abgabe bei x% des Aus-       |  |  |  |  |
|    |     | *Fluss                | gangsdurchfluss                                            | es vor Erreichen der Vorgabemenge gedrosselt.       |  |  |  |  |

### 94 4.2.10 LPG Ablaufparameter

Das Menü ist nur verfügbar, wenn der Parameter *LPG* aktiviert wurde (s. Abschnitt 4.2.2 Programmparameter/Steuerungsvariante).

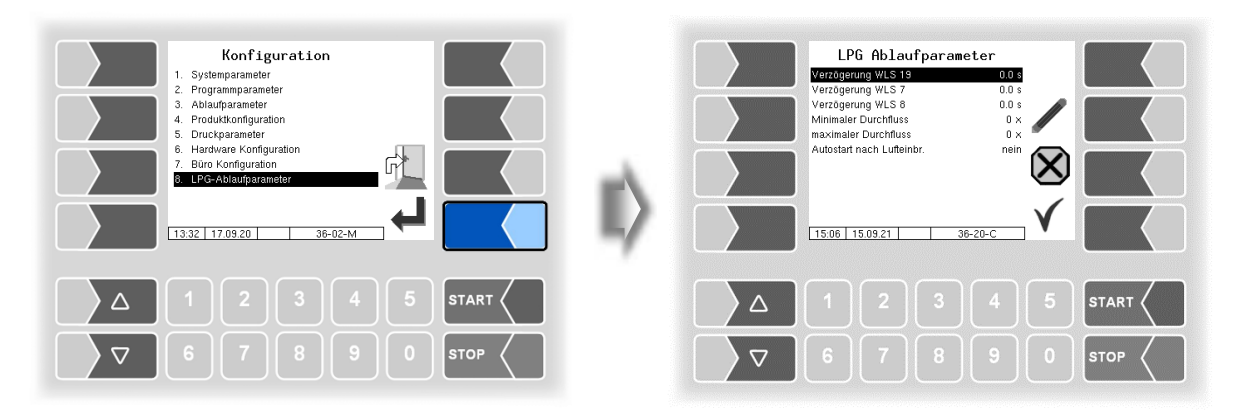

| LP | _PG-Ablaufparameter |                           |                                                                                                    |  |  |  |  |
|----|---------------------|---------------------------|----------------------------------------------------------------------------------------------------|--|--|--|--|
|    |                     | Verzögerung WLS 19        | Verzögerungszeit (in Sekunden mit einer Dezimalstelle) für Tro-                                          |  |  |  |  |
|    |                     |                           | ckenlaufschutzsensor vor der Pumpe.                                                                      |  |  |  |  |
|    |                     | Verzögerung WLS 7         | Verzögerungszeit (in Sekunden mit einer Dezimalstelle) für Leer-<br>meldesensor WLS7 in der Messstrecke. |  |  |  |  |
|    |                     | Verzögerung WLS 8         | Verzögerungszeit (in Sekunden mit einer Dezimalstelle) für Leer-                                         |  |  |  |  |
|    |                     |                           | meldesensor WLS8 in der Messstrecke.                                                                     |  |  |  |  |
|    | U                   | Minimaler Durchfluss      | Beim Unterschreiten des Durchflusses wird ein Hinweisfenster                                             |  |  |  |  |
|    |                     |                           | eingeblendet und die Abgabe unterbrochen.                                                                |  |  |  |  |
|    |                     | Maximaler Durchfluss      | Beim Überschreiten des Durchflusses wird ein Hinweisfenster                                              |  |  |  |  |
|    |                     |                           | eingeblendet und die Abgabe unterbrochen.                                                                |  |  |  |  |
|    |                     | Autostart nach Lufteinbr. | Meldet der WLS7 und WLS8 (je nach Einbau) nach einem                                                     |  |  |  |  |
|    |                     |                           | Lufteinbruch wieder benetzt, wird die Abgabe wieder automa-                                              |  |  |  |  |
|    |                     |                           | tisch fortgesetzt.                                                                                       |  |  |  |  |

## 4.2.11 CHEM-Pumpensteuerung

Das Menü ist nur verfügbar, wenn der Parameter *Tiger-Chem* oder *COMP-Chem* aktiviert wurde (s. Abschnitt 4.2.2 Programmparameter/Steuerungsvariante).

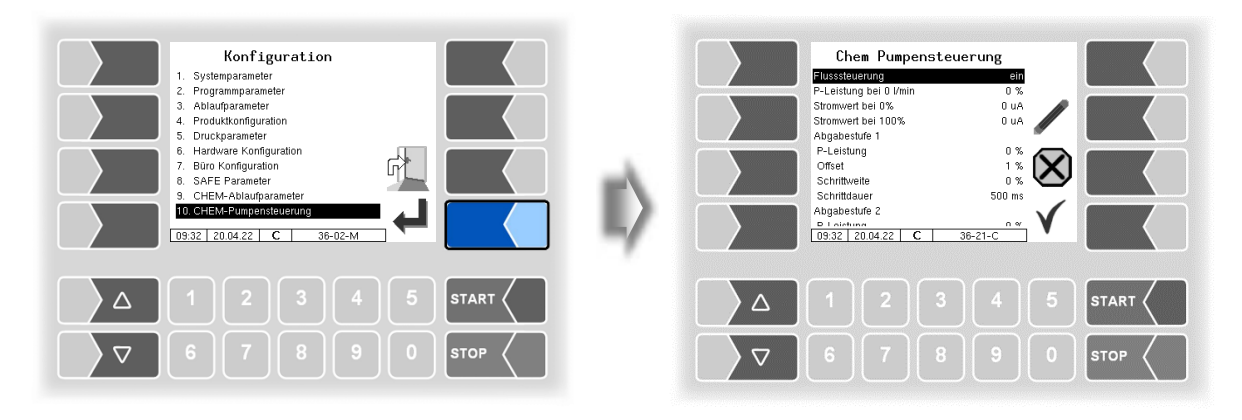

| Cŀ | IEM | I-Pumpensteuerung     |                                                                                     |  |  |  |  |  |  |
|----|-----|-----------------------|-------------------------------------------------------------------------------------|--|--|--|--|--|--|
|    |     | Flusssteuerung        | Ein- und Ausschalten der Pumpensteuerung                                            |  |  |  |  |  |  |
|    |     |                       | (Default: Aus)                                                                      |  |  |  |  |  |  |
|    |     | P-Leistung bei 0l/min | Wird ein Durchfluss von 0l/min erkannt, wird die Pumpenleistung                     |  |  |  |  |  |  |
|    |     |                       | auf diesen Wert reduziert. Die Pumpenleistung muss mindestens                       |  |  |  |  |  |  |
|    |     |                       | so groß sein, damit bei geöffneten Ventilen ein Durchfluss erkenn-                  |  |  |  |  |  |  |
|    |     |                       | bar ist.                                                                            |  |  |  |  |  |  |
|    |     |                       | Ist der Wert "0", findet keine Reduzierung statt.                                   |  |  |  |  |  |  |
|    |     |                       | (Default: 5%)                                                                       |  |  |  |  |  |  |
|    |     | Stromwert bei 0%      | Stromwert, bei der die Pumpe mit 0%-Leistung läuft.                                 |  |  |  |  |  |  |
| U  |     |                       | (Default: 4000uA)                                                                   |  |  |  |  |  |  |
|    |     | Stromwert bei 100%    | 0% Stromwert, bei der die Pumpe mit 100%-Leistung läuft.                            |  |  |  |  |  |  |
|    |     |                       | (Default 20000uA)                                                                   |  |  |  |  |  |  |
|    | 0   | Abgabestufe 1, 2, 3   |                                                                                     |  |  |  |  |  |  |
|    |     | P-Leistung            | Die Pumpenleistung der Abgabestufe 1. Bei "0" ist die Abgabe-<br>stufe deaktiviert. |  |  |  |  |  |  |
|    |     |                       | (Default: 0%)                                                                       |  |  |  |  |  |  |
|    |     | Offset                | Die Pumpenleistung ab der die schrittweise Erhöhung beginnt.                        |  |  |  |  |  |  |
|    |     |                       | Dieser Wert muss größer oder gleich der Pumpenleistung bei                          |  |  |  |  |  |  |
|    |     |                       | 0l/min sein.                                                                        |  |  |  |  |  |  |
|    |     |                       | (Default: 5%)                                                                       |  |  |  |  |  |  |
|    |     | Schrittweite          | Die Schrittweite mir der die Pumpenleistung erhöht wird.                            |  |  |  |  |  |  |
|    |     |                       | Default; 10%)                                                                       |  |  |  |  |  |  |
|    |     | Schrittdauer          | Die Dauer bis zur nächsten Erhöhung der Pumpenleistung.                             |  |  |  |  |  |  |
|    |     |                       | (Default: 2000ms)                                                                   |  |  |  |  |  |  |

## 4.3 Parameterdruck

• Bestätigen Sie im Administrations-Menü das Menü "Parameterdruck".

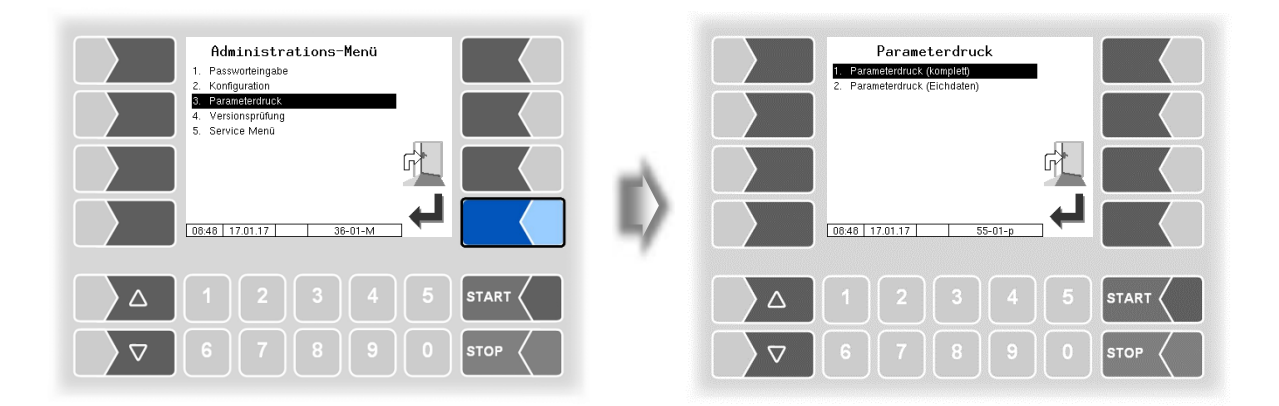

• Wählen Sie aus, ob sie die Parameter komplett oder nur die eichrelevanten Daten drucken möchten.

Die aktuellen Einstellungen der Konfigurationsparameter werden auf dem konfigurierten Drucker ausgegeben.

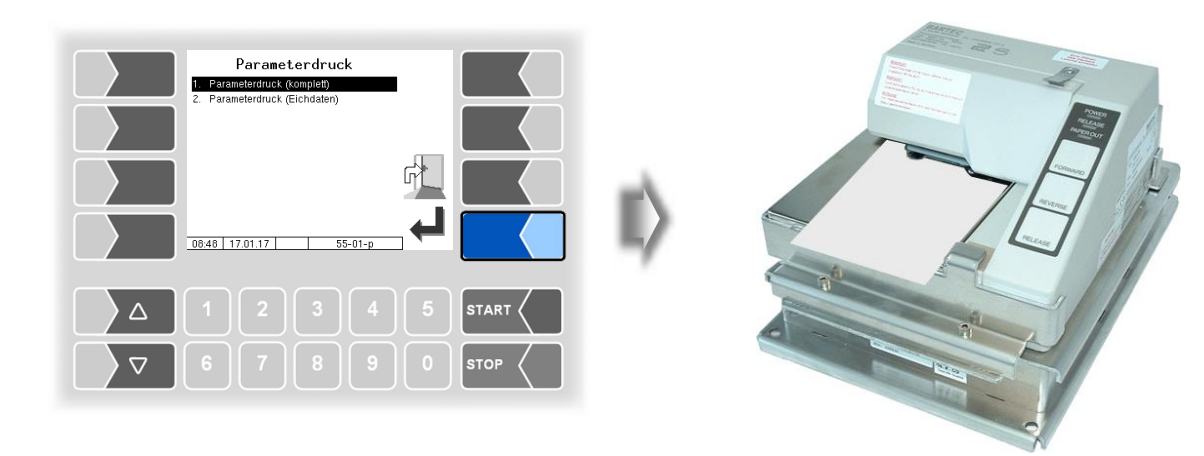

| Bedeutung der Abkürzungen für die Produktkonfiguration auf dem Parameterdruck                                                                                    |                                                                                                    |  |  |  |
|----------------------------------------------------------------------------------------------------|----------------------------------------------------------------------------------------------------|--|--|--|
| P<br>U<br>Cal<br>D<br>BT<br>CMo<br>CFac<br>C<br>Ct<br>N<br>Pg<br>Short<br>Product<br>mP<br>addM<br>A<br>O<br>T<br>aP<br>L:P<br>I<br>D:P<br>I<br>L<br>m<br>D<br>D | Produktnummer<br>Einheit<br>Eichfaktor<br>Dichte<br>Basistemperatur<br>Kompensationsmodus<br>Kompensationsfaktor<br>Produkt kompensiert<br>Zählertyp<br>Zähler-Nummer<br>Produktgruppe<br>Kurzbezeichnung<br>Produktname<br>Zuordnung zum messtechnischen Produkt<br>Additiv-Mischungsverhältnis<br>verwendete Additivpumpe<br>log. Ausgang für Behälterumschaltung zur Additivierung<br>Steuerkennung<br>Zuschlagprodukt<br>PID-Beladung<br>PID-Beladung verbleit<br>PID-Abgabe<br>PID-Abgabe verbleit<br>Magnetcode-Beladung |  |  |  |
| Oil                                                                                                    | Ölgesellschaft                                                                                                    |  |  |  |
| bundle                                                                                                    | Gebindeinhalt                                                                                                    |  |  |  |
| Pc                                                                                                    | Preiscode                                                                                                    |  |  |  |
| Pfac                                                                                                    | Preistaktor                                                                                                    |  |  |  |
| Price                                                                                                    | Preis                                                                                                    |  |  |  |
| I                                                                                                    |                                                                                                    |  |  |  |
| Y                                                                                                    | Ja PARAMETERURUCK 3003 20.07.2020 16:57                                                                                                    |  |  |  |
| IN                                                                                                    | Nein Modul Signaturen                                                                                                    |  |  |  |
|                                                                                                    | pair 1.19.0 2020-07-06 08:48<br>AN:15080001 APP:3 KERNEL:2.4.25-1.12-V8<br>Boot Loader:1.13                                                                                                    |  |  |  |

| nain 1 10 0 202  | 07 06   | 09.49                |     |
|------------------|---------|----------------------|-----|
| AN. 15020001 ADD | -07-00  | 00.40                |     |
| AN: 15000001 AFF |         | EL:2.4.25-1.12-VO    |     |
| m lumif          | 1 - 0   |                      |     |
| m-Km1T           | 1.5.0   | -221-0 1 1 0         | =   |
| m-tmup           | 1.1.0   | azzie9 1.1.0         | -   |
| 110300300        | 1.1.0   | aab9e/ 1.1.0         | =   |
| m-hmi            | 1.1.2   | e802aa 1.1.2         | =   |
| em+x             | 1.0.14  | 3/d2c2 1.0.14        | =   |
| umg              | 1.2.0   | 21932d 1.2.0         | -   |
| m-print          | 1.2.1   | df58f1 1.2.1         | =   |
| m-mid            | 1.0.0   | f20c46 1.0.0         | =   |
| m-kio            | 1.0.0   | f622fa 1.0.0         | =   |
|                  |         |                      | -   |
| Systemparameter  |         |                      |     |
| Spnachwahl       |         |                      | =   |
|                  | ·       | ue                   | _   |
| Timo Sottings    |         |                      | -   |
| Time Sectings    |         |                      | _   |
| * Eviction Dotum |         | 16 07 2020           | -   |
| System Datum     |         | 10.07.2020           |     |
| System Zeit      |         | 09:22<br>Declaration |     |
| Auto-Synchronis  | ation : | DeakLIVIeru          |     |
| Zeitzone         |         | 1.6                  |     |
| Sommerzeit       | :       | AKtiviert            |     |
| Sommerzeit Begi  | nn      |                      |     |
| Monat            | :       | M"rz                 |     |
| Woche            | :       | Letzte               | 1   |
| Wochentag        | :       | Sonntag              |     |
| Sommerzeit Ende  |         |                      |     |
| Monat            | :       | Oktober              | ۰ I |
| Woche            | :       | Letzte               | 1   |
| Wochentag        | :       | Sonntag              |     |
| Programm-Parame  | ter     |                      | =   |
|                  |         |                      | -   |
| Fahrernummer     | :       | 11                   |     |
| Fahrzeugkennzei  | chen :  | REG-EN 123           |     |
| Fahrzeugnummer   | :       | 123                  |     |
| Lieferscheinnum  | mer :   | 22                   |     |
| Programmmodus    |         | Rechnung             |     |
| Rechnungsnummer  |         | 5                    |     |
| Mehrwertsteuer   | 1 :     | 19.00                |     |
| Mehrwertsteuer   | 2 :     | 0.00                 |     |
| W.hrungssymbol   | - :     | FUR                  |     |

| MAM                      | REG ENT           |
|--------------------------|-------------------|
| Saita 1 yon 12 Saitan    |                   |
| Žedonung Projeo Bro      | un (gonlanto P    |
| Zilderung Freise bro     | un-/gepiance F.   |
| Zui.Mengenabweichung :   | 0                 |
| Baustellenoption :       | aus               |
| Steuerungsvariante :     | liger - Chem      |
| Betreiber :              | BARTEC            |
|                          |                   |
| Ablauf-Parameter         |                   |
|                          |                   |
| Stop Abgabe x%*Fluss :   | 0                 |
| max.Zeit bei Fluss=0 :   | 0                 |
| niedriger Fluss ein :    | 0                 |
| niedriger Fluss aus :    | 0                 |
| Produktgruppe V1 :       | 0                 |
| Produktgruppe V2 :       | 0                 |
| Produktgruppe V3 :       | 0                 |
| Vorgabemenge :           | optional einmalig |
| Vorgabemenge merken :    |                   |
| * Zeit bis volles Roh:   | 15.0              |
| * EGS Wert Entrestung:   | 4000              |
| * % Luft Ston Entrest:   | 1.0               |
| * Nachdrok Zeit Vy a:    | 0.5               |
| * Wanto Zoit Vy zu       | 12.0              |
| * Entry Abschaltung      | 12.0              |
| * Entre Dunchfluss       | 15.0              |
| * Brothern Fatures :     |                   |
| * Counteringe Entresten: | 5.0               |
| ☆ Gesamtmenge Entrest:   | 50                |
| * Filende bei LMS be:    | 10                |
| Minimaler Druck File:    | 0.0               |
| * Verz"gerung Entl+t:    | 2.0               |
| * FGS leer zum Entlf:    | 4000              |
| * Endekriterium Entre:   | 0.2               |
| * Druck bei der Entre:   | 0.8               |
| * Restdruck entresten:   | 0.4               |
| * Rcklauf-Grenzwert :    | 5                 |
| Fluss-Steuerung :        | 0                 |
| Drosselung :             | 50                |
| Freigabeverz"gerung :    | 10.0              |
| Entrestung :             | ein               |
|                          |                   |
| Chem Ablauf-Parameter    |                   |
| C. AL 0(+53              |                   |
| Stop Abg.x%*Fluss :      | 0                 |
| +11menge                 | $\sim h = h^{00}$ |
| ~~~~                     |                   |

| - AA                   | /==\   | ~          | ~  | A                   |            |     | A.  | N            | 4    | ~      | лa      | 1       |
|------------------------|--------|------------|----|---------------------|------------|-----|-----|--------------|------|--------|---------|---------|
| Bro-F                  | ara    | met        | er | V                   | $\sim$     | N   |     |              | -    | -      |         |         |
|                        |        |            |    |                     |            |     |     |              |      |        |         |         |
| Rckla                  | ufd    | ate        | n  | (H,O,P)             | ):         |     |     |              |      | 1      | nein    |         |
| Vorlauf (H,O,P) : nein |        |            |    |                     |            |     |     |              |      |        |         |         |
| Stammdaten : nein      |        |            |    |                     |            |     |     |              |      |        |         |         |
| Tourh                  | and    | lin        | g  |                     | :          |     |     |              |      |        | j       | а       |
| Fahre                  | er N   | umm        | er |                     | :          |     |     |              |      |        | nei     | n       |
| DBU \                  | /or-   | un         | d  | Rcklau <sup>.</sup> | f:         |     |     |              |      | 1      | nein    |         |
| Auftr                  | ag     | Sta        | rt | -Dialo              | g :        |     |     |              |      |        | nei     | n       |
|                        |        |            |    |                     |            |     |     |              |      |        |         | -       |
| Messt                  | ech    | nis        | ch | e Produ             | ukt        | e   |     |              |      |        |         |         |
|                        |        |            |    |                     |            |     |     |              |      |        |         | =:      |
| Ρ                      | U      | Ca         | T  | D                   | BI         | CMc | 0   | Hac          | C    | ٢g     | Sho     | r       |
| * 1                    |        |            | -  | 047.0               | 10         |     | ~   |              | -    |        |         | -       |
| ~⊥<br>∗ )              | 1      |            | 1  | 047.0               | 15         | 1   | 0.  | 000          | · T  | 1      | n-1     |         |
| ~ Z                    | 1      |            | 1  | 0.000               | 15         | 1   | 0.  | 000          |      | 2      | D       | ы       |
| * 10                   | 1      |            | 1  | 0.00.0              | 15         | 1   | 0.  | 000          |      | 2      |         |         |
| * 10                   | 1      |            | 1  | 047.0               | 15         | 1   | 0.  | .000         | I T  | 1      |         |         |
| * 11                   | 1      |            | 1  | 0.0                 | 15         | 1   | 0.  | 000          | I T  | 1      | TE A    | L.      |
| ~ 1Z                   | T      |            | T  | 0.0                 | 12         | T   | 0.  | . 000        | N IN | T      | А       | D       |
| Р                      | Ct     | N          |    |                     |            |     |     |              |      | Pi     | rodu    | c.      |
|                        |        |            |    |                     |            |     |     |              |      |        |         | -       |
| * 1                    | 1      | 0          |    |                     |            |     |     |              | He   | eiz'   | 'l E    | L       |
| * 2                    | 1      | 0          |    |                     |            |     |     |              |      | [      | Dies    | e       |
| * 9                    | 1      | 0          |    |                     |            |     |     | Bi           | .odi | iese   | el R    | Μ       |
| * 10                   | 1      | 0          |    |                     |            | Hei | lz' | 'l a         | ddi  | itiv   | /ier    | t       |
| * 11                   | 1      | 0          |    |                     |            |     | He  | eiz"         | 1 á  | add    | 200     | 0       |
| * 12                   | 2      | 0          |    |                     |            |     |     |              |      |        | AdB1    | u       |
|                        |        |            | == |                     |            |     |     |              |      |        |         | =:      |
| Gemes                  | sen    | е Р<br>=== | ro | dukte               |            |     |     |              |      |        |         | _       |
| PS                     | hor    | t m        | Ρ  | addM /              | A (        | D 1 | Г   | aP           | L:F  | P 1    | D:P     |         |
|                        |        |            | -  |                     |            |     | -   |              |      |        |         |         |
| 1                      | H-E    | L          | 1  | 0 :                 | 1 (        | 0 1 | L   | 0            | 6    | 9 N    | 0       |         |
| 2                      | D      | ĸ          | 2  | 0 :                 | 1 (        | 0 1 | L   | 0            | 6    | 9 N    | 0       |         |
| 10                     | HAD    | υ1         | U  | 6                   | г (        | 0 1 | L   | 0            | 6    | οN     | 0       |         |
| ΡL                     | .m D   | mО         | il |                     |            |     |     |              |      | Pı     | rodu    | c       |
|                        | <br>0  | <br>a      |    |                     |            |     |     |              | н.   |        | <br>1 E | -       |
| 2                      | 0<br>A | a          | 0  |                     |            |     |     |              | 116  | = 1 Z. | )ioc    | -       |
| 10                     | a      | ă          | 0  |                     |            | Hoi | -,  | <b>'</b> 1 。 | dd   | + i v  | /ion    | e.<br>+ |
|                        |        |            |    |                     |            |     |     | т а          | ===  |        | Tel.    | -       |
| Ungen                  | 1655   | ene        | Р  | rodukt/             | - <u>a</u> |     |     |              |      |        | 4       | Ĩ,      |
|                        |        | ===        |    |                     | 1          |     |     | ~            | ~    | $\sim$ |         | 1       |
| $\sim$                 | -      |            | Л  |                     |            | V   |     |              |      |        |         |         |

Л

Beispiel Parameterdruck

### <sup>98</sup> 4.4 Versionsprüfung

Unter diesem Menüpunkt werden die eichrelevanten Daten angezeigt:

- Softwareversion
- A-Nr., Applikationstyp, Kernel-Nr.
- Versionsvergleich der eichpflichtigen Softwaremodule.

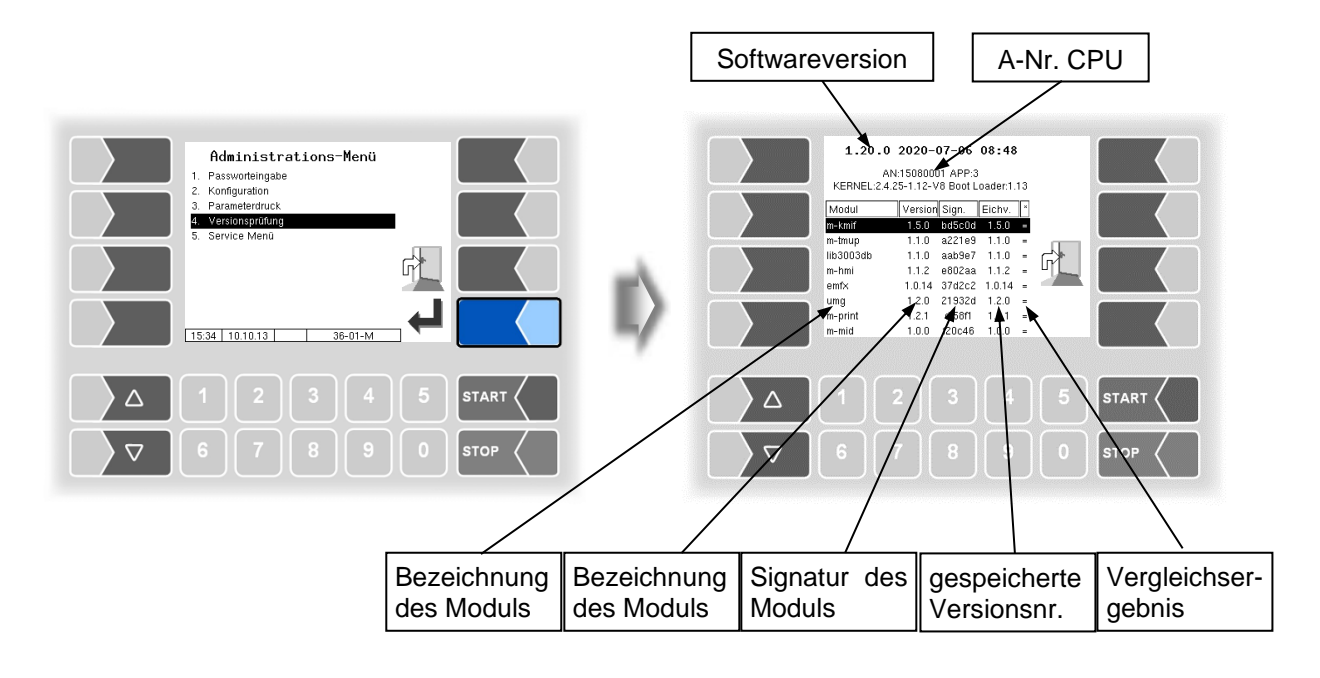

Die aktuell gelesene Version aller Module muss mit der Eichversion identisch sein.

Bei jedem Starten des Systems werden alle Softwaremodule geprüft. Bei Abweichungen wird eine Meldung ausgegeben. Gegebenenfalls werden Sie darauf hingewiesen, dass eichpflichtige Module geändert worden sind. Die Produktabgabe ist jedoch möglich. Bei größeren Änderungen, ist keine Produktabgabe möglich. Hier muss zuerst eine Eichung erfolgen.

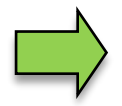

Wird die Versionsprüfung bei offenem Eichschalter verlassen, werden die gespeicherten Versionsnummern aktualisiert und die entsprechende Meldung wird gelöscht.

## 4.5 Service-Menü

| Administrations-Menü         1. Passworleingabe         2. Konfiguration         3. Parameterdruck         4. Versionsprüfung         5. Service Menü         15.34 101013         36-01-M |     |    | Servic<br>Langzeispeicher<br>Lagdate-Browser<br>Lagdate-Browser<br>Konfiguration issic<br>Konfiguration aus Ci<br>Perm RAM-Bereicl<br>Geschützten Perm<br>Datenbank (Bosche<br>10 Programm laden<br>Datenbank (Bosche<br>11 <u>Pulset Amsther</u><br>12 229 200720 | e-Menü<br>spunkte<br>CF-Karte lader<br>F-Karte sichern<br>RAM-Bereich<br>n<br>S-01- |      |
|----------------------------------------------------------------------------------------------------|-----|----|----------------------------------------------------------------------------------------------------|-------------------------------------------------------------------------------------|------|
|                                                                                                    |     |    |                                                                                                    |                                                                                     |      |
| 67890 st                                                                                                    | гор | ∕⊽ |                                                                                                    |                                                                                     | STOP |

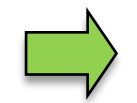

Für den Zugriff auf die Funktionen im Servicemenü ist zum Teil das Servicepasswort oder ein offener Eichschalter nötig.

Ohne Passworteingabe:

- Langzeitspeicher,
- Logdatei-Browser,
- Temperaturkompensation,
- Parameterdruck Service,
- Online-Service aktivieren,
- Bluetooth aktivieren,
- Summierzähler.

Mit Servicepasswort:

- Konfiguration löschen
- Wiederherstellungspunkte
- Konfiguration aus CF-Karte laden,
- Konfiguration in CF-Karte sichern,
- Perm.RAM-Bereich löschen,
- Programm laden,
- P-Net-Monitor,
- P-Net blockieren,
- Dateisystem aufräumen,
- Schnittstellentest

Nur mit offenem Eichschalter:

- Geschützten perm. RAM-Bereich löschen,
- Datenbank löschen

## 4.5.1 Langzeitspeicher

Im Langzeitspeicher werden die Tourdaten für einen bestimmten Zeitraum (in der Regel drei Monate) gespeichert. Innerhalb dieser Zeit können Sie Duplikate der Belege einsehen oder ausdrucken. Den Langzeitspeicher können Sie auch im Zusatz-Menü aufrufen. Die Benutzung des Langzeitspeichers ist dort beschrieben (s. Abschnitt **Fehler! Verweisquelle konnte nicht gefunden werden.**).

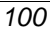

| Zusatz-Menü                                | Touren-Auswahl                                                                                                    |      |
|--------------------------------------------|----------------------------------------------------------------------------------------------------|------|
| 1. Journaldruck<br>2. Svstem ausschalten   | i.Tour Datum Zeit<br>3342 08,10,2017 09;49                                                                                                |      |
| 3. Langzeitspeicher<br>4. Dunlikat drucken | 3441 04,10,2017 18100<br>3340 04,10,2017 10109<br>3339 02,10,2017 08:32                                                                   |      |
| 5. Passworteingabe                         | 3338 29.09.2017 09:23<br>3337 28.09.2017 10:01<br>3336 27.09.2017 09:51                                                                   |      |
| 7. Erzeuge Rücklaufdaten                   | 3335 26.09.2017 10:09<br>3334 25.09.2017 08:43                                                                                            |      |
| 8. Datentransfer starten                   | 3332 21.09.2017 00102<br>3331 20.09.2017 09151                                                                                            |      |
|                                            | 3330         18.09.2017         18111           3329         18.09.2017         13141           13.27         05.10.17         DB-3MON-01 |      |
| Δ 1 2 3 4 5 START <                        |                                                                                                    |      |
| ∇     6     7     8     9     0     stop   | 67890                                                                                                    | STOP |

## 4.5.2 Logdatei-Browser

Der Logdaten-Browser ermöglicht das Ansehen aller gesicherten Log-Einträge. Die Informationen zu den Vorgängen werden in Textformat angezeigt und können direkt auf dem Display abgelesen werden.

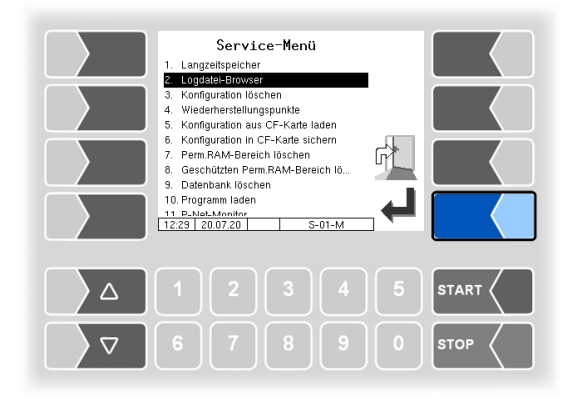

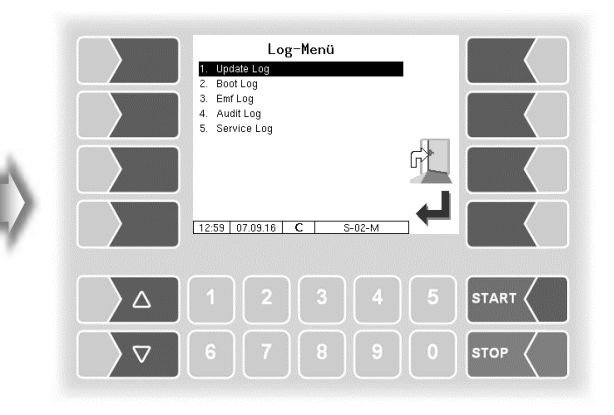

Update Log: Boot Log: Emf Log: Audit Log: Service Log: Logeinträge über Updates bzw. Update-versuche Boot-Meldungen, Boot-Scripte Log-Ausgaben der einzelnen Applikationen Log-Einträge zu allen Parameteränderungen Log-Einträge für Service und Diagnose

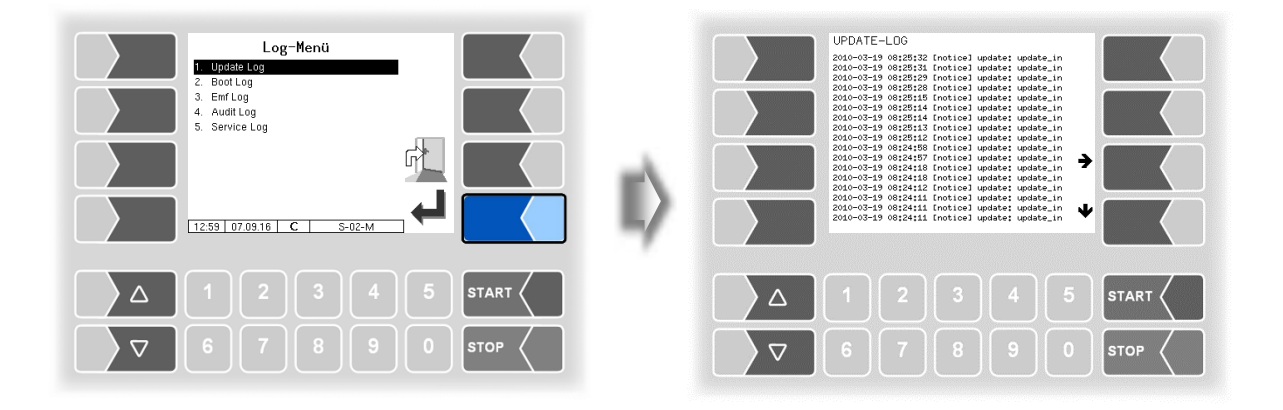

Innerhalb des Log-Fensters können Sie den angezeigten Inhalt mit den Pfeil-Softkeys nach links und rechts bzw. nach oben und unten verschieben. Mit der Taste STOP verlassen Sie das Log-Fenster.

### 4.5.3 Konfiguration löschen

| Service-Menü         1. Langzeltspeicher         2. Langzeltspeicher         2. Langzeltspeicher         3. Midderherstellungspunkte         4. Wiederherstellungspunkte         5. Konfiguration our CF-Karte lachen         6. Konfiguration our CF-Karte lachen         7. Perm RAM-Bereich löschen         7. Perm RAM-Bereich löschen         10. Programm laden         11. Programm laden         11. Programm laden         12.23 20.07.20 | Service-Menü<br>1. Langelkpeicher<br>2. Jogdate-Browser<br>5. Konfiguration aus CF-Karte laden<br>4. Wederherstellungsguntite<br>5. Konfiguration aus CF-Karte laden<br>Fundion<br>Fundion<br>Fundion<br>Fundion<br>Konfiguration LOSCHEN -<br>adgerufen. Wolten Sie windlich LOSCHEN? |       |
|----------------------------------------------------------------------------------------------------|----------------------------------------------------------------------------------------------------|-------|
|                                                                                                    |                                                                                                    | START |
| <b>○ ○ ○ ○ ○ ○ ○ ○ ○ ○</b>                                                                                                    |                                                                                                    | STOP  |

Bei Bestätigen der Sicherheitsabfrage werden alle nicht eichpflichtigen Parametereinstellungen gelöscht.

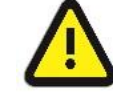

Wenn der Eichschalter offen ist, werden auch die eichpflichtigen Parameter gelöscht!

## 4.5.4 Wiederherstellungspunkte

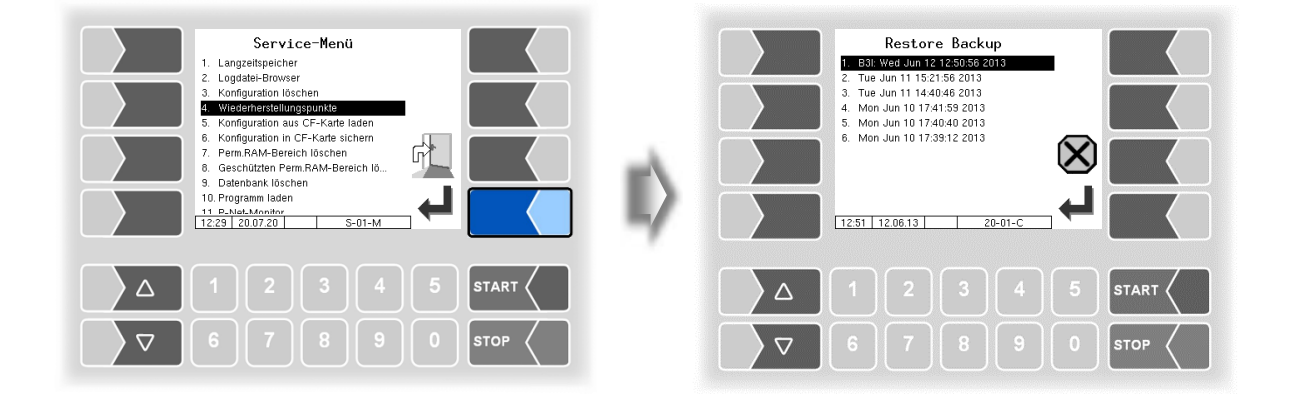

Im System können bis zu 5 Wiederherstellungspunkte gespeichert werden, auf die unter diesem Menüpunkt wieder zugegriffen werden kann.

Mit der externen PC-Software "3003 Service Tool" wird ein komprimiertes Datenformat erzeugt, das als "B3I-Paket" zur Verfügung gestellt wird.

Beim Laden eines B3i-Pakets oder vor dem Laden von Daten eines bestehenden Wiederherstellungspunktes, werden neue Wiederherstellungspunkte angelegt. Bonfiles können direkt in der Ticketkonfiguration aktiviert werden (s. Abschnitt 4.2.5.)

| Restore Backu           1. 83. Wed Jun 12 12505 62 02           2. Tue Jun 11 1404 048 2013           3. Hon Jun 10 1774 158 2013           5. Mon Jun 10 1774 158 2013           6. Mon Jun 10 1774 158 2013           7. Tue Jun 11 1404 02013           8. Mon Jun 10 1774 158 2013           11 251 12 06 13 |                      | II)         |        | 1. Langz<br>2. Logda<br>3. Konfig<br>4. Wiede<br>5. Konfig<br>44.0.0.4<br>Funktion<br>- KONFiGi<br>aufgerufen<br>auch die E<br>Soll die ak<br>ÜBERSCH | Servic<br>eltspeicher<br>tel-Browser<br>guration löso<br><b>marstellung</b><br>guration aus<br>0. Petro Allo<br>URATION W<br>1. ACHTUNC<br>Eichkonfig. i<br>tuelle Konfi<br>RIEBEN we | ce-Menü<br>spunte<br>CF-Karte la<br>gemein<br>YIEDERHERS<br>3, mit Eichsc<br>überschriebe<br>guration<br>rden? | ıden<br>STELLEN -<br>halter wird<br>ınl | ⊗<br>√ |      |  |
|----------------------------------------------------------------------------------------------------|----------------------|-------------|--------|----------------------------------------------------------------------------------------------------|----------------------------------------------------------------------------------------------------|----------------------------------------------------------------------------------------------------|-----------------------------------------|--------|------|--|
|                                                                                                    | 4 5 START            |             |        |                                                                                                    |                                                                                                    |                                                                                                    |                                         |        |      |  |
|                                                                                                    | 9 0 втор             |             |        |                                                                                                    |                                                                                                    |                                                                                                    |                                         |        | STOP |  |
| • neues B3I-Paket                                                                                                    | • vorherige Wiederhe | erstellungs | punkte |                                                                                                    |                                                                                                    |                                                                                                    |                                         |        |      |  |

Nach Bestätigen des B3I-Pakets wird die Konfiguration übernommen und ein Wiederherstellungspunkt mit der aktuellen Konfiguration erstellt.

Mit den gespeicherten Wiederherstellungspunkten kann wieder auf eine vorhergehende Konfiguration umgestellt werden.

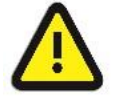

Wenn der Eichschalter offen ist, werden dabei auch die eichpflichtigen Parameter überschrieben!

Für das Programm "3003-Service Tool" existiert eine separate Bedienungsanleitung.

## 4.5.5 Konfiguration aus CF-Karte laden

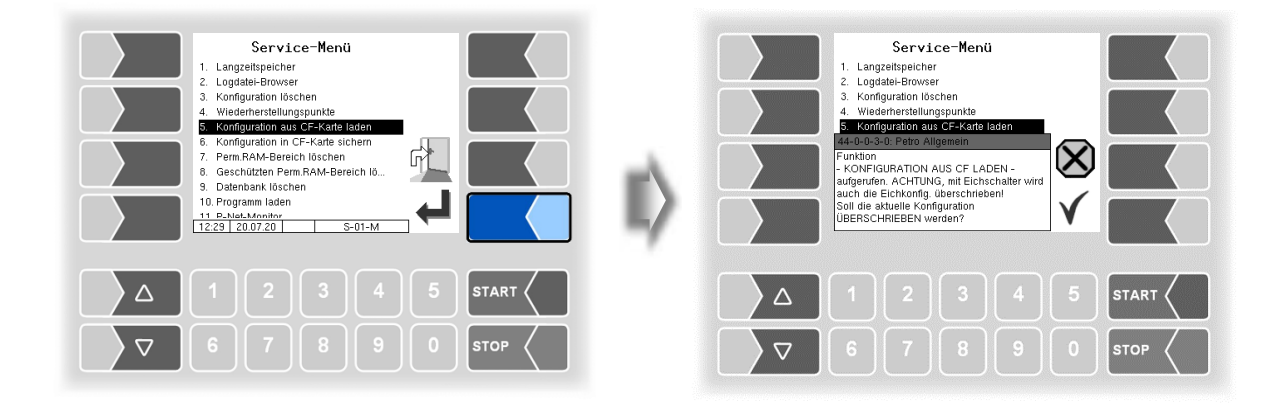

Bei Bestätigen der Sicherheitsabfrage wird eine auf der CF-Karte gesicherte Konfiguration (s. Abschnitt 4.5.6) geladen. Die bisherigen Parametereinstellungen werden überschrieben.

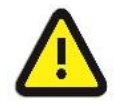

Wenn der Eichschalter offen ist, werden dabei auch die eichpflichtigen Parameter überschrieben!

### 4.5.6 Konfiguration in CF-Karte sichern

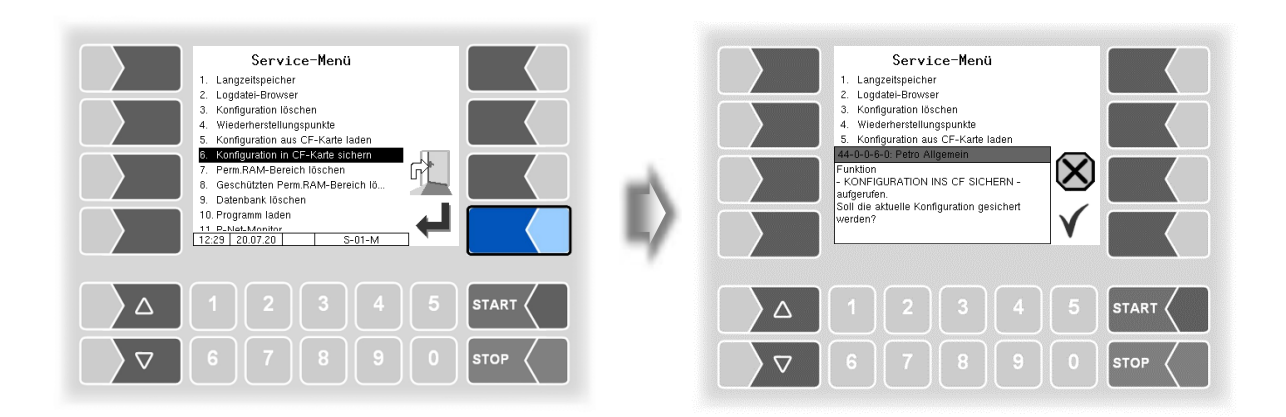

Bei Bestätigen der Sicherheitsabfrage wird die aktuelle Einstellung der Konfigurationsparameter auf der CF-Karte gesichert. Die gesicherte Konfiguration kann später wieder geladen werden (s. Abschnitt 4.5.5).

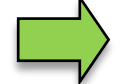

Auch bei geschlossenem Eichschalter werden die eichrelevanten Parameter auf der CF-Karte gesichert.

## 4.5.7 Permanent-RAM-Bereich löschen

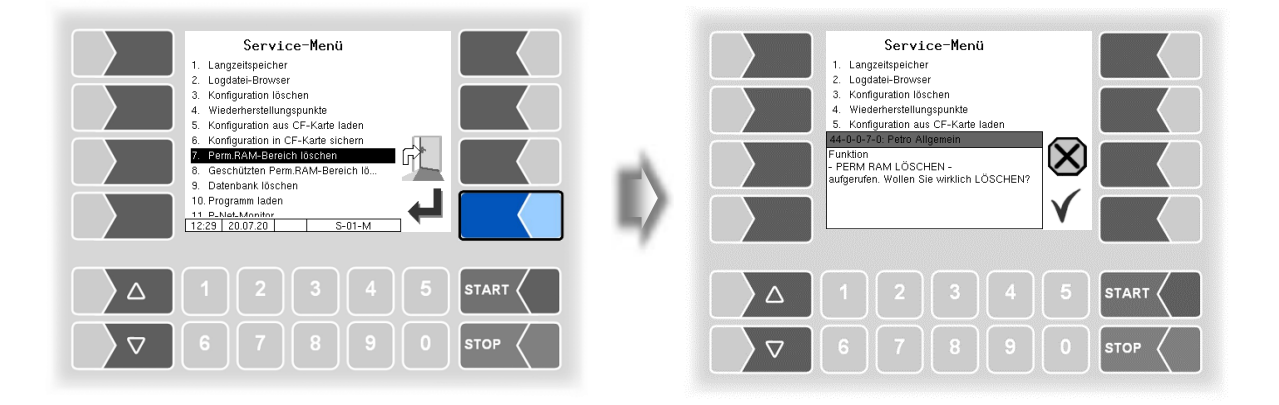

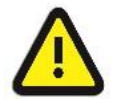

Bei Bestätigen der Sicherheitsabfrage wird der Inhalt des Permanent-RAM-Bereichs gelöscht (z.B. Daten der letzten Abgabe).

S. a. Abschnitt 7.3.8.

# 4.5.8 Geschützten Permanent-RAM-Bereich löschen

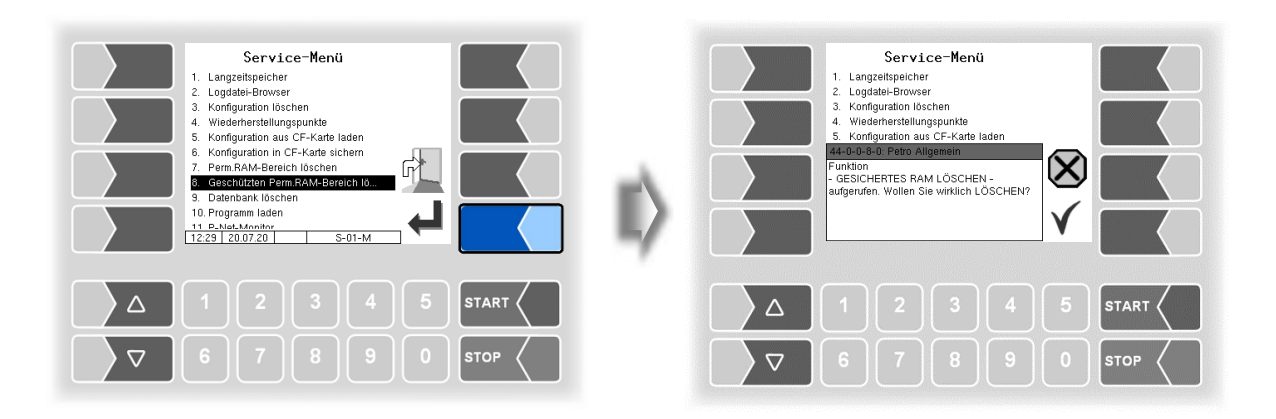

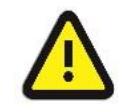

Bei Bestätigen der Sicherheitsabfrage wird der Inhalt des RAM, der der Eichpflicht unterliegt, gelöscht (z. B. Summierzählerstände). Nur mit offenem Eichschalter möglich!

## 4.5.9 Datenbank löschen

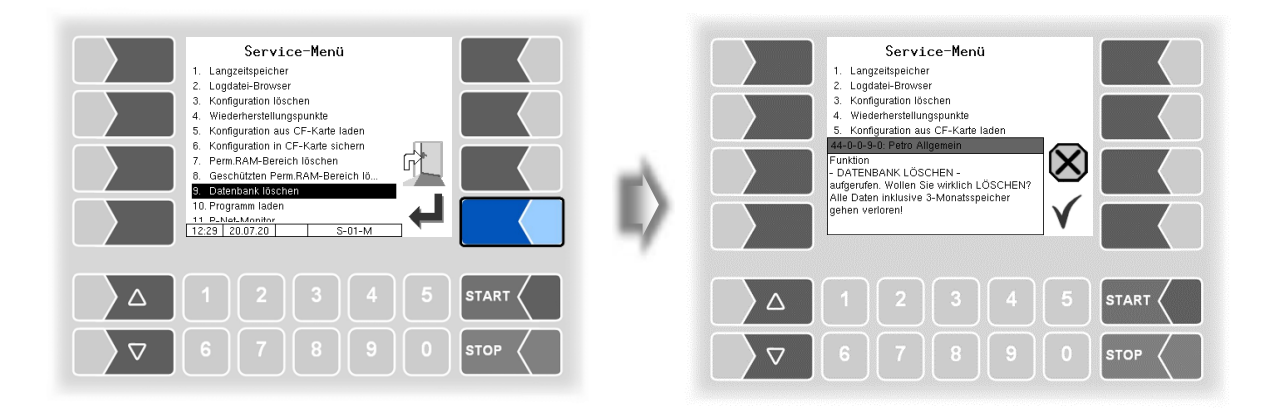

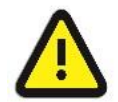

Bei Bestätigen der Sicherheitsabfrage werden alle Daten (Auftragsdaten, Vorgabedaten) aus der Datenbank gelöscht. Nur mit offenem Eichschalter möglich!

### 4.5.10 Programm laden

Die Software wird ständig weiterentwickelt und erweitert. Sie können die aktualisierte Software bei BAR-TEC BENKE beziehen.

Wenn sich durch das Update eichpflichtige Softwaremodule ändern, erscheint nach jedem Neustart der Anlage eine Meldung in der Ereignisanzeige, solange die Versionsnummern dieser Module nicht aktualisiert wurden.

Um die Versionsnummern der Softwaremodule zu aktualisieren, muss die *Versionsprüfung* (s. Abschnitt 4.4) bei offenem Eichschalter verlassen werden.

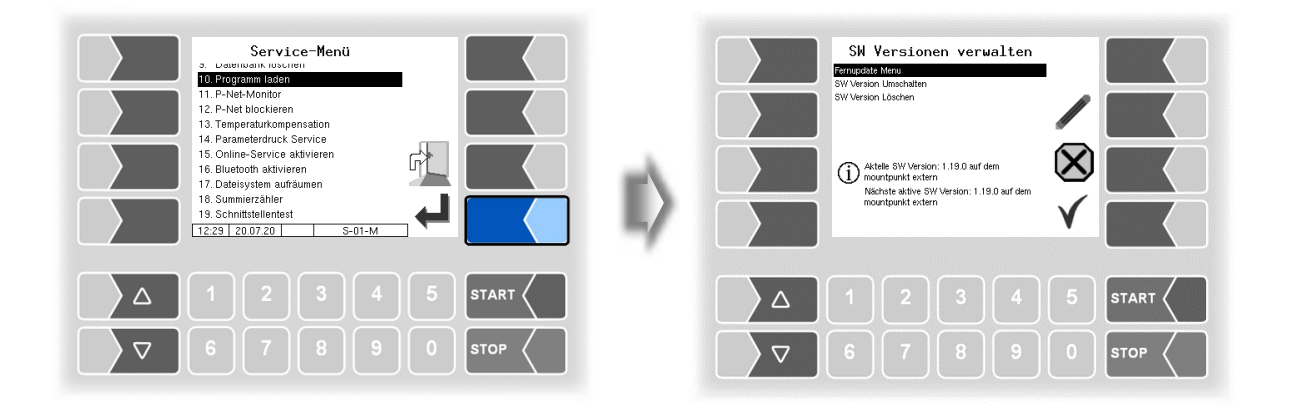

### 4.5.10.1 Fernupdate Menü

Dieser Menüpunkt ermöglicht es, eine neue Programmversion der Controllersoftware über eine GPRS-Verbindung vom BARTEC BENKE-Server herunterzuladen.

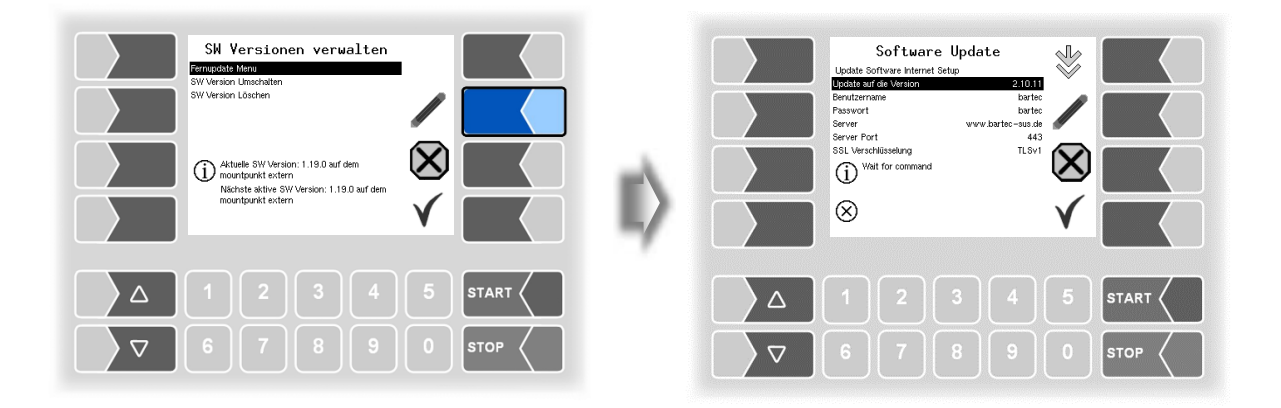

106

Update auf die Version

hier können Sie die Nummer der Softwareversion eintragen, die vom Server heruntergeladen werden soll.

Benutzername und Passwort für den Download werden von BARTEC BENKE vergeben und müssen manuell eingetragen werden.

SSL Verschlüsselung

Wenn die Auswahl *SSLv3/TLSv1* zur Verfügung steht wählen Sie bitte *TLSv1* aus.

Bitte wenden Sie sich bei diesbezüglichen Fragen an den BAR-TEC BENKE-Service.

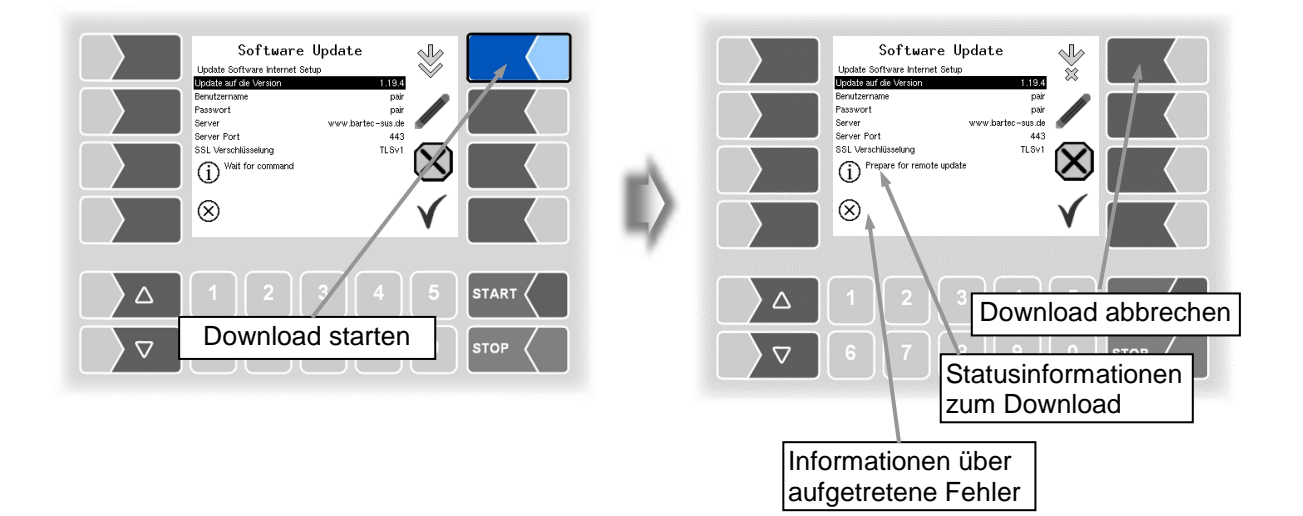

Wenn der Download unterbrochen wird, z. B. durch einen Abbruch der Verbindung zum Server, wird er automatisch nach 5 Minuten erneut gestartet und an der Stelle der Unterbrechung fortgesetzt.

Bei manueller Unterbrechung des Downloads werden die bisher heruntergeladenen Daten gelöscht. Ggf. muss der Download neu gestartet werden.

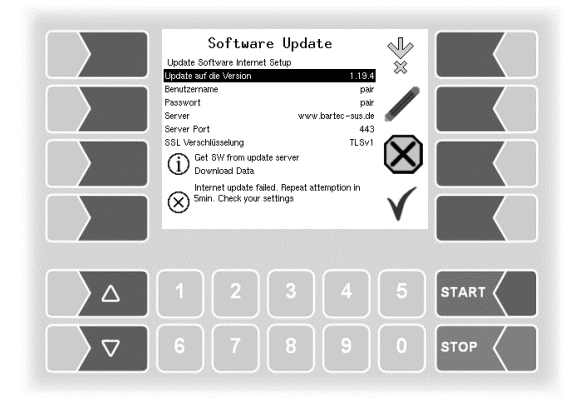
| Software Update<br>Update Software total<br>South Software Internet Setue<br>Protocorrane page<br>Protocorrane page<br>Server overwhetter-snod<br>SSL Verreiklassking TLSvi<br>III Proper for remote update<br>SSL Verreiklassking<br>III Proper for remote update |  | Software Update<br>Update Software Interest Seture<br>ReadBard/Revenue<br>Parswort www.bartes-bases<br>Server Port 443<br>SSL Warehlassehang TLSvi<br>I St Wiron update server<br>Deverload bata |      |
|----------------------------------------------------------------------------------------------------|--|----------------------------------------------------------------------------------------------------|------|
| Δ 1 2 3 4                                                                                                    |  |                                                                                                    |      |
| 6789                                                                                                    |  | 67890                                                                                                    | STOP |

Verbindungsaufbau zum Server

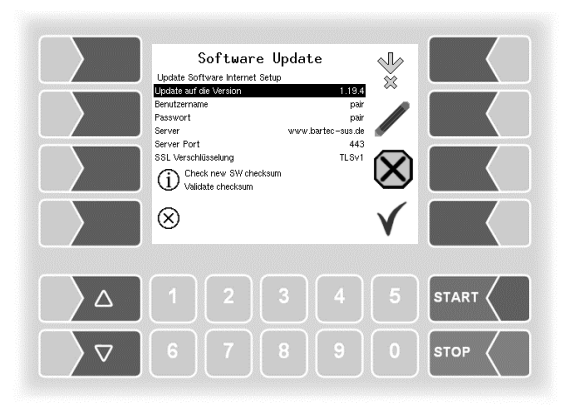

Download der komprimierten Daten war erfolgreich. Checksummen Server-Client werden Verglichen.

Software Update

Update auf die V

Server Server Port SSL Verschli

(i) Wait for command

V

1.19.4 pair pair sus.de

443 TLSV1 Daten werden heruntergeladen

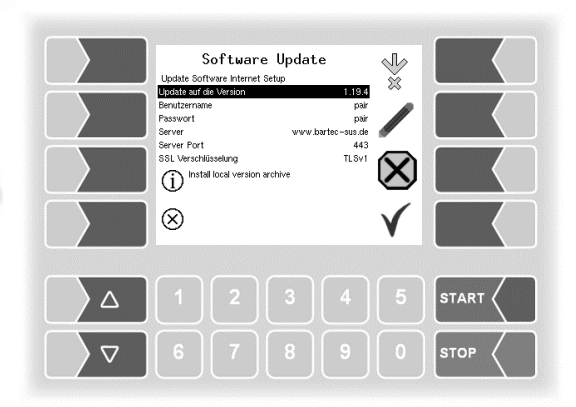

Dateien werden entpackt

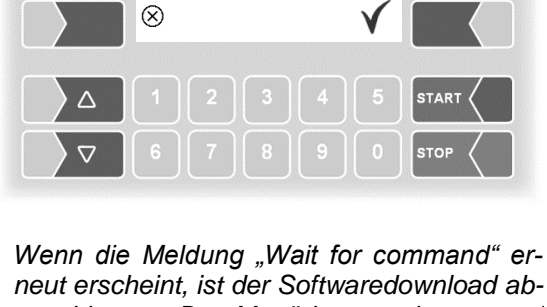

Wenn die Meldung "Wait for command" erneut erscheint, ist der Softwaredownload abgeschlossen. Das Menü kann verlassen und die Software im nächsten Schritt umgeschaltet werden.

# 4.5.10.2 Software Version umschalten

Nach dem Download einer neuen Softwareversion können Sie auf die neue Version umschalten.

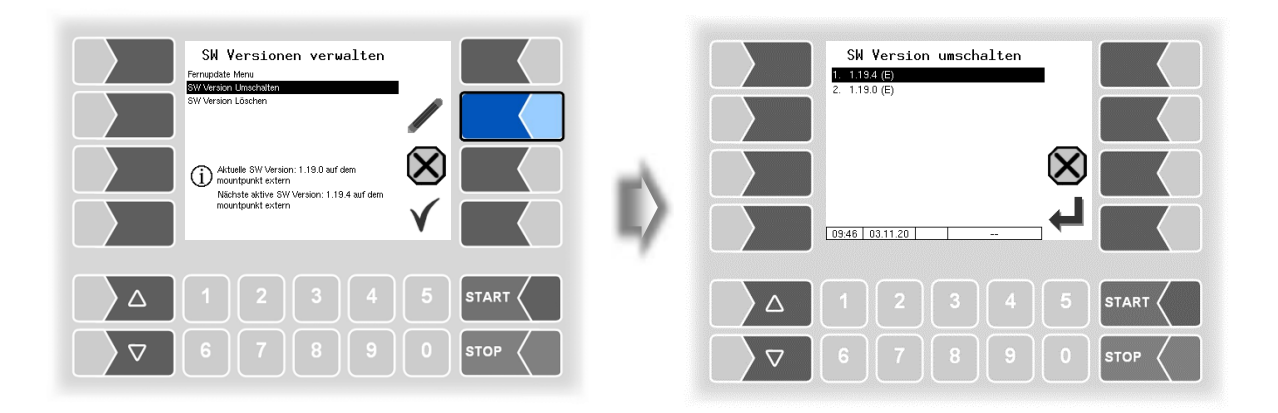

• Wählen Sie die Softwareversion aus und berühren Sie den Softkey "Bestätigung/Übernehmen".

| SW Version umschalten | SW Version umschalten           1.1134 (#)           2.1180 (#)                                                     |
|-----------------------|----------------------------------------------------------------------------------------------------|
|                       | Achtung<br>Sind Sie sicher, dass Sie auf die SW<br>vollen?<br>Die Anderungen werden nach<br>Systemneustart wirksam. |
|                       |                                                                                                    |
| ∇ 6 7 8 9 0 stop      |                                                                                                    |

- Bestätigen Sie die Sicherheitsabfrage.
- Beim Verlassen des Servicemenüs wird automatisch ein Neustart der Anlage ausgeführt.

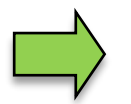

Die neue Softwareversion ist erst nach dem Neustart der Anlage verfügbar.

### 4.5.10.3 Software Version löschen

| SH Versionen verwalten<br>Fernpedes Menu<br>SW Version Lössten                                                            |    | SW Version Löschen           1. 1180 (E)           2. 1181 (E) |
|----------------------------------------------------------------------------------------------------|----|----------------------------------------------------------------|
| Aktuele SW Version: 1.19.4 auf dem<br>mountpunkt extern<br>Nachste aktive SW Version: 1.19.4 auf dem<br>mountpunkt extern | E) |                                                                |
|                                                                                                    |    | Δ 1 2 3 4 5 START                                              |
| ∇     6     7     8     9     0     STOP                                                                                  |    | ▼ 6 7 8 9 0 stop <                                             |

Wenn mehrere Softwareversionen gespeichert sind, können Sie die Versionen, die nicht mehr benötigt werden, aus dem Speicher löschen.

| SH Version Löschen           1. 1130 (E)           2. 1133 (E) | Ski Version Löschen<br>1. 1190 (E)<br>2. 1131 (E)<br>Achlung                       |
|----------------------------------------------------------------|------------------------------------------------------------------------------------|
|                                                                | Sind Sie sicher, dass Sie auf die SW<br>Version: 1.15.1 auf extern löschen vollen? |
|                                                                | △ 1 2 3 4 5 START <                                                                |
| ▽     6     7     8     9     0     stop                       |                                                                                    |

Nach Bestätigen der Sicherheitsabfrage wird die gewählte Version gelöscht.

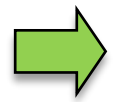

Die aktive Softwareversion kann nicht gelöscht werden!

# 4.5.11 P-Net-Monitor

Der P-Net-Monitor ist eine Servicefunktion zur Diagnose von P-Net-Geräten. Für nähere Informationen hierzu, wenden Sie sich bitte an den BARTEC BENKE-Service.

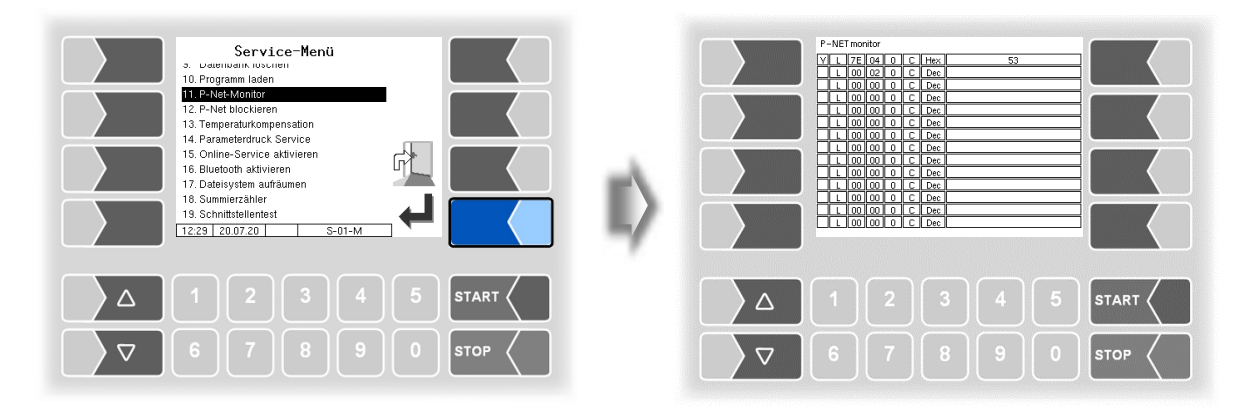

Zum Anzeigen der Funktionen des P-Net-Monitors, berühren Sie einen der vier Softkeys auf der rechten Seite.

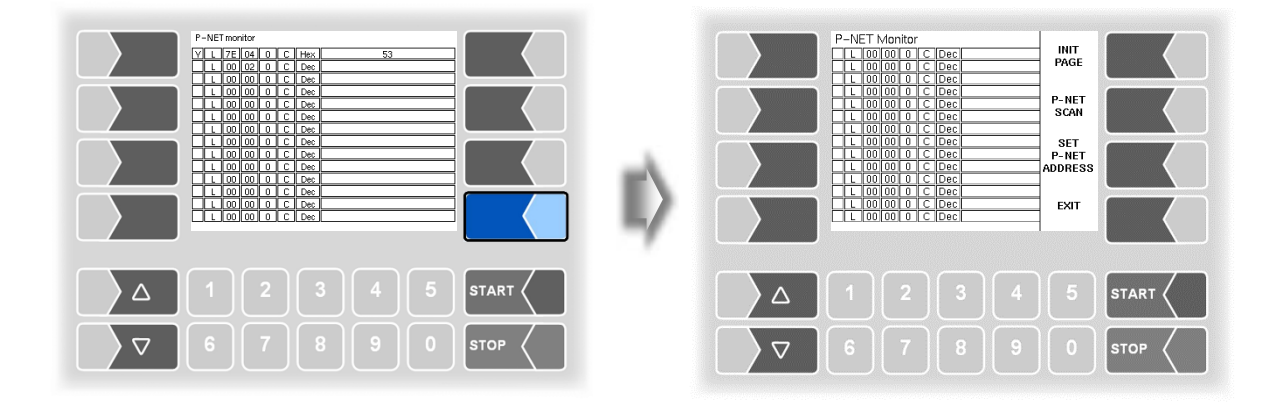

#### **INIT PAGE:**

Defaulteinstellung des P-Net-Monitors wiederherstellen.

#### P-NET SCAN:

Für Diagnosezwecke können Sie einen P-Net-Scan ausführen. Dabei werden jeweils in einer Zeile die Adresse (hexadezimal), die P-Net-Identnummer, die Version, die Seriennummer und der Herstellercode für alle angeschlossen P-Net-Geräte angezeigt.

#### SET P-NET ADDRESS:

Nach Eingabe der Seriennummer (A-Nr.) einer Hardwarekomponente kann eine neue P-NET-Slave-Adresse für dieses Gerät vergeben werden.

Die Seriennummer muss vollständig, d.h. auch mit den angefügten Buchstaben eingegeben werden (z.B. UE).

#### EXIT:

P-Net-Monitor verlassen.

## 4.5.12 P-Net blockieren

(Wird in der Messanlage mit Software "pair" nicht benutzt.)

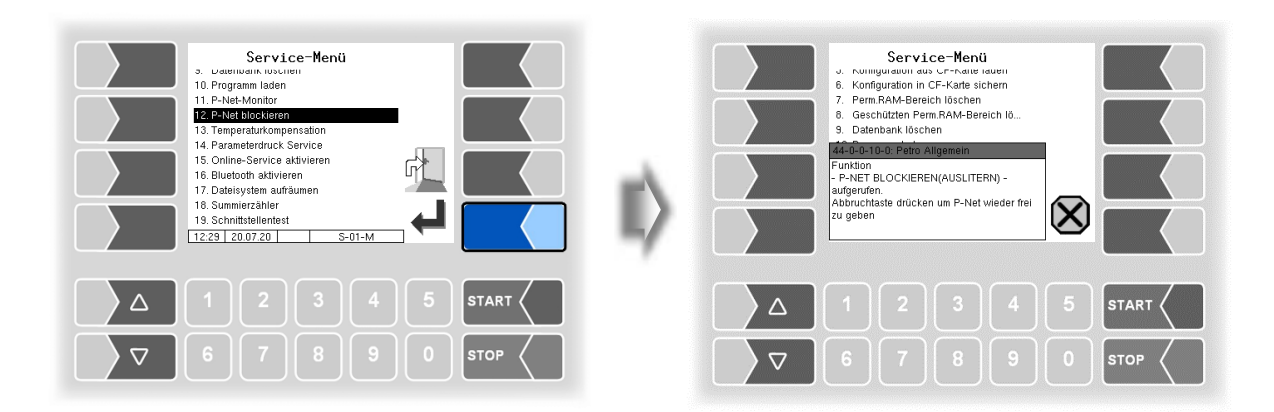

## 4.5.13 Temperaturkompensation

Dieser Menüpunkt wird ausschließlich zum Testen der Temperaturkompensation bei der eichamtlichen Vorprüfung benötigt.

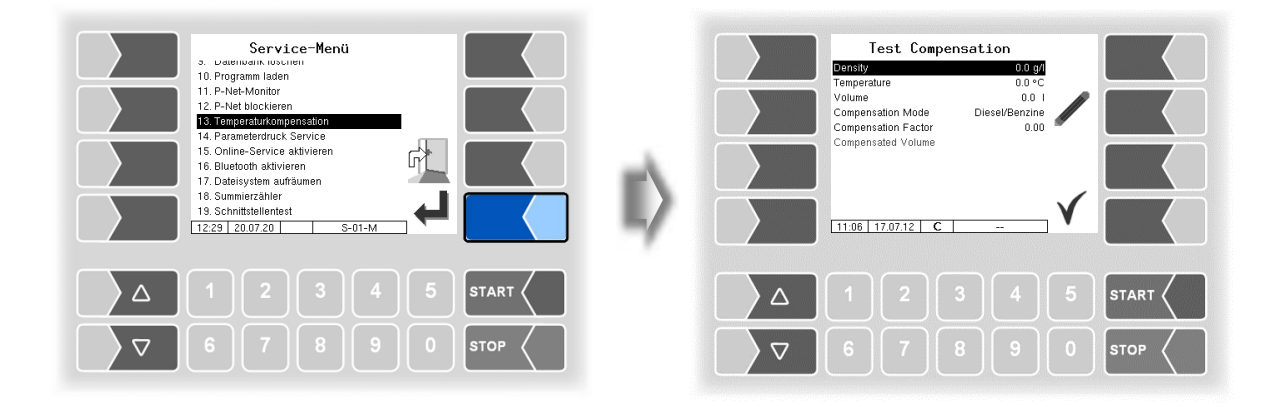

# 4.5.14 Parameterdruck Service

Wenn ein Parameterausdruck für Servicezwecke benötigt wird, können Sie mit dieser Funktion einen Parameterausdruck in deutscher Sprache ausgeben, unabhängig davon, welche Systemsprache eingestellt ist.

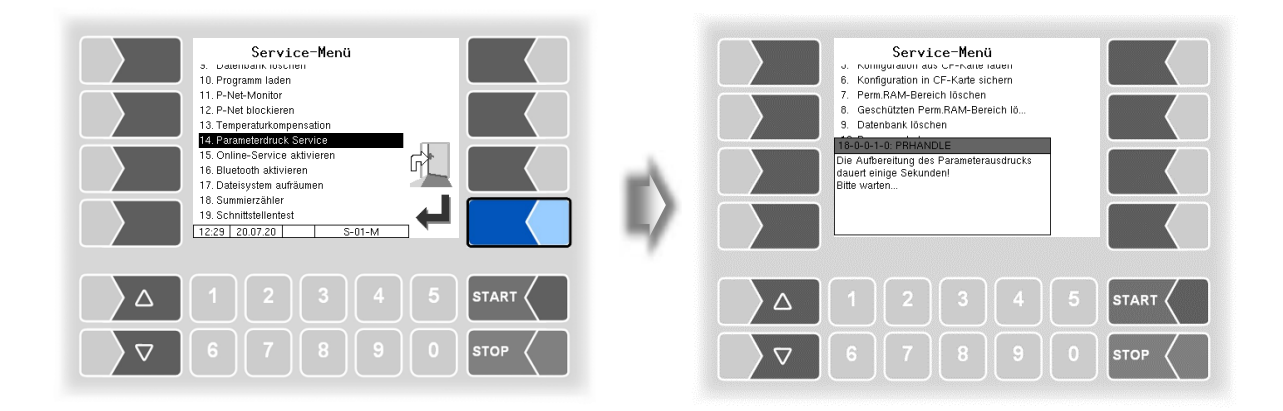

## 4.5.15 Online-Service aktivieren

Nach Aktivieren des Online-Service ermöglichen Sie dem BARTEC BENKE-Service den Zugriff auf Serviceinformationen des Fahrzeugs. Damit ist es möglich Journale, Protokolldateien etc. herunterzuladen. Der Zugriff erfolgt über einen FTP-Server. Die Verbindung wird für 3 Minuten aktiviert, innerhalb der der Zugriff auf die Daten gestartet werden muss. Die Verbindung wird automatisch beendet, wenn 3 Minuten lang kein Zugriff erfolgt.

Der Online-Service kann auch im Diagnosemenü aktiviert werden (s. Abschnitt 7.3.10). Die aktive Verbindung zum FTP-Server wird im Grundbildschirm angezeigt.

Der Online-Service kann nur aktiviert werden, wenn der Zugriff konfiguriert wurde (s. Abschnitt 4.2.7.2 /Online Service Funktion).

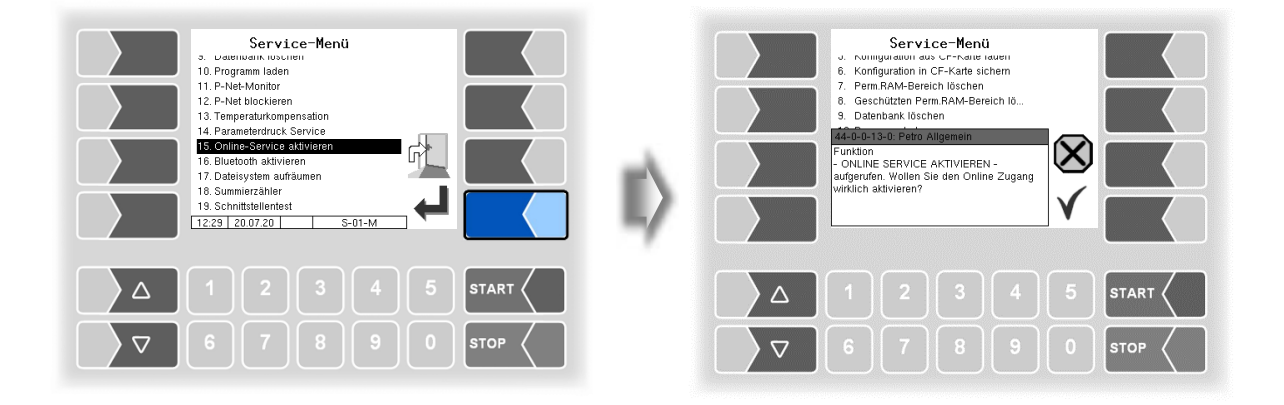

## 4.5.16 Bluetooth aktivieren

Wenn ein Bluetooth-Empfänger konfiguriert ist (s. Abschnitt 4.2.6.16), können Sie hier die Bluetooth-Kommunikation aktivieren

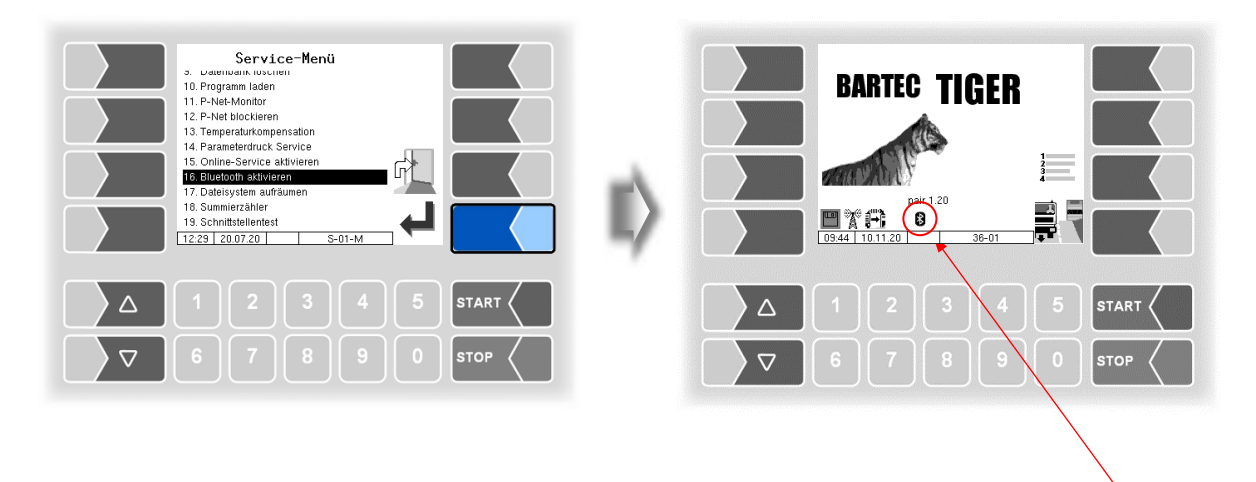

Wenn die Bluetooth-Schnittstelle aktiviert ist, wird dies durch ein Symbol angezeigt.

Mit dem Programm "3003 Service Tool" kann eine Verbindung zum Fahrzeug aufgebaut werden, um z.B. Daten herunterzuladen und b3i-Pakete zu installieren.

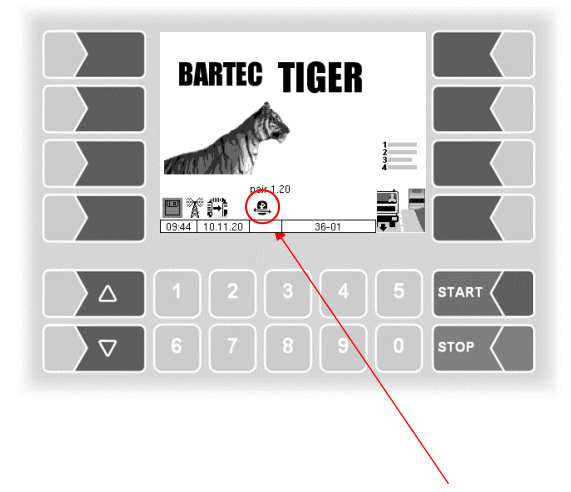

Sobald eine Verbindung hergestellt wurde, wird dieses Symbol angezeigt

# 4.5.17 Dateisystem aufräumen

Wenn die Kapazität des internen Speichers zu 80% erschöpft ist, wird eine entsprechende Meldung ausgegeben.

Mit dem Menüpunkt "Dateisystem aufräumen" können Sie das Löschen von Daten, die nicht benötigt werden (Übertragungsdaten, temporäre Daten) jederzeit manuell auslösen, um einen Speicherüberlauf zu verhindern.

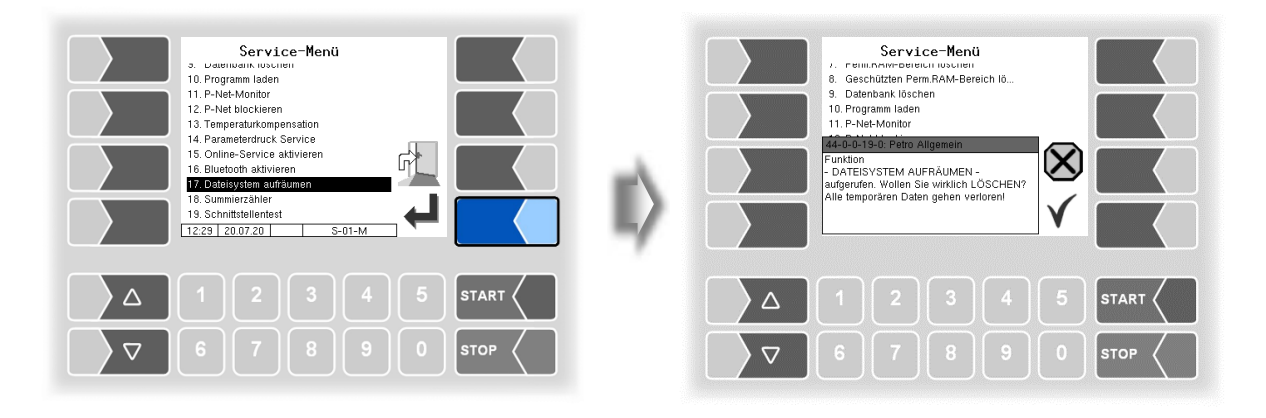

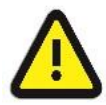

Bereits erzeugte und nicht übertragene Rücklaufdaten können dabei gelöscht werden!

# 4.5.18 Summierzähler

Entsprechend der gewählten Steuerungsvariante werden hier die Summierzählerstände angezeigt.

| Total 1 ID: | TIGER und Ex-TIGER |
|-------------|--------------------|
| Total 2 ID: | MID                |
| Total 3 ID: | COMP Zähler 1      |
| Total 4 ID: | COMP Zähler 2      |

Total 5-10 ID: Luboil Zähler 1 bis 6

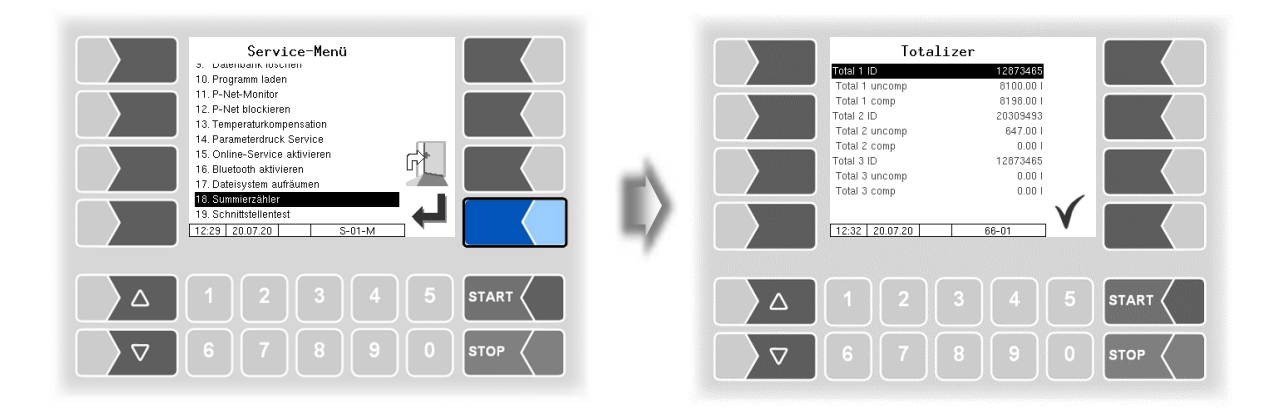

## 4.5.19 Schnittstellentest

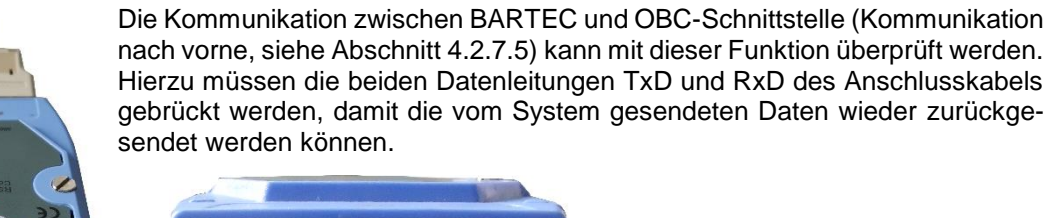

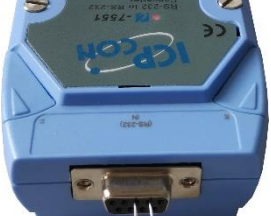

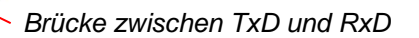

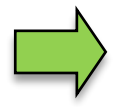

Die Datenleitungen können auch direkt am seriellen Isolator gebrückt werden.

Das Ergebnis des Tests wird auf dem Bildschirm angezeigt.

Der Test kann auch im Menü Büro Konfiguration/FTL-Bedingungen nach Eingabe des Service-Passworts ausgeführt werden (s. Abschnitt 4.2.7.5).

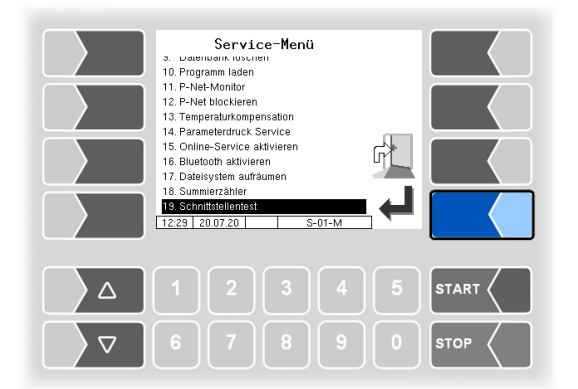

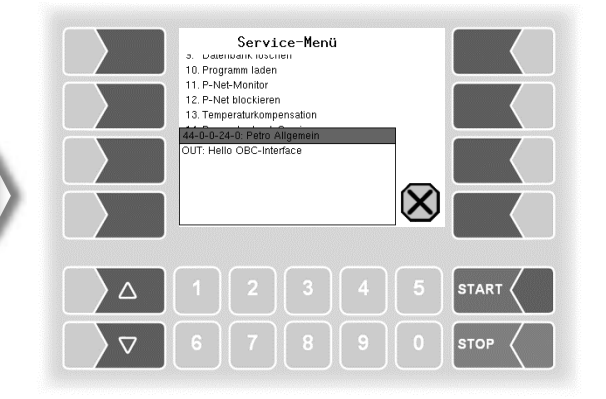

Daten werden gesendet

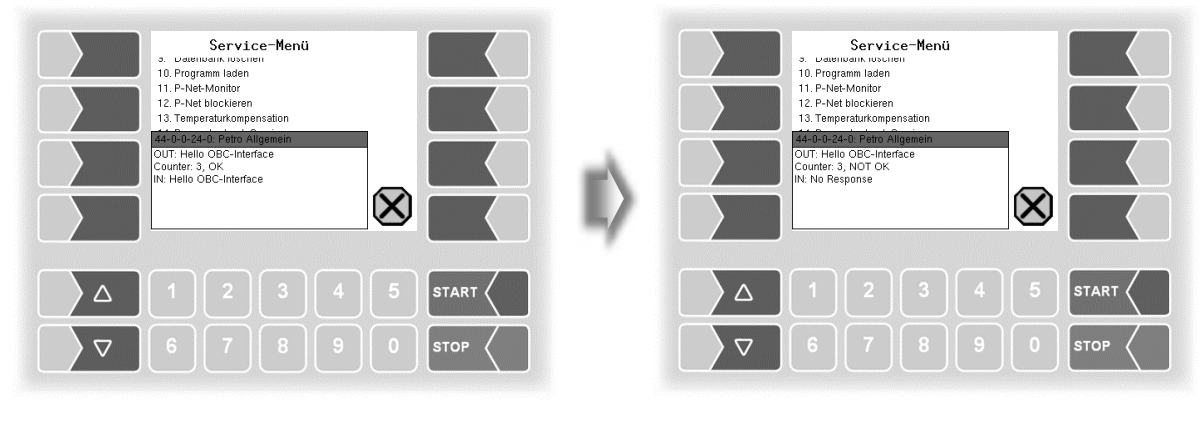

Antwort über OBC Schnittstelle

keine Antwort über OBC Schnittstell

#### Zusatz-Menü

#### 116

Nach Verlassen des Test-Fensters wird angezeigt, ob der Test ausgeführt werden konnte.

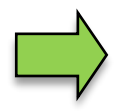

Erscheint die Meldung "Funktion fehlgeschlagen", dann ist die Schnittstelle nicht betriebsbereit und das System muss neu gestartet werden. Nur wenn die Rückmeldung "Funktion erfolgreich ausgeführt" angezeigt wird, kann die Schnittstelle nach dem Verlassen des Testfensters wieder verwendet werden.

Service-Heni

1. variant label

1. variant label

1. variant label

1. variant label

1. variant label

1. variant label

1. variant label

1. variant label

1. variant label

1. variant label

1. variant label

1. variant label

1. variant label

1. variant label

1. variant label

1. variant label

1. variant label

1. variant label

1. variant label

1. variant label

1. variant label

1. variant label

1. variant label

1. variant label

1. variant label

1. variant label

1. variant label

1. variant label

1. variant label

1. variant label

1. variant label

1. variant label

1. variant label

1. variant label

1. variant label

1. variant label

1. variant label

1. variant label

1. variant label

1. variant label

1. variant label

1. variant label

1. variant label

1. variant label

1. variant label

1. variant label

1. variant label

1. variant label

1. variant label

1. variant label

1. variant label

1. variant label

1. variant label

1. variant label

1. v

# 5 Zusatz-Menü

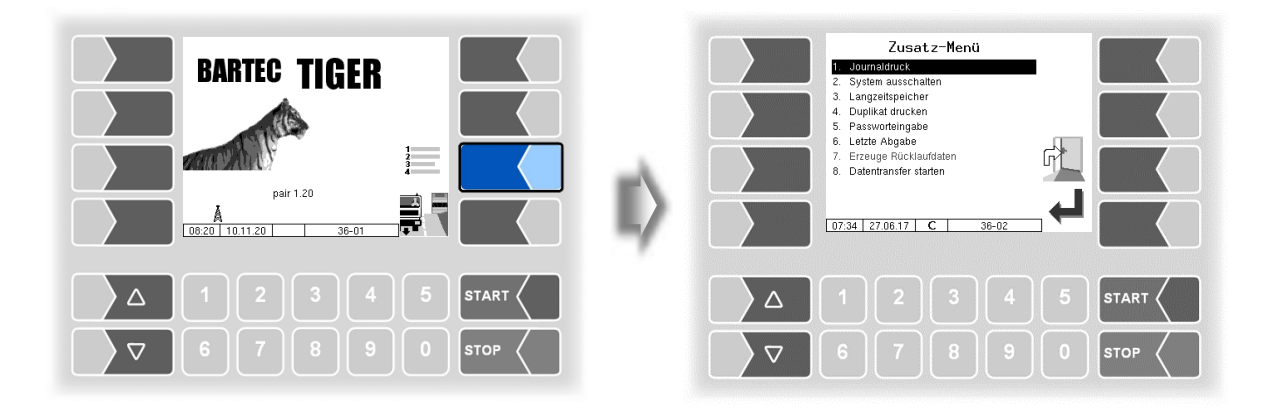

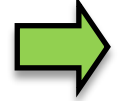

Eine Beschreibung der Funktionen des Zusatz-Menüs finden Sie in der Betriebsanleitung.

# 6 Systemüberwachung

Das Messsystem wird ständig auf einen sicheren Betrieb und die Einhaltung der Qualitätskriterien überwacht.

#### Anzeige von Betriebsstörungen

Alle Betriebszustände und Ereignisse, die im Zusammenhang mit der Sicherheit und der Produktqualität stehen, werden im Display im Klartext angezeigt und müssen gegebenenfalls durch den Bediener quittiert werden.

Wenn während einer aktiven Abgabe ein Fehler auftritt, der eine Unterbrechung der Abgabe zur Folge hat, wird für 20 Sekunden das Fenster der Ereignisanzeige mit der entsprechenden Fehlermeldung angezeigt.

Mit dem Softkey ✓ quittieren Sie eine angezeigte Meldung und das Fenster "Ereignisse" wird geschlossen. Wenn Sie die Meldung nicht quittieren, wird das Fenster "Ereignisse" nach 20 Sekunden automatisch geschlossen.

Solange der Fehler besteht, wird danach das Fehlersymbol in der Infozeile angezeigt.

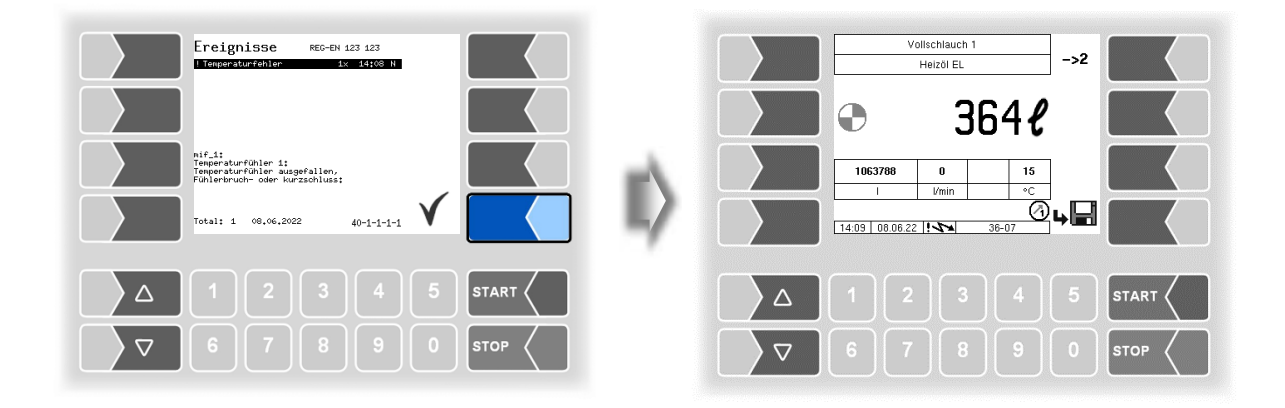

Beenden Sie die Abgabe.

Wenn Sie versuchen, die Abgabe fortzusetzen, wird eine Meldung ausgegeben, bei deren Bestätigung die Abgabe beendet wird.

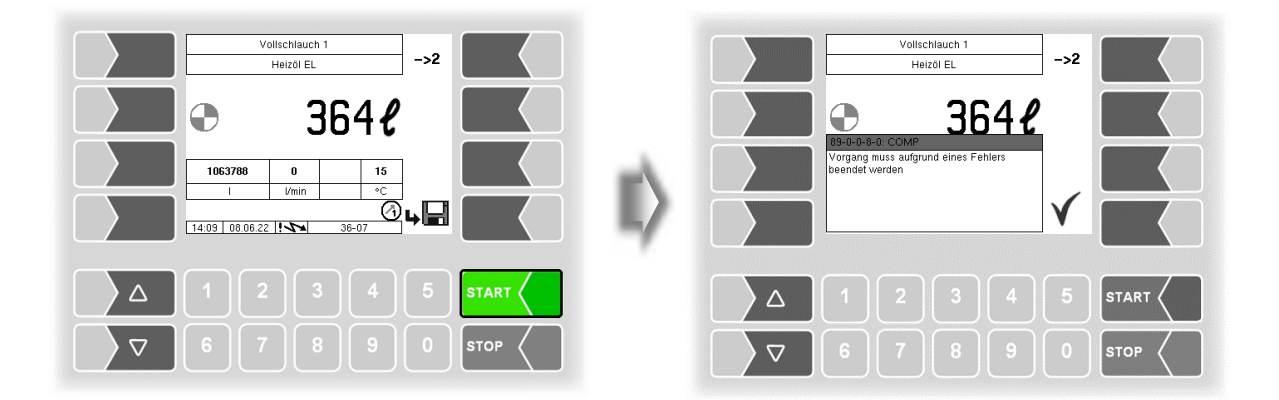

Wenn Fehler auftreten, die die geeichte Messung nicht beeinträchtigen, erscheint das Fehlersymbol in der Infozeile.

Für mehr Informationen zum Fehler, rufen Sie die Ereignisanzeige auf (zweiter Softkey links oben).

Systemüberwachung 118

| Volischlauch 1<br>Heizöl EL ->2                                                       |      | Ereigniss                                                                   | e<br>^fehlt 1x 14155 N<br>ne 1x 14155 N<br>1x 14155 N |  |
|---------------------------------------------------------------------------------------|------|-----------------------------------------------------------------------------|-------------------------------------------------------|--|
| A 222 0     I 21€     I 21€     I 21€     I 21€     I 200     I 000 160310 !••• 36-07 |      | Print:<br>Drucker, neldet<br>Taste LOAD druc<br>Taste LOAD druc<br>Total: 3 | belegt - Busy<br>ken und Papier<br>13-0-0-15-0 V      |  |
| Δ 1 2 3 4 5                                                                           |      |                                                                             |                                                       |  |
|                                                                                       | STOP |                                                                             |                                                       |  |

Quittieren Sie den Fehler mit dem Softkey " ✓ ".

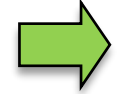

Fehlermeldungen werden erst gelöscht, wenn die Ursache des Fehlers behoben ist. Solange ein Fehler noch aktiv ist, wird in der Infozeile ein Ausrufezeichen angezeigt.

Es ist möglich, dass in der Ereignisanzeige mehrere Fehler dargestellt werden. Mit den Pfeiltasten können Sie die Zeilen mit den angezeigten Fehlern anwählen.

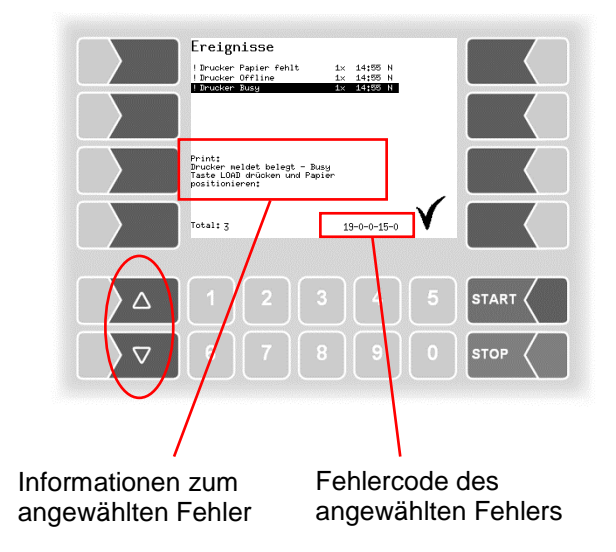

Falls Sie bei einem Fehler Hilfe von Ihrem Servicebetrieb anfordern, geben Sie den kompletten Wortlaut der Meldung und die fünf Zahlen an, die rechts unten im Ereignisfenster stehen. Sie dienen der eindeutigen Identifikation des Fehlers durch den Servicebetrieb.

Um mehrere Fehlercodes notieren zu können, müssen Sie die einzelnen Meldungen mit den Pfeiltasten anwählen.

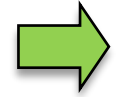

Bei offenem Eichschalter wird die Ereignisanzeige bei Auftreten eines Fehlers nicht für 20 Sekunden angezeigt. Sie müssen die Ereignisanzeige manuell aufrufen.

# 7 Anhang

# 7.1 Übersicht über das Konfigurationsmenü

Die folgende Übersicht soll Ihnen das Auffinden einzelner Parameter innerhalb der Konfigurationsmenüs erleichtern.

Die Konfiguration der Software ist durch Passwörter und den Eichschalter geschützt. Damit wird der Zugriff auf unterschiedliche Konfigurationsmöglichkeiten erlaubt.

Die aktuell zugängliche Passwortebene wird im Display in der Infozeile durch einen Buchstaben gekennzeichnet. Jede Passwortebene schließt alle geringeren Passwortebenen ein.

| Passwortebene         | Kennzeichen | Zugriff                                |
|-----------------------|-------------|----------------------------------------|
| 0: kein Passwort      |             | nur lesen                              |
| 1: Fahrer-Passwort    | D           | Zeit, Sprache                          |
| 2: Benutzer-Passwort  | U           | Betriebsparameter                      |
| 3: Service-Passwort   | S           | nicht eichpflichtige Softwareparameter |
| 4: Eichschalter offen | C           | alle Parameter                         |

In dieser Übersicht ist das Kennzeichen der Passwortebene mit der der Zugriff auf die Parameter möglich ist, hinter der Menübezeichnung dargestellt. Sie gilt in der Regel für alle untergeordneten Menüpunkte.

Ausnahmen sind am jeweiligen Menüpunkt vermerkt.

| 1: Systemparame-<br>ter   | U | Systemzeit U                                                                                                    |                 | Sprachwahl D                                                                                                    |
|---------------------------|---|----------------------------------------------------------------------------------------------------|-----------------|----------------------------------------------------------------------------------------------------|
|                           |   | *System Datum<br>System Zeit<br>Auto-Synchronisation<br>Zeitzone<br>Sommerzeit<br>Sommerzeit Beginn<br>Monat<br>Woche<br>Wochentag<br>Sommerzeit Ende<br>Monat<br>Woche<br>Wochentag                                                                                                    |                 | de (Deutsch)<br>en (Englisch)<br>fr (Französisch)<br>nl (Niederländisch)<br>cs (Tschechisch)<br>sl (Slowenisch)<br>hr (Kroatisch)<br>hu (Ungarisch)<br>it (Italienisch)<br>sr (Serbisch)<br>pl (Polnisch)<br>bg (Bulgarisch)<br>ro (Rumänisch)<br>et (estnisch) |
| 2: Programm-<br>parameter | U | Fahrzeugnummer<br>Fahrzeugkennzeichen<br>Fahrernummer<br>Lieferscheinnummer<br>Programmmodus<br>Rechnungsnummer<br>Mehrwertsteuer 1<br>Mehrwertsteuer 2<br>Währungssymbol<br>Änderung Preise<br>Änderung Preise Büro<br>Zul. Mengenabweichung<br>Baustellenoption<br>Steuerungsvariante<br>Betreiber<br>*Niederlande                                                                                                   |                 |                                                                                                    |
| 3: Ablaufparameter        | U | Stop Abgabe x%*Fluss<br>max. Zeit bei Fluss=0<br>niedriger Fluss ein<br>niedriger Fluss aus<br>Produktgruppe V1<br>Produktgruppe V2<br>Produktgruppe V3<br>Vorgabemenge<br>Vorgabe merken<br>*Zeit bis volles Rohr<br>*FGS Wert Entrestungsende<br>*% Luft Stop Entrestung<br>*Nachdrück Zeit Vx auf<br>*Warte Zeit Vx zu<br>*Entr. Abschaltung<br>*Entr. Durchfluss<br>*Restmenge Entresten<br>*Gesamtmenge Entresten | ପାରାରାରାରାରାରାର |                                                                                                    |

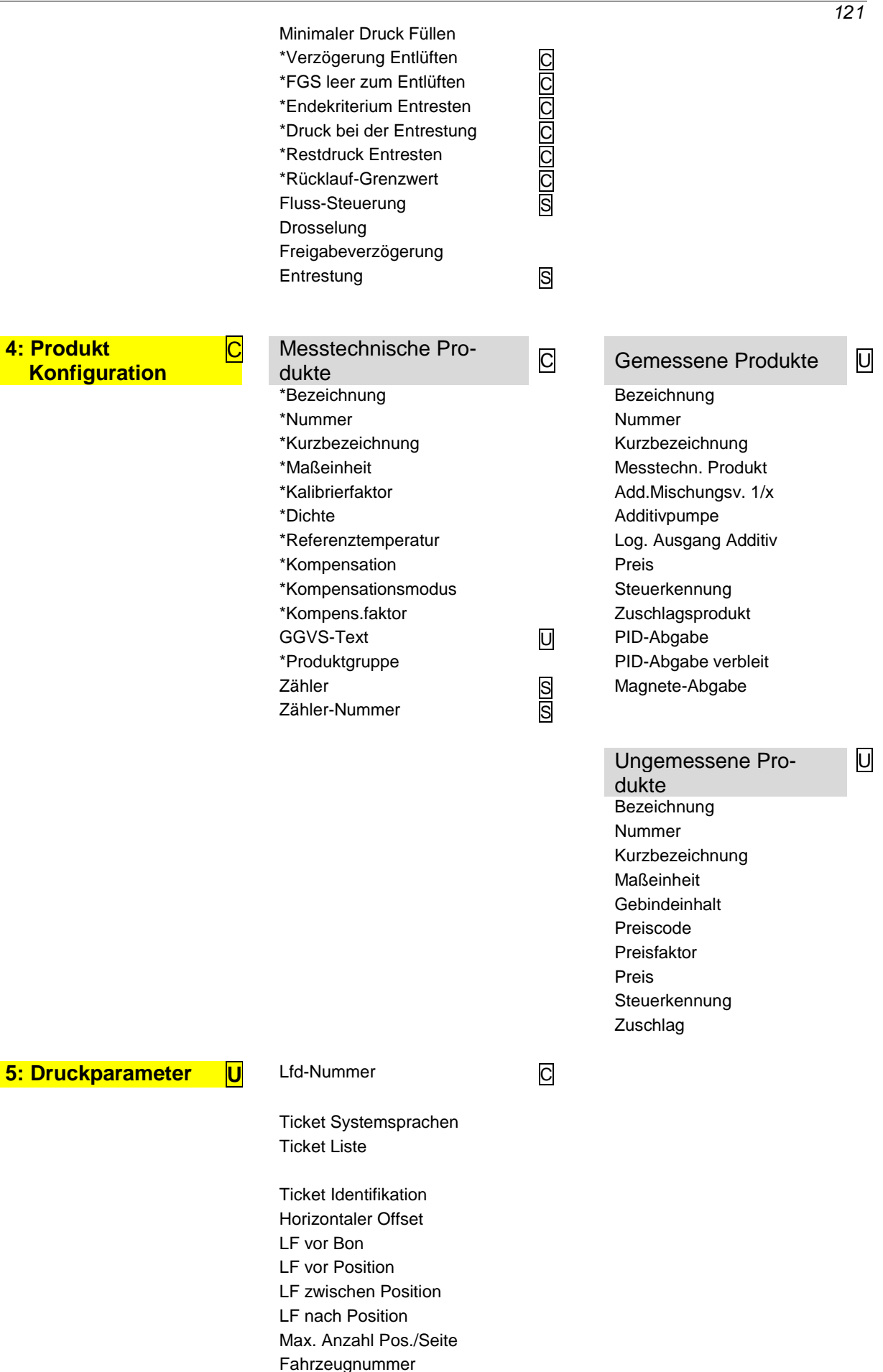

| Anhang        |                                                                                                    |        |                                                                                                    |   |
|---------------|----------------------------------------------------------------------------------------------------|--------|----------------------------------------------------------------------------------------------------|---|
| 122           | Abgabedatum<br>Zeit Abgabestart<br>Zeit Abgabeende<br>Produktnummer<br>Tempmittel unkomp.<br>Kundennummer<br>Unkomp. Menge<br>Lieferscheinnummer<br>Zeit/Zählerstand Start<br>Fahrernummer<br>Vorgabemenge<br>Fahrzeugkennzeichen<br>Belegzuordnung<br>Abgabeschlauch<br>Eichinformation<br>Produktgruppe | S      |                                                                                                    | 1 |
| 6: Hardware-S | MIF-TIGER (kMIF)                                                                                                    | C      | MIF COMP                                                                                                    | С |
|               | Zähler 1 (2)<br>*logische Zuordnung<br>*Nummer von Zähler 1 (2)<br>Verwendung bei<br>*Eichfaktor 1<br>*Eichfaktor 2<br>*Eichfaktor 3<br>*min. Volumen                                                                                                    |        | Temperatursensor 1 (2)<br>*logische Zuordnung<br>*Kalibrierung 0/-195°C<br>*Kalibrierung 50/-80°C<br>*Umlaufverzögerung<br>Logging<br>Firmware Version<br>Treiber Version | S |
|               | *Drehrichtung<br>*Kanäle<br>*Typ<br>*Tiger<br>*dynamische Kalibrierung<br>*1. ( 5.) Fluss<br>*1. ( 5.) Korrektur<br>*RefTemperatur<br>*K1, *K2<br><b>1. (9.) Eingang</b><br><i>KMif</i><br>logische Zuordnung                                                                                             | S      | <i>KMif Ex</i><br>logische Zuordnung                                                                                                    | 1 |
|               | Invertieren<br>Ruhezustand                                                                                                    |        | Invertieren<br>Ruhezustand<br>Namur                                                                                                    |   |
|               | *PIC Trigger<br>*Analogin Trigger<br>Firmware Version<br>Treiber Version                                                                                                    | C<br>C | A-Nummer Sensorkopf<br>A-Nummer Füllgrad<br>A-Nummer Messrohr<br>Firmware Sensorkopf<br>Firmware Füllgrad<br>Firmware Messrohr                                            |   |
|               | MIF- TIGER<br>*Messrohrtyp<br>*Grenzwert Luftanteil<br>*Kapazitätsänderung/°C<br>*Luftkorrektur 1 (2) Druck<br>*Luftkorrektur 1 (2) Faktor<br>*LMS Grenzwert leer                                                                                                    |        |                                                                                                    |   |

|              |                                                                                                    |             | 123                                                             |
|--------------|----------------------------------------------------------------------------------------------------|-------------|-----------------------------------------------------------------|
| 6: Hardware- | Analogeingänge                                                                                                   | ٦           |                                                                 |
|              | *Dämpfung FGS                                                                                                    |             |                                                                 |
|              | *Dämpfung I2, I3                                                                                                 | 7           | Bei MIF TIGER Ex werden die<br>Eingänge auf der Schnittstellen- |
|              | *Dämpfung LMS                                                                                                    |             | karte konfiguriert.                                             |
|              | *Dämpfung U1, U2                                                                                                 | J           |                                                                 |
|              |                                                                                                    |             |                                                                 |
|              | Ausgänge                                                                                                    | С           | Aus- und Eingänge IO24                                          |
|              | 1. (n.) Ausgang                                                                                                  | _           | (mit "EX-TIGER )) - 1. (n.) Ausgang                             |
|              | *logische Zuordnung                                                                                              |             | *logische Zuordnung                                             |
|              | *Invertieren                                                                                                    |             | *Invertieren                                                    |
|              | Firmware Version                                                                                                 |             | 1. (n.) Eingang<br>*logische Zuordnung                          |
|              |                                                                                                    |             | *Invertieren                                                    |
|              |                                                                                                    |             | *Ruhezustand                                                    |
|              |                                                                                                    |             | *LOG-Level                                                      |
|              |                                                                                                    |             | Firmware Version                                                |
|              |                                                                                                    |             |                                                                 |
|              | Anzeige                                                                                                    | S           |                                                                 |
|              | Kontrasteinstellung                                                                                              | _           |                                                                 |
|              | x/y Kalibrierung                                                                                                 |             |                                                                 |
|              | Blinken ein/aus                                                                                                  |             |                                                                 |
|              | auf Anzeige 1/2 umschalten                                                                                       |             |                                                                 |
|              | Drucker                                                                                                    |             |                                                                 |
|              | Didokol                                                                                                    |             |                                                                 |
|              | Epson TM                                                                                                    |             | Tally Genicom MIP 480                                           |
|              | Druckerfunktion                                                                                                  |             | Druckerfunktion<br>Zeilen pro Seite                             |
|              | Druckertyp                                                                                                    |             | Papierausgabe                                                   |
|              | Papierausgabe vorne                                                                                              |             | horiz. Offset                                                   |
|              | Papier loslassen                                                                                                 |             | Aufzeichnung                                                    |
|              | Zeilen pro Seite                                                                                                 |             | Aufzeichnung Intervall                                          |
|              | Aufzeichnung                                                                                                    |             |                                                                 |
|              | J                                                                                                    |             |                                                                 |
|              | Epson LQ 590                                                                                                    |             |                                                                 |
|              |                                                                                                    |             |                                                                 |
|              | Zeilen pro Seite                                                                                                 |             |                                                                 |
|              | Papierausgabe                                                                                                    |             |                                                                 |
|              | horiz. Offset                                                                                                    |             |                                                                 |
|              | Aufzeichnung                                                                                                    |             |                                                                 |
|              |                                                                                                    |             |                                                                 |
|              | GPRS-Modem-Parameter                                                                                             | U           |                                                                 |
|              | GPRS-Modem-Parameter<br>Device                                                                                   | U<br>S      |                                                                 |
|              | GPRS-Modem-Parameter<br>Device<br>Baudrate<br>Modem aktivieren                                                   | U<br>S<br>D |                                                                 |
|              | GPRS-Modem-Parameter<br>Device<br>Baudrate<br>Modem aktivieren<br><i>Provider data</i>                           | U<br>S<br>D |                                                                 |
|              | GPRS-Modem-Parameter<br>Device<br>Baudrate<br>Modem aktivieren<br><i>Provider data</i><br>APN-Server             | U<br>S<br>D |                                                                 |
|              | GPRS-Modem-Parameter<br>Device<br>Baudrate<br>Modem aktivieren<br><i>Provider data</i><br>APN-Server<br>APN user | U<br>Ø<br>D |                                                                 |

| Anhang         |                                   |   |                       |
|----------------|-----------------------------------|---|-----------------------|
| 124            |                                   |   |                       |
|                | SIM data                          |   |                       |
|                | Einwahl-Kommando                  |   |                       |
|                | PIN-Code                          |   |                       |
|                | Sicherheit                        |   |                       |
|                | IP an BARTEC senden               |   |                       |
|                |                                   |   |                       |
|                | Netzteil                          | S |                       |
|                | Systemlüfter                      |   |                       |
| 6: Hardware- S | Ausschalten Lüfter                |   |                       |
| Konfiguration  |                                   |   |                       |
|                | Einschalten Lüfter                |   |                       |
|                | Firmware Version                  |   |                       |
|                |                                   | _ |                       |
|                | Additivierung                     | U |                       |
|                | BARTEC Additivpumpe 1(2)          |   |                       |
|                | Additivierung Ein/Aus             | - |                       |
|                | Seriennummer                      | S |                       |
|                | Kalibrieren                       | S |                       |
|                | Entlüften                         | } | Kein Passwort         |
|                | Additiv Summierzahler             |   |                       |
|                | Summierzähler löschen             | D |                       |
|                | Sicherheitsmenge                  | S |                       |
|                | Firmware Version                  |   |                       |
|                | 000                               |   |                       |
|                | GPS<br>CBS Empförger Ein/Aug      | U |                       |
|                |                                   |   |                       |
|                | Suchradius<br>Suchradius Boladung |   |                       |
|                |                                   |   |                       |
|                | GPS-Logging                       |   |                       |
|                | Modell                            |   |                       |
|                | Firmware Version                  |   |                       |
|                |                                   |   |                       |
|                | Therm Abfüllsicherung             | 9 |                       |
|                | Abfüllsicherung Ein/Aus           | 2 |                       |
|                | A-Nummer                          |   |                       |
|                | GWG 1 (2, 3)                      |   |                       |
|                | ANA                               |   |                       |
|                | ANA umgehen                       |   |                       |
|                |                                   |   |                       |
|                | Opt. Abfüllsicherung              | S |                       |
|                | Abfüllsicherung Ein/Aus           |   |                       |
|                | Mono-AS                           |   |                       |
|                | Seriennummer                      |   |                       |
|                | Firmware Version                  |   |                       |
|                |                                   |   |                       |
|                | i-Box-Interface                   | C |                       |
|                | (mit "Ex-TIGER"))                 |   |                       |
|                | 1. Klemmbox                       | С | 2. Klemmbox           |
|                | A-Nummer                          |   | A-Nummer              |
|                | Box 1 Typ                         |   | Magnetkennung GWG     |
|                | Box 1 Version                     |   | Box 2 Typ             |
|                | 1. (12.) Eingang Box1             |   | Box 2 Version         |
|                |                                   |   | 1. (18.) Eingang Box2 |
|                |                                   |   | Log. Zuordnung        |
|                |                                   |   | Invertieren           |
|                | Temperatursensor 1 (8)            |   | Namur                 |

Anhang

125

log. Zuordnung Kalibrierung 0/-195°C Kalibrierung 50/-80°C

i-Box mA Interface

#### PID-Klemmbox (PID)

A-Nr. Typ Version LOG-Level Firmware-Version

Treiber-Version

6: Hardware-Konfiguration

| (Verlugbar bei Fahrzeugen mit                                                                                                    | S |
|----------------------------------------------------------------------------------------------------|---|
| *A-Nummer                                                                                                    |   |
| Firmware Version                                                                                                    |   |
| Driver Version                                                                                                    |   |
| 1. (2.) Klemmbox                                                                                                    |   |
| A-Nummer                                                                                                    |   |
| 1. (18.) Eingang Box 1 (2)                                                                                                    |   |
| Invertieren                                                                                                    |   |
| Namur                                                                                                    |   |
| Drucksensor                                                                                                    |   |
| Anschlussklemme                                                                                                    |   |
| Max. Durchfluss                                                                                                    |   |
| Min Durchfluss                                                                                                    |   |
| Stromanfangswert SAW                                                                                                    |   |
| Stromendwert SEW                                                                                                    |   |
| Druck bei SAW                                                                                                    |   |
| Druck bei SFW                                                                                                    |   |
| Allgemein                                                                                                    |   |
|                                                                                                    |   |
| 2099.19                                                                                                    |   |
| Bluetooth Empfänger                                                                                                    | S |
| Bluetooth Empfänger Ein/Aus                                                                                                    |   |
|                                                                                                    |   |
| Schnittstelle                                                                                                    |   |
| Baud                                                                                                    |   |
| Schnittstelle<br>Baud<br>Pin                                                                                                    |   |
| Schnittstelle<br>Baud<br>Pin<br>Name                                                                                                    |   |
| Schnittstelle<br>Baud<br>Pin<br>Name                                                                                                    |   |
| Schnittstelle<br>Baud<br>Pin<br>Name<br>CAN / J1939                                                                                                    | U |
| Schnittstelle<br>Baud<br>Pin<br>Name<br>CAN / J1939<br>CAN/J1939 Ein/Aus                                                                                                    | U |
| Schnittstelle<br>Baud<br>Pin<br>Name<br>CAN / J1939<br>CAN/J1939 Ein/Aus<br>Adresse                                                                                                    | U |
| Schnittstelle<br>Baud<br>Pin<br>Name<br>CAN / J1939<br>CAN/J1939 Ein/Aus<br>Adresse<br>W-AS Router Adresse                                                                                                    | U |
| Schnittstelle<br>Baud<br>Pin<br>Name<br>CAN / J1939<br>CAN/J1939 Ein/Aus<br>Adresse<br>W-AS Router Adresse<br>Busanmeldung                                                                                                    | U |
| Schnittstelle<br>Baud<br>Pin<br>Name<br>CAN / J1939<br>CAN/J1939 Ein/Aus<br>Adresse<br>W-AS Router Adresse<br>Busanmeldung<br><i>Prioritäten der Sendebotschaft</i>                                                                                                    | U |
| Schnittstelle<br>Baud<br>Pin<br>Name<br>CAN / J1939<br>CAN/J1939 Ein/Aus<br>Adresse<br>W-AS Router Adresse<br>Busanmeldung<br><i>Prioritäten der Sendebotschaft</i><br>Durchfluss                                                                                                    | U |
| Schnittstelle<br>Baud<br>Pin<br>Name<br>CAN / J1939<br>CAN/J1939 Ein/Aus<br>Adresse<br>W-AS Router Adresse<br>Busanmeldung<br><i>Prioritäten der Sendebotschaft</i><br>Durchfluss<br>Menge                                                                                                    | U |
| Schnittstelle<br>Baud<br>Pin<br>Name<br>CAN / J1939<br>CAN/J1939 Ein/Aus<br>Adresse<br>W-AS Router Adresse<br>Busanmeldung<br><i>Prioritäten der Sendebotschaft</i><br>Durchfluss<br>Menge<br>Vorgabedaten                                                                                                    | U |
| Schnittstelle<br>Baud<br>Pin<br>Name<br>CAN / J1939<br>CAN/J1939 Ein/Aus<br>Adresse<br>W-AS Router Adresse<br>Busanmeldung<br><i>Prioritäten der Sendebotschaft</i><br>Durchfluss<br>Menge<br>Vorgabedaten<br>W-AS Router                                                                                                    | U |
| Schnittstelle<br>Baud<br>Pin<br>Name<br>CAN / J1939<br>CAN/J1939 Ein/Aus<br>Adresse<br>W-AS Router Adresse<br>Busanmeldung<br><i>Prioritäten der Sendebotschaft</i><br>Durchfluss<br>Menge<br>Vorgabedaten<br>W-AS Router<br><i>Konfiguration schreiben</i>                                                                                                    | U |
| Schnittstelle<br>Baud<br>Pin<br>Name<br>CAN / J1939<br>CAN/J1939 Ein/Aus<br>Adresse<br>W-AS Router Adresse<br>Busanmeldung<br><i>Prioritäten der Sendebotschaft</i><br>Durchfluss<br>Menge<br>Vorgabedaten<br>W-AS Router<br><i>Konfiguration schreiben</i><br>Dialogmeldungen                                                                                                    | U |
| Schnittstelle<br>Baud<br>Pin<br>Name<br>CAN / J1939<br>CAN/J1939 Ein/Aus<br>Adresse<br>W-AS Router Adresse<br>Busanmeldung<br><i>Prioritäten der Sendebotschaft</i><br>Durchfluss<br>Menge<br>Vorgabedaten<br>W-AS Router<br><i>Konfiguration schreiben</i><br>Dialogmeldungen<br>Konfiguration lesen                                                                                                    | U |
| Schnittstelle<br>Baud<br>Pin<br>Name<br>CAN / J1939<br>CAN/J1939 Ein/Aus<br>Adresse<br>W-AS Router Adresse<br>Busanmeldung<br><i>Prioritäten der Sendebotschaft</i><br>Durchfluss<br>Menge<br>Vorgabedaten<br>W-AS Router<br><i>Konfiguration schreiben</i><br>Dialogmeldungen<br>Konfiguration lesen<br>Diagnose lesen                                                                                                 | U |
| Schnittstelle<br>Baud<br>Pin<br>Name<br>CAN / J1939<br>CAN/J1939 Ein/Aus<br>Adresse<br>W-AS Router Adresse<br>Busanmeldung<br>Prioritäten der Sendebotschaft<br>Durchfluss<br>Menge<br>Vorgabedaten<br>W-AS Router<br>Konfiguration schreiben<br>Dialogmeldungen<br>Konfiguration lesen<br>Diagnose lesen<br>Konfiguration speichern                                                                                    | U |
| Schnittstelle<br>Baud<br>Pin<br>Name<br>CAN / J1939<br>CAN/J1939 Ein/Aus<br>Adresse<br>W-AS Router Adresse<br>Busanmeldung<br><i>Prioritäten der Sendebotschaft</i><br>Durchfluss<br>Menge<br>Vorgabedaten<br>W-AS Router<br><i>Konfiguration schreiben</i><br>Dialogmeldungen<br>Konfiguration lesen<br>Diagnose lesen<br>Konfiguration speichern<br>Abgabeinformation                                                 |   |
| Schnittstelle<br>Baud<br>Pin<br>Name<br>CAN / J1939<br>CAN/J1939 Ein/Aus<br>Adresse<br>W-AS Router Adresse<br>Busanmeldung<br>Prioritäten der Sendebotschaft<br>Durchfluss<br>Menge<br>Vorgabedaten<br>W-AS Router<br>Konfiguration schreiben<br>Dialogmeldungen<br>Konfiguration lesen<br>Diagnose lesen<br>Konfiguration speichern<br>Abgabeinformation<br>Firmware Version                                           |   |
| Schnittstelle<br>Baud<br>Pin<br>Name<br>CAN / J1939<br>CAN/J1939 Ein/Aus<br>Adresse<br>W-AS Router Adresse<br>Busanmeldung<br>Prioritäten der Sendebotschaft<br>Durchfluss<br>Menge<br>Vorgabedaten<br>W-AS Router<br>Konfiguration schreiben<br>Dialogmeldungen<br>Konfiguration lesen<br>Dialogmeldungen<br>Konfiguration lesen<br>Diagnose lesen<br>Konfiguration speichern<br>Abgabeinformation<br>Firmware Version | U |

ANR

| 126                          |                                                                                                    |   |
|------------------------------|----------------------------------------------------------------------------------------------------|---|
|                              | Version                                                                                                    |   |
|                              | W-AS Terminal                                                                                                    |   |
|                              | ANR                                                                                                    |   |
|                              | Version                                                                                                    |   |
|                              | W-AS Router                                                                                                    |   |
|                              | ANR                                                                                                    |   |
|                              | Version                                                                                                    |   |
|                              | Adresse                                                                                                    |   |
| 6: Hardware- S               | Adresse System 3003                                                                                                    |   |
| Konfiguration                |                                                                                                    |   |
|                              | Relaiszeit                                                                                                    |   |
|                              | Relais 1 (6)                                                                                                    |   |
|                              |                                                                                                    |   |
|                              | I/O-Box 6753                                                                                                    | S |
|                              | Grundmodul                                                                                                    |   |
|                              | I/O-Box 6753 EIN/AUS                                                                                                    |   |
|                              | 0. (…7.) Eingang                                                                                                    |   |
|                              | Logische Zuordnung                                                                                                    |   |
|                              | Invertieren                                                                                                    |   |
|                              | 0. (7.) Ausgang                                                                                                    |   |
|                              | Logische Zuordnung                                                                                                    |   |
|                              | Invertieren                                                                                                    |   |
|                              |                                                                                                    |   |
|                              | MID                                                                                                    | C |
|                              | *MID EIN/AUS                                                                                                    |   |
|                              | *Identifizierungsnummer                                                                                                    |   |
|                              | *Kalibrierfaktor System                                                                                                    |   |
|                              | *Kalibrierfaktor MID                                                                                                    |   |
|                              | *min. Volumen                                                                                                    |   |
|                              |                                                                                                    |   |
|                              | Schmieröl                                                                                                    | C |
|                              | Messstelle 1 (6)                                                                                                    |   |
|                              | * Adressieren                                                                                                    |   |
|                              | * Rücksetzen                                                                                                    |   |
|                              | * A-Nr. Sensorkopf                                                                                                    |   |
|                              | Firmware Sensorkopf                                                                                                    |   |
|                              | * A-Nr. Ovalradzähler                                                                                                    |   |
|                              | Firmware Ovalradzähler                                                                                                    |   |
|                              | Zähler                                                                                                    |   |
|                              | * Log. Zuordnung                                                                                                    |   |
|                              | * Nr. von Zähler                                                                                                    |   |
|                              | * Eichfaktor 1 (3)                                                                                                    |   |
|                              | * Min Volumen                                                                                                    |   |
|                              |                                                                                                    |   |
|                              | Temperatursensor                                                                                                    |   |
|                              | Temperatursensor<br>* Log. Zuordnung                                                                                                    |   |
|                              | <i>Temperatursensor</i><br>* Log. Zuordnung<br>* Kalib. 0/-195 °C                                                                                                    |   |
|                              | <i>Temperatursensor</i><br>* Log. Zuordnung<br>* Kalib. 0/-195 °C<br>* Kalib. 50/-80 °C                                                                                                    |   |
|                              | Temperatursensor<br>* Log. Zuordnung<br>* Kalib. 0/-195 °C<br>* Kalib. 50/-80 °C<br>LMS Intern                                                                                                    |   |
|                              | Temperatursensor<br>* Log. Zuordnung<br>* Kalib. 0/-195 °C<br>* Kalib. 50/-80 °C<br>LMS Intern<br>* Log. Zuordnung                                                                                              |   |
|                              | Temperatursensor<br>* Log. Zuordnung<br>* Kalib. 0/-195 °C<br>* Kalib. 50/-80 °C<br>LMS Intern<br>* Log. Zuordnung<br>LMS Extern                                                                                |   |
|                              | Temperatursensor<br>* Log. Zuordnung<br>* Kalib. 0/-195 °C<br>* Kalib. 50/-80 °C<br>LMS Intern<br>* Log. Zuordnung<br>LMS Extern<br>* Log. Zuordnung                                                            |   |
|                              | Temperatursensor<br>* Log. Zuordnung<br>* Kalib. 0/-195 °C<br>* Kalib. 50/-80 °C<br>LMS Intern<br>* Log. Zuordnung<br>LMS Extern<br>* Log. Zuordnung                                                            |   |
| 7: Büro Konfigura-U          | Temperatursensor<br>* Log. Zuordnung<br>* Kalib. 0/-195 °C<br>* Kalib. 50/-80 °C<br><i>LMS Intern</i><br>* Log. Zuordnung<br><i>LMS Extern</i><br>* Log. Zuordnung<br>Büro-Parameter                            | Ū |
| 7: Büro Konfigura- U<br>tion | Temperatursensor<br>* Log. Zuordnung<br>* Kalib. 0/-195 °C<br>* Kalib. 50/-80 °C<br><i>LMS Intern</i><br>* Log. Zuordnung<br><i>LMS Extern</i><br>* Log. Zuordnung<br>Büro-Parameter<br>Bücklaufdaten (H. O. P) | Ū |

| Stammdaten<br>Tourhandling<br>Fahrer Nummer<br>DBU Vor- und Rücklauf<br>Auftrag Start-Dialog                                                                                                    |   |               |
|----------------------------------------------------------------------------------------------------|---|---------------|
| FTP Konfiguration<br>FTL-FTP-Server<br>Box Configuration<br>Box Name<br>Service Status<br>Check Inbox Period<br>Compress Data<br>Resume down and upload<br>Max. amount of pending<br>files<br>FTP Configuration<br>Username<br>Password<br>Server Path<br>IP/Domain<br>Port<br>Security<br>Enable SSL<br>Accept any Certificate<br>Certificate<br>TSL/SSL Version | S | Remote Access |
| Erzeuge Rücklaufdaten<br>Daten löschen                                                                                                    | U |               |
| Stamm- und Vorlaufdaten<br>Vorlaufdaten<br>Rücklaufpuffer                                                                                                    |   |               |
| FTL Parameter<br>FTP-LOG-File Prefix<br>FTP-LOG-File-Intervall<br>FTP-LOG-File erzeugen<br>FTP-RC-File erzeugen<br><i>Kommunikation nach vorne</i><br>Baudrate TVE<br>Schnittstelle TVE<br><i>Kommunikation nach hinten</i><br>Baudrate TVE<br>Schnittstelle TVE                                                                                                  | S |               |
| FTL Delivery<br>OBC-Druck<br>LOG Ausgangsfilter<br>LOG Zeitraum<br>LOG GPS Intervall<br>FTL-LOG in BARTEC-LOG<br>OBC-Diagnose<br>TDL-Zahlungsart<br>Auftrag gedruckt-Dialog<br>OBC-Schnittstellentest                                                                                                    |   |               |

| Anhang            |   |                               |   |
|-------------------|---|-------------------------------|---|
| 128               |   |                               |   |
| 8: SAFE Parameter | U | SAFE Konfiguration            | U |
|                   |   | Qualitätssicherung            |   |
|                   |   | Scan Line                     |   |
|                   |   | Scan Line Kammer              |   |
|                   |   | PID Connect Verzögerung       |   |
|                   |   | PID Signal Dämpfung           |   |
|                   |   | SAFE Umgehung                 | U |
|                   |   | Beladung mit PID              |   |
|                   |   | Abladung mit PID              |   |
|                   |   | GP-Überw. Abgabe A3           |   |
|                   |   | GP Überw. Abgabe A1           |   |
|                   |   | Umgeh. Abgabe ASS erlaubt     |   |
|                   |   | Umgeh. PID Beladung erlaubt   |   |
|                   |   | Umgeh. PID Abgabe erlaubt     |   |
|                   |   | Umgeh. Abladung Anzahl        |   |
|                   |   | Umgeh. messt. Produkt 1 (2,3) |   |
|                   |   | GP-Produkt identisch          |   |
|                   |   | AS Zuordnung                  |   |
|                   |   | Sicherheitsabfrage Hinweis    |   |
|                   |   | Umgehung mit Code             |   |
|                   |   | Abschaltung trotz PID Um…     |   |
|                   |   | GP-AS Zuordnung               |   |
|                   |   | Verbl ist Bleiersatz          |   |
| 9: CHEM-Ablaufpa- | U |                               |   |
| rameter           |   | Stop Abg.X% Fluss             |   |
|                   |   | Füllmenge                     | S |
|                   |   | Füllende benetzt              | S |
|                   |   | Füllen                        | S |
|                   |   | Pumpen beim Füllen            | S |
|                   |   | niedriger Fluss ein           |   |
|                   |   | niedriger Fluss aus           |   |
|                   |   | Pumpe verzögert stoppen       |   |
|                   |   | DrosselungAbg x% *Fluss       |   |
| 10: LPG-Ablaufpa- | U |                               |   |
| rameter           |   | Verzögerung WLS 19            |   |
|                   |   | Verzögerung WLS 7             |   |
|                   |   | Verzögerung WLS 8             |   |
|                   |   | Minimaler Durchfluss          |   |
|                   |   | Maximaler Durchfluss          |   |
|                   |   | Autostart nach Lufteinbr      |   |
| 11: CHEM-Pumpen-  | U |                               |   |
| steuerung         |   | Flusssteuerung                |   |
|                   |   | P-Leistung bei 0l/min         |   |
|                   |   | Stromwert bei 0%              |   |
|                   |   | Stromwert bei 100%            |   |
|                   |   | Abgabestufe 1, 2, 3           |   |
|                   |   | P-Leistung                    |   |
|                   |   | Offset                        |   |
|                   |   | Schrittweite                  |   |
|                   |   | Schrittdauer                  |   |
|                   |   |                               |   |

# 7.2 Logische Aus- und Eingänge7.2.1 PETRO TIGER

#### Logische Ausgänge

| log.<br>Nr. | inv.   | Bezeich-<br>nung | Funktion                                                                                                    |
|-------------|--------|------------------|----------------------------------------------------------------------------------------------------|
| 1           | n      | V                | D-Ventil<br>Steuert über ein 3/2 Wege-Magnetventil das D-Ventil voll auf.                                                                                                    |
| 2           | n      | В                | D-Ventil (Bypass)<br>Steuert über ein 3/2 Wege-Magnetventil die Bypassfunktion im D-Ven-<br>til (Multifunktionsventil).                                                                                                    |
| 3           | n      | L                | Leerschlauch<br>Steuert über ein 3/2 Wege-Magnetventil das Leerschlauchventil                                                                                                    |
| 4           | n      | V1               | Vollschlauch1 (vorne)<br>Steuert über ein 3/2 Wege-Magnetventil das Vollschlauchventil 1                                                                                                    |
| 5           | n      | V2               | Vollschlauch2 (hinten)<br>Steuert über ein 3/2 Wege-Magnetventil das Vollschlauchventil 2                                                                                                    |
| 6           | n      | U                | Ungemessen<br>Steuert über ein 3/2 Wege-Magnetventil das Ventil für ungemessene<br>Abgaben                                                                                                    |
| 7           | n      | E2               | Entlüftung - ANFÜLLEN<br>Steuert über ein 3/2 Wege-Magnetventil das Durchgangsventil zum<br>Entlüftungs-Auffangbehälter                                                                                                    |
| 8           | n      |                  | Hohe Pumpleistung (Systemkabel Ader 5)<br>Plusschaltender Ausgang zur Erhöhung der Motordrehzahl<br>(Dieser wird eingeschaltet, wenn ein konfigurierbarer Durchfluss über-<br>schritten und ausgeschaltet und wenn ein zweiter konfigurierter Durch-<br>fluss unterschritten ist. Bei Bypass ist dieser Ausgang nicht aktiv.)     |
| 9           | n      | SB               | Steuerblock entlüften<br>Entlüftet über ein 3/2 Wege-Magnetventil den Steuerblock und schließt<br>damit Bodenventile                                                                                                    |
| 10          | n      | EV               | Druckluft Entrestung<br>Gibt über ein Durchgangs-Magnetventil die Druckluft zur Entrestung auf<br>das Koordinatenstück                                                                                                    |
| 11          | j      | А                | Zulauf Messstrecke<br>Steuert über ein 3/2 Wege-Magnetventil das Ventil A (Zulauf zur Mess-<br>trecke)                                                                                                    |
| 12<br>12a   | n<br>n | E1               | Absperrventil Entrestung <i>Für Entresten zurück in den Tank Ausgang</i> 21 <i>nut-<br/>zen!</i><br>Relais Entrestungspumpe<br>Steuert über ein 3/2 Wege-Magnetventil das Durchgangsventil in der<br>Entrestungsleitung zwischen Pumpensumpf und oberem Knie; Schal-<br>tet gleichzeitig über ein Relais die Entrestungspumpe ein |
| 13          |        |                  | Stoppt die Pumpe während des Entrestens (nur während Entresten gesetzt)                                                                                                    |
| 14          | n      | E4               | Druckluft Sammelleitung<br>Steuert über ein 3/2 Wege-Magnetventil das Durchgangsventil in der<br>Entrestungsleitung vom Koordinatenstück zur Sammelleitung.                                                                                                    |
| 15          | n      |                  | Motor aus, vor Entrestungsbeginn 5 sec. high<br>Plusschaltender Impulsausgang zum Abstellen des Motors bei Entres-<br>tung                                                                                                    |
| 16          | n      | V3               | Vollschlauch 3<br>Steuert über ein 3/2 Wege-Magnetventil das Vollschlauchventil 3                                                                                                    |
| 17          | n      |                  | Freigabe Drehzahlsteuerung<br>Plusschaltender Ausgang zum Abschalten der Motor-Drehzahleinstel-<br>lung.<br>Dieser wird bei einem Durchfluss über 5 Liter/min. aktiv (auch bei By-<br>pass).                                                                                                    |

| log.<br>Nr. | inv. | Bezeich-<br>nung | Funktion                                                                                                    |
|-------------|------|------------------|----------------------------------------------------------------------------------------------------|
| 18          | n    | В                | Vor Erreichen der Vorgabemenge wird auf Bypass geschaltet (Drosseln)                                                                      |
| 19          | n    |                  | Für die Dauer der Entrestung auf high (z.B. Hydraulikpumpe aus)                                                                           |
| 20          | n    | E5               | Entlüftung Messrohr (entspricht alternaiv auch log. Nr. 12)<br>Entlüftet im Verlauf des Entrestungsvorganges bei Bedarf das Mess-<br>rohr |
| 21          | n    | E6               | Ventil Entrestung zurück in die Kammer                                                                                                    |
| 22          | n    |                  | Pumpe: ein                                                                                                    |
| 2326        | n    |                  | Ausgänge zur Steuerung mehrerer Additivbehälter<br>(s. Abschn. 4.2.4.2 "Log. Ausgang Additiv")                                            |
| 29          | n    |                  | Vorgangsart Spülen, Freigabeventil Rückspülleitung                                                                                        |
| 43          |      |                  | Selbstbefüllung                                                                                                    |

#### Logische Eingänge

|               | log.<br>Nr. | inv. | Ruhe-<br>zu-<br>stand | Namur | Be-<br>zeich-<br>nung | Funktion                   |
|---------------|-------------|------|-----------------------|-------|-----------------------|----------------------------|
|               | 1           | n    |                       |       |                       | Abgabe-Stopp               |
| A3-TI-<br>GER | 2           | j    | н                     | nein  | 1 1 1                 | Leormolder Schlauchventile |
| Ex-TI-<br>GER | 3           | n    | -                     | ja    |                       |                            |
|               | 5           | j    | L                     | nein  |                       | Abfüllsicherung            |

#### Erläuterung:

- 3: Leermeldesensor im unteren Knie (nur bei Ausstattung mit Entrestungsfunktion)
- 5: Funk-Abfüllsicherung: positives Ansteuersignal am AS-Magnetventil abgreifen (optional bei W-AS und AS-Funk, Anzeige im Display, ob der GWG freigegeben hat; zusätzliche Abschaltung zum Freigabeventil der AS durch das System bei Meldung "Tank voll").

# 7.2.2 PETRO CHEM

#### **Bezeich**log. **Funktion** inv. Nr. nung VH 31 Vollschlauchventil der MID-Anlage 32 LH Leerschlauchventil der MID-Anlage PH Pumpenfreigabe MID beim Befüllen und während der Abgabe 33 34 EH Entlüftung MID zum Befüllen der Anlage 35 BH Bypass-Abgabe MID mit Vollschlauch Ausgang für MID-Abgabe, bleibt gesetzt, bis zur nächsten TIGER-Ab-36 gabe ÜΗ 37 Hohe Pumpenleistung MID Abgabestufe 1 Dieser Ausgang wird beim Abgabestart geschaltet, vorausgesetzt er 39 AH1 wurde vom Bediener ausgewählt. Anhand dieses Ausgangs ist es einer kundenseitig nachgeschalteten Einheit möglich, z.B. den gewünschten Durchfluss für die Abgabe einzustellen. Abgabestufe 2 AH2 40 Siehe Abgabestufe 1 Abgabestufe 3 41 AH3 Siehe Abgabestufe 1 Ausgang Durchflussreduzierung / Durchflussdrosselung Dieser Ausgang wird in Abhängigkeit des Parameters "Drosselung 42 DH *Abg. x%\*Fluss*" angesteuert. Der Ausgang wird mit der Pumpenfreigabe (log. 33) zurückgenommen.

#### Logische Eingänge

| log | inver | tieren      | Ruhe-        | Pozoich- |                                                                                                    |
|-----|-------|-------------|--------------|----------|----------------------------------------------------------------------------------------------------|
| Nr. | КК    | I/O-<br>Box | zu-<br>stand | nung     | Funktion                                                                                                    |
| 1   |       |             |              |          | Abgabe-Stop                                                                                                    |
| 5   | j     |             | L            | AS       | Abfüllsicherung                                                                                                    |
| 7   | n     |             | Н            | LMH1     | Leermelder 1 für MID-Anlage                                                                                                    |
| 8   | n     | j           | L            | LMH2     | Leermelder 2 für MID-Anlage                                                                                                    |
| 9   |       | j           |              |          | MID-Anlage benutzt Behälter/Kammer 2 (wenn 2 MID-Behälter vorhanden sind)                                                                                                    |
| 17  |       |             |              | ESH      | Externer Abgabestart<br>Wird an dem Eingang beim Abgabestart oder nach<br>Erreichen der Vorgabemenge ein Low-High-Flan-<br>kenwechsel detektiert, wird die aktuelle Abgabe/Po-<br>sition gespeichert und eine neue Abgabe mit den<br>vorab eingestellten Parametern (Vorgabemenge,<br>Abgabestufe, Schlauchwahl) gestartet. |

## <sup>132</sup> **7.2.3 PETRO COMP**

#### Logische Ausgänge log. Nr. Bezeich-Funktion inv. Zähler 1 Zähler nung 2 1 51 n V Vollschlauch 2 56 В **Bypass** n 3 61 L Leerschlauch n V1 4 64 n Schlauchtrommel 1 5 V2 65 Schlauchtrommel 2 n 6 U 91 Ungemessen n V3 Schlauchtrommel 3 16 n 85 Drosselung 18 n Gepumpte Abgabe (bei Leerschlauch und Ungemessen) 52 53 n Ausgänge zur Steuerung mehrerer Additivbehälter (s. 23...26 4.2.4.2, "Log. Ausgang Additiv") Ausgang zum Entlüften, wenn Eingang 6 (23) aktiv mel-30 48 n det 38 88 Entrestung n Selbstbefüllung 43

#### Logische Eingänge

| log. Nr. |             |      | Be-    |                                                   |
|----------|-------------|------|--------|---------------------------------------------------|
| Zähler   | Zähler<br>2 | inv. | zeich- | Funktion                                          |
| 1        | 2           |      | nung   |                                                   |
| 1        | 1           | n    |        | Abgabe-Stop                                       |
| 5        | 5           | j    |        | Abfüllsicherung                                   |
| 6        | 23          | j    |        | Eingang für externe Messanlage Luft im Messsystem |
| 18       | 26          |      |        | Entrestung externe Messanlage                     |

#### Rohrleitungsvarianten

Es sind nur die logischen Nummern für Zähler 1 angegeben. Für Zähler 2 müssen die logischen Nummern entsprechend ersetzt werden.

Die Varianten mit 3 Vollschläuchen sind verfügbar ab Softwareversion pair 1.19.4.

#### 2 Vollschläuche, 1 Bypass,

1 Leerschlauch (optional), 1 Ungemessen (optional) (*Typ Sening*)

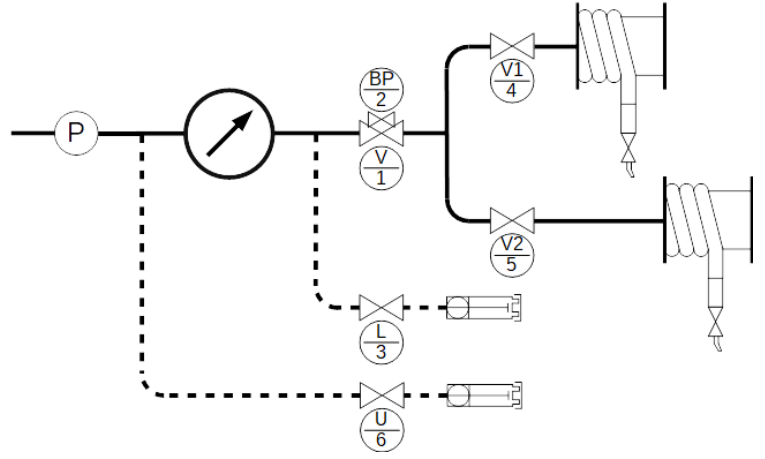

#### 2 Vollschläuche, 1 Leerschlauch (optional), 1 Ungemessen (optional) (*Typ Sening*)

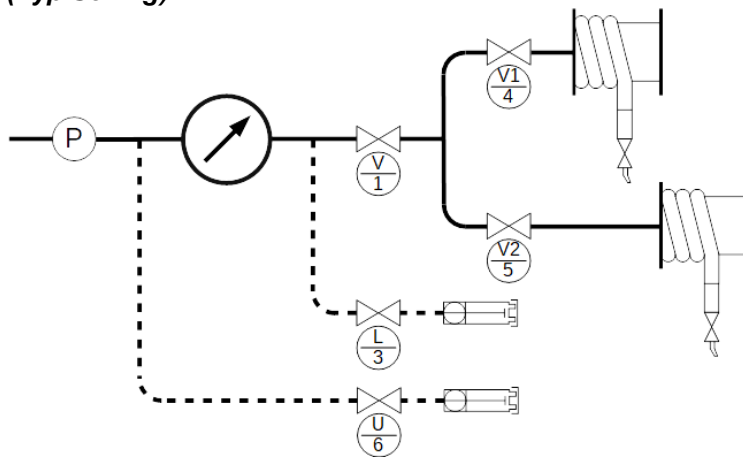

1 Vollschlauch, 1 Bypass, 1 Leerschlauch (optional), 1 Ungemessen (optional)

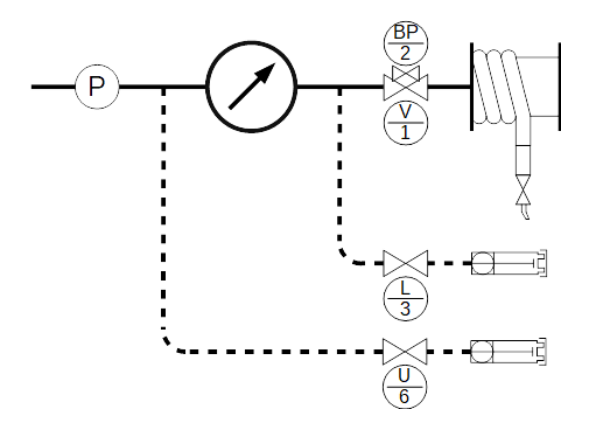

- 1 Vollschlauch,
- 1 Leerschlauch (optional), 1 Ungemessen (optional)

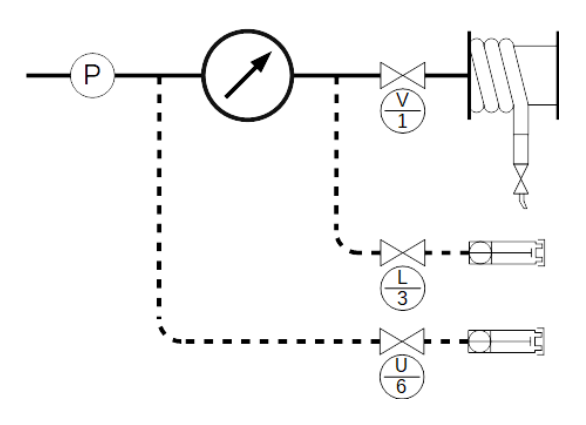

134
3 Vollschläuche,
1 Leerschlauch (optional), 1 Ungemessen (optional)
(*Typ Sening*)

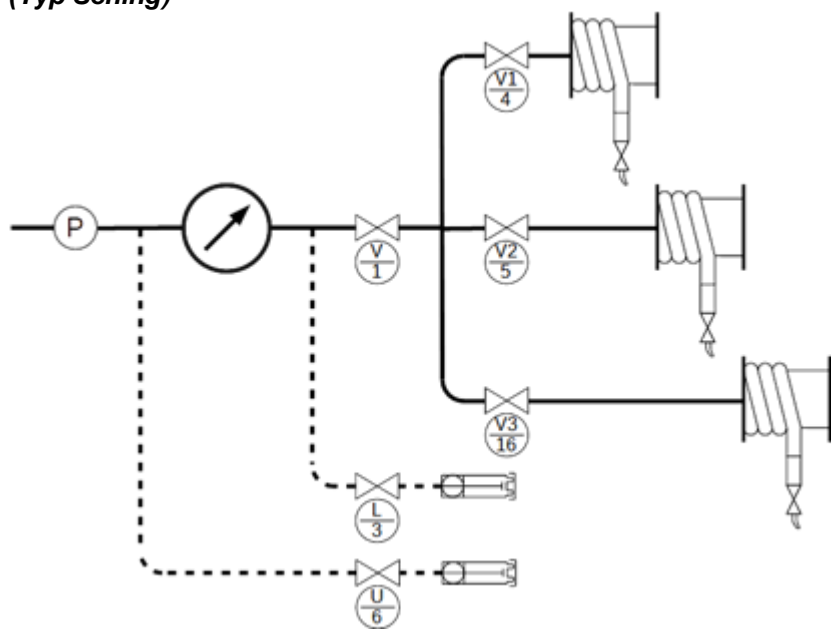

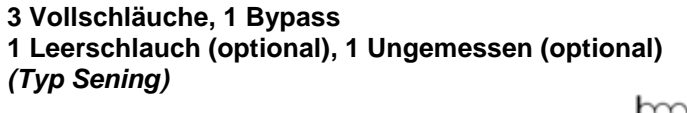

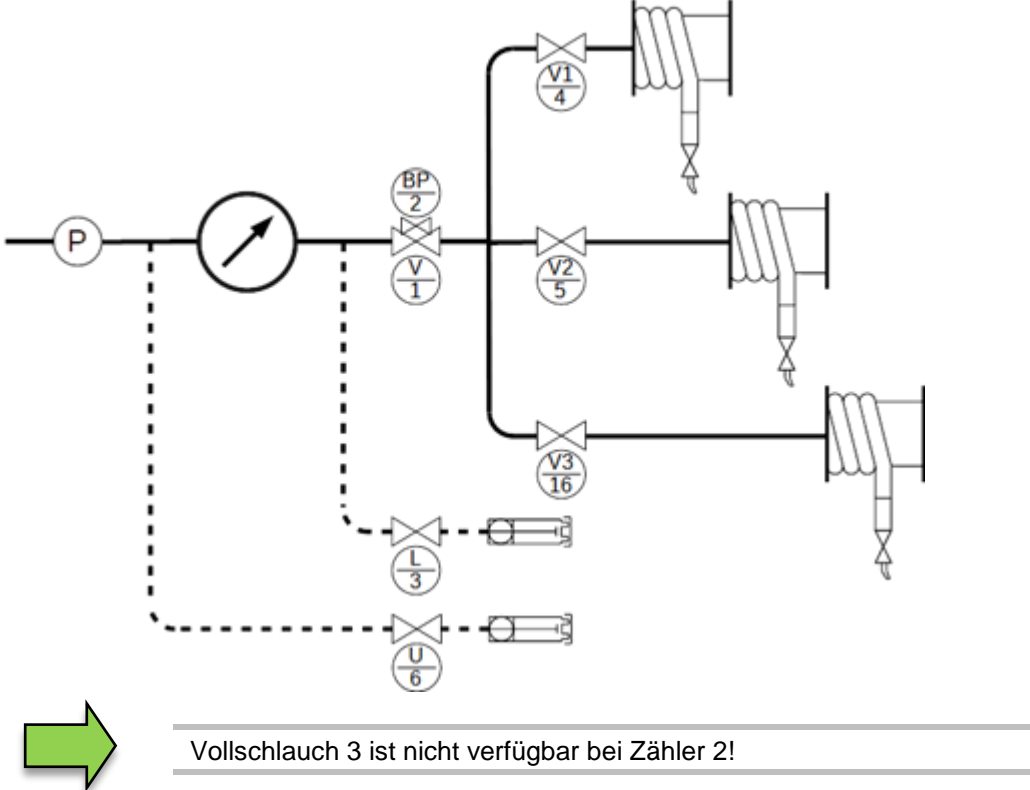

## 7.2.4 LPG

#### Logische Ausgänge

| log.<br>Nr. | inv. | Bezeich-<br>nung | Funktion                                                    |
|-------------|------|------------------|-------------------------------------------------------------|
| 1           | n    | V                | Freigabe-Ventil                                             |
| 2           | n    | В                | Durchflussreduzierung                                       |
| 44          |      |                  | Sprayleitung bei LPG-GOFA                                   |
| 45          |      |                  | Abgabe ohne Pumpe bzw. Befüllen mit Pumpe über Sprayleitung |
| 46          |      |                  | Aktiv saugen                                                |
| 47          |      |                  | Aktiv drücken                                               |
| 79          |      |                  | Pumpe Stopp, wenn WLS 19 "trocken" meldet                   |

## Logische Eingänge

| log.<br>Nr. | inv. | Bezeich-<br>nung | Funktion                          |
|-------------|------|------------------|-----------------------------------|
| 1           | n    |                  | Abgabe-Stop                       |
| 7           |      |                  | Leermeldesensor 1                 |
| 8           |      |                  | Leermeldesensor 2                 |
| 19          |      |                  | Leermeldesensor Trockenlaufschutz |

# 7.2.5 PETRO LUBOIL 3003

|                | Logische Ausgänge |    |    |    |    |       |          |                                         |  |  |
|----------------|-------------------|----|----|----|----|-------|----------|-----------------------------------------|--|--|
| Messstelle Nr. |                   |    |    |    |    | inv   | Bezeich- | Funktion                                |  |  |
| 1              | 2                 | 3  | 4  | 5  | 6  | IIIV. | nung     | Funktion                                |  |  |
| log. Nr.       |                   |    |    |    |    |       |          |                                         |  |  |
| 66             | 67                | 68 | 69 | 70 | 71 |       |          | Pumpe                                   |  |  |
| 72             | 73                | 74 | 75 | 76 | 77 |       |          | Drosselung                              |  |  |
| 81             | 82                | 83 | 84 | 86 | 87 |       |          | Entlüftung                              |  |  |
| 92             | 93                | 94 | 95 | 96 | 97 |       |          | Freigabe                                |  |  |
| 49             | 50                |    |    |    |    |       |          | Umschaltung rechte Seite Zähler 1 und 2 |  |  |
| 62             | 63                |    |    |    |    |       |          | Umschaltung linke Seite Zähler 1 und 2  |  |  |

#### Logische Eingänge

| Messstelle Nr. |    |    |    |    |    | inv  | Bezeich- | Funktion   |
|----------------|----|----|----|----|----|------|----------|------------|
| 1              | 2  | 3  | 4  | 5  | 6  | INV. | nung     | Гинкион    |
| log. Nr.       |    |    |    |    |    |      |          |            |
| 31             | 33 | 35 | 37 | 39 | 41 |      |          | LMS Extern |

#### Logische Eingänge nicht konfigurierbar

| Messstelle Nr. |    |    |    |    |    | inv   | Bezeich- | Funktion   |  |  |
|----------------|----|----|----|----|----|-------|----------|------------|--|--|
| 1              | 2  | 3  | 4  | 5  | 6  | IIIV. | nung     | Funkuon    |  |  |
| log. Nr.       |    |    |    |    |    |       |          |            |  |  |
| 30             | 32 | 34 | 36 | 38 | 40 |       |          | LMS Intern |  |  |

# 7.3 Diagnose-Menü

Mit dem linken oberen Softkey kann ein Diagnosemenü aufgerufen werden. Mit dieser Servicefunktion ist es möglich, durch Servicefachkräfte eine gezielte Diagnose zu einzelnen Systemkomponenten durchzuführen.

Das Diagnosemenü können Sie außerhalb einer Tour, innerhalb einer Tour oder innerhalb eines Auftrags aufrufen.

Menüpunkte, die entsprechend der jeweiligen Anlagenkonfiguration nicht verfügbar sind, werden grau dargestellt und sind nicht wählbar.

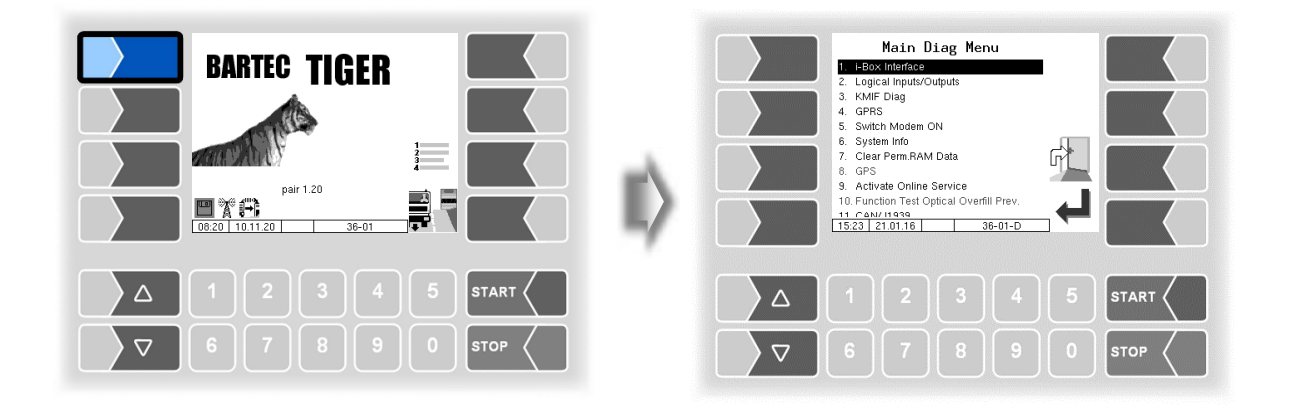

## 7.3.1 Diagnose des i-Box Interfaces

(Nicht verfügbar mit "A3-TIGER" bzw. in Verbindung mit Kompakt-Controller)

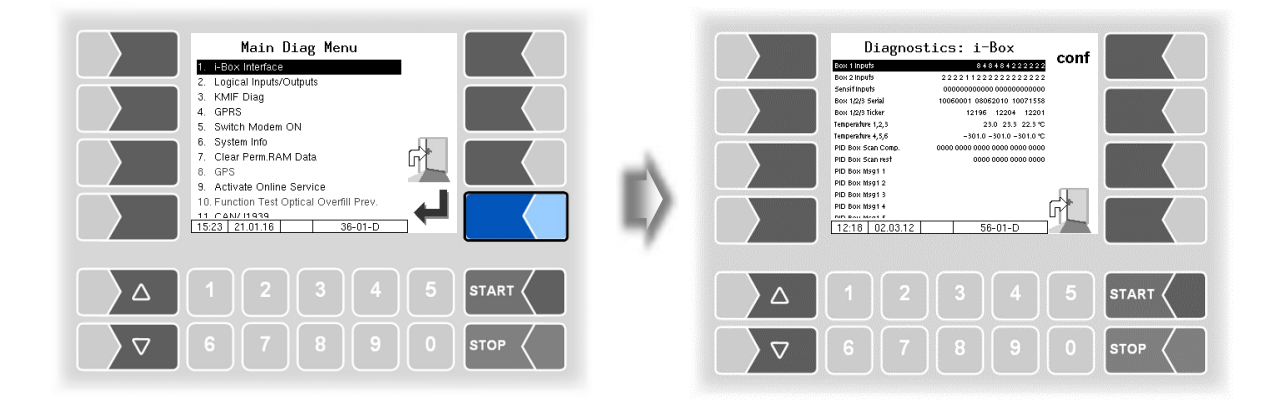

#### Anhang 138

03

04

zu viele Magnete erkannt oder Reedkontakt dauerhaft geschlossen

zu wenig Magnete erkannt oder

Reedkontakt schließt nicht

| Diagnostics: i-Box                           |                               | Restmengensensor bzw. Sensoren<br>an Eingang 1…12 der i-Box Namur plus |                              |                         |               |         |  |  |  |  |  |  |
|----------------------------------------------|-------------------------------|------------------------------------------------------------------------|------------------------------|-------------------------|---------------|---------|--|--|--|--|--|--|
| Box 1 Inputs 48822222                        | IT                            | Sensoren an Eingang 1318 der Interface-Pla-                            |                              |                         |               |         |  |  |  |  |  |  |
| Box 2 Inputs 2222222211220                   | 2221                          |                                                                        | tine Namur (I-Box PID/Namur) |                         |               |         |  |  |  |  |  |  |
|                                              | 2221                          |                                                                        | 4 1/10000                    | Namur: ja               | Namu          | r: nein |  |  |  |  |  |  |
|                                              |                               |                                                                        | 1 Kurzs                      | chiuss                  | 1 geschio     | ssen    |  |  |  |  |  |  |
| Box 1215 Sellar 11102000 110504/0 111        | 111240                        |                                                                        | 2 Unter                      | bonotzt/gooobl          | 2   onen      |         |  |  |  |  |  |  |
| BOX 1/2/5 licker 8166 8175                   | 8176                          |                                                                        | 4 honot                      | zt/ offen               |               |         |  |  |  |  |  |  |
| Temperature 1,2,3 29.4 18\6                  | 21.7 ℃                        |                                                                        |                              |                         |               |         |  |  |  |  |  |  |
| Temperature 4,5,6 -301.0 -301.0 -3           |                               | $\mathbb{N}^{ACH}$                                                     | I UNG! NICht identisci       | h mit Softwa            | re "pyramid". |         |  |  |  |  |  |  |
| PID Box Scan Comp. 8300 0000 0000 0000       |                               |                                                                        |                              |                         |               |         |  |  |  |  |  |  |
| PID Box Scan rest 00000 0000 830             | 0 0000                        | 0000 Kennungen                                                         |                              |                         |               | ag-     |  |  |  |  |  |  |
| PID Box Msg1 1 5can 01 01 15 0407482 0x10 0x | :30 068                       | (jeweils 4 Stellen)                                                    |                              |                         |               | t-      |  |  |  |  |  |  |
| PID Box Msg1 2 5cm 17 01 15 0402364 0x30 0x  | 30 068                        |                                                                        | GW                           | /G1 GWG2 GWG            | <u>3</u> co   | de      |  |  |  |  |  |  |
| PID Box Msg1 3                               |                               |                                                                        | 2222                         | nicht angeschlosse      | n             |         |  |  |  |  |  |  |
| PID Box Msg1 4                               |                               |                                                                        | 2211                         | Super E10 (früher Supe  | er bleifrei)  | 5       |  |  |  |  |  |  |
| DID Pour Ment 5                              | Ur                            |                                                                        | 2121                         | V Power Diesel          | 2             | 20      |  |  |  |  |  |  |
| 16·19 23.02.12 56-01-D                       |                               |                                                                        | 2112                         | Super plus              |               | 6       |  |  |  |  |  |  |
|                                              |                               |                                                                        | 1221                         | Super E5 (früher Benzin | bleifrei)     | 3       |  |  |  |  |  |  |
|                                              | ·                             |                                                                        | 1212                         | Truck Diesel            |               | 4       |  |  |  |  |  |  |
|                                              | \<br>\                        |                                                                        |                              |                         |               | 2       |  |  |  |  |  |  |
| 4                                            | \<br>\                        |                                                                        | 1111                         | Shell Diagnose          |               |         |  |  |  |  |  |  |
| Status Produktkennungssensor 1-6             |                               |                                                                        |                              |                         |               |         |  |  |  |  |  |  |
| (ieweils 2 Stellen)                          | ¥                             |                                                                        |                              |                         |               |         |  |  |  |  |  |  |
|                                              | Produktkennungssensor Magnet- |                                                                        |                              |                         |               |         |  |  |  |  |  |  |
| 01 Sensorstrom zu hoch                       | (jeweils 2 Stellen) code      |                                                                        |                              |                         |               |         |  |  |  |  |  |  |
| 02 Sensorstrom zu gering bzw. kein           | 03 Dies                       | 03 Diesel 2                                                            |                              |                         |               |         |  |  |  |  |  |  |
| Sensor angeschlossen                         | 05 Supe                       | 05 Super E5 (früher Benzin bleifrei) 3                                 |                              |                         |               |         |  |  |  |  |  |  |

früher Super verbleit

Super plus

V-Power Diesel

Super E10 (früher Super bleifrei)

4

5

6

20

06

09

0a

0c

#### Anhang 139

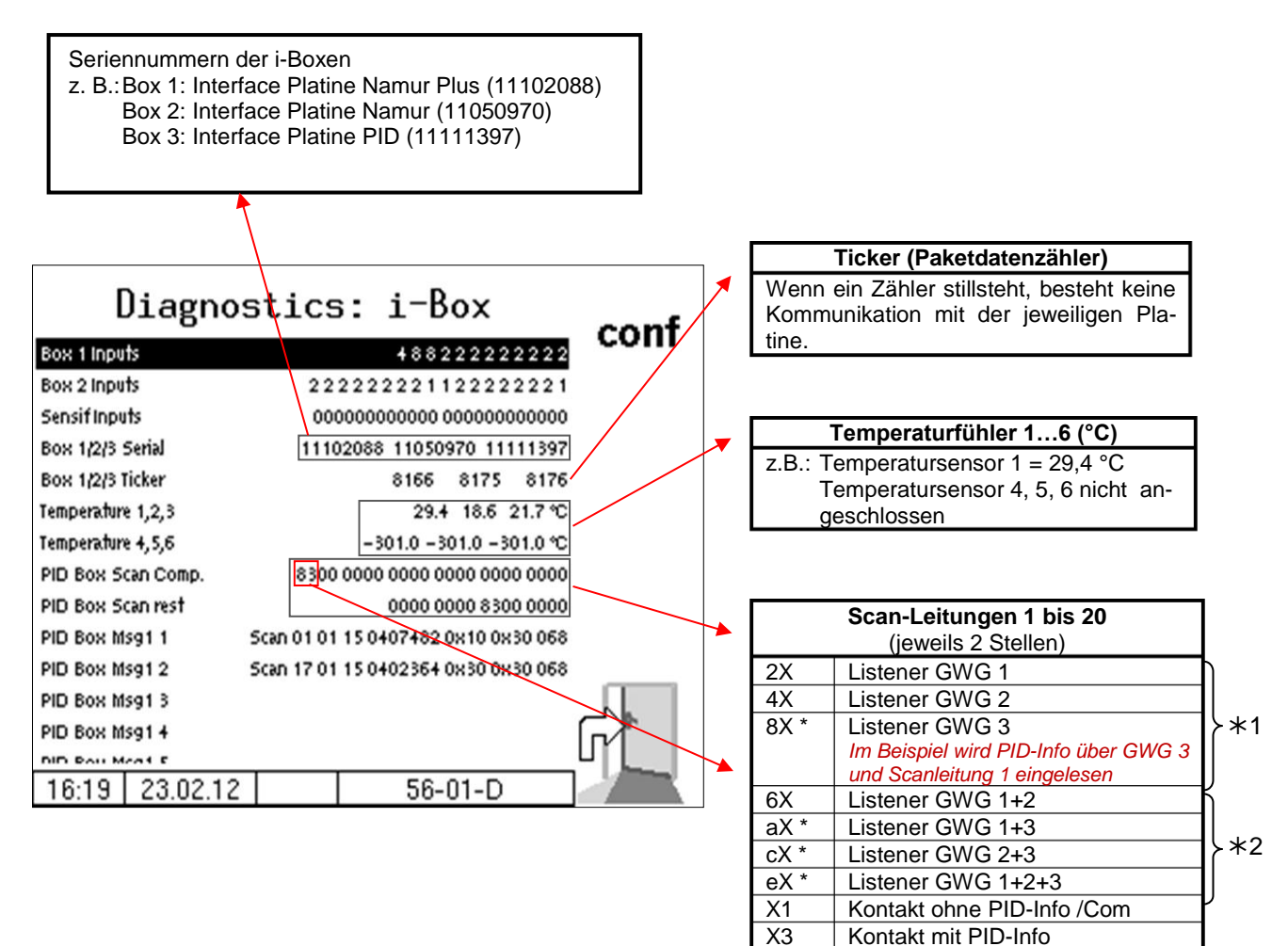

- \*1 Darf nur bei einer der Produktkupplungen eingelesen werden, ansonsten besteht vermutlich ein Kurzschluss zwischen den Produktkupplungen.
- \*2 unzulässig, vermutlich Kurzschluss zwischen Listenerleitungen.
   (Ausnahme: Mehrfachbelegung bei Sammelaaspendelanschluss)

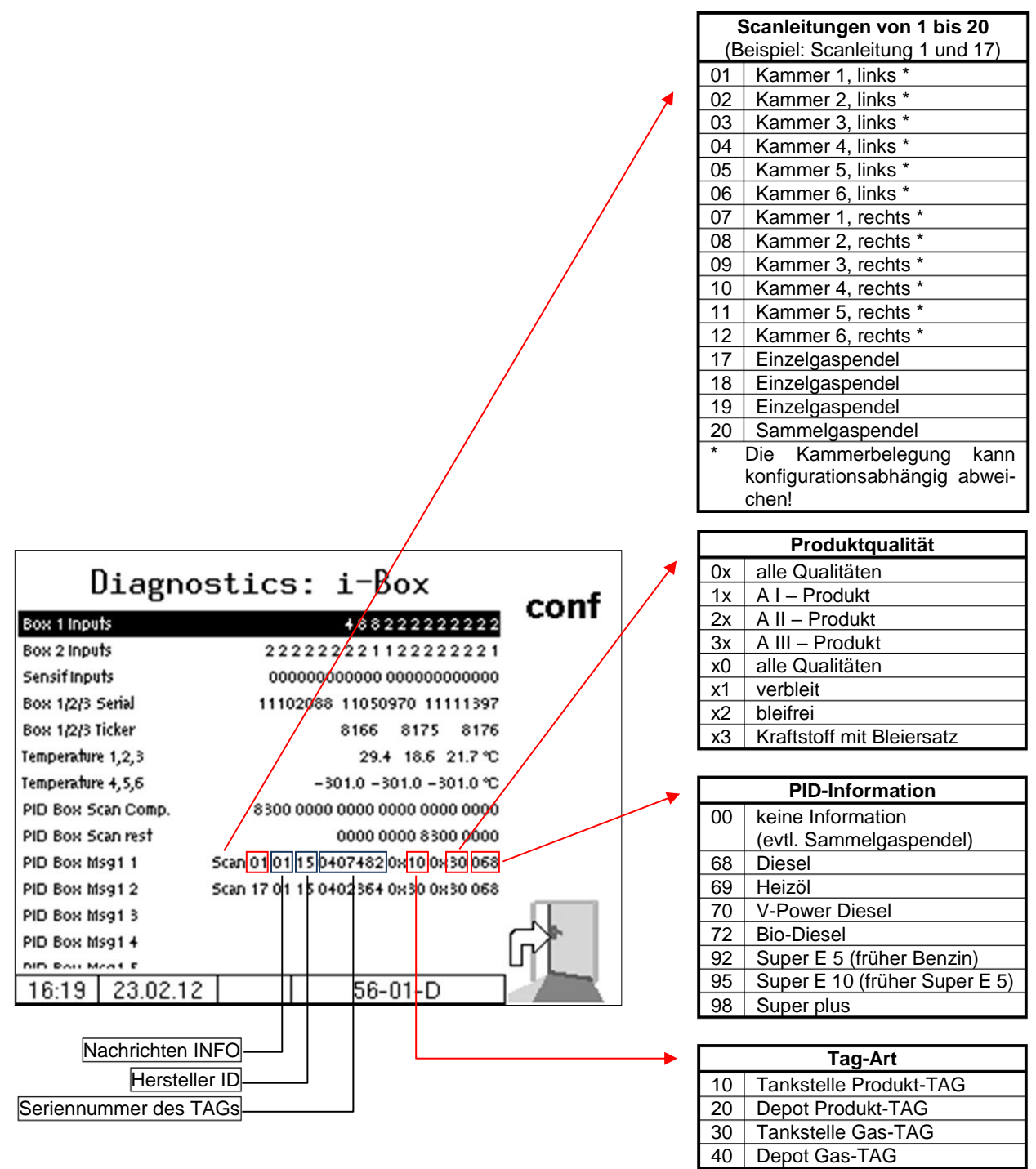

Im Konfigurationsmenü für das i-Box-Interface können Sie die Diagnose mit dem Softkey **diag** aufrufen (s. Seite 71).

# 7.3.2 Diagnose der logischen Ein- und Ausgänge (Software "pair")

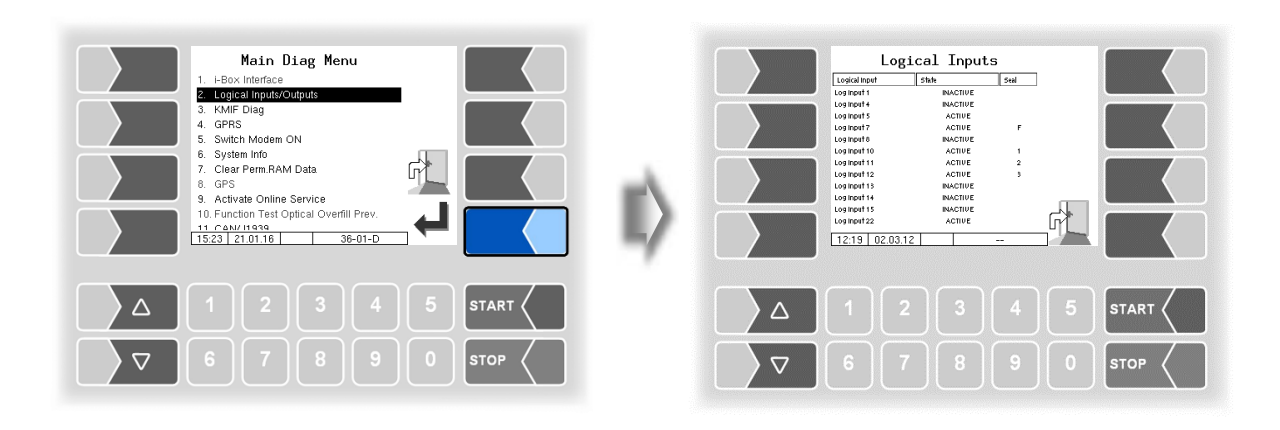

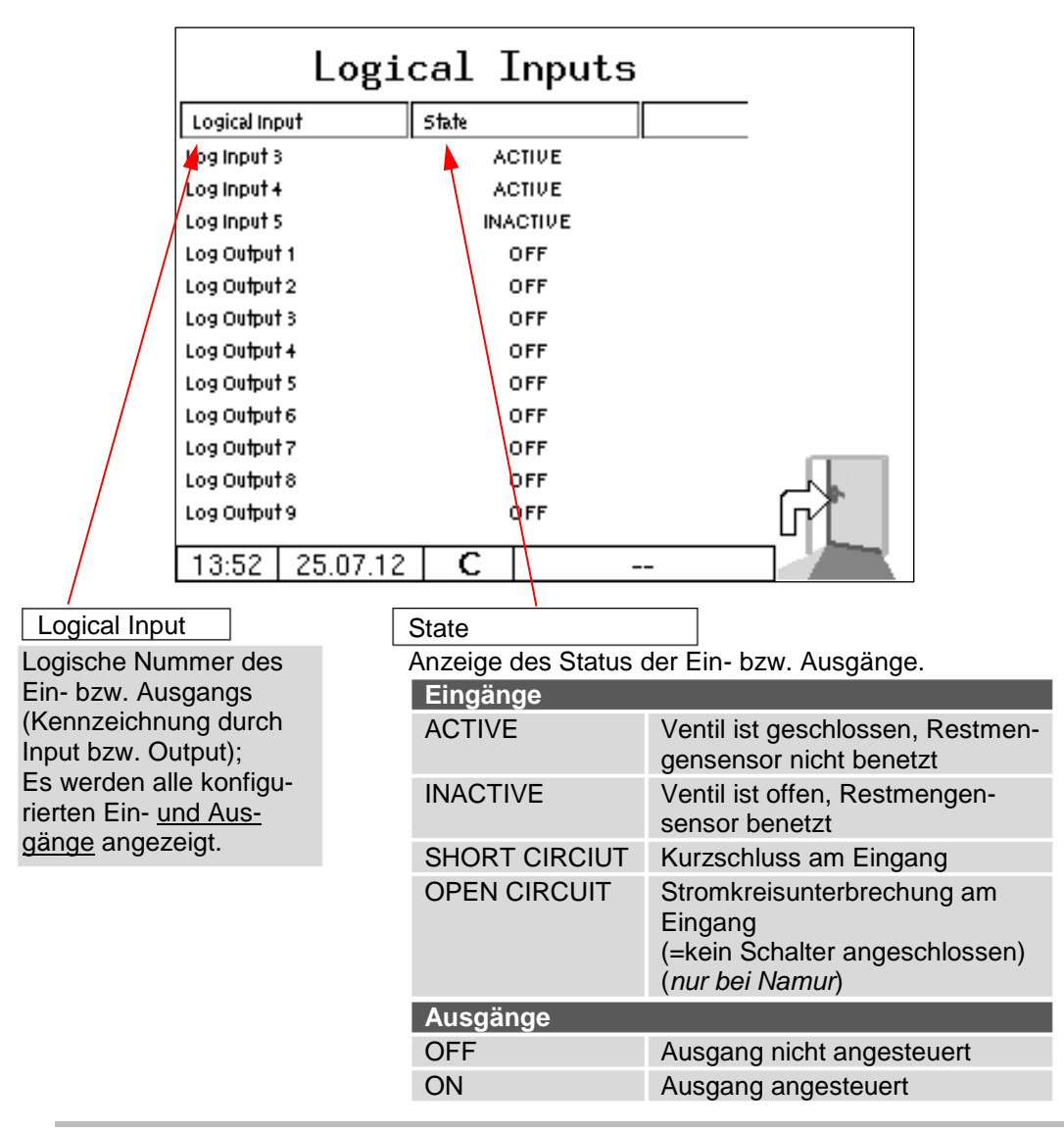

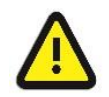

Die Diagnose "Logical Input/Output" wird nur innerhalb eines Abgabeauftrags aktualisiert. Außerhalb eines Auftrags werden möglicherweise nicht die korrekten Zustände angezeigt!

# 7.3.3 Diagnose des Messanlagen-Interfaces

Diese Diagnosefunktion des Messanlagen-Interfaces können Sie auch im Konfigurationsmenü des Messanlagen-Interfaces ausführen (s. Seite 47).

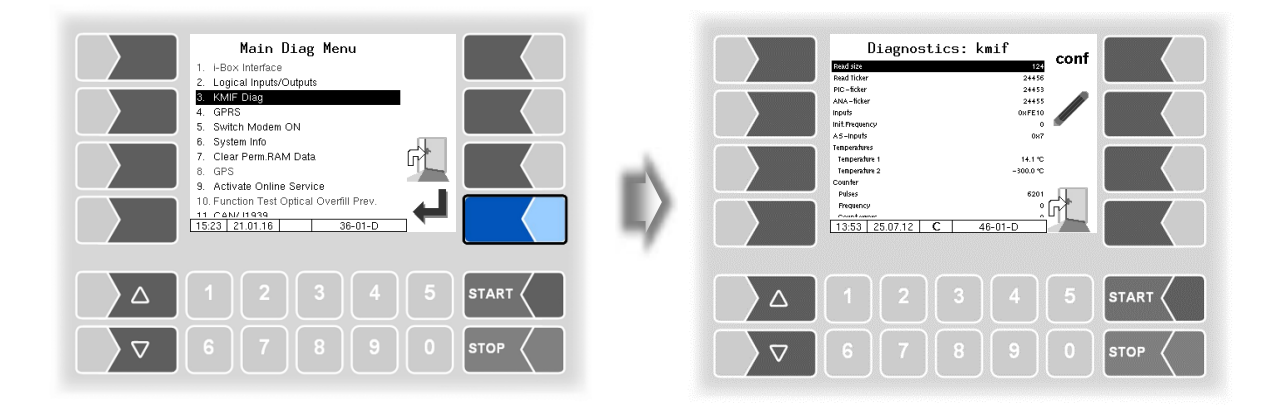

In der Zeile "Inputs" wird der momentane Zustand der Eingänge als Hexadezimalwert angezeigt. Nach Umrechnung in eine Binärzahl können Sie die Zustände aller Eingänge ablesen.

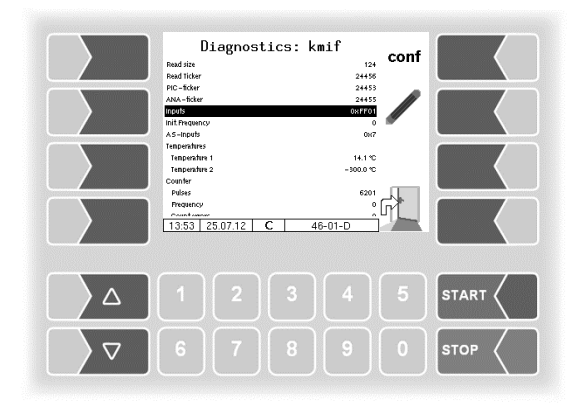
Die Eingänge werden in vier Gruppen dargestellt.

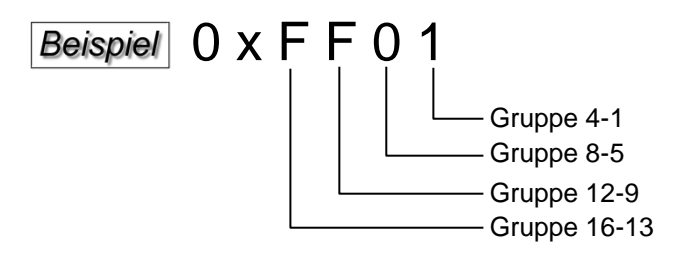

Beispiel für Darstellung Gruppe 4-1:

|                                     | 16         | 15    | 14        | 13        |                         |
|-------------------------------------|------------|-------|-----------|-----------|-------------------------|
|                                     | 12         | 11    | 10        | 9         |                         |
|                                     | 8          | 7     | 6         | 5         |                         |
| Eingänge<br>(Zustände "0" oder "1") | 4          | 3     | 2         | 1         | Darstellung<br>(Gruppe) |
|                                     | 0          | 0     | 0         | 0         | 0                       |
|                                     | 0          | 0     | 0         | 1         | 1                       |
|                                     | 0          | 0     | 1         | 0         | 2                       |
|                                     | 0          | 0     | 1         | 1         | 3                       |
|                                     | 0          | 1     | 0         | 0         | 4                       |
|                                     | 0          | 1     | 0         | 1         | 5                       |
|                                     | 0          | 1     | 1         | 0         | 6                       |
|                                     | 0          | 1     | 1         | 1         | 7                       |
|                                     | 1          | 0     | 0         | 0         | 8                       |
|                                     | 1          | 0     | 0         | 1         | 9                       |
|                                     | 1          | 0     | 1         | 0         | Α                       |
|                                     | 1          | 0     | 1         | 1         | B                       |
|                                     | 1          | 0     | 1         | 1         | C                       |
|                                     | 1          | 1     | 0         | 0         | D                       |
|                                     | 1          | 1     | 1         | 0         | E                       |
|                                     | 1          | 1     | 1         | 1         | F                       |
| Zustände                            |            |       | "0" ≙ Lo  | w,        | "1" ≙ High              |
| Konfigura                           | tion "High | side" | "0" ≙ nic | cht 24 V, | "1" ≙ 24 V              |

"0" △ nicht auf Masse, "1" △ 0 V

Im Beispiel wird der Hexadezimalwert FF01 angezeigt.

Als Binärzahl ergibt das 1111 1111 0000 0001.

Damit hat momentan Eingang 1 den Zustand "1" und die Eingänge 2-8 den Zustand "0".

Konfiguration "Lowside"

Diese Diagnosefunktion des Messanlagen-Interfaces können Sie auch im Konfigurationsmenü des Messanlagen-Interfaces ausführen (s. Seite 47).

## 7.3.4 Diagnose des Messanlageninterfaces mit Ex-TIGER

| Diagnostics:                                                                                                    | kmif conf                                        |      |    |                    |                                                                                                    | Diagr                                                                                           | ostics                                                                                |                                                                                      |      |
|----------------------------------------------------------------------------------------------------|--------------------------------------------------|------|----|--------------------|----------------------------------------------------------------------------------------------------|-------------------------------------------------------------------------------------------------|---------------------------------------------------------------------------------------|--------------------------------------------------------------------------------------|------|
| Rad tike<br>Rad Tider<br>PIC-Korr<br>ANA-Kite<br>Wooth<br>Intervence<br>AS-Indet<br>Tespendars<br>Tespendars<br>Tespenda | 2445<br>2445<br>2445<br>067<br>067<br>067<br>067 |      | E> |                    | A-Dahlar<br>Firmware<br>State<br>Runfiner<br>Ten (Cap (Cht<br>Ras / Sk)/ Enr<br>Pre (Off / Pre<br>Wis ( - ) Pre<br>- ( - ) Hini | sensor head<br>1234 5578<br>1<br>0<br>9965<br>0.00 °C<br>2300 mU<br>0 mbar<br>2<br>-<br>9.01.14 | filling level sensor<br>12343678<br>1<br>0<br>9963<br>85000 ff<br>0<br>0 fF<br>-<br>- | Norbine meter<br>12345578<br>1<br>0<br>99651<br>0<br>0<br>0 mbar<br>0 Hz<br>13081060 |      |
|                                                                                                    |                                                  |      |    |                    |                                                                                                    |                                                                                                 |                                                                                       |                                                                                      |      |
|                                                                                                    |                                                  | STOP |    | $\bigtriangledown$ |                                                                                                    |                                                                                                 |                                                                                       |                                                                                      | STOP |

Im Diagnosefenster werden die aktuellen Daten der drei Komponenten des Messsystems (Sensorkopf, Füllgradsensor, Messrohr) angezeigt.

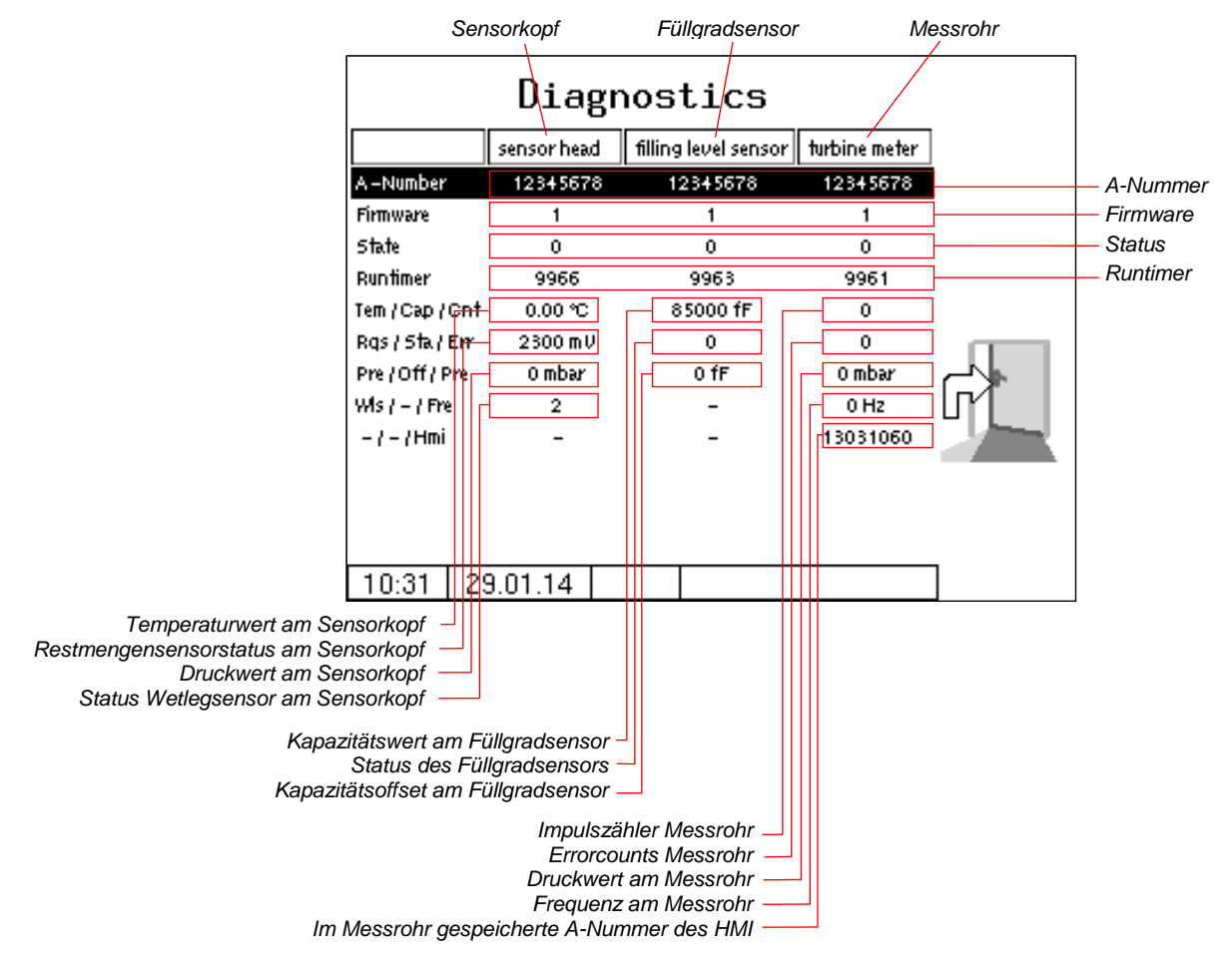

Diese Diagnosefunktion des Messanlagen-Interfaces können Sie auch im Konfigurationsmenü des Messanlagen-Interfaces ausführen (s. Seite 50).

Übermitteln Sie bei Bedarf die angezeigten Diagnosewerte zur Auswertung an den BARTEC BENKE-Service.

#### 1 Statusmeldung

| Sensor  | kopf                                                                                      |
|---------|-------------------------------------------------------------------------------------------|
| 0       | alles i. O.                                                                               |
| 1       | Fehler beim Vergleich der gesendeten zur berechneten Checksumme.                          |
| 2       | Fehler Temperatursensor (kein Sensor angeschlossen oder Kabelbruch) gleichzeitig wird     |
|         | ein Temperaturwert von 300°C übermittelt.                                                 |
| 4       | Fehler Drucksensor (kein Sensor angeschlossen oder Kabelbruch) gleichzeitig wird ein Tem- |
|         | peraturwert von 300°C übermittelt.                                                        |
| Füllgra | dsensor                                                                                   |
| 0       | alles i. O.                                                                               |
| 1       | Fehler beim Vergleich der gesendeten zur berechneten Checksumme.                          |
| Messro  | bhr                                                                                       |
| 0       | alles i. O.                                                                               |
| 1       | Fehler beim Vergleich der gesendeten zur berechneten Checksumme.                          |
| 2       | Fehler Impulszähler (Fehler bei der Auswertung der Hall-Elemente).                        |
| 4       | Fehler Drucksensor (kein Sensor angeschlossen oder Kabelbruch) gleichzeitig wird ein Tem- |
|         | peraturwert von 300°C übermittelt.                                                        |
|         | Beim Ex-Messrohr ist ab Serie "A" kein Drucksensor mehr verbaut.                          |

2 Status Restmengensensor am Sensorkopf

| ~120 mV ≙ leer | ~2200 mV ≙ voll |
|----------------|-----------------|
|                |                 |

#### 3 Status Namur-Restmengensensor nach D-Ventil

| 1 | Kurzschluss           |
|---|-----------------------|
| 2 | Unterbrechung         |
| 4 | benetzt / geschlossen |
| 8 | nicht benetzt / offen |

4 Kapazitätswert am Füllgradsensor

| ~081000 ≙ leer | 140000 ≙ voll ( <i>Heizöl</i> ) |
|----------------|---------------------------------|
|                |                                 |

5 Status des Füllgradsensors (Statusbits des Kapazitätssenorbausteins)

| 0  | kein Fehler                                       |
|----|---------------------------------------------------|
| 2  | Timeout-Fehler bei der Kapazitätsmessung Sensor 1 |
| 20 | Fehler intern, Sensor 1                           |

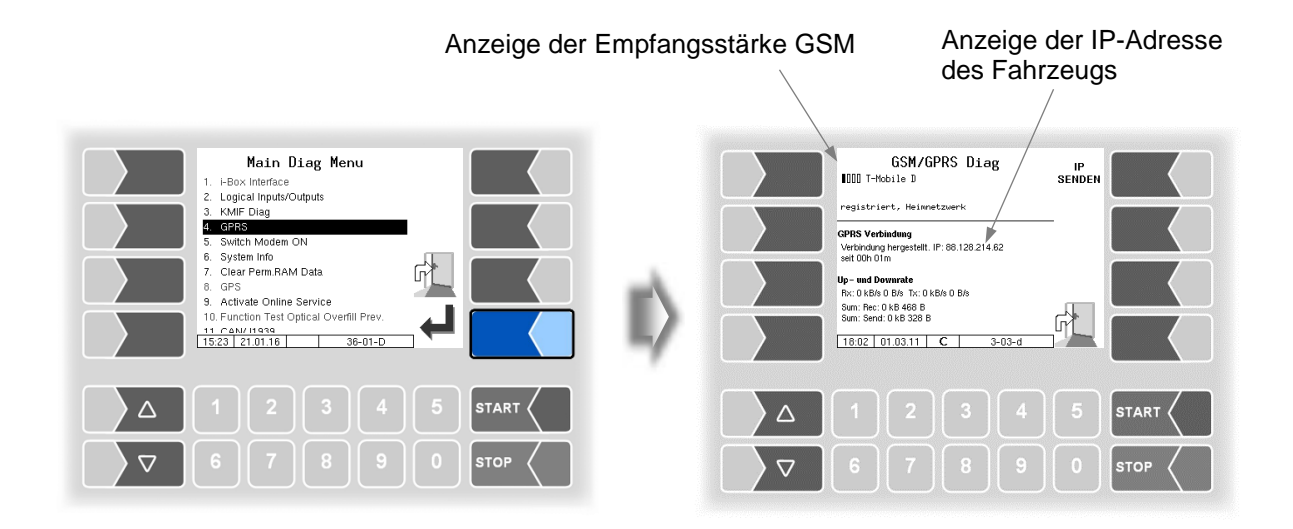

Senden der IP-Adresse an BARTEC BENKE wird manuell ausgelöst

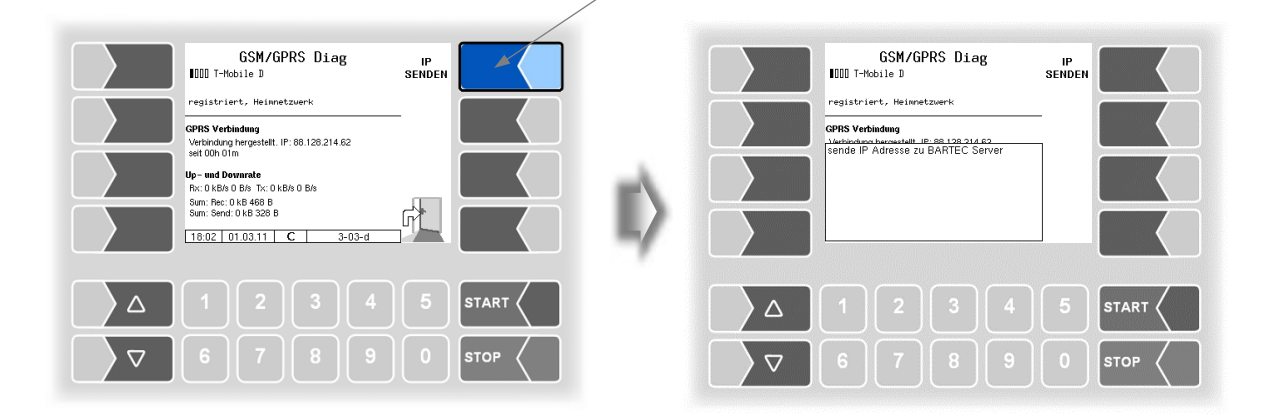

Die Diagnose können Sie auch im Konfigurationsmenü der GPRS-Einheit ausführen (s. Abschnitt 4.2.6.8).

#### 7.3.6 Ein- und Ausschalten des Modems

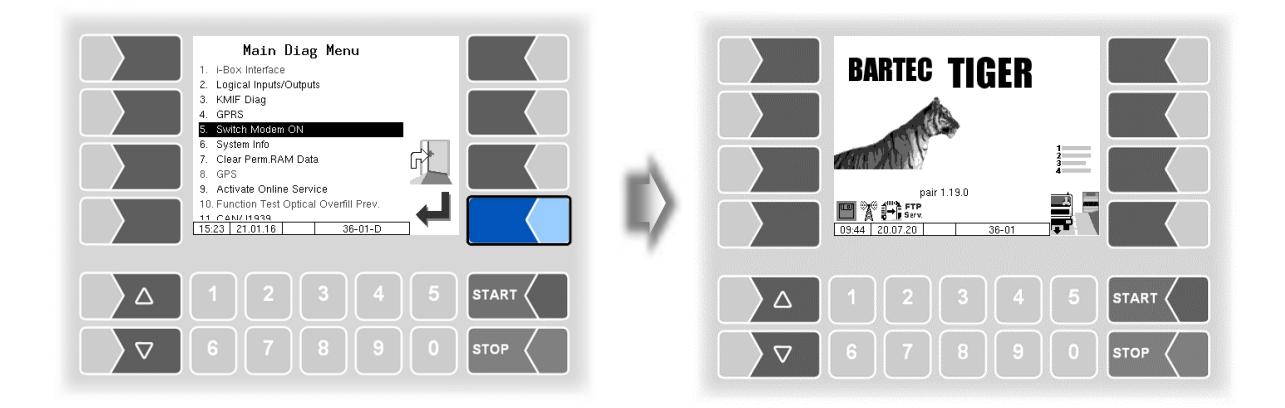

Dieser Menüpunkt entfällt, wenn das Modem in der GPRS-Konfiguration aktiviert ist (s. Abschnitt 4.2.6.8).

Nur wenn das Modem konfiguriert, aber in der GPRS-Konfiguration nicht aktiviert ist, kann das Modem beim Bestätigen dieses Menüpunktes permanent ein- bzw. ausgeschaltet werden.

Der Betriebsstatus des Modems wird nach dem Einschalten durch Icons angezeigt.

Modem eingeschaltet

Modem eingeschaltet, Verbindung hergestellt

Daten werden empfangen

Daten werden gesendet

Der Menüpunkt dient zur Anzeige von Systemdaten.

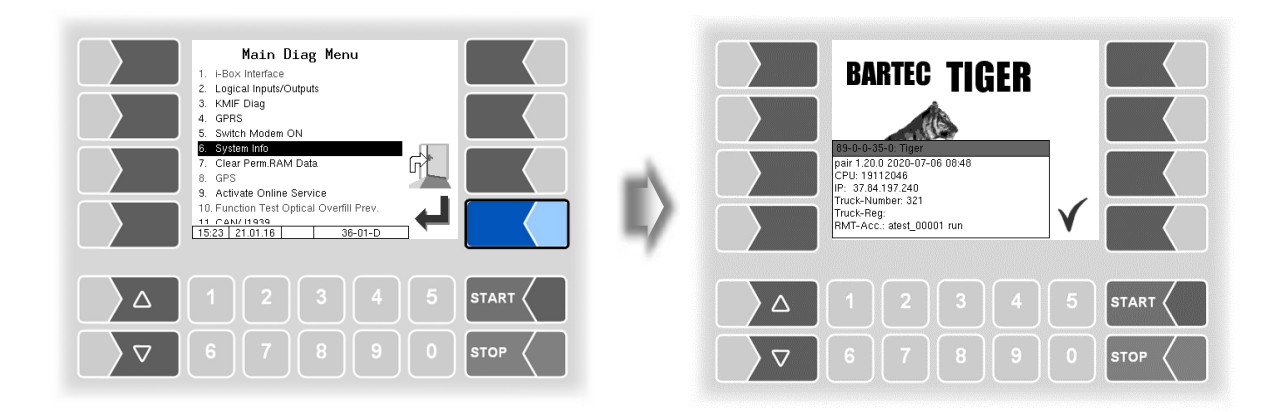

### 7.3.8 Permanent RAM löschen

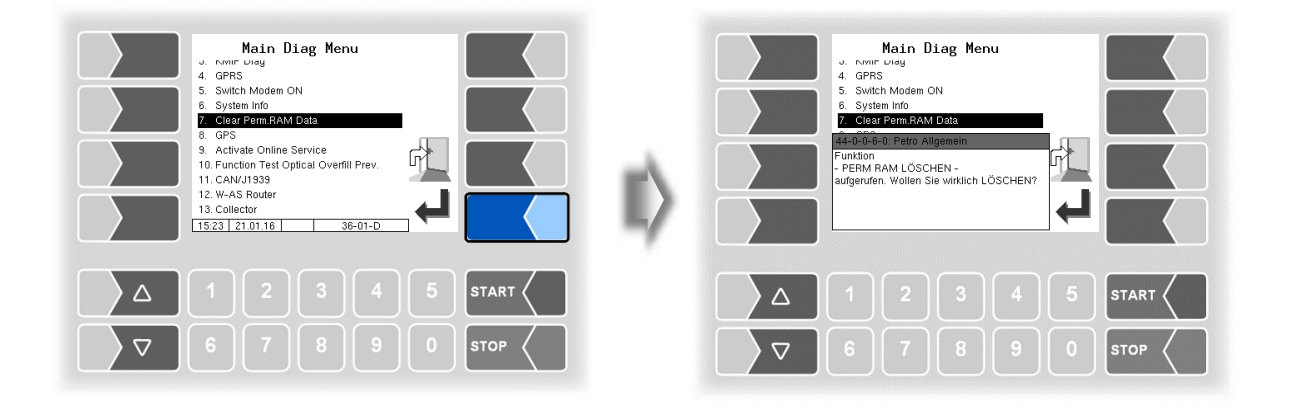

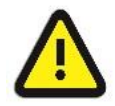

Bei Bestätigen der Sicherheitsabfrage wird der Inhalt des Permanent-RAM-Bereichs gelöscht (Daten der letzten Abgabe).

S. a. Abschnitt 4.5.7.

## 7.3.9 Diagnose GPS

Mit der GPS-Diagnose können Sie die GPS-Verbindung überprüfen.

Die GPS-Diagnose können Sie auch im Konfigurationsmenü für den GPS-Empfänger ausführen, wenn der GPS-Empfänger eingeschaltet ist (s. Abschnitt 4.2.6.11).

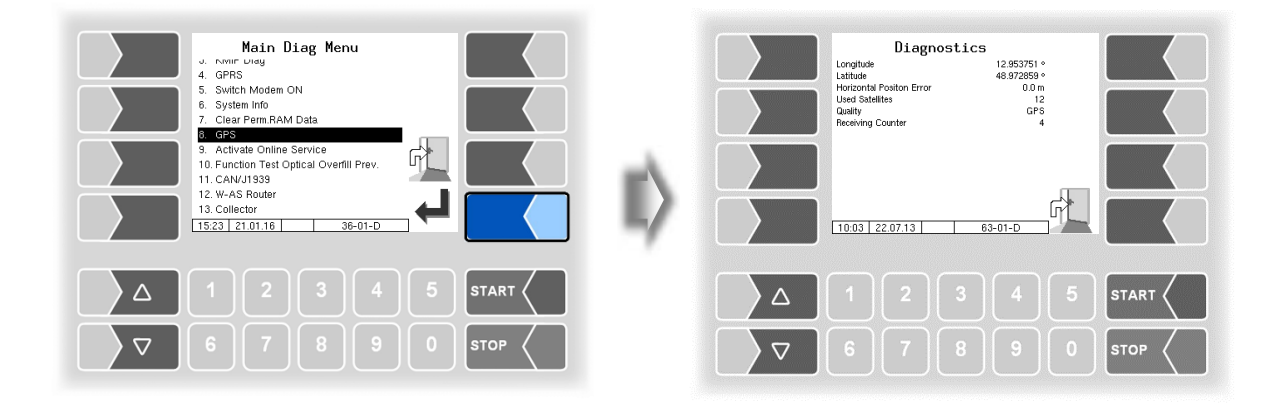

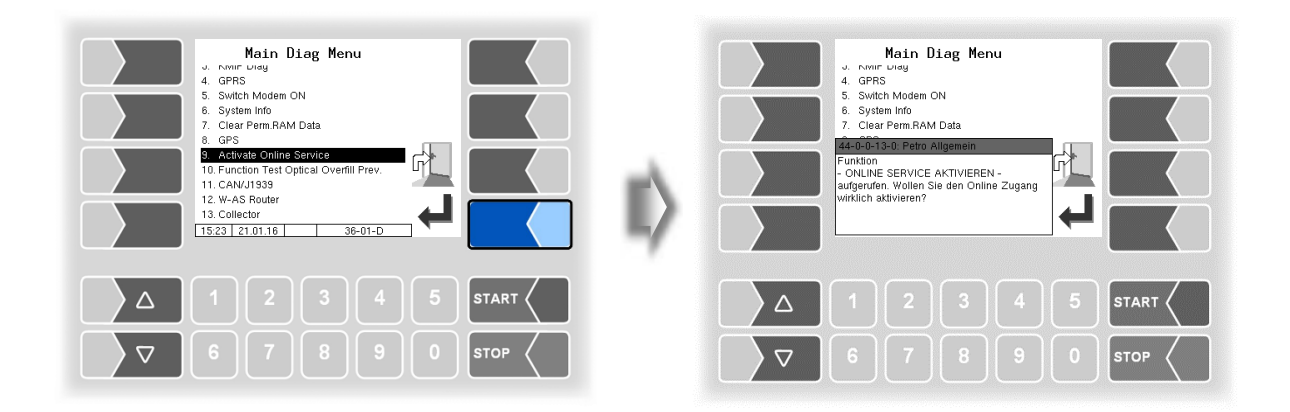

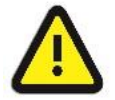

Der Online-Service kann nur aktiviert werden, wenn der Zugriff konfiguriert wurde (s. Abschnitt 4.2.7.2 /Online Service Funktion).

Nach Aktivieren des Online-Service ermöglichen Sie dem BARTEC BENKE-Service den Zugriff auf Serviceinformationen des Fahrzeugs. Damit ist es möglich Journale, Protokolldateien etc. herunterzuladen. Der Zugriff erfolgt über einen FTP-Server. Die Verbindung wird für 3 Minuten aktiviert, innerhalb der der Zugriff auf die Daten gestartet werden muss. Die Verbindung wird automatisch beendet, wenn 3 Minuten lang kein Zugriff erfolgt.

Der Online-Service kann auch im Service-Menü aktiviert werden (s. Abschnitt 4.5.15).

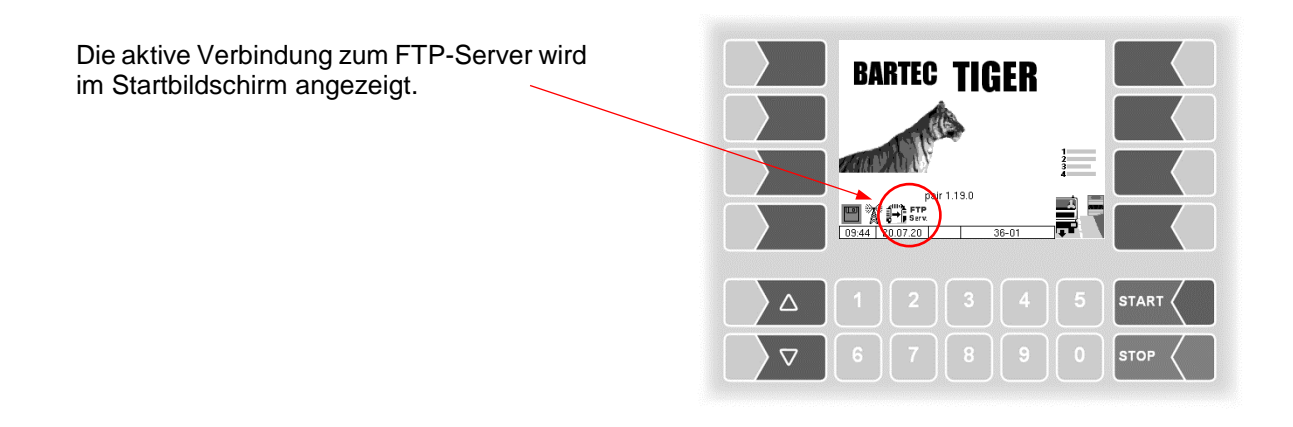

## 7.3.11 Funktionstest Optische Überfüllsicherung

Während einer Abgabe können Sie die Funktion der optischen Überfüllsicherung prüfen.

- Öffnen Sie das Diagnosemenü.
- Bestätigen Sie den Menüpunkt "Function Test Optical Overfill Prev".. Die Abgabe wird unterbrochen und das Horn wird aktiviert.

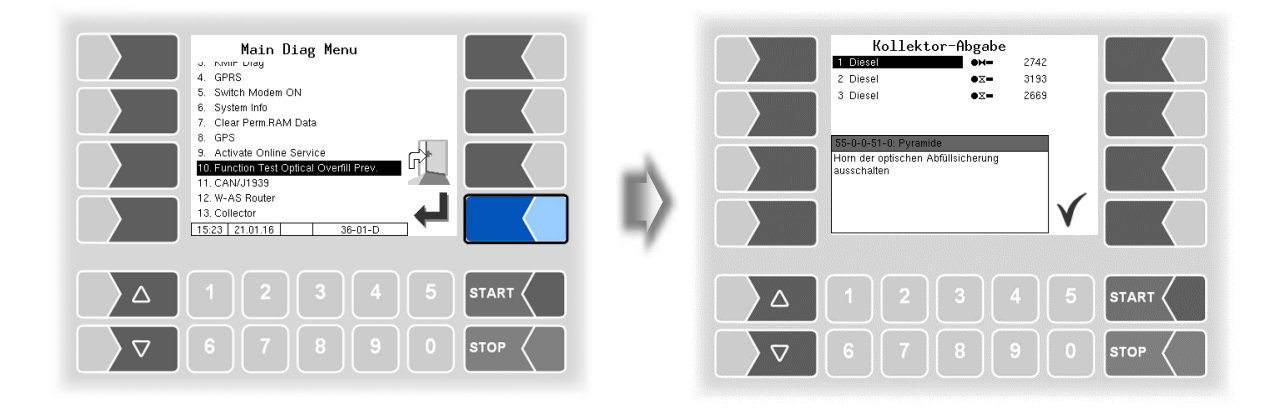

• Bestätigen Sie die Meldung. Das Horn wird ausgeschaltet und die Abgabe wird fortgesetzt.

#### 7.3.12 Diagnose CAN/J1939

(W-AS / Funk-Abfüllsicherung)

Servicefunktion zur Diagnose der CAN / J1939 Schnittstelle.

| Main Diag Menu     9. hvmr Uvig     9. hvmr Uvig     9. svitch Modem ON     6. System Info     7. kotvale Online Service     10. Function Test Optical Overfill Prev.     11. KvAs Router     12. Vv-As Router     13. Collector     15.23 (210116) | II) | J1939 -<br>10 22331<br>10 34-451<br>10 46-571<br>10 56-761<br>10 75-881<br>10 75-881<br>10 75-881<br>10 75-881<br>10 75-881<br>10 75-881<br>10 75-761<br>10 75-761<br>10 | Diagno<br>0 6 007701<br>0 6 007703<br>0 6 007703<br>0 6 007703<br>0 6 007703<br>0 6 007703<br>0 6 007703<br>0 6 007703<br>0 6 007703<br>0 0 6 007703<br>0 0 6 007703<br>0 0 6 007703<br>0 0 6 007703<br>0 0 0 007703<br>0 0 0 007703<br>0 0 0 007703<br>0 0 0 007703<br>0 0 0 007703<br>0 0 007703<br>0 0 007703<br>0 0 007703<br>0 0 007703<br>0 0 007703<br>0 0 007703<br>0 0 007703<br>0 0 007703<br>0 0 007703<br>0 0 007703<br>0 0 007703<br>0 0 007703<br>0 0 007703<br>0 0 007703<br>0 0 007703<br>0 0 007703<br>0 0 007703<br>0 0 007703<br>0 0 007703<br>0 0 007703<br>0 0 0077703<br>0 0 0077703<br>0 0 00000<br>0 0 000000<br>0 0 0000000000 | stics | - Tx |      |
|----------------------------------------------------------------------------------------------------|-----|----------------------------------------------------------------------------------------------------|----------------------------------------------------------------------------------------------------|-------|------|------|
|                                                                                                    |     |                                                                                                    |                                                                                                    |       |      |      |
| ∇ 6 7 8 9 0 STOP                                                                                                    |     |                                                                                                    |                                                                                                    |       |      | STOP |

Die Diagnose können Sie auch im Konfigurationsmenü der CAN/J1939 ausführen (s. Abschnitt 4.2.6.17)

## 7.3.13 Diagnose W-AS Router

(W-AS / Funk-Abfüllsicherung)

Servicefunktion zur Diagnose des W-AS Routers.

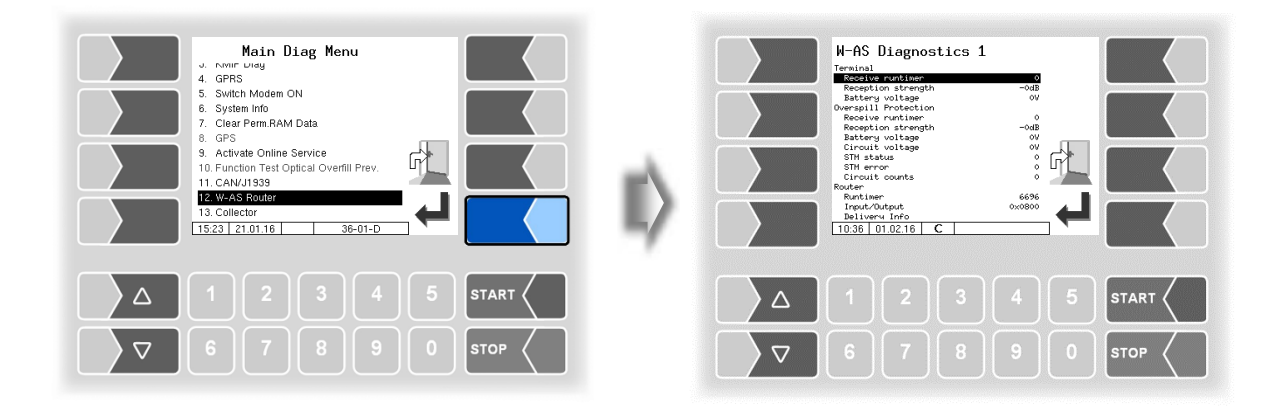

Eine Beschreibung der Diagnosefunktionen befindet sich in der Bedienungsanleitung der Funk-Abfüllsicherung (W-AS Bedienungsanleitung).

# 7.3.14 Diagnose der Messstellen für Luboil (Schmieröl)

Für die jede konfigurierte Messstelle können Sie ein Diagnosefenster aufrufen.

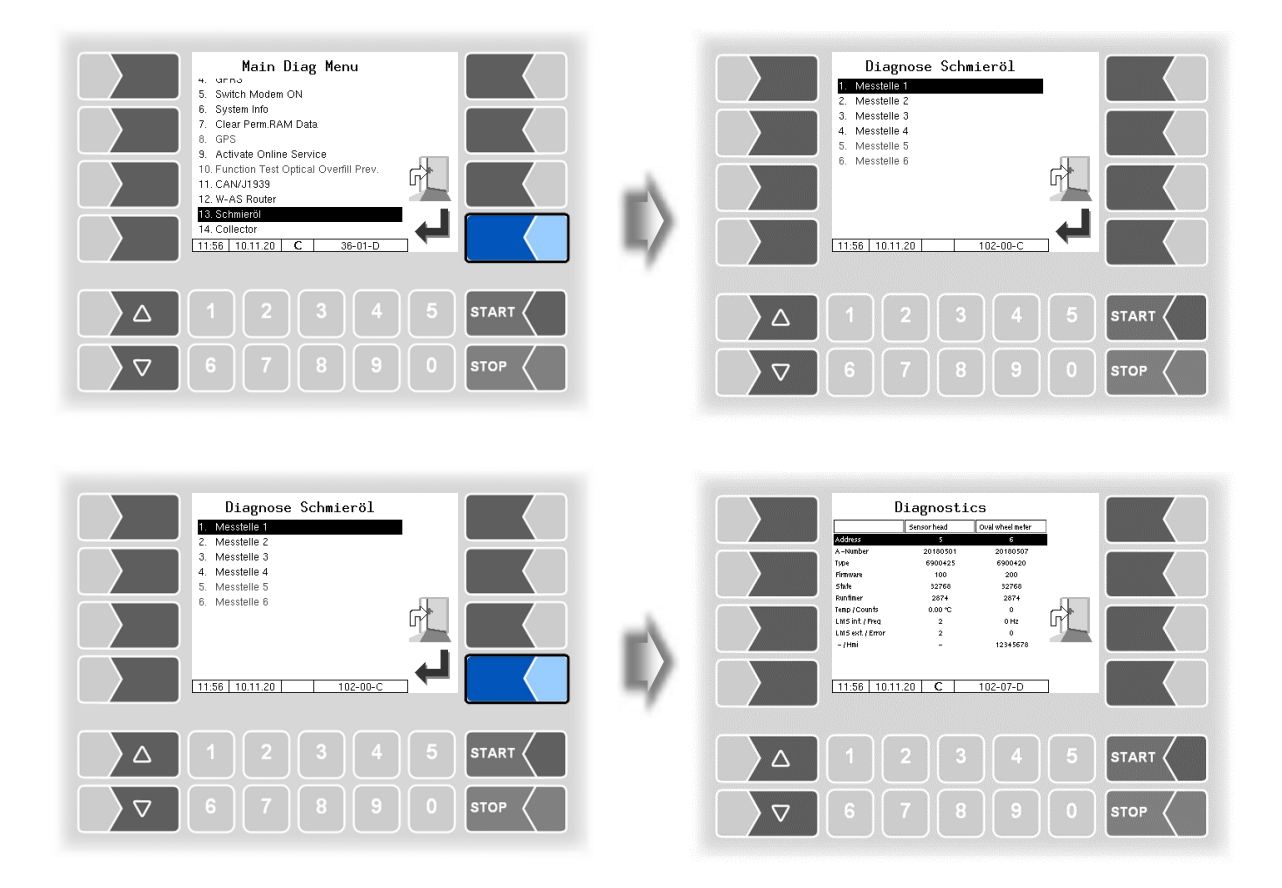

Im Diagnosefenster werden die Daten des Ovalradzählers und des Sensorkopfes sowie die aktuellen Daten der Geber angezeigt.

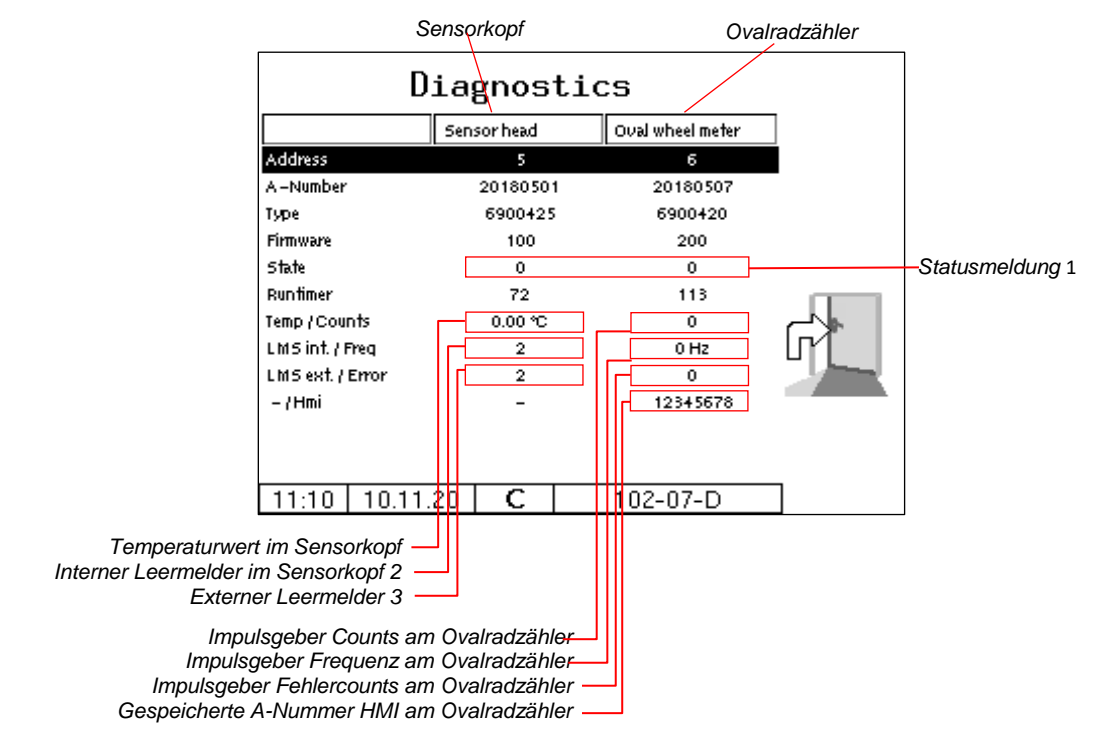

154

#### Das Diagnosefenster können Sie auch im Konfigurationsmenü für die Messstellen aufrufen (s. 82).

#### 1 Statusmeldung/State

| Sensor | kopf                                                                                     |
|--------|------------------------------------------------------------------------------------------|
| 0      | alles i. O.                                                                              |
| 1      | Fehler beim Vergleich der gesendeten zur berechneten Checksumme.                         |
| 2      | Fehler Temperatursensor (kein Sensor angeschlossen oder Kabelbruch) gleichzeitig wird    |
|        | ein Temperaturwert von 300°C übermittelt.                                                |
| 4      | Fehler LMS1 oder LMS2 (welcher Sensor einen Fehler liefert siehe LMS int oder LMS ext.). |
| Ovalra | dzähler                                                                                  |
| 0      | alles i. O.                                                                              |
| 1      | Fehler beim Vergleich der gesendeten zur berechneten Checksumme.                         |
| 2      | Fehler Impulszähler (Fehler bei der Auswertung der Hall-Elemente).                       |

#### 2/3 Interner / externer Leermelder

| 1 | Leermelder benetzt                                                   |
|---|----------------------------------------------------------------------|
| 2 | Leermelder trocken                                                   |
| 3 | Sensor defekt oder nicht angeschlossen (Sensor / Verkabelung prüfen) |

## 7.3.15 Diagnose Collector

| Main Diag Menu       • rymr usag       • GPRS       • System Info       • System Info       • Clare Ferm RAN Data       • GPRS       • Activate Online Service       10. Function Test Optical Overfill Prev.       12. W-AS Router       • Socilector       • Issail       • Socilector | Vorgang starten     Kundennummer     Vorgangsant   Lieferung Kunde     Vorgebenages   Heizel EL     Vorgebenages   Volischlauch 1     Benden Zach Tiger   Mainteringen werden gefüllt     Bezinder Zach Tiger   Ronfeltungen werden gefüllt     Bis - Prizz 10: ZWIS All - Prime: 0.1   Prime: 0.1     Wise:   0.1   Zir Zir Zir Zir Zir Zir Zir Zir Zir Zir |         |
|----------------------------------------------------------------------------------------------------|----------------------------------------------------------------------------------------------------|---------|
| Δ 1 2 3 4 5 START <                                                                                                    |                                                                                                    | 5 START |
| ∇ 6 7 8 9 0 stop                                                                                                    | <b>√ 6 7 8 9</b> (                                                                                                    | 0 втор  |

Es wird Diagnosefenster eingeblendet, das solange im Vordergrund bleibt, bis es wieder über das Diagnosemenü deaktiviert wird.

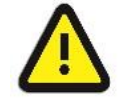

Eine Invertierung der Ausgänge (z.B. A-Ventil A 11) wird nicht berücksichtigt!

| B9 P2  | 2 10 7\ | VLS A11 | PHead: 0.3  |  |
|--------|---------|---------|-------------|--|
| Χ =    | ΧΧ      | • X     | PTurb.: 0.4 |  |
| Pulse: | 0       | D12 F1  | 71/2 3T21W1 |  |
| AirC.: | 18403   | Χ -     | HH = = X    |  |

Bedeutung der Symbole

- ► = offen
- $\mathbf{X}_{=\text{geschlossen}}$
- = Nicht konfiguriert
- = benetzt
- O = nicht benetzt

| B9:    | Steuerblock Bodenventile – entlüften                                                 | Pulse: | bisher gezählte Pulse der Messstre-<br>cke         |
|--------|--------------------------------------------------------------------------------------|--------|----------------------------------------------------|
| P22:   | Ausgang Pumpe ein                                                                    | D12:   | Absperrventil Entrestung<br>+ Entrestungspumpe     |
| 10:    | Druckluft Entrestung                                                                 | F17:   | Drosseln unter 50 l/min                            |
| 7:     | Entlüften, Anfüllen                                                                  | 1/2:   | 1 = D-Ventil; 2 = Bypass                           |
| WLS:   | Restmengensensor im Sensorkopf                                                       | 3:     | Restmengensensor Abgrenzpunkt                      |
| A 11:  | A-Ventil (Zulauf Messstrecke)                                                        | T21:   | Ausgang für die Entrestung zurück in<br>die Kammer |
| PHead: | Drucksensor im Sensorkopf der<br>Messstrecke                                         | V1:    | Vollschlauch 1 (L = Leerschlauch)                  |
| PTurb: | Drucksensor in der Turbine<br>Beim Ex-Messrohr ab Serie "A"<br>nicht mehr verwendet. | AirC:  | Air-Counts des Füllgradsensors                     |